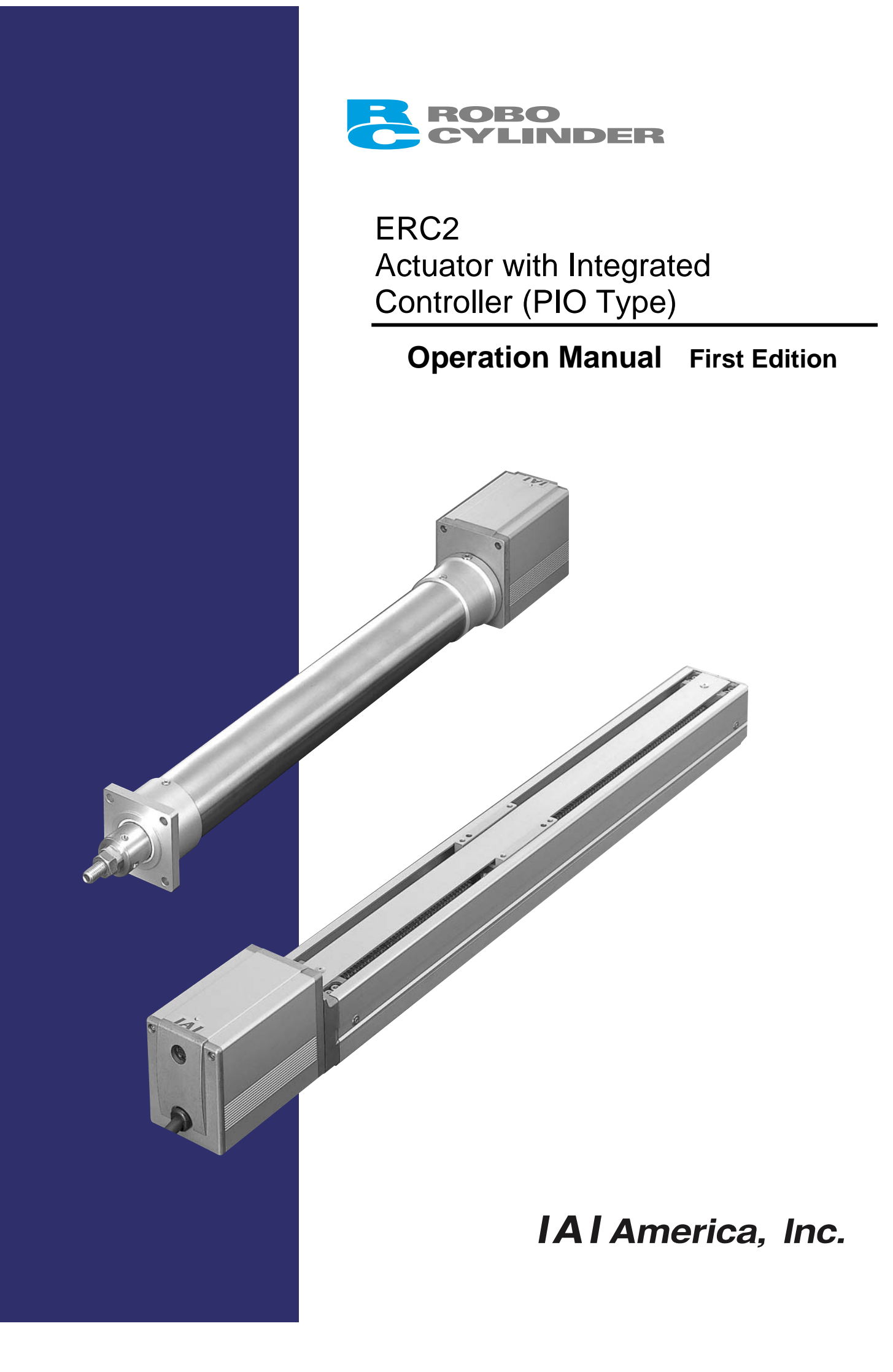

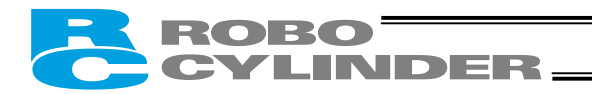

## Safety Precautions (Please read before using the product.)

Before installing, operating, maintaining or inspecting this product, please peruse this operating manual as well as the operating manuals and other related documentations for all equipment and peripheral devices connected to this product in order to ensure the correct use of this product and connected equipment/devices. Those performing installation, operation, maintenance and inspection of the product must have sufficient knowledge of the relevant equipment and their safety. The precautions provided below are designed to help you use the product safely and avoid bodily injury and/or property damage.

In this operating manual, safety precautions are classified as "Danger," "Warning," "Caution" and "Note," according to the degree of risk.

| Danger    | Failure to observe the instruction will result in an imminent danger leading to death or serious injury.                                    |
|-----------|----------------------------------------------------------------------------------------------------|
| ⚠ Warning | Failure to observe the instruction may result in death or serious injury.                                                                   |
| ▲ Caution | Failure to observe the instruction may result in injury or property damage.                                                                 |
| I Note    | The user should take heed of this information to ensure the proper use of the product, although failure to do so will not result in injury. |

It should be noted that the instructions under the <u>Caution</u> and <u>Note</u> headings may also lead to serious consequences, if unheeded, depending on the situation.

All instructions contained herein provide vital information for ensuring safety. Please read the contents carefully and handle the product with due caution.

Please keep this operating manual in a convenient place for quick reference whenever needed, and also make sure that the manual will get to the end-user.

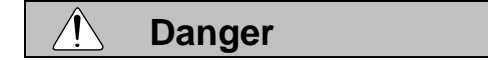

[General]

- Do not use this product for the following applications:
- 1. Medical equipment used to maintain, control or otherwise affect human life or physical health
- 2. Mechanisms and machinery designed for the purpose of moving or transporting people
- 3. Important safety parts of machinery
  - This product has not been planned or designed for applications requiring high levels of safety. Use of this product in such applications may jeopardize the safety of human life. The warranty covers only the product as it is delivered.

## ROBO CYLINDER.

#### [Installation]

- Do not use this product in a place exposed to ignitable, inflammable or explosive substances. The product may ignite, burn or explode.
- When installing the product, be sure to securely support and affix it (including the work). Failure to do so may cause the product to tip over, drop or malfunction, resulting in injury.
- Avoid using the product in a place where it may come in contact with water or oil droplets.
- Never cut and/or reconnect the cables supplied with the product for the purpose of extending or shortening the cable length. Doing so may result in fire.

#### [Operation]

- Do not enter the machine's range of operation while the product is operating or standing by. The actuator may move suddenly, causing injury.
- Do not pour water onto the product. Spraying water over the product, washing it with water or using it in water may
  cause the product to malfunction, resulting in injury, electric shock, fire, etc.

#### [Maintenance, Inspection, Repair]

- Never modify the product. Unauthorized modification may cause the product to malfunction, resulting in injury, electric shock, fire, etc.
- Do not disassemble and reassemble the components relating to the basic structure of the product or its performance and function. Doing so may result in injury, electric shock, fire, etc.

## 🔨 Warning

#### [General]

• Do not use the product outside the specifications. Using the product outside the specifications may cause it to fail, stop functioning or sustain damage. It may also significantly reduce the service life of the product. In particular, observe the maximum loading capacity and speed.

#### [Installation]

- If the machine will stop in the case of system problem such as emergency stop or power failure, design a safety circuit or other device that will prevent equipment damage or injury.
- Be sure to provide Class D grounding for the actuator (formerly Class 3 grounding: grounding resistance at 100 Ω or less). Leakage current may cause electric shock or malfunction.
- Before supplying power to and operating the product, always check the operation area of the equipment to ensure safety. Supplying power to the product carelessly may cause electric shock or injury due to contact with the moving parts.
- Wire the product correctly by referring to this manual. Securely connect the cables and connectors so that they will not be disconnected or become loose. Failure to do so may cause the product to malfunction or cause fire.

#### [Operation]

- Do not touch the terminal block or various switches while the power is supplied to the product. Electric shock or malfunction may result.
- Before operating the moving parts of the product by hand (for the purpose of manual positioning, etc.), confirm that the servo is turned off (using the teaching pendant). Failure to observe this instruction may result in injury.
- Do not scratch the cables. Scratching, forcibly bending, pulling, winding, crushing with heavy object or pinching a cable may cause it to leak current or lose continuity, resulting in fire, electric shock, malfunction, etc.
- Turn off the power to the product in the event of power failure. Failure to do so may cause the product to suddenly start moving when the power is restored, thus resulting in injury or product damage.
- If the product is generating heat, smoke or a strange smell, turn off the power immediately. Continuing to use the product may result in product damage or fire.

- If noise or abnormally high vibration is detected, stop the operation immediately. Continuing to use the product may result in product damage, malfunction due to damage, runaway machine, etc.
- If any of the product's protective functions (alarms) has actuated, turn off the power immediately. Continuing to use the product may result in injury due to product malfunction, or cause product breakdown or damage. After the power has been cut off, identify and remove the cause of the problem, and then reconnect the power.
- If the LEDs on the product do not illuminate after turning on the power, turn off the power immediately.
- Do not step on the product, use it as a footstool or place any object on it. You may slip and fall or the product may tip over or drop, resulting in injury. Malfunction, runaway product, etc., may also result due to product breakdown or damage.

#### [Maintenance, Inspection, Repair]

RORO

INDER

- Before commencing maintenance/inspection, servicing, replacement or any other work on the product, be sure to completely cut off the power supply to the product. Also take heed of the following precautions:
  - 1. Put up a sign bearing "WORK IN PROGRESS. DO NOT TURN ON POWER" or other warning statement to that effect, to prevent a bystander from accidentally turning on the power.
  - 2. If multiple operators work together to perform maintenance/inspection work, the operators should always give verbal cues to one another to ensure safety before turning on/off the power or moving any axis.

#### [Disposal]

• Do not throw the product into flames. The product may explode or toxic gases may generate.

## Caution

#### [Installation]

- Do not use the product in a place exposed to direct sunlight (UV ray), salt, high humidity or atmosphere containing
  organic solvent or phosphate-ester machine oil. The product may lose its function over a short period of time or
  exhibit a sudden drop in performance, or its service life may be significantly reduced. The product may also
  malfunction if used in these environments.
- Do not use the product in an ambience where it may come in contact with corrosive gases (sulfuric acid, hydrochloric acid, etc.). The product may lose its strength due to rust.
- Provide sufficient shielding measures if the product is used in any of the following places. If proper measures are not taken, the product may malfunction:
  - 1. Place where large current or strong magnetic field generates
  - 2. Place where arc discharge occurs due to welding work, etc.
  - 3. Place where noise generates due to electrostatic, etc.
  - 4. Place where the product may come in contact with radiation
- Do not install the product in a place subject to large vibration or impact. Doing so may result in the malfunctioning
  of the product.
- Provide an emergency stop device in an easily accessible position so the device can be immediately actuated should danger occur during operation. Failure to do so may result in injury.
- Provide sufficient maintenance space when installing the product. Routine inspection and maintenance cannot be performed without sufficient space, in which case your equipment may stop or the product may break down, or injury may result.
- When transporting or installing the product, support the product using a lift or suspension equipment or carry it with multiple operators working together, and exercise due caution to ensure safety.
- When installing the product, do not hold the moving parts or cables of the product. Doing so may result in injury.
- Use IAI's genuine products for the component units such as the actuator, relay cables and teaching pendant.
- The brake mechanism of the product is designed to prevent the slider from dropping in a vertical application when the power is turned off. Do not use it as a safety brake (means for reducing the speed) or for any other purpose.
- When installing, adjusting or carrying out any other work on the actuator, put up a sign bearing "WORK IN PROGRESS. DO NOT TURN ON POWER" or other warning statement to that effect, to prevent the product from being powered on accidentally. If the power is turned on accidentally, injury may result due to electric shock or sudden movement of the actuator.

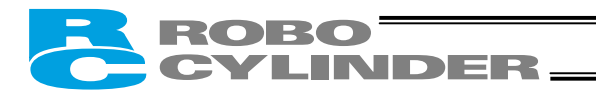

#### [Operation]

- Turn on the power to individual equipment one by one, starting from the equipment at the highest level in the
- system hierarchy. Failure to do so may cause the product to start suddenly, resulting in injury or product damage. Do not insert a finger or object in the openings in the product. It may cause fire, electric shock or injury.

#### [Maintenance, Inspection, Repair]

Wear protective goggles when applying grease to the actuator. Failure to do so may result in eye inflammation due to spattered grease.

[Installation]

- If the product is used in a vertical setup, be sure to use the vertical specification (with brake).
- Protection covers or other guards must be provided for the moving parts of the equipment to avoid direct contact with the operators.
- Do not configure a control circuit that will cause the work to drop in case of power failure. Configure a control circuit that will prevent the table or work from dropping when the power to the machine is cut off or an emergency stop is actuated.
- The following conditions must be met in order to improve the straightness of the table movement and ensure the smooth movement of the ball screw and linear guides:
  - 1. Flatness of the mounting surface must be within 0.05 mm.
  - 2. The mounting surface area must be large enough to ensure the rigidity of the actuator.

#### [Installation, Operation, Maintenance]

When handling the product, wear protective gloves, protective goggles, safety shoes or other necessary gear to ensure safety.

#### [Maintenance, Inspection, Repair]

Use the specified ball screw grease for maintenance. In particular, be careful not to mix fluorine grease with lithium grease, because it may damage the mechanism due to poor lubrication, increased resistance, and so on.

#### [Disposal]

• When the product becomes no longer usable or necessary, dispose of it properly as an industrial waste.

#### Others

IAI shall not be liable whatsoever for any loss or damage arising from a failure to observe the items specified in "Safety Precautions."

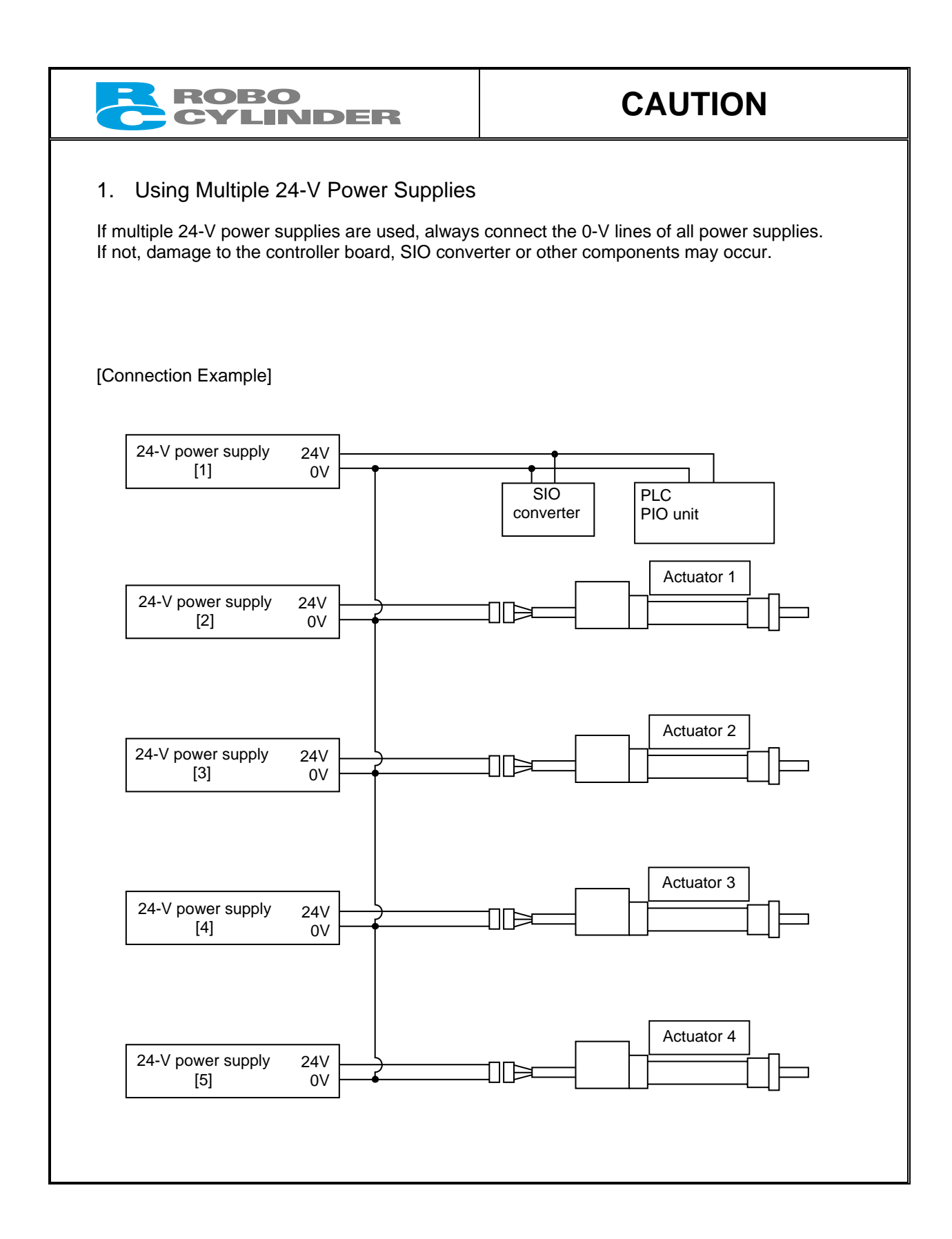

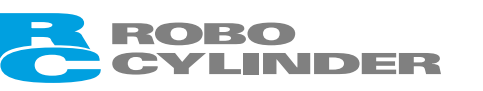

# CAUTION

#### 2. Basic Parameter Settings

When the power is turned on for the first time, at least the two parameters explained below must be set in accordance with your specific application.

Remember to always set these parameters properly, because improper settings will prevent the product from operating correctly.

For details on how to set these parameters, refer to "parameter settings" of the PC software or teaching pendant. [1] Selecting a PIO pattern

This controller provides four PIO patterns to support various applications.

To select a desired pattern, set the corresponding number between 0 and 3 in parameter No. 25 (PIO pattern selection).

The factory setting is "0."

| Setting of parameter No.<br>25 | Features of PIO pattern                                                                                                    |
|--------------------------------|----------------------------------------------------------------------------------------------------|
| 0                              | 8 points<br>The basic pattern providing eight positioning points.                                                                                                    |
| 1                              | 3 points (air cylinder)<br>This pattern assumes that the actuator is used in place of an air cylinder.<br>The number of positioning points is limited to three, but a direct command<br>input and a position complete output are provided separately for each target<br>position in line with the conventional practice of air cylinder control.<br>This lets you control the actuator just like an air cylinder. |
| 2                              | 16 points (setting by zone boundary parameters)<br>The number of positioning points is increased to 16.<br>The boundaries defining the output range of the zone signal are set by<br>parameters.                                                                                                    |
| 3                              | 16 points (setting in zone fields in the position table)<br>The number of positioning points is increased to 16.<br>The boundaries defining the output range of the zone signal can be set<br>differently for each position in the position table. Accordingly, this pattern is<br>ideal for applications where the setup is changed from time to time.                                                           |

[2] Enabling/disabling the pause signal (\*STP)

The pause signal is provided as a contact-b signal to enable fail-safe action.

Therefore, this signal must remain ON during normal conditions of use.

Since there are applications where this signal is not necessary, however, a parameter is provided to

enable/disable the signal so that you need not turn ON the signal every time.

To enable or disable the pause signal, set "0" or "1" in user parameter No. 15 (Pause input disable selection).

|                      | Setting |
|----------------------|---------|
| Enable (Use)         | 0       |
| Disable (Do not use) | 1       |

The factory setting is "0: [Enable]."

#### 

# CAUTION

#### 3. PC Software and Teaching Pendant Models

This product offers new functions not available in the conventional ERC series.

To support these new functions, the communication protocol has been changed to a general Modbus-compliant protocol. Accordingly, the PC software programs and teaching pendants that have been used with the ERC series are no longer compatible with the ERC2 series.

Select a compatible program or teaching pendant from among the models listed below.

|                                               | Model       | Remarks                                                           |
|-----------------------------------------------|-------------|-------------------------------------------------------------------|
| PC software (with RS232C communication cable) | RCM-101-MW  |                                                                   |
| PC software (with USB communication cable)    | RCM-101-USB | These software programs/teaching pedants can be used with the ERC |
| Teaching pendant                              | RCM-T       | series.                                                           |
| Simple teaching pendant                       | RCM-E       |                                                                   |
| Data setting unit                             | RCM-P       |                                                                   |

#### 4. Backup of Latest Data

The built-in controller of this actuator uses a nonvolatile memory to store position table data and parameters. Normally data is retained after the power has been cut off, but stored data will be lost if the nonvolatile memory is damaged.

Regular backup of latest position table data and parameters not only ensures that your important data is safeguarded, but it also saves the data recovery time when a need arises to replace the controller board for some reason.

To back up your data, do one of the following:

- [1] Save the data to a CD or FD from the PC software.
- [2] Create a position table sheet or parameter sheet and write down the settings.

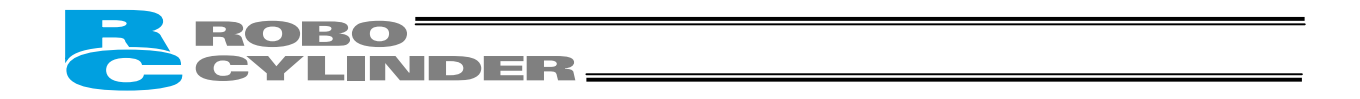

## Prohibitions/Notes on Handling Cables

When designing an application system using this actuator, incorrect wiring or connection of each cable may cause unexpected problems such as a disconnected cable or poor contact, or even a runaway system. This section explains prohibited handling of cables. Read the information carefully to connect the cables properly.

1. Do not let the cable flex at a single point.

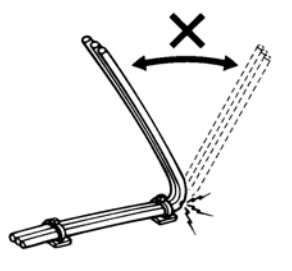

**2.** Do not let the cable bend, kink or twist.

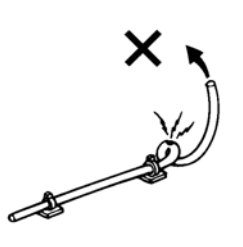

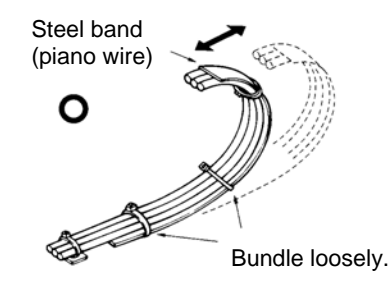

**3.** Do not pull the cable with a strong force.

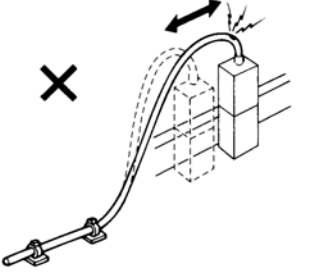

4. Do not let the cable receive a turning force at a single 5. point.

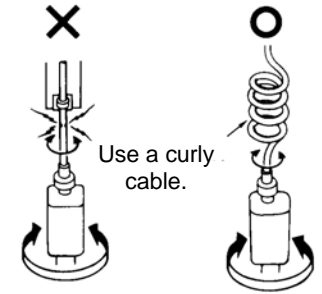

**6.** Do not pinch, drop a heavy object onto or cut the cable.

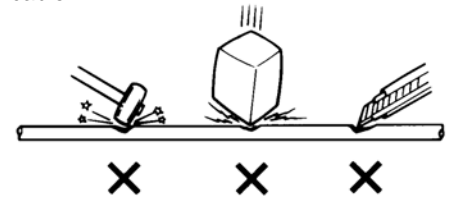

 When fixing the cable, provide a moderate slack and do not tension it too tight.

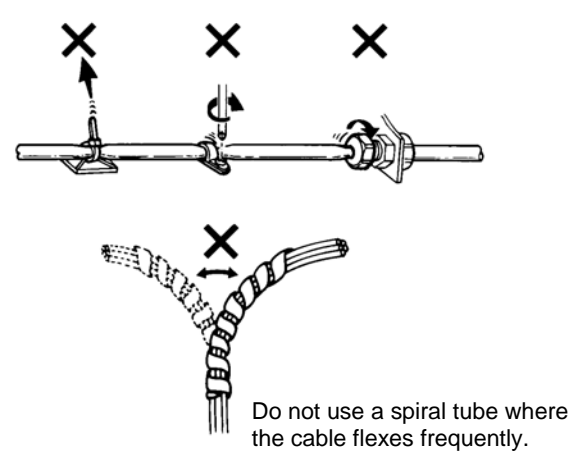

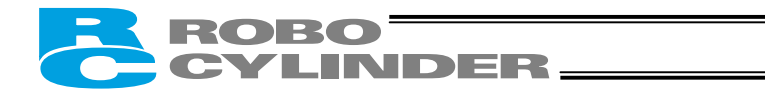

- 7. Notes on use of cable bearers
  - The supplied cables are not robot cables, so do not store them in cable bearers.

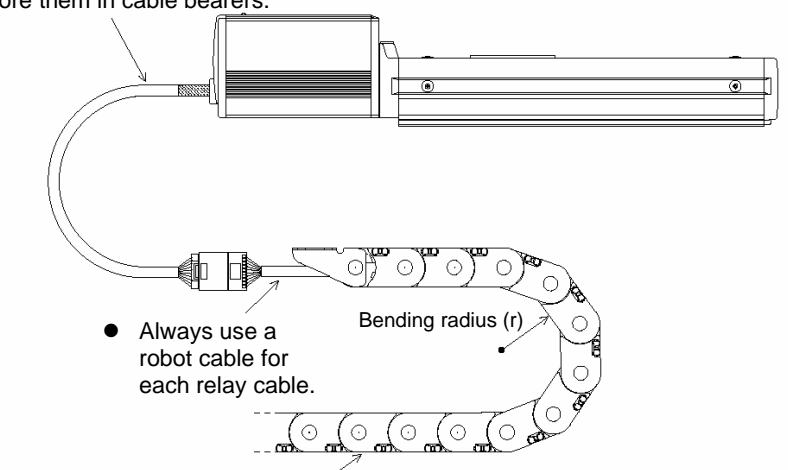

- Use a cable bearer with a bending radius (r) of 50 mm or more.
- Do not let the cable get tangled or kinked in a cable bearer or flexible tube. When bundling the cable, keep a certain degree of flexibility (so that the cable will not become too taut when bent).

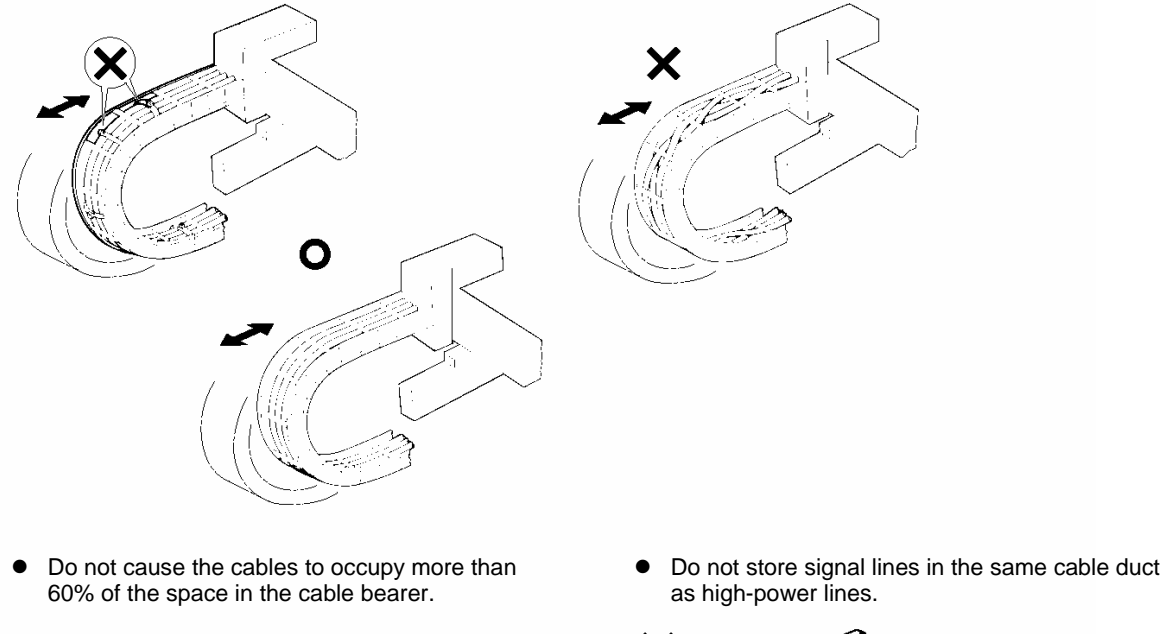

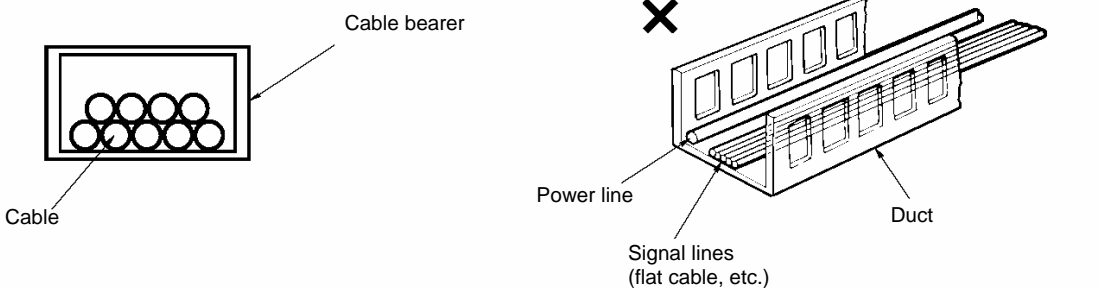

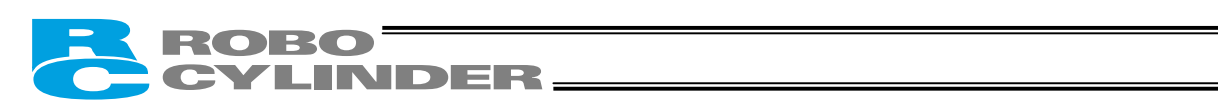

# **Table of Contents**

| 1. | Ove    | rview                                                         |                              |
|----|--------|---------------------------------------------------------------|------------------------------|
|    | 1.1    | Introduction                                                  |                              |
|    | 1.2    | Meaning of the Model Name                                     | 2                            |
|    | 1.3    | Specifications                                                | 3                            |
|    |        | 1.3.1 Correlation Diagrams of Speed and                       | oad Capacity – Slider Type 4 |
|    |        | 1.3.2 Correlation Diagrams of Speed and                       | oad Capacity – Rod Type      |
|    | 1 /    | Warranty Period and Scope of Warranty                         | 2000 Odpučký – Rod Type      |
|    | 1.4    | Transportation and Handling                                   |                              |
|    | 1.5    | A 5.4 Handling has been been aligned                          | o                            |
|    |        | 1.5.1 Handling before Unpacking                               | ۰                            |
|    |        | 1.5.2 Handling after Unpacking                                |                              |
|    | 1.6    | Installation Environment and Noise Eliminatio                 | n9                           |
|    |        | 1.6.1 Installation Environment                                |                              |
|    |        | 1.6.2 Storage Environment                                     | 9                            |
|    |        | 1.6.3 Power Supply                                            |                              |
|    |        | 1.6.4 Noise Elimination                                       |                              |
|    | 1.7    | Cabling                                                       |                              |
| S  | Inote  | allation                                                      | 14                           |
| Ζ. | Insta  |                                                               |                              |
|    | 2.1    | Name of Each Part                                             |                              |
|    |        | 2.1.1 Slider Type (SA6C/SA7C)                                 |                              |
|    |        | 2.1.2 Rod Type (RA6C/RA7C)                                    |                              |
|    |        | 2.1.3 (1) Rod Type with a Single Guide (R                     | GS6C/RGS7C) 15               |
|    |        | 2.1.3 (2) Rod Type with Double Guides (R                      | GD6C/RGD7C)15                |
|    | 2.2    | Installation                                                  |                              |
|    |        | 2.2.1 Slider Type                                             |                              |
|    |        | <ul> <li>Installing the actuator</li> </ul>                   |                              |
|    |        | 2.2.2 Rod Type                                                |                              |
|    |        | <ul> <li>Affixing with a flange</li> </ul>                    |                              |
|    |        | <ul> <li>Affixing through holes in a flange</li> </ul>        |                              |
|    |        | <ul> <li>Affixing with foot brackets (option</li> </ul>       | al)18                        |
|    |        | 2.2.3 Installing the Load                                     | ,<br>                        |
|    |        | Slider Type                                                   | 20                           |
|    |        | Rod Type                                                      |                              |
|    |        | <ul> <li>Rod type with a guide(s)</li> </ul>                  |                              |
| ~  |        | , , , , , , , , , , , , , , , , , , ,                         |                              |
| 3. | VVirir | ng                                                            |                              |
|    | 3.1    | Basic Structure                                               |                              |
|    | 3.2    | Configuration Using a SIO Converter                           |                              |
|    |        | 3.2.1 Example of Connecting Multiple Axe                      | 3 Using Link Cables          |
|    |        | 3.2.2 Address Assignment                                      |                              |
|    | 3.3    | Configuration Using an Insulated PIO Termina                  | Il Block                     |
|    | 3.4    | Configuration Using Both SIO Converter and                    | nsulated PIO Terminal Block  |
|    |        | 3.4.1 Example of Connecting Multiple Axe                      | s Using Link Cables          |
|    |        | 3 4 2 Address Assignment                                      | 37                           |
|    | 35     | Specifications of I/O Signals                                 | 38                           |
|    | 0.0    | 3.5.1 Recognition of Input Signals                            | 38                           |
|    |        | 2.5.2 External Input Specifications                           | 20                           |
|    |        | 2.5.2 External Output Specifications                          |                              |
|    | 20     | UO Signala for DIO Dettors 4 [2 Detect] (Atra)                | 44                           |
|    | 3.0    | 2.0.4 Evaluation of 1/2.0.2 Signals (Alf C                    | /iiriuer)                    |
|    |        | 3.0.1 Explanation of I/O Signals                              |                              |
|    |        | 3.6.2 Details of Input Signals                                |                              |
|    |        | <ul> <li>Movement to each position (ST0</li> </ul>            | to ST2)                      |
|    |        | <ul> <li>Pause (^STP)</li> <li>Alarma record (DED)</li> </ul> |                              |
|    |        | <ul> <li>Alarm reset (RES)</li> </ul>                         |                              |

# ROBO CYLINDER\_\_\_\_\_

|     |                                                              | 3.6.3              | Details of Output Signals                                                         |               |
|-----|--------------------------------------------------------------|--------------------|-----------------------------------------------------------------------------------|---------------|
|     | <ul> <li>Completion of each position (PE0 to PE2)</li> </ul> |                    | 43                                                                                |               |
| . – |                                                              | • Alarm (*ALM).    |                                                                                   |               |
|     | 3.7                                                          | I/O Sigr           | hals for PIO Pattern 0 [8 Points]                                                 |               |
|     |                                                              | 3.7.1              | Explanation of I/O Signals                                                        |               |
|     |                                                              | 3.7.2              | Details of Input Signals                                                          |               |
|     |                                                              |                    | <ul> <li>Start (CSTR)</li> <li>Command position number (DC4 to DC4)</li> </ul>    |               |
|     |                                                              |                    | Command position number (PC1 to PC4)     Pause (*STP)                             |               |
|     |                                                              |                    | <ul> <li>Home return (HOME)</li> </ul>                                            |               |
|     |                                                              | 373                | Details of Output Signals                                                         |               |
|     |                                                              | 0.7.0              | Position complete (PEND)                                                          | 40 - 40<br>46 |
|     |                                                              |                    | Home return completion (HEND)                                                     | 46            |
|     |                                                              |                    | <ul> <li>Zone (ZONE).</li> </ul>                                                  |               |
|     |                                                              |                    | • Alarm (*ALM)                                                                    |               |
|     | 3.8                                                          | I/O Siar           | nals for PIO Pattern 2 [16 Points] (Setting by Zone Boundary Parameters)          |               |
|     |                                                              | 3.8.1              | Explanation of I/O Signals                                                        |               |
|     |                                                              | 3.8.2              | Details of Input Signals                                                          |               |
|     |                                                              |                    | • Start (CSTR)                                                                    |               |
|     |                                                              |                    | Command position number (PC1 to PC8)                                              |               |
|     |                                                              |                    | Pause (*STP)                                                                      |               |
|     |                                                              | 3.8.3              | Details of Output Signals                                                         |               |
|     |                                                              |                    | Position complete (PEND)                                                          |               |
|     |                                                              |                    | Home return completion (HEND)                                                     |               |
|     |                                                              |                    | • Zone (ZONE)                                                                     | 50            |
|     |                                                              |                    | • Alarm (*ALM)                                                                    |               |
|     | 3.9                                                          | I/O Sigr           | nals for PIO Pattern 3 [16 Points] (Setting in Zone Fields in the Position Table) |               |
|     |                                                              | 3.9.1              | Explanation of I/O Signals                                                        |               |
|     |                                                              | 3.9.2              | Details of Input Signals                                                          | 53            |
|     |                                                              |                    | • Start (CSTR)                                                                    |               |
|     |                                                              |                    | Command position number (PC1 to PC8)                                              |               |
|     |                                                              |                    | • Pause (^STP)                                                                    |               |
|     |                                                              | 3.9.3              | Details of Output Signals                                                         |               |
|     |                                                              |                    | Position complete (PEND).                                                         |               |
|     |                                                              |                    | <ul> <li>Home return completion (HEND)</li> <li>Zone (PZONE)</li> </ul>           |               |
|     |                                                              |                    | <ul> <li>Alarm (*ALM)</li> </ul>                                                  |               |
|     | 3 10                                                         | Emorao             | on Alanni ( Alani)                                                                |               |
|     | 3 11                                                         | Relay C            | andy-olop on cuit                                                                 |               |
|     | 0.11                                                         | Itelay O           |                                                                                   |               |
| 4.  | Elect                                                        | rical Spe          | ecifications                                                                      | 60            |
|     | 4.1                                                          | Controll           | ler                                                                               | 60            |
|     | 4.2                                                          | SIO Cor            | nverter (Optional)                                                                | 61            |
|     | 4.3                                                          | Insulate           | ed PIO Terminal Block (Optional)                                                  | 63            |
| F   | Data                                                         |                    | Dasia                                                                             | 60            |
| э.  | Dala                                                         | ⊏nuy <             |                                                                                   |               |
|     | 5.1                                                          | Descrip            | tion of Position Table                                                            |               |
|     |                                                              | 5.1.1              | Relationship of Push Force at Standstill and Current-Limiting Value               |               |
|     |                                                              |                    | Slider type                                                                       |               |
|     |                                                              |                    | (1) SAOU Type (2) SA/U Type                                                       |               |
|     |                                                              |                    | <ul> <li>(1) RA6C type (2) RA7C type</li> </ul>                                   |               |
|     | 52                                                           | Evolance           | tion of Functions                                                                 | 75<br>76      |
|     | J.Z                                                          | ∟_µiai la<br>5.0.4 | Desitioning Mode Durch - 0                                                        |               |
|     |                                                              | J.Z.I              | = 0 = 0 = 0                                                                       |               |
|     |                                                              | 5.2.2              | Push & Hold Mode Push = Other than U                                              |               |
|     |                                                              | 5.2.3              | Speed Unange during Movement                                                      |               |
|     |                                                              | o.∠.4              | Operation at Different Acceleration and Deceleration Settings                     |               |

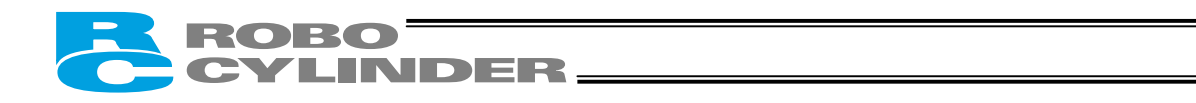

|    |      | 5.2.5 Pause                                                                                                    | 79    |
|----|------|----------------------------------------------------------------------------------------------------|-------|
|    |      | 5.2.6 Zone Signal Output                                                                                                    | 79    |
|    |      | 5.2.7 Home Return                                                                                                    | 80    |
|    | 5.3  | Power-saving Modes at Standby Positions                                                                                                  | 81    |
| 6  | Oner | ation in the "3 Points (Air Cylinder)" Mode ~ Practical Operation>                                                                       | 81    |
| 0. | Oper |                                                                                                    | . 04  |
|    | 6.1  | Overview of the "3 Points" Mode                                                                                                    | 84    |
|    | 6.2  | How to Start                                                                                                    | 86    |
|    | 6.3  | Position Table and Parameter Settings Required for Operation                                                                             | 88    |
|    |      | 6.3.1 Test Operation                                                                                                    | 88    |
|    |      | Safety speed during manual feed                                                                                                    | 88    |
|    |      | <ul> <li>Speed override for movement commands from the PLC</li> </ul>                                                                    | 88    |
|    |      | 6.3.2 Full-scale Operation                                                                                                    | 89    |
|    |      | <ul> <li>Saving energy when the actuator stands by for a long time after the power has been</li> </ul>                                   |       |
|    |      | turned on                                                                                                    | 89    |
|    |      | <ul> <li>Saving energy when the actuator stands by for a long time at the target position</li> </ul>                                     | 89    |
|    |      | <ul> <li>Output mode of position complete signal</li> </ul>                                                                              | 89    |
|    | 6.4  | Moving Operation                                                                                                    | 90    |
| 7  | Oner | ation in the "8 Points" and "16 Points" Modes < Practical Operations                                                                     | 94    |
| 7. |      |                                                                                                    |       |
|    | 7.1  |                                                                                                    | 94    |
|    | 7.2  | Position Table and Parameter Settings Required for Operation                                                                             | 96    |
|    |      | 7.2.1 Test Operation                                                                                                    | 96    |
|    |      | Safety speed during manual feed                                                                                                    | 96    |
|    |      | <ul> <li>Speed override for movement commands from the PLC</li> </ul>                                                                    | 96    |
|    |      | 7.2.2 Full-scale Operation                                                                                                    | 97    |
|    |      | <ul> <li>Saving energy when the actuator stands by for a long time after the power has been<br/>twented and</li> </ul>                   | 07    |
|    |      | Dever agains when the activities stands by for a long time after the home rature effected                                                | 97    |
|    |      | <ul> <li>Power saving when the actuator stands by for a long time after the home return elected<br/>by the HOME input signal.</li> </ul> | 07    |
|    |      | Soving operative when the actuator stands by for a long time at the target position                                                      | 97    |
|    |      | <ul> <li>Saving energy when the actuator status by for a long time at the target position</li></ul>                                      | 97    |
|    | 70   | Low to Execute Long Boture                                                                                                    | 97    |
|    | 1.5  |                                                                                                    | 90    |
|    |      |                                                                                                    | 98    |
|    |      | 7.3.2 16 Points                                                                                                    | 99    |
|    | 7.4  | Home Return and Movement after Start (16 Points)                                                                                         | . 100 |
|    | 7.5  | Positioning Mode (Back and Forth Movement between Two Points)                                                                            | . 102 |
|    | 7.6  | Push & Hold Mode                                                                                                    | . 104 |
|    |      | 7.6.1 Notes on Returning in the Incremental Mode after Push & Hold Operation                                                             | . 106 |
|    |      | Positioning mode                                                                                                    | . 106 |
|    |      | <ul> <li>Push &amp; hold mode</li> </ul>                                                                                                 | . 106 |
|    | 7.7  | Speed Change during Movement                                                                                                    | . 107 |
|    | 7.8  | Operation at Different Acceleration and Deceleration Settings                                                                            | . 109 |
|    | 7.9  | Pause                                                                                                    | 111   |
|    | 7.10 | Zone Signal                                                                                                    | . 113 |
|    | 7.11 | Incremental Moves                                                                                                    | 115   |
|    |      | 7.11.1 How to Determine the Final Position                                                                                               | . 117 |
|    | 7.12 | Notes on Incremental Mode                                                                                                    | . 118 |
| -  | _    |                                                                                                    |       |
| 8. | Para | meter Settings                                                                                                    | 121   |
|    | 8.1  | Parameter Table                                                                                                    | . 121 |
|    | 8.2  | Detailed Explanation of Parameters                                                                                                    | . 122 |
|    |      | 8.2.1 Parameters Relating to the Actuator Stroke Range                                                                                   | . 122 |
|    |      | Soft limit                                                                                                    | . 122 |
|    |      | Home return direction                                                                                                    | . 122 |
|    |      | Home return offset                                                                                                    | . 123 |
|    |      | Zone boundary                                                                                                    | . 123 |

## ROBO CYLINDER

|    |       | 8.2.2 Parameters Relating to the Actuator Operating Characteristics                                                            | . 124 |
|----|-------|----------------------------------------------------------------------------------------------------|-------|
|    |       | Default speed                                                                                                    | 124   |
|    |       | Default acceleration/deceleration                                                                                              | .124  |
|    |       | Default positioning band (in-position)                                                                                         | 124   |
|    |       | Current-limiting value during home return                                                                                      | 124   |
|    |       | Current-limiting value at standstill during positioning                                                                        | 124   |
|    |       | Speed override                                                                                                    | 124   |
|    |       | <ul> <li>Default direction of excited-phase signal detection</li> <li>Evaluate the page of each detection the page.</li> </ul> | 125   |
|    |       | Excited-phase signal detection time                                                                                            | 125   |
|    |       | Salety speed     Automatic serve-off delay time                                                                                | 120   |
|    |       | Default standstill mode                                                                                                    | 120   |
|    |       | <ul> <li>Push speed</li> </ul>                                                                                                 | 127   |
|    |       | <ul> <li>Push &amp; hold stop iudament period</li> </ul>                                                                       | .127  |
|    |       | 8.2.3 Parameters Relating to the External Interface                                                                            | .128  |
|    |       | PIO pattern selection                                                                                                    | 128   |
|    |       | <ul> <li>Movement command type</li> </ul>                                                                                      | .128  |
|    |       | Pause input disable selection.                                                                                                 | 129   |
|    |       | Home-return input disable selection                                                                                            | 129   |
|    |       | Output mode of position complete signal                                                                                        | . 130 |
|    |       | SIO communication speed                                                                                                    | 130   |
|    |       | <ul> <li>Minimum delay for slave transmitter activation</li> </ul>                                                             | 130   |
|    |       | Silent interval multiplication factor                                                                                          | 131   |
|    |       | 8.2.4 Servo Gain Adjustment                                                                                                    | 132   |
|    |       | Servo gain number                                                                                                    | 132   |
|    |       | Speed loop proportional gain                                                                                                   | 132   |
|    |       | Speed loop integral gain                                                                                                    | 133   |
|    |       | <ul> <li>Forque filter time constant</li></ul>                                                                                 | 133   |
| 9. | Troub | oleshooting                                                                                                    | 134   |
|    | 91    | Action to Be Taken upon Occurrence of Problem                                                                                  | 134   |
|    | 0.1   | Alarm Level Classification                                                                                                    | 135   |
|    | 5.2   | 9.2.1 How to Reset Alarms                                                                                                    | 135   |
|    | 03    | Alarm Description and Cause/Action                                                                                             | 136   |
|    | 3.5   | (1) Operation-concellation level alarms                                                                                        | 136   |
|    |       | (1) Operation-concentration level alarms                                                                                       | 120   |
|    | 0.4   | (2) Cold-Stall level diditions                                                                                                 | 140   |
|    | 9.4   | Specific Drobleme                                                                                                    | 140   |
|    | 9.5   | Decline Problems                                                                                                    | 142   |
|    |       | <ul> <li>The LED lamp does not illuminate after the newer is input.</li> </ul>                                                 | 142   |
|    |       | <ul> <li>The LED lithing does not informate after the power is furned on</li> </ul>                                            | 1/12  |
|    |       | <ul> <li>Home return ends in the middle in a vertical application</li> </ul>                                                   | 142   |
|    |       | <ul> <li>Noise occurs during downward movements in a vertical application</li> </ul>                                           | 143   |
|    |       | <ul> <li>Vibration occurs when the actuator is stopped.</li> </ul>                                                             | .143  |
|    |       | The actuator overshoots when decelerated to a stop                                                                             | 143   |
|    |       | The home and target positions sometimes shift on the rod-type actuator.                                                        | . 143 |
|    |       | <ul> <li>The speed is slow during push &amp; hold operation</li> </ul>                                                         | . 143 |
|    |       | <ul> <li>The actuator moves only a half, or as much as twice, the specified travel</li> </ul>                                  | 143   |
|    |       | <ul> <li>The actuator operates abnormally when the servo is turned on following the power on</li> </ul>                        | 143   |
|    |       | The LED (green) blinks.                                                                                                    | 143   |
| 10 | Maint | renance and Inspection                                                                                                    | 144   |
|    | 10.1  | Inspection Itoms and Timings                                                                                                   | 111   |
|    | 10.1  | Nicyal Inspection of Appagrapha                                                                                                | 144   |
|    | 10.2  | Visual Inspection of Appealance                                                                                                | 144   |
|    | 10.3  | Utedilling                                                                                                    | 144   |
|    | 10.4  | Internal Cleaning (Clider Type)                                                                                                | 140   |
|    | 10.5  | Internal Cleaning (Silder Type)                                                                                                | 146   |
|    | 10.6  | Greasing the Guide (Slider Type)                                                                                               | 146   |
|    | 10.7  | Greasing the Ball Screw (Slider Type)                                                                                          | 148   |

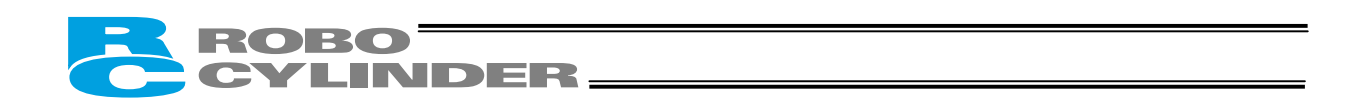

| 10.8       | Greasing the Rod Slide Surface             |  |
|------------|--------------------------------------------|--|
| 10.9       | Motor Replacement Procedure                |  |
| * Appendix | · · · · · · · · · · · · · · · · · · ·      |  |
| ••         | Example of Basic ERC2 Positioning Sequence |  |
|            | Recording of Position Table                |  |
|            | Parameter Records                          |  |

# **ROBO**CYLINDER\_

## 1. Overview

### 1.1 Introduction

Thank you for purchasing the Easy All-in-One ROBO Cylinder (hereinafter referred to as "ERC2"). This manual explains the features and operating procedures of the product.

This product retains all benefits of the conventional ERC series, while incorporating new features that provide greater convenience and enhanced safety to the users.

Please read this manual carefully and handle the product with utmost care while ensuring its correct operation. Keep this manual in a convenient place so the relevant sections can be referenced readily when necessary.

When starting your system or in the event of failure, also refer to the operation manuals for the teaching pendant, PC software and other components you are using with this product.

This manual does not cover all possible operations other than normal operations, or unexpected events such as complex signal changes resulting from operating the product at critical timings. Accordingly, think of any item not specifically mentioned in this manual as "prohibited."

\* We have made every effort to ensure accuracy of the information provided in this manual. Should you find an error, however, or if you have any comment, please contact IAI. Keep this manual in a convenient place so it can be referenced readily when necessary.

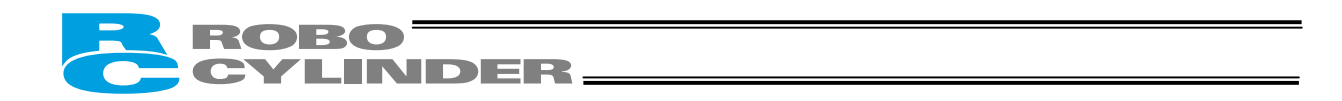

## 1.2 Meaning of the Model Name

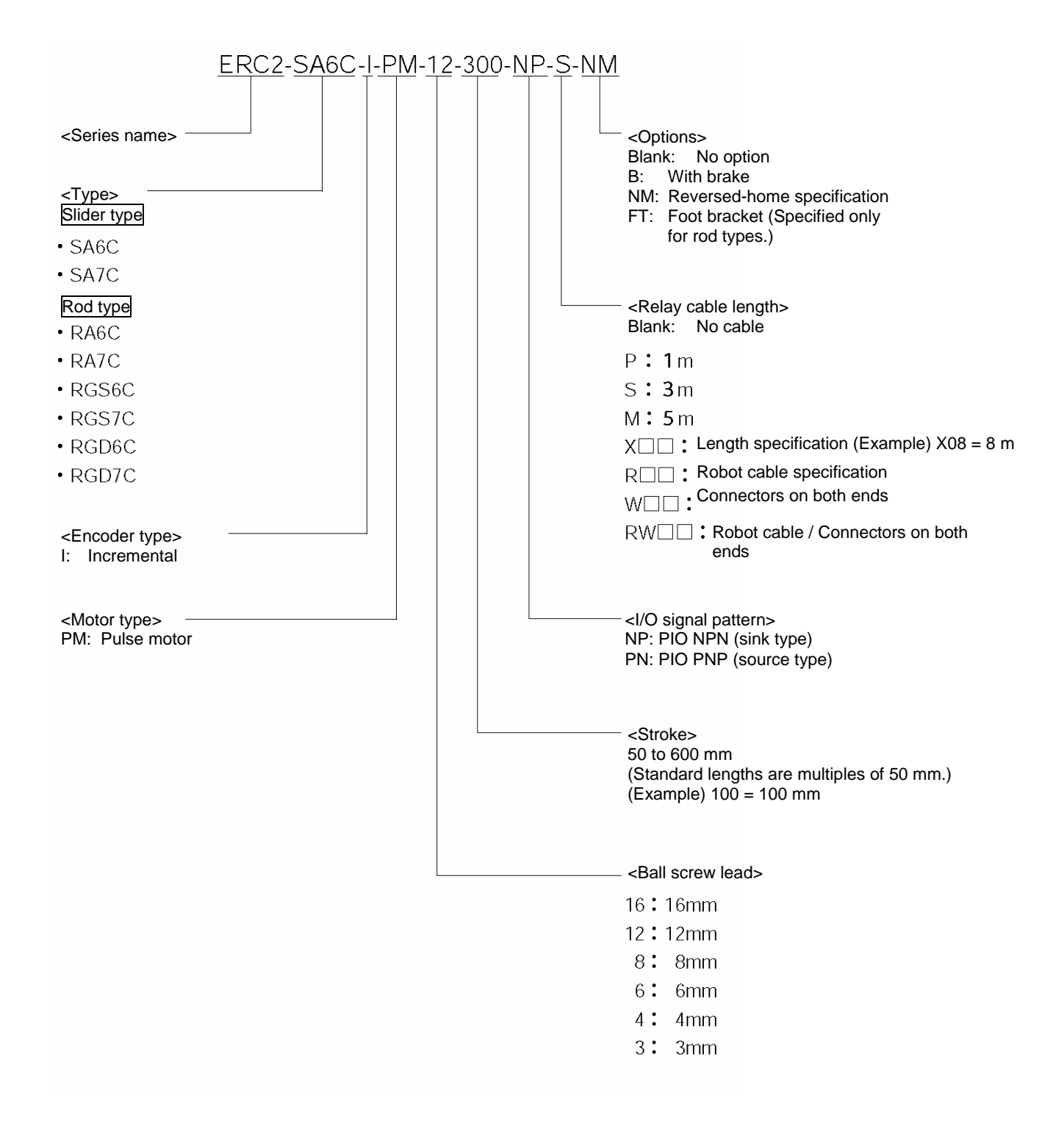

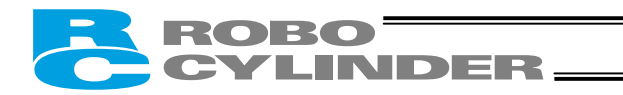

#### 1.3 Specifications

|          |                     | Stroke (mm) and maximum speed (mm/sec) (Note 1) |                         | Load capacity (Note 2) |                      | Rated acceleration |          |
|----------|---------------------|-------------------------------------------------|-------------------------|------------------------|----------------------|--------------------|----------|
|          | Model               |                                                 |                         | Horizontal             | Vertical             | Horizontal         | Vertical |
|          |                     | 50 100 150 200 250 300                          | 350 400 450 500 550 600 | (kg)                   | (kg)                 | (G)                | (G)      |
|          | ERC2-SA6C-I-PM-12-  | 600                                             | 515                     | 6~2                    | 1.5~1                | 0.3                | 0.2      |
| /be      | ERC2-SA6C-I-PM-6-   | 300                                             | 25.5                    | 12                     | 3~2.5                | 0.3                | 0.2      |
| sr ty    | ERC2-SA6C-I-PM-3-   | 150                                             | 125                     | 12                     | 6~4                  | 0.2                | 0.2      |
| lide     | ERC2-SA7C-I-PM-16-  | 450                                             | (400)                   | 10~2                   | 2.5~0.5              | 0.3                | 0.2      |
| S        | ERC2-SA7C-I-PM-8-   | 2                                               | 50                      | 20~3.5                 | 5 <b>~</b> 0.5       | 0.3                | 0.2      |
|          | ERC2-SA7C-I-PM-4-   | 1                                               | 25                      | 20                     | 10~2                 | 0.2                | 0.2      |
|          | ERC2-RA6C-I-PM-12-  | 600 500                                         |                         | 25~2.5                 | 4.5~0.5              | 0.3                | 0.2      |
|          | ERC2-RA6C-I-PM-6-   | 300 250                                         |                         | 40~12                  | 12~2.5               | 0.3                | 0.2      |
|          | ERC2-RA6C-I-PM-3-   | 150 125                                         |                         | 40                     | 18~4                 | 0.2                | 0.2      |
|          | ERC2-RA7C-I-PM-16-  | 450 (400)                                       |                         | 40~2                   | 5~0.5                | 0.3                | 0.2      |
|          | ERC2-RA7C-I-PM-8-   | 250 (200)                                       |                         | 50~3.5                 | 17.5~1               | 0.3                | 0.2      |
| Rod type | ERC2-RA7C-I-PM-4-   | 125                                             |                         | 55~25                  | 25~2                 | 0.2                | 0.2      |
|          | ERC2-RGS6C-I-PM-12- | 600 500                                         |                         | 25~2.5                 | 4.5~0.5              | 0.3                | 0.2      |
|          | ERC2-RGS6C-I-PM-6-  | 300 250                                         |                         | 40~12                  | 12~2.5               | 0.3                | 0.2      |
|          | ERC2-RGS6C-I-PM-3-  | 150 125                                         |                         | 40                     | 18~4                 | 0.2                | 0.2      |
|          | ERC2-RGS7C-I-PM-16- | 500                                             |                         | 40~2                   | 5~0.5                | 0.3                | 0.2      |
|          | ERC2-RGS7C-I-PM-8-  | 250                                             |                         | 50~3.5                 | 17.5~1               | 0.3                | 0.2      |
|          | ERC2-RGS7C-I-PM-4-  | 125                                             |                         | 55~25                  | 25~2                 | 0.2                | 0.2      |
|          | ERC2-RGD6C-I-PM-12- | 600 500                                         |                         | 25~2.5                 | 4.5 <del>~</del> 0.5 | 0.3                | 0.2      |
|          | ERC2-RGD6C-I-PM-6-  | 300 250                                         |                         | 40~12                  | 12~2.5               | 0.3                | 0.2      |
|          | ERC2-RGD6C-I-PM-3-  | 150 125                                         |                         | 40                     | 18~4                 | 0.2                | 0.2      |
|          | ERC2-RGD7C-I-PM-16- | 500                                             |                         | 40~2                   | 5~0.5                | 0.3                | 0.2      |
|          | ERC2-RGD7C-I-PM-8-  | 250                                             |                         | 50~3.5                 | 17.5~1               | 0.3                | 0.2      |
|          | ERC2-RGD7C-I-PM-4-  | 125                                             |                         | 55~25                  | 25~2                 | 0.2                | 0.2      |

The figures in blank bands indicate the maximum speeds for respective strokes. The maximum speeds during vertical (Note 1)

operation are shown in parentheses. The load capacity is based on operation at the rated acceleration. In the case of a guide type, find the applicable load capacity in the above table and subtract the weight of the guide to obtain the effective load capacity. (Note 2)

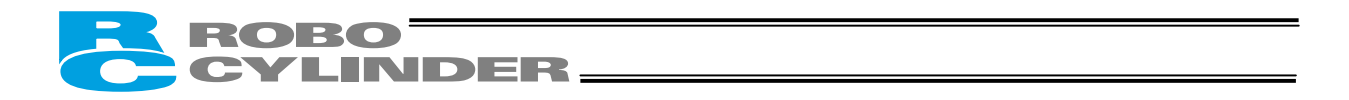

## 1.3.1 Correlation Diagrams of Speed and Load Capacity – Slider Type

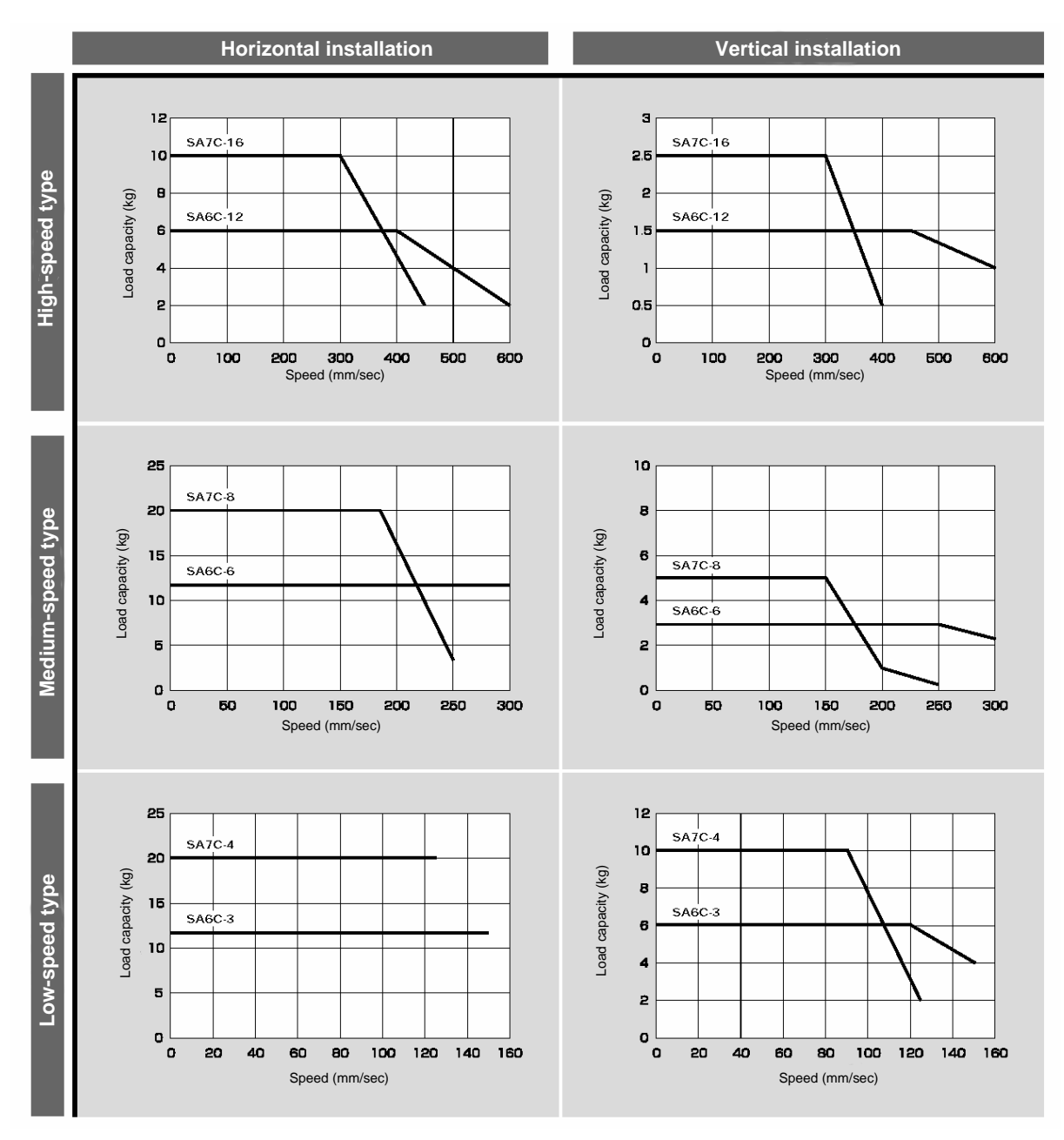

(Note) In the above graphs, the number after each type name indicates the lead.

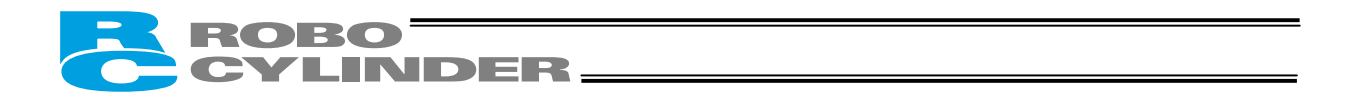

## 1.3.2 Correlation Diagrams of Speed and Load Capacity – Rod Type

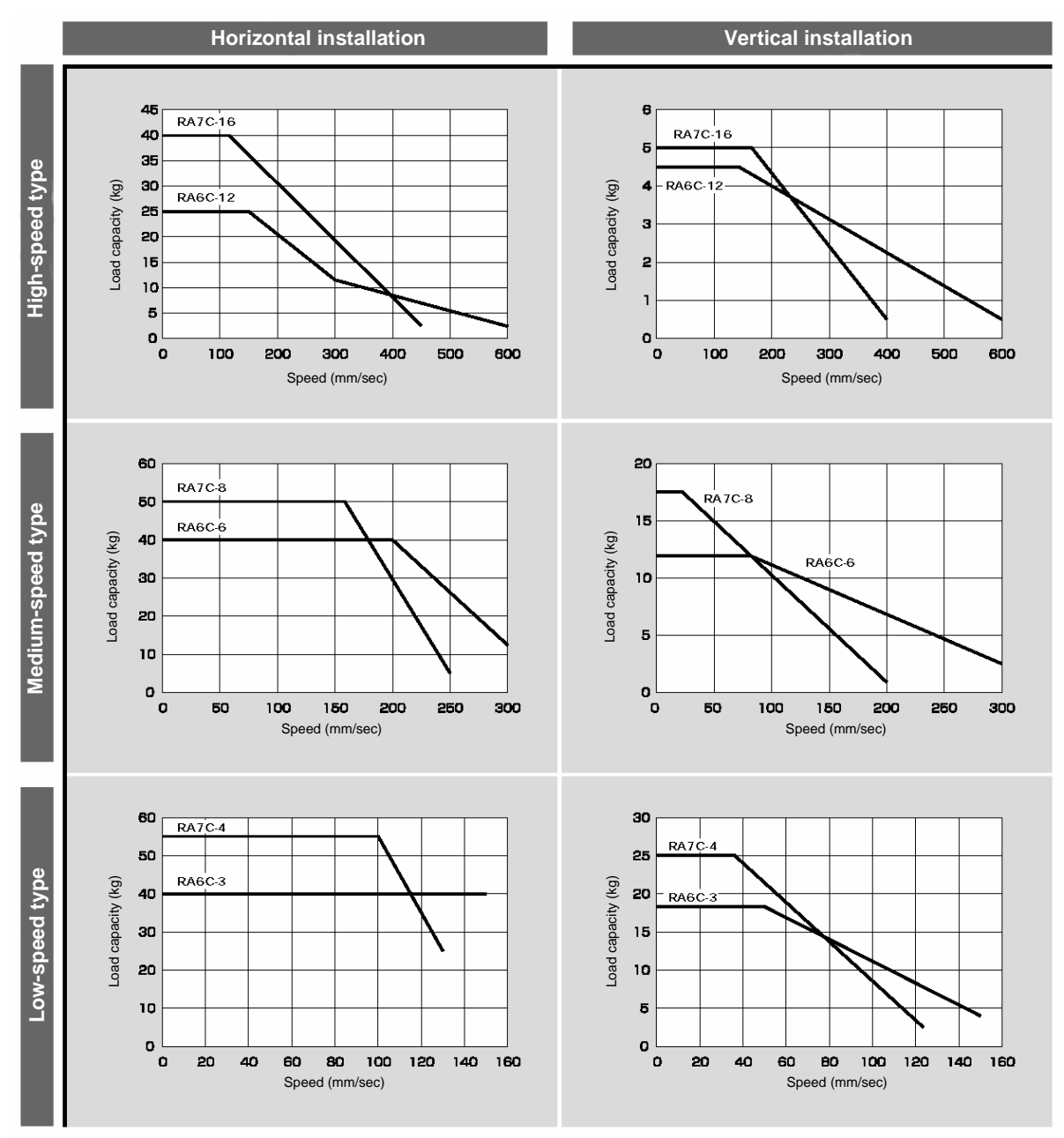

(Note) In the above graphs, the number after each type name indicates the lead.

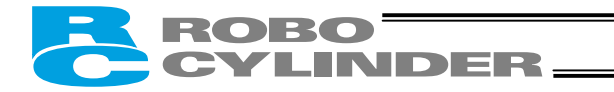

# Applied to the Actuator

#### (1) Slider type

- Keep the load applied to the slider below the value stated in the applicable specification item.
   In particular, pay attention to the moment applied to the slider, allowable overhung length and load capacity.
- If the slider is used in an overhung application with the load extending in the Y-axis direction, keep moments Ma and Mc to one-half the rated moment or less to prevent the base from deforming.

#### (2) Rod type

- Keep the load applied to the rod below the value specified in the catalog.
- Make sure the center of the rod axis corresponds to the moving direction of the load.
- Application of lateral load may cause an actuator damage or breakdown.
  If the rod is to be subjected to lateral load, provide a guide or other support in the moving direction of the load.

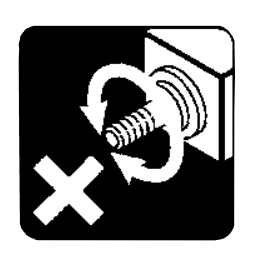

Do not apply rotating torque to the rod (slide shaft).
 \* It will result in internal damages.

When tightening the nut at the tip of the rod, secure the rod using a wrench of size 13 (RA6C type) or 17 (RA7C type).

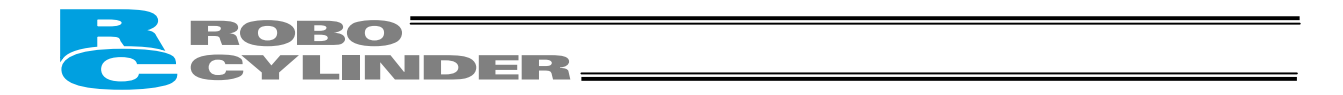

## 1.4 Warranty Period and Scope of Warranty

The ERC2 you have purchased passed IAI's shipping inspection implemented under the strictest standards. The unit is covered by the following warranty:

#### 1. Warranty Period

The warranty period shall be one of the following periods, whichever ends first:

- 18 months after shipment from our factory
- 12 months after delivery to a specified location
- 2. Scope of Warranty

If an obvious manufacturing defect is found during the above period under an appropriate condition of use, IAI will repair the defect free of charge. Note, however, that the following items are excluded from the scope of warranty:

- · Aging such as natural discoloration of coating
- Wear of a consumable part due to use
- Noise or other sensory deviation that doesn't affect the mechanical function
- · Defect caused by inappropriate handling or use by the user
- Defect caused by inappropriate or erroneous maintenance/inspection
- Defect caused by use of a part other than IAI's genuine part
- Defect caused by an alteration or other change not approved by IAI or its agent
- Defect caused by an act of God, accident, fire, etc.

The warranty covers only the product as it has been delivered and shall not cover any losses arising in connection with the delivered product. The defective product must be brought to our factory for repair.

Please read the above conditions of warranty carefully.

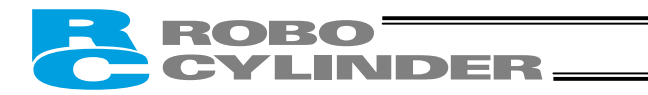

## 1.5 Transportation and Handling

#### 1.5.1 Handling before Unpacking

Exercise due caution when transporting or handling the box containing the actuator, by not applying impact on the box as a result of collision or dropping.

- If the box is heavy, one person should not carry it by himself.
- Place the box in a level surface.
- Do not step on the box.
- Do not place on the box any heavy object that may cause the box to deform or other object with a section where loads will concentrate.

#### 1.5.2 Handling after Unpacking

Once removed out of the box, hold the actuator by the frame if it is a rod type, or by the base if it is a slider type.

- When carrying the actuator, be careful not to allow it to collide with other objects. In particular, pay attention to the front bracket, motor bracket and motor cover.
- Do not exert excessive force on each part of the actuator. In particular, pay attention to the motor cover and cables.
- When unpacking, exercise due caution not to let the actuator drop and sustain damage to its mechanism.
- If the actuator is damaged during the shipment or any of the items is found missing, please contact IAI's Technical Support immediately.

Supplement) Refer to 2.1, "Name of Each Part," for the name of each part of the actuator.

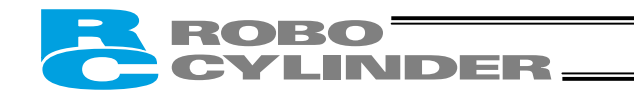

## 1.6 Installation Environment and Noise Elimination

Pay due attention to the installation environment of the controller.

#### 1.6.1 Installation Environment

The installation environment must satisfy the following conditions:

| No.  | Use environment/condition                                                                                  |
|------|----------------------------------------------------------------------------------------------------|
| [1]  | Not exposed to direct sunlight.                                                                            |
| [2]  | The actuator is not subject to irradiated heat from a large heat source, such as a heat treatment furnace. |
| [3]  | Ambient temperature of 0 to 40°C.                                                                          |
| [4]  | Humidity of 85% or less without condensation.                                                              |
| [5]  | Not exposed to corrosive or flammable gases.                                                               |
| [6]  | Normal environment for assembly and operation not subject to significant dust.                             |
| [7]  | Not exposed to oil mist or cutting fluid.                                                                  |
| [8]  | Not subject to vibration exceeding 0.3 G.                                                                  |
| [9]  | Not exposed to strong electromagnetic waves, ultraviolet light or radiation.                               |
| [10] | Chemical resistance is not considered at all in the design of this product.                                |
| [11] | The actuator and cables are not subject to electrical noise.                                               |

In general, the installation environment shall be such that the operator can work without wearing any protective gears.

### 1.6.2 Storage Environment

The storage environment shall conform to the installation environment, but special caution is required to prevent condensation if the actuator is to be stored for a long period of time.

Unless otherwise specified, the actuator is shipped without any desiccating agent placed in the box. If the actuator is to be stored in an environment subject to condensation, provide a non-condensing measure from outside the box or directly inside the box.

The actuator is designed to withstand storage temperatures of up to 60°C for a short period of time. If the storage period will extend beyond one month, however, keep the ambient temperature below 50°C.

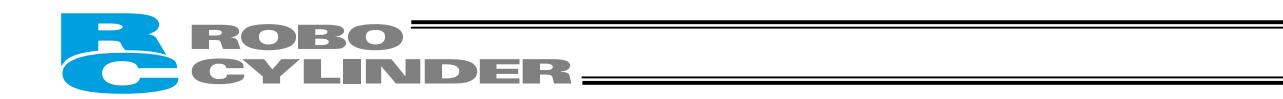

#### 1.6.3 Power Supply

The control/motor-drive power supply specification is 24 VDC  $\pm$  10% (2 A max).

#### 1.6.4 Noise Elimination

This section explains how to eliminate noise in the use of the controller.

- (1) Wiring and power supply
- [1] Provide a dedicated class D grounding using a wire with a size of 0.75 mm<sup>2</sup> or larger.

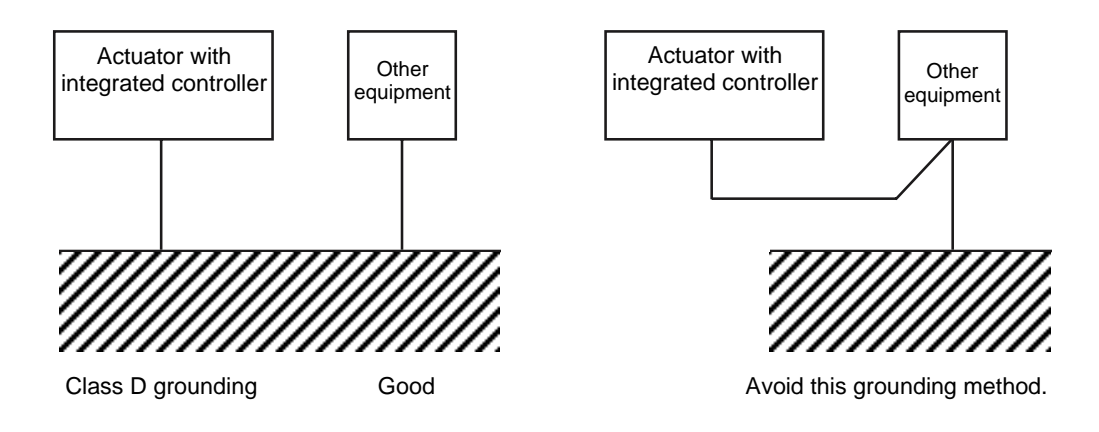

[2] Precautions regarding wiring method Wire relay cables separately from high-power lines for power circuits, etc. (Do not bundle them together or place them in the same cable duct.)

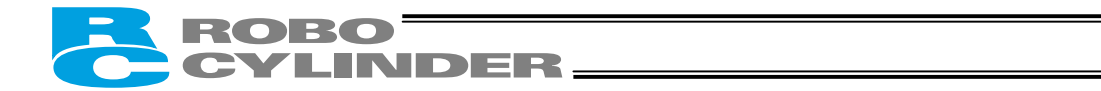

(2) Noise sources and elimination

Among the numerous noise sources, solenoid valves, magnet switches and relays are of particular concern when building a system. Noise from these sources can be eliminated by implementing the measures specified below.

[1] AC solenoid valves, magnet switches and relays

Measure: Install a surge absorber in parallel with the coil.

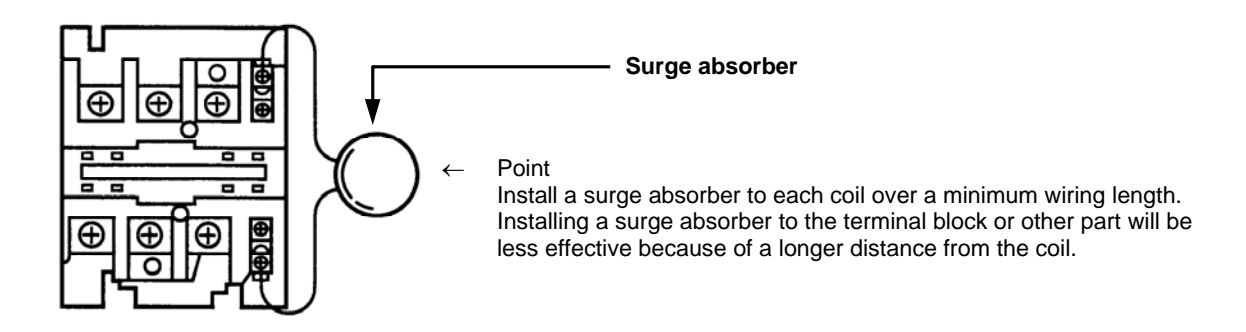

[2] DC solenoid valves, magnet switches and relays

Measure: Install a diode in parallel with the coil. Determine the diode capacity in accordance with the load capacity.

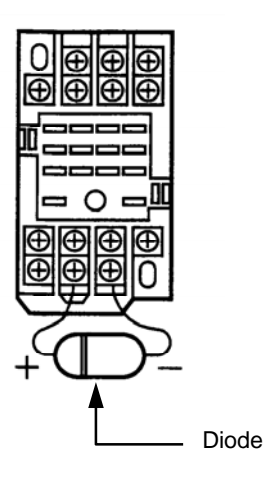

In a DC circuit, connecting a diode in reverse polarity will damage the diode, internal parts of the controller and/or DC power supply, so exercise due caution.

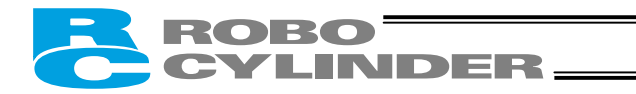

## 1.7 Cabling

- The standard relay cables have excellent flexibility to withstand fatigue from flexural loads, but they are not robot cables. Therefore, avoid storing the standard relay cables in movable cable ducts laid at a small radius. If they must be stored in movable cable ducts, use robot cables.
- In an application where the cable cannot be fixed, keep the cable from receiving a deflecting load exceeding its own weight, use a self-standing cable hose, provide a large bending radius along the wiring path, or provide other measure to minimize the load applied to the cable.
- Do not cut the cable for the purpose of extension, length reduction or reconnection.

If you intend to change the cable layout, please consult IAI.

## ΜΕΜΟ

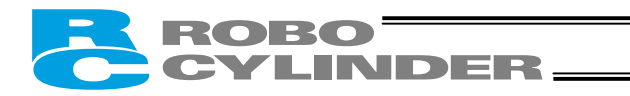

- 2. Installation
- 2.1 Name of Each Part
- 2.1.1 Slider Type (SA6C/SA7C)

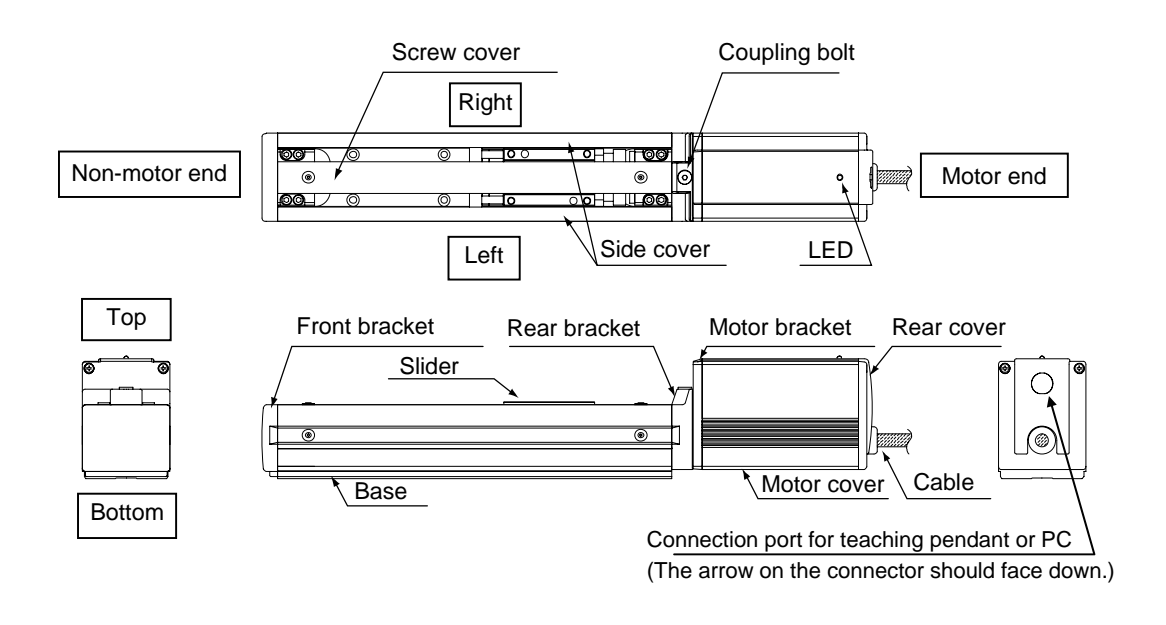

2.1.2 Rod Type (RA6C/RA7C)

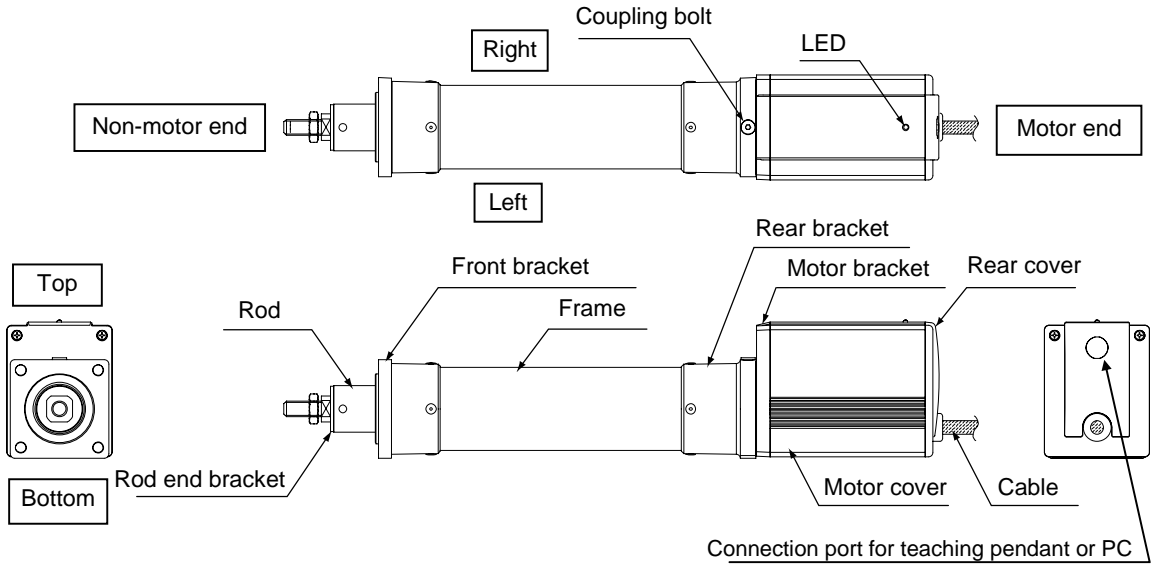

(The arrow on the connector should face down.)

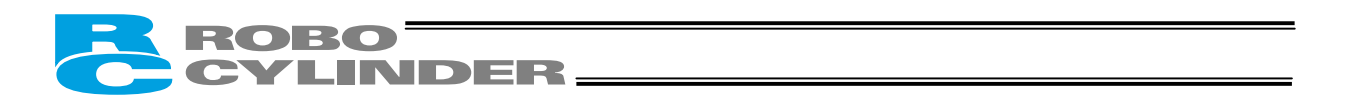

## 2.1.3 (1) Rod Type with a Single Guide (RGS6C/RGS7C)

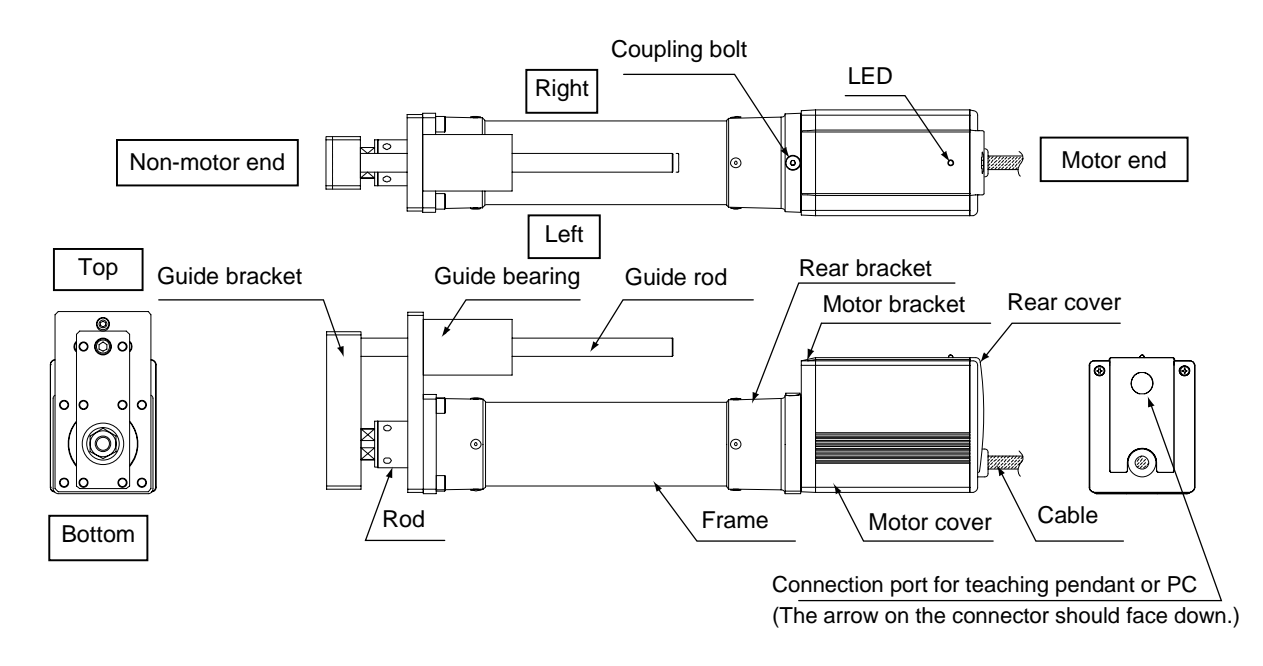

## 2.1.3 (2) Rod Type with Double Guides (RGD6C/RGD7C)

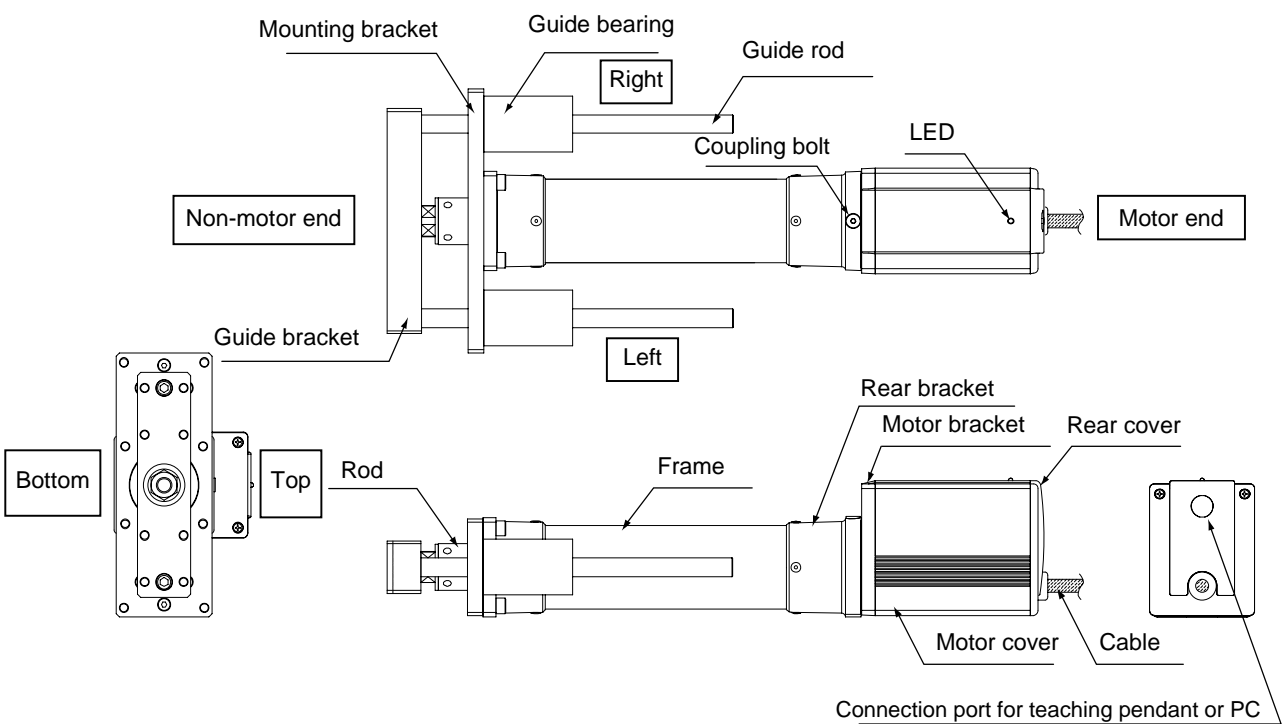

(The arrow on the connector should face down.)

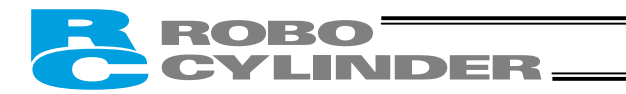

#### 2.2 Installation

#### 2.2.1 Slider Type

• Installing the actuator

The actuator-mounting surface must be a machined surface or have an equivalent flatness.

The side and bottom faces of the actuator base are parallel with the guides. If high slide accuracy is required, install the actuator by using these surfaces as references.

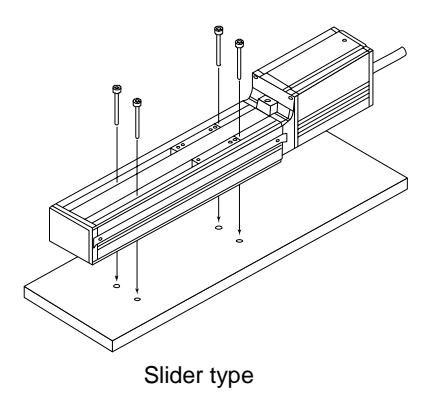

Install the actuator in the mounting holes provided in the base. Secure the actuator in place using M4 hex cap bolts.

(Note) Reduced flatness due to installation of an overhung load will cause the base to deform and inhibit smooth movement of the slider. If the slider movement becomes heavier on the motor end or the slider begins generating noise, correct the flatness. Otherwise, the slider mechanism may end its life prematurely.

## ROBO CYLINDER

## 2.2.2 Rod Type

A rod-type actuator can be installed in the following two ways:

• Affixing with a flange

Install the actuator by tightening from the motor end side with hex cap bolts using the holes provided in the flange.

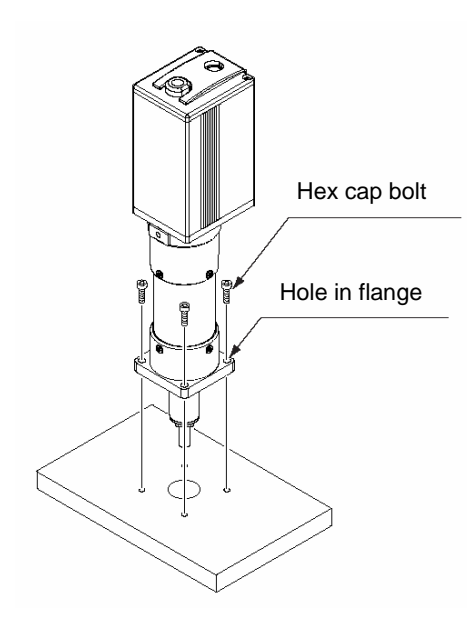

▲ Caution: If the actuator is installed horizontally, exercise caution not to let the actuator receive excessive forces.

Flange tightening bolts

| Model | Nominal thread size | Tightening torque    |
|-------|---------------------|----------------------|
| RA6C  | M5                  | 3.4 N⋅m (0.35 kgf⋅m) |
| RA7C  | M6                  | 5.4 N∙m (0.55 kgf•m) |

• Affixing through holes in a flange

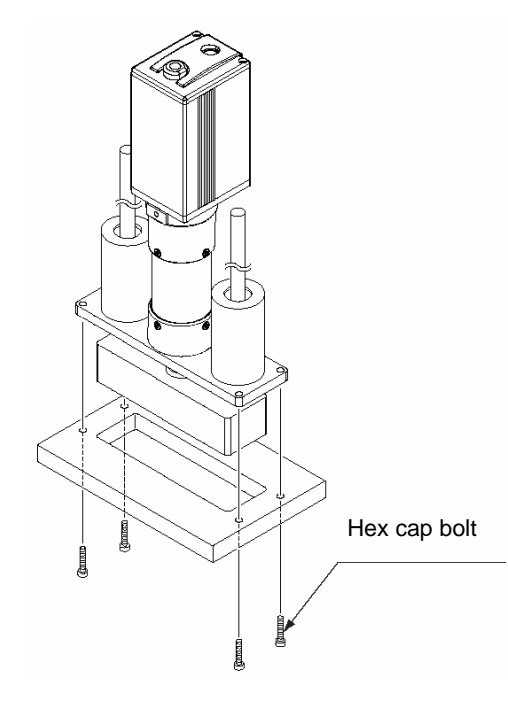

Caution: If the actuator is installed horizontally, exercise caution not to let the actuator receive excessive forces.

Flange tightening bolts

| Model | Nominal thread size | Tightening torque                                                              |
|-------|---------------------|--------------------------------------------------------------------------------|
| RGD6C | M5                  | Steel bolt-bearing surface: 7.3 N-m<br>Aluminum bolt-bearing surface: 3.4 N-m  |
| RGD7C | M6                  | Steel bolt-bearing surface: 12.3 N-m<br>Aluminum bolt-bearing surface: 5.4 N-m |

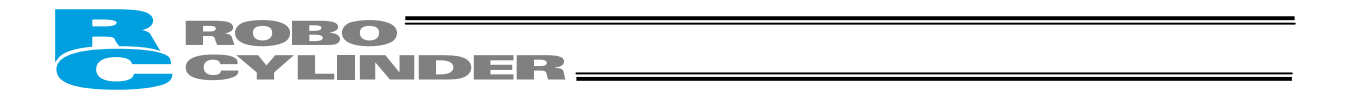

• Affixing with foot brackets (optional)

If optional foot brackets are used, install the foot brackets using hex cap bolts.

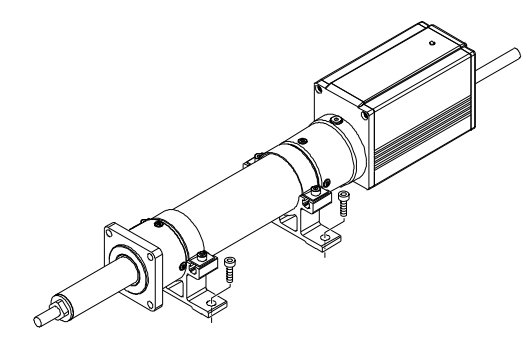

Foot-bracket tightening bolts

| Model                  | Nominal thread size | Tightening torque     |
|------------------------|---------------------|-----------------------|
| RA6C<br>RGS6C<br>RGD6C | M6                  | 5.4 N•m (0.55 kgf-m)  |
| RA7C<br>RGS7C<br>RGD7C | M8                  | 11.5 N∙m (1.17 kgf-m) |

## ΜΕΜΟ

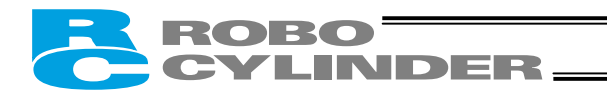

#### 2.2.3 Installing the Load

• Slider Type

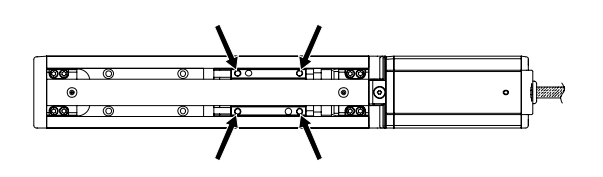

Four tapped holes are provided in the slider, so affix the load using these holes (indicated by arrows in the figure shown to the left).

| Туре       | Slider mounting hole |
|------------|----------------------|
| SA6C, SA7C | M5, depth 9 mm       |

| Nominal thread size | Tightening torque           |                                |  |
|---------------------|-----------------------------|--------------------------------|--|
|                     | Bolt bearing surface: steel | Bolt bearing surface: aluminum |  |
| M5                  | 7.3 N•m (0.74 kgf•m)        | 3.4 N⋅m (0.35 kgf⋅m)           |  |

The affixing method of the load shall conform to the installation method of the actuator.

In an application where the actuator is moved with the slider fixed, install the load using the tapped holes in the slider in the same manner.

The slider has two reamed holes. Use these holes when high repeatability is required for load installation/removal. When fine-tuning the squareness of the load, etc., make adjustment by using one of these two reamed holes in the slider.

| Туре       | Reamed hole          |
|------------|----------------------|
| SA6C, SA7C | φ5, H10, depth 10 mm |
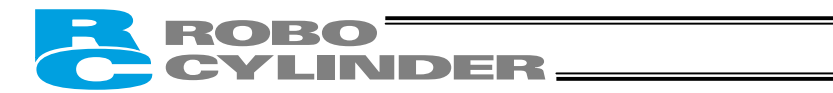

### Rod Type

A bolt is attached on the rod end bracket, so use this bolt to affix the load. (Use the supplied nut, if necessary.)

Rod end bracket

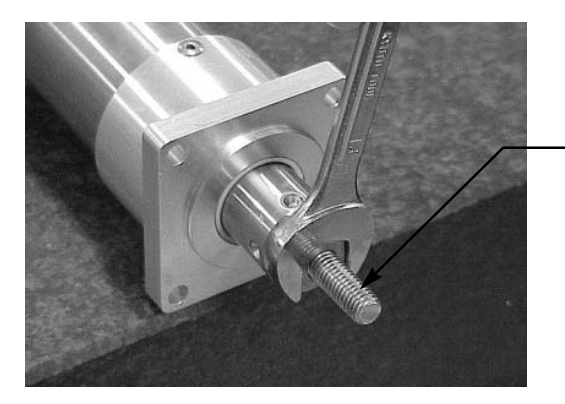

ModelRod end bracketRA6CM8, length 18 mmRA7CM10, length 21 mm

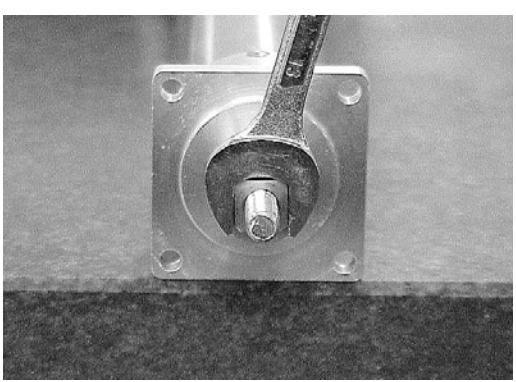

| Note) | Apply a spanner at the rod end bracket to prevent<br>the rod from receiving any rotating moment when<br>the load is installed.<br>Applying excessive rotating moment to the rod<br>may damage the rod.<br>RA6C: Width across flats 13 mm<br>RA7C: Width across flats 17 mm |
|-------|----------------------------------------------------------------------------------------------------|
|       |                                                                                                    |

• Rod type with a guide(s)

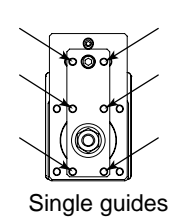

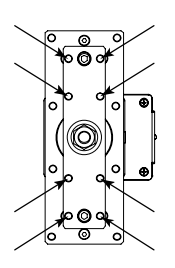

Double guides

Tapped holes are provided in the guide bracket. Affix the work using these holes (shown by the arrows in the figures at left).

| Model | Nominal thread size |
|-------|---------------------|
| RGS6C | M5                  |
| RGD6C | M5                  |
| RGS7C | M6                  |
| RGD7C | M6                  |

|                     | Tightening torque              |                                   |  |
|---------------------|--------------------------------|-----------------------------------|--|
| Nominal thread size | Bolt bearing surface:<br>steel | Bolt bearing surface:<br>aluminum |  |
| M5                  | 7.3 N·m (0.74 kgf-m)           | 3.4 N·m (0.35 kgf-m)              |  |
| M6                  | 12.3 N·m (1.26 kgf-m)          | 5.4 N∙m (0.55 kgf-m)              |  |

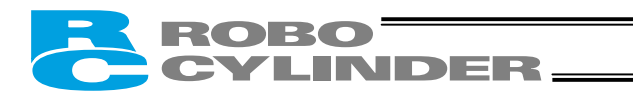

- 3. Wiring
- 3.1 Basic Structure

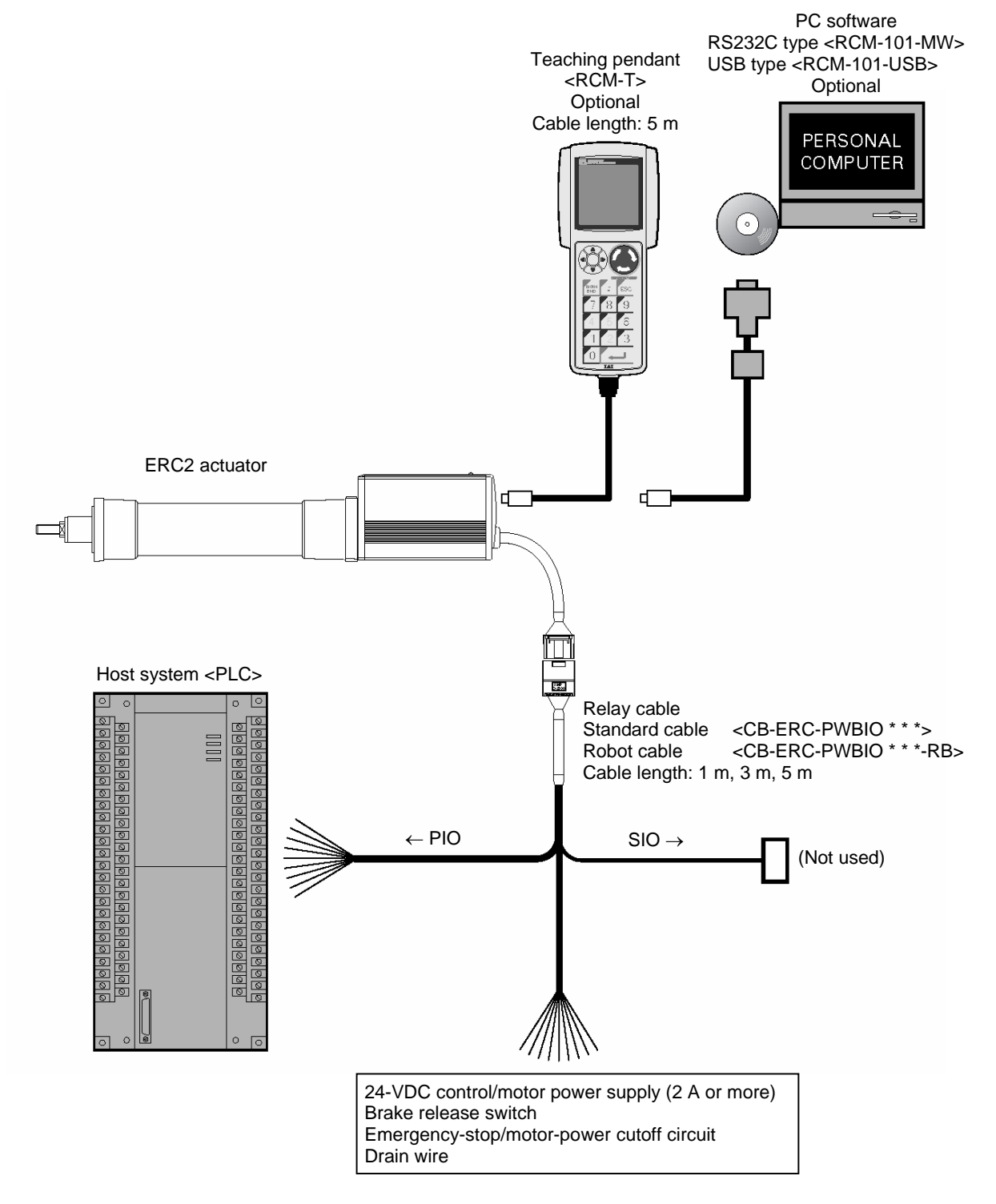

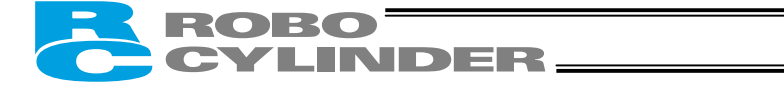

#### • Connection diagram

[1] When the control board is of the NPN specification [sink type]

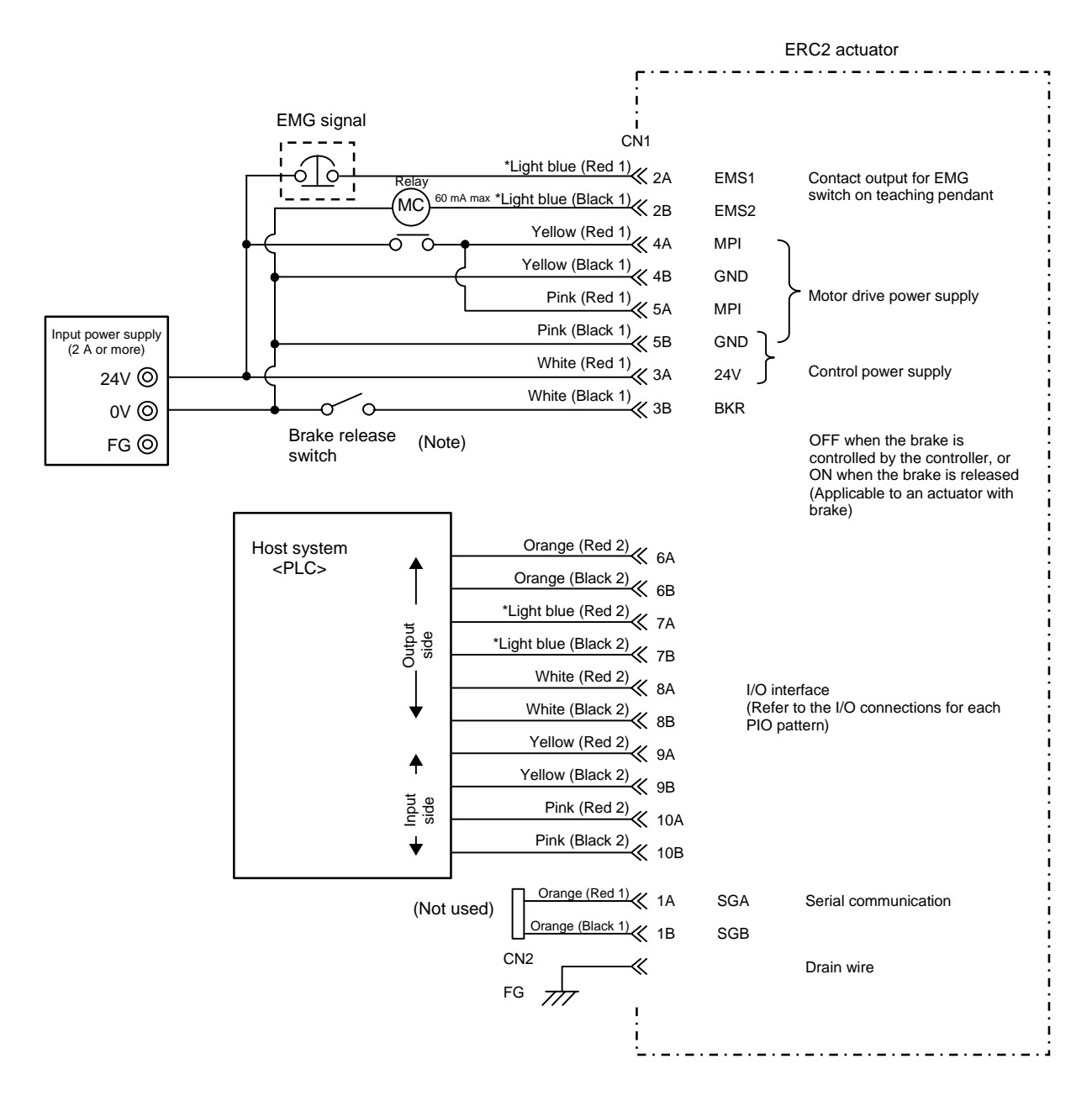

\* In the case of a robot cable, the wire colors change as follows.

| Wire color     | Pin number |
|----------------|------------|
| Gray (Red 1)   | 2A         |
| Gray (Black 1) | 2B         |
| Gray (Red 2)   | 7A         |
| Gray (Black 2) | 7B         |

(Note) To release the brake, connect a switch between BKR and 0 V and turn on the switch.

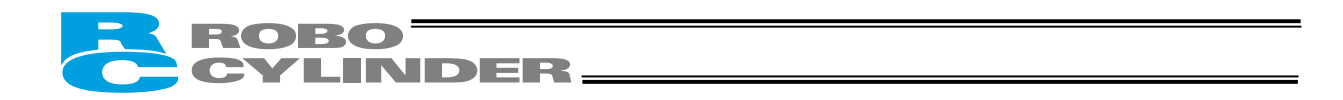

[2] When the control board is of the PNP specification [source type]

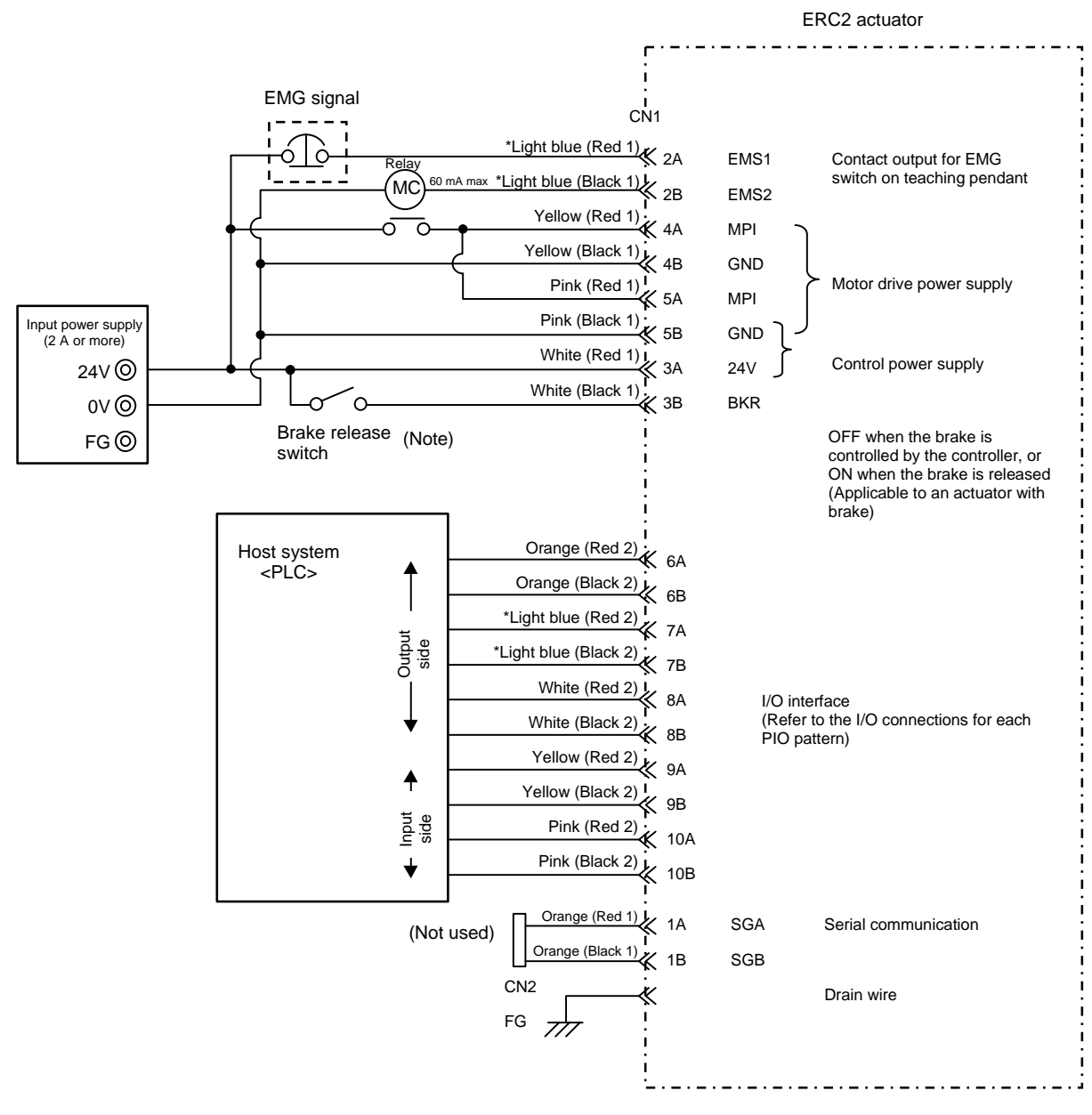

\* In the case of a robot cable, the wire colors change as follows.

| Wire color     | Pin number |
|----------------|------------|
| Gray (Red 1)   | 2A         |
| Gray (Black 1) | 2B         |
| Gray (Red 2)   | 7A         |
| Gray (Black 2) | 7B         |

(Note) To release the brake, connect a switch between BKR and 24 V and turn on the switch.

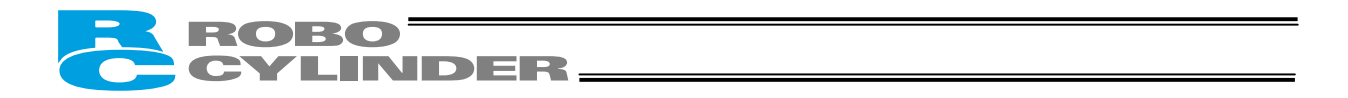

## 3.2 Configuration Using a SIO Converter

If any of the following conditions applies, use a SIO converter to connect the teaching pendant or PC:

- The actuator's rear cover cannot be reached and therefore the teaching pendant or PC cannot be connected.
  Want to execute movement operation or parameter edit for all axes when multiple axes are connected to the
- single equipment.

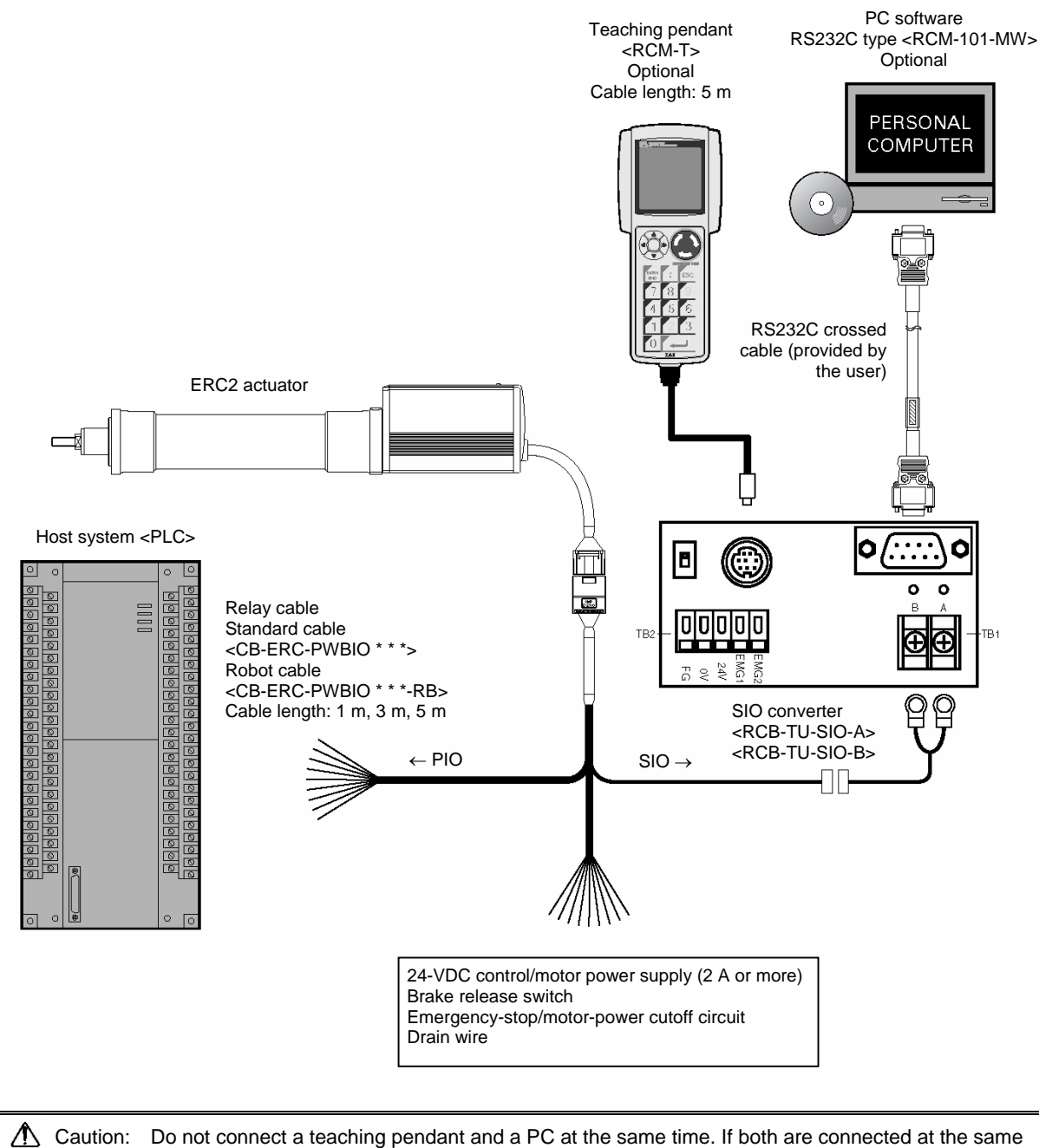

aution: Do not connect a teaching pendant and a PC at the same time. If both are connected at the time, a communication error (message level) will occur.

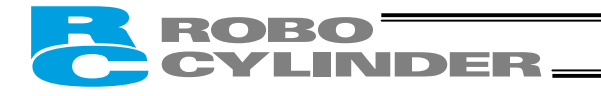

- Connection diagram
- [1] When the control board is of the NPN specification [sink type]

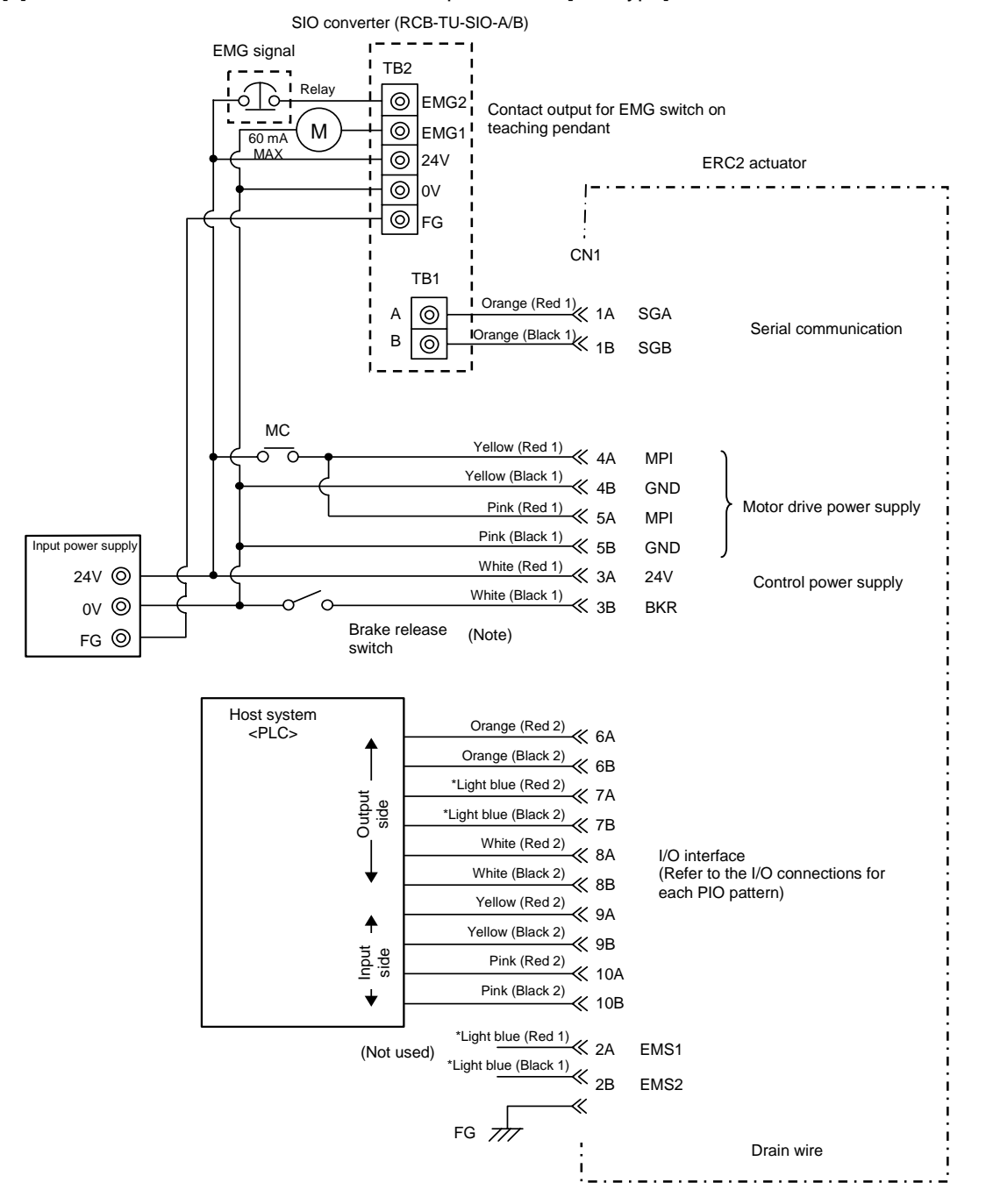

\* In the case of a robot cable, the wire colors change as follows.

| Wire color     | Pin number |
|----------------|------------|
| Gray (Red 1)   | 2A         |
| Gray (Black 1) | 2B         |
| Gray (Red 2)   | 7A         |
| Gray (Black 2) | 7B         |

(Note) To release the brake, connect a switch between BKR and 0 V and turn on the switch.

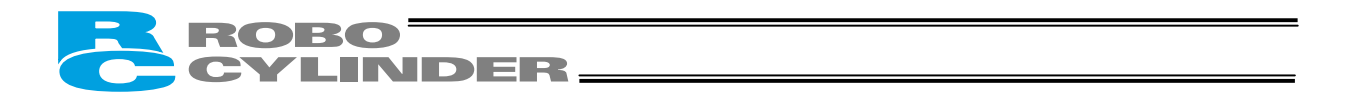

#### [2] When the control board is of the PNP specification [source type]

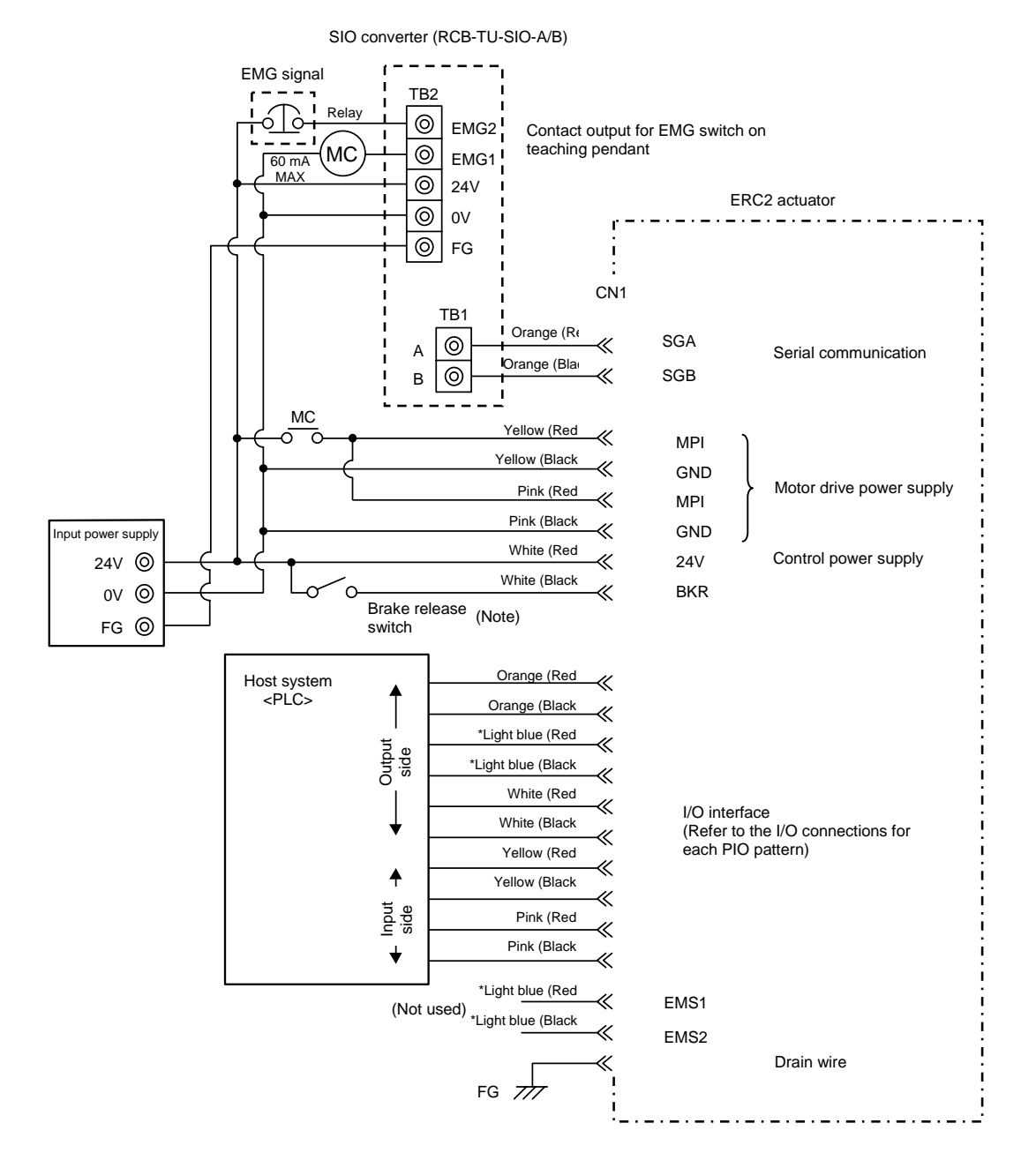

\* In the case of a robot cable, the wire colors change as follows.

| Wire color     | Pin number |
|----------------|------------|
| Gray (Red 1)   | 2A         |
| Gray (Black 1) | 2B         |
| Gray (Red 2)   | 7A         |
| Gray (Black 2) | 7B         |

(Note) To release the brake, connect a switch between BKR and 24 V and turn on the switch.

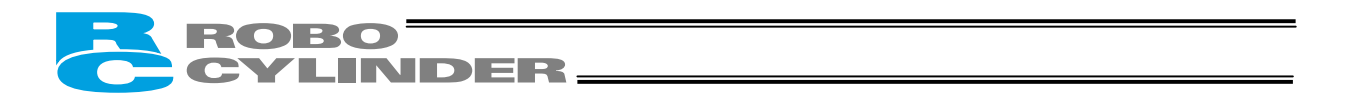

## 3.2.1 Example of Connecting Multiple Axes Using Link Cables

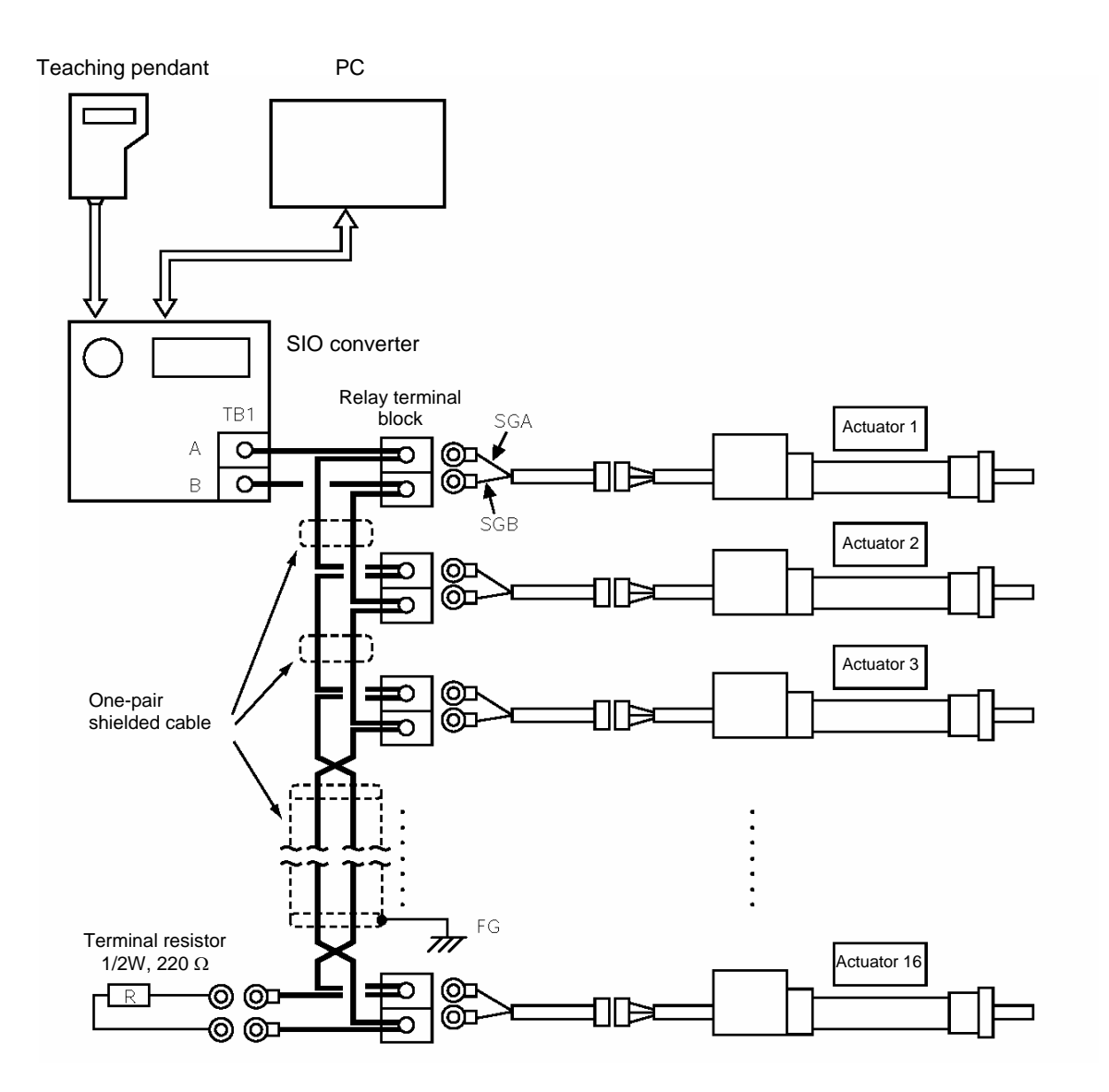

(Note 1) If the total length of the communication cable is 10 m or longer and you experience communication errors, connect a terminal resistor to the last axis.

- (Note 2) If the actuators use different power supplies, align 0 [V] on all power supplies.
- (Note 3) Connect the shielded wire of each axis to FG.
- (Note 4) If the overall length of link cable exceeds 30 m, use wire of 22AWG or larger size.

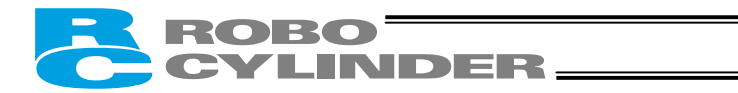

### 3.2.2 Address Assignment

If multiple axes are connected, a slave number must be assigned to each axis so that the host can recognize the corresponding actuator.

Assign addresses in the setting screen of the teaching pendant or PC.

- Overview of operation on the PC
  - [1] Open the main window  $\rightarrow$  [2] Click Setup (S)  $\rightarrow$  [3] Bring the cursor to Controller Setup (C)  $\rightarrow$  [4] Bring the cursor to Assign Address (N) and click the mouse  $\rightarrow$  [5] Enter an appropriate number in the address table.
- Overview of operation on the teaching pendant RCM-T
  - [1] Open the User Adjustment screen → [2] Use the V key to bring the cursor to Address No. → [3] Enter an appropriate address and press the ENTER key → [4] Enter "2" under Adjustment No. and press the ENTER key.
- Overview of operation on the simple teaching pendant RCM-E
  - [1] Open the User Adjustment screen → [2] Press the ENTER key to open the screen showing Address No. →
    [3] Enter an appropriate address and press the ENTER key → [4] Enter "2" under Adjustment No. and press the ENTER key.

Refer to the operation manual for your teaching pendant or PC software for the specific operating procedure.

▲ Caution: In the actual process of assigning addresses, the teaching pendant or PC and the target actuator must have a one-on-one link. Therefore, disconnect the communication cables (SGA/SGB) from other axes to tentatively provide a condition where not more than one axis is connected.

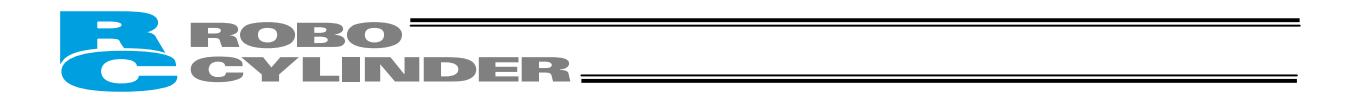

## 3.3 Configuration Using an Insulated PIO Terminal Block

If either of the following conditions applies, use an insulated PIO terminal block:

- [1] Want to insulate the control power supply from the PIO power supply.
- [2] Want to change the I/O logic of the control board

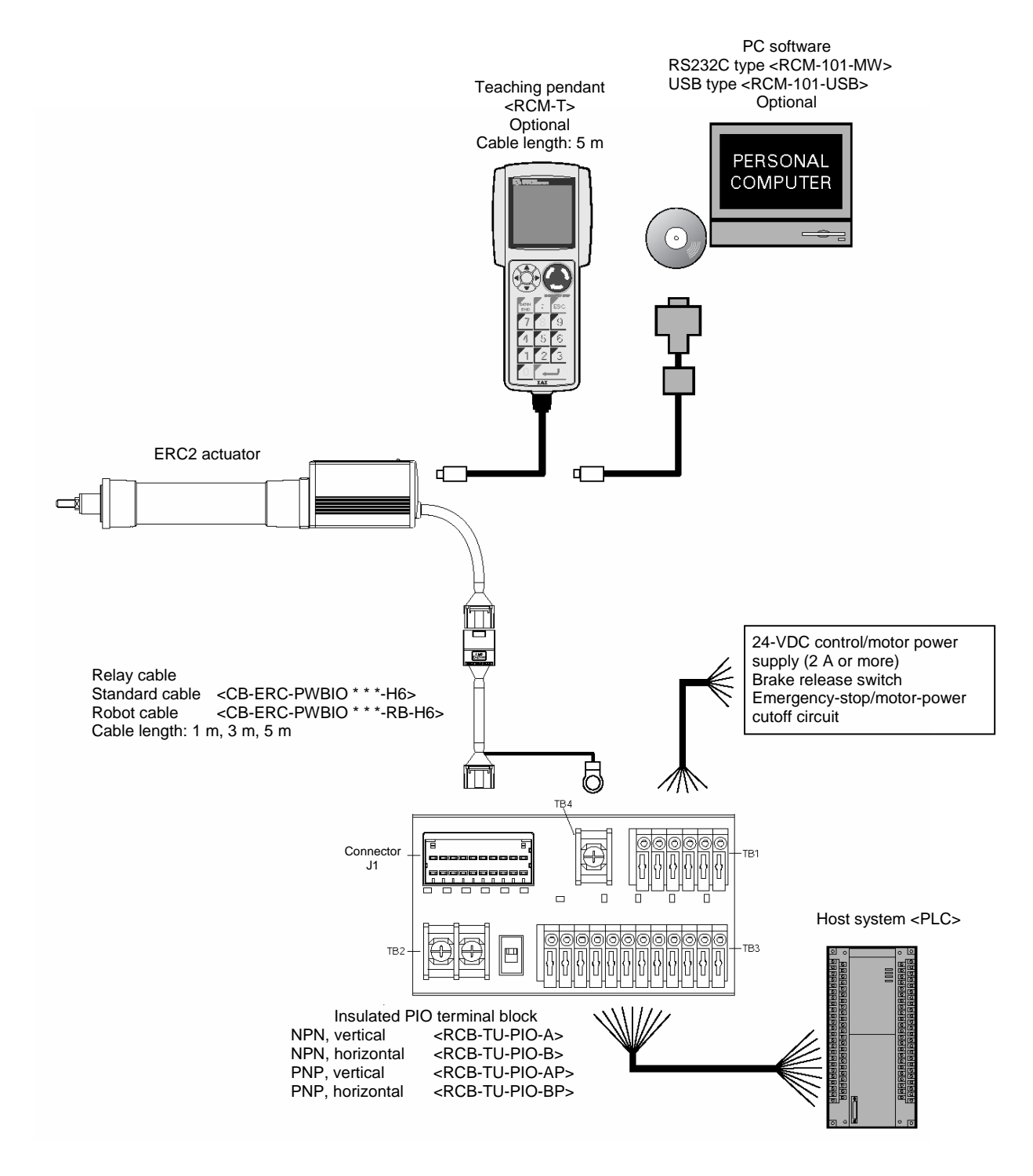

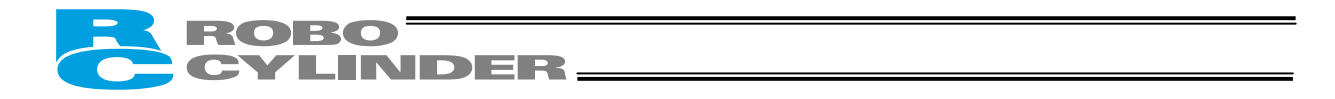

• Connection diagram

[1] When the control board is of the NPN specification [sink type]

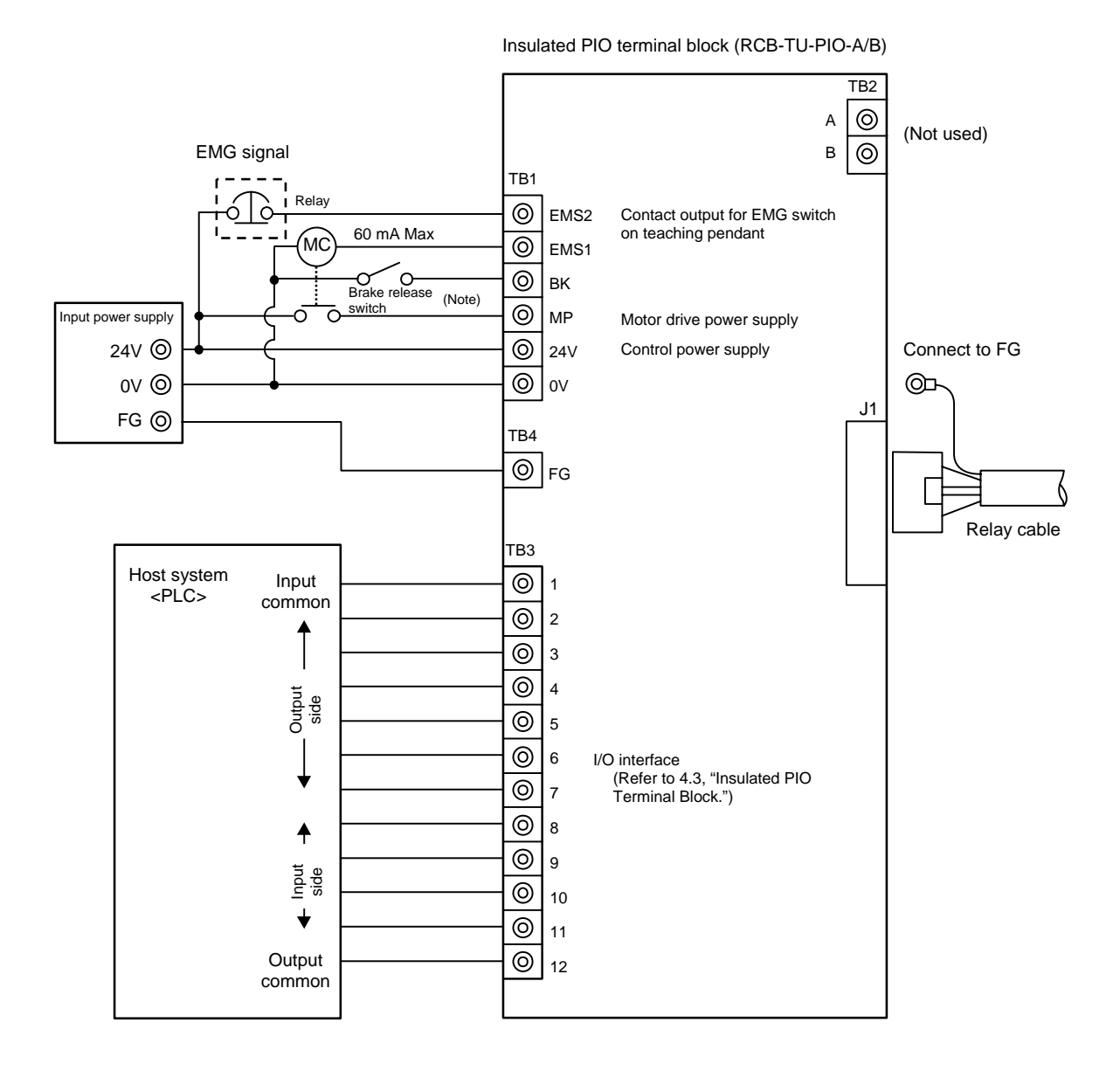

|               | [1] Insulate the power supply | [2] The I/O logic of the<br>PLC is PNP |
|---------------|-------------------------------|----------------------------------------|
| Input common  | 24 V                          | 0 V                                    |
| Output common | 0 V                           | 24 V                                   |

(Note) To release the brake, connect a switch between the TB1-BK terminal and 0 V and turn on the switch.

31

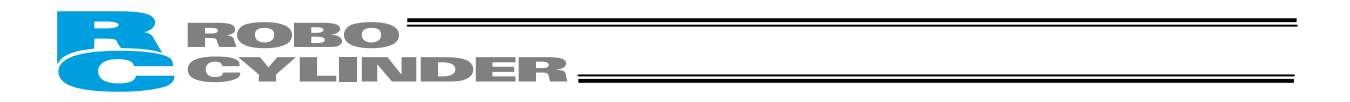

[2] When the control board is of the PNP specification [source type]

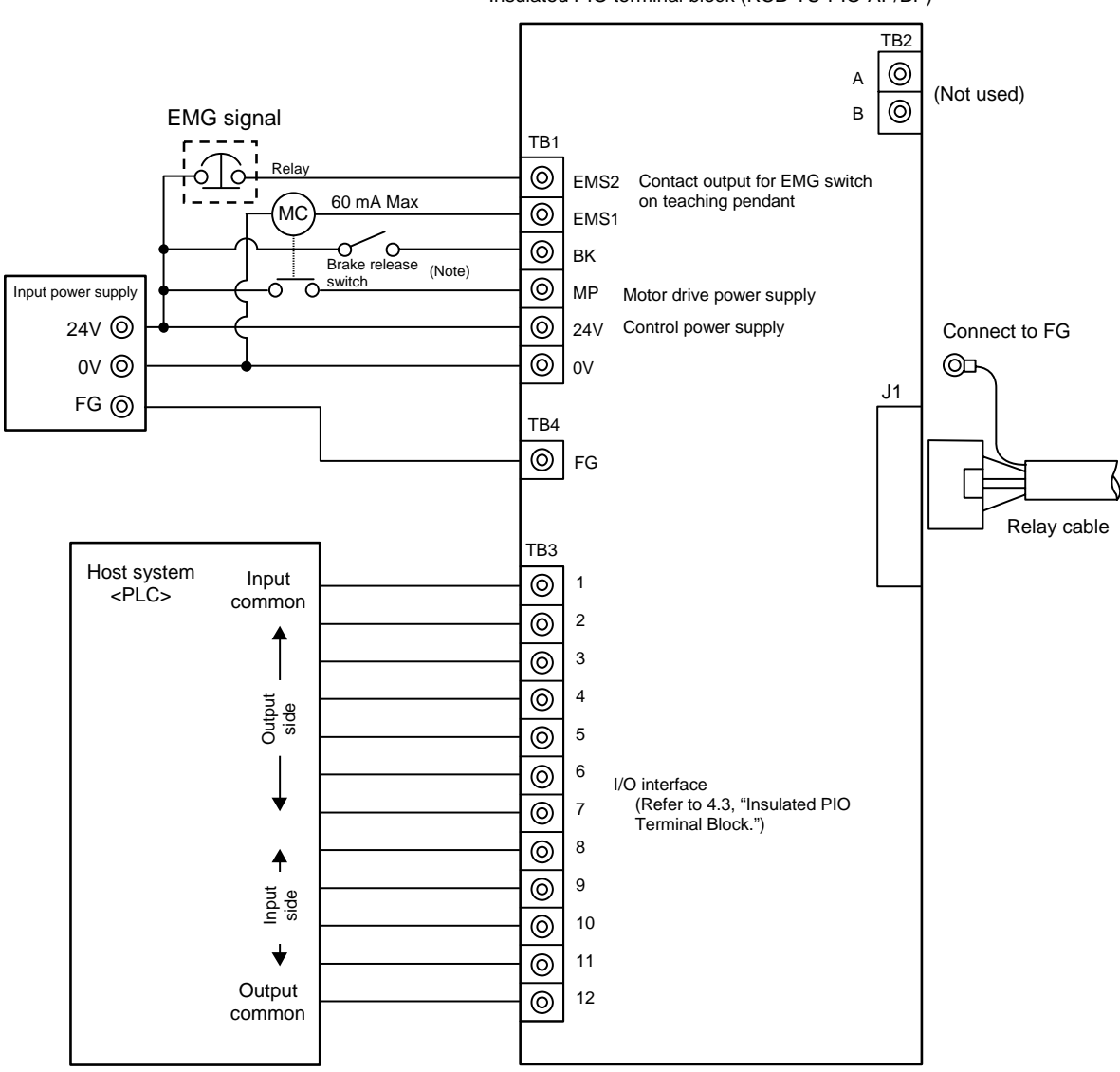

| Insulated PIO terminal block | (RCB-TU-PIO-AP/BP) |
|------------------------------|--------------------|
|                              |                    |

|               | [1] Insulate the power<br>supply | [2] The I/O logic of the<br>PLC is PNP |
|---------------|----------------------------------|----------------------------------------|
| Input common  | 0 V                              | 24 V                                   |
| Output common | 24 V                             | 0 V                                    |

(Note) To release the brake, connect a switch between the TB1-BK terminal and 24 V and turn on the switch.

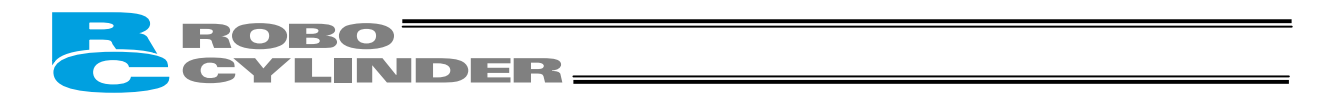

## 3.4 Configuration Using Both SIO Converter and Insulated PIO Terminal Block

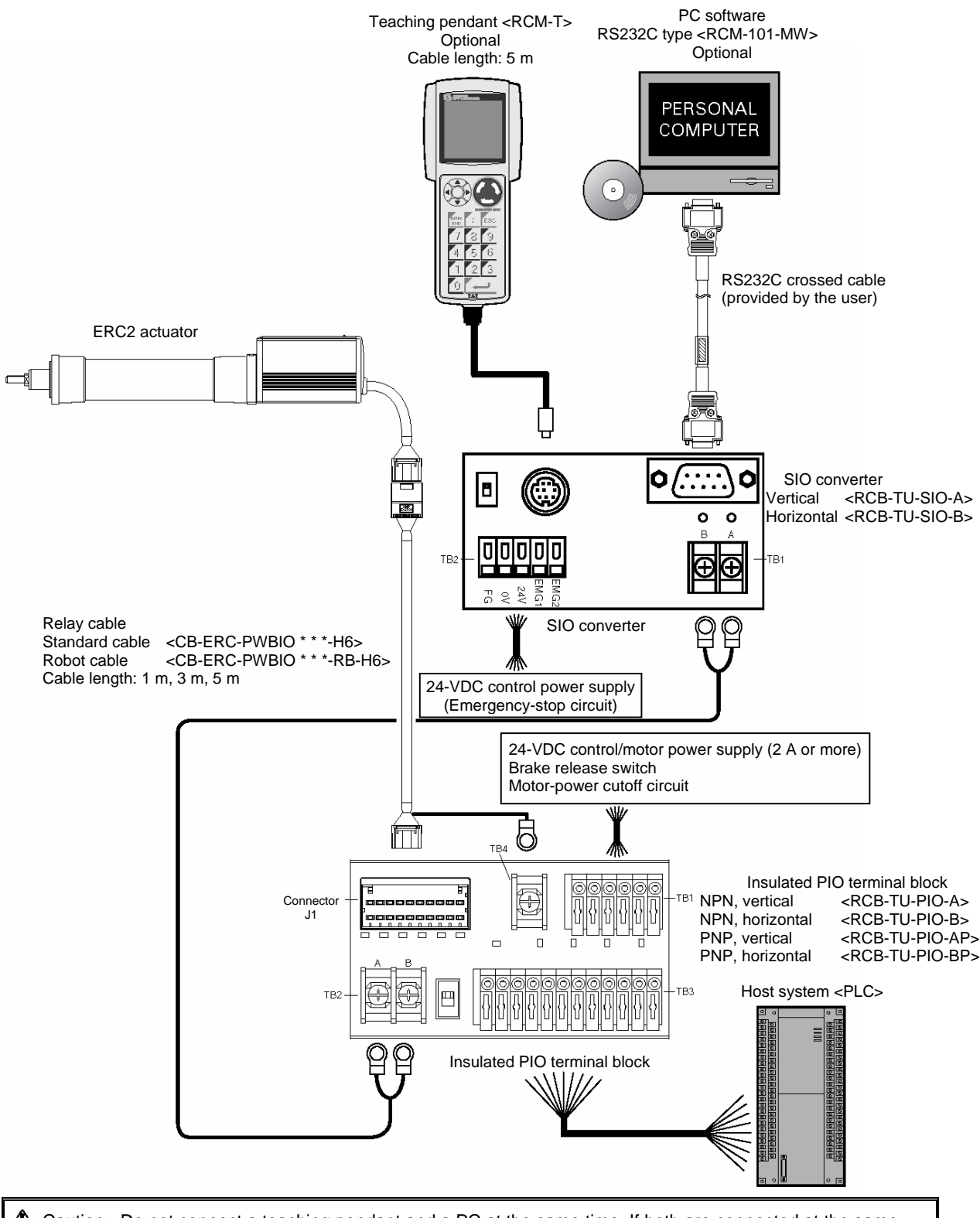

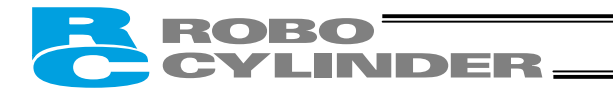

#### • Connection diagram

[1] When the control board is of the NPN specification [sink type]

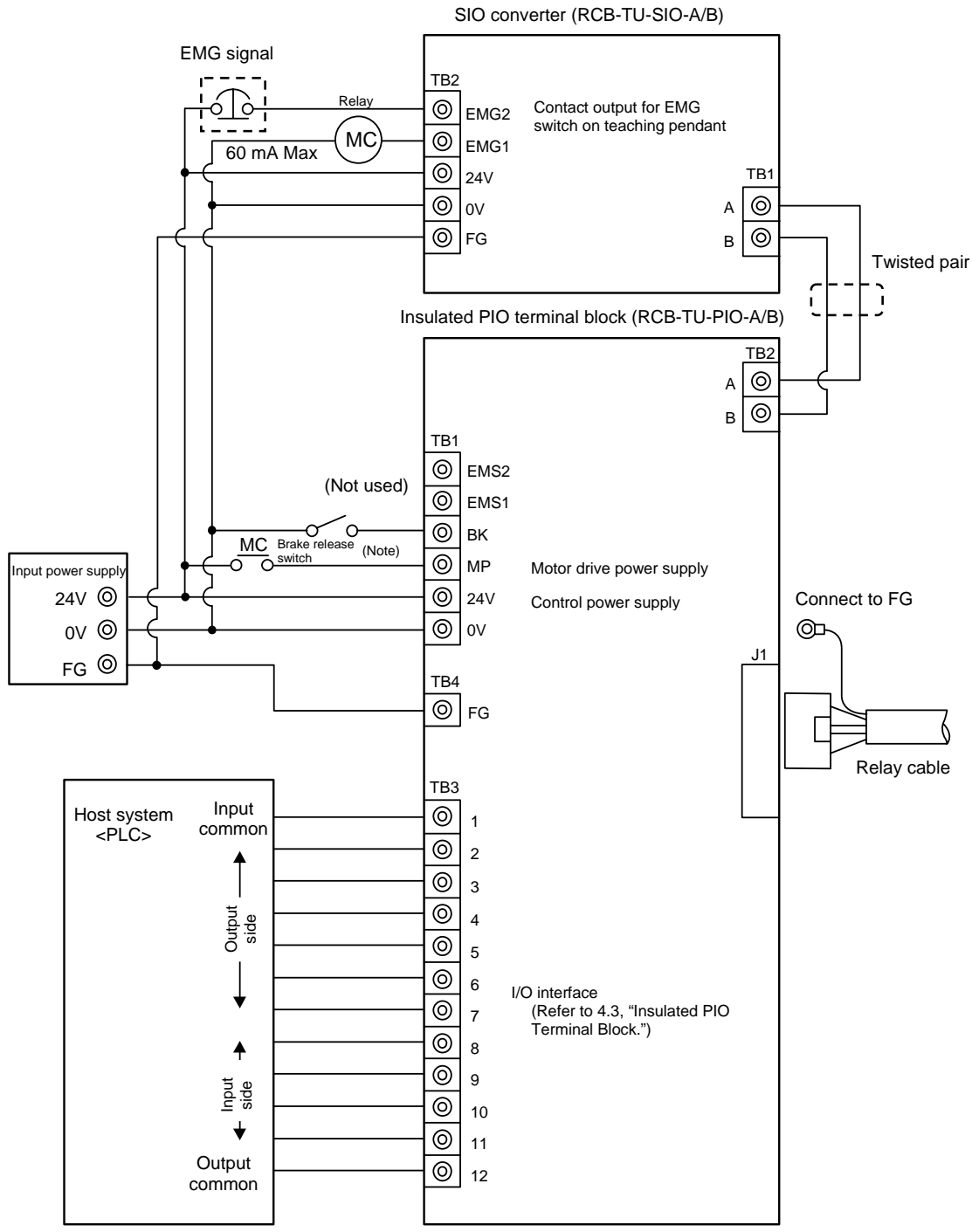

|               | [1] Insulate the power supply | [2] Change to PNP |
|---------------|-------------------------------|-------------------|
| Input common  | 24 V                          | 0 V               |
| Output common | 0 V                           | 24 V              |

(Note) To release the brake, connect a switch between the TB1-BK terminal and 0 V and turn on the switch.

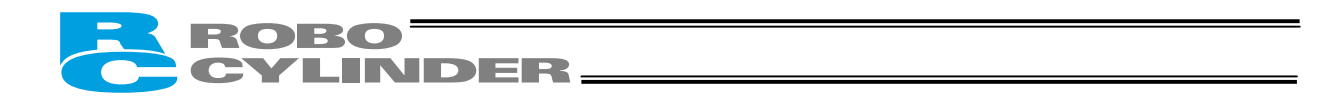

[2] When the control board is of the PNP specification [source type]

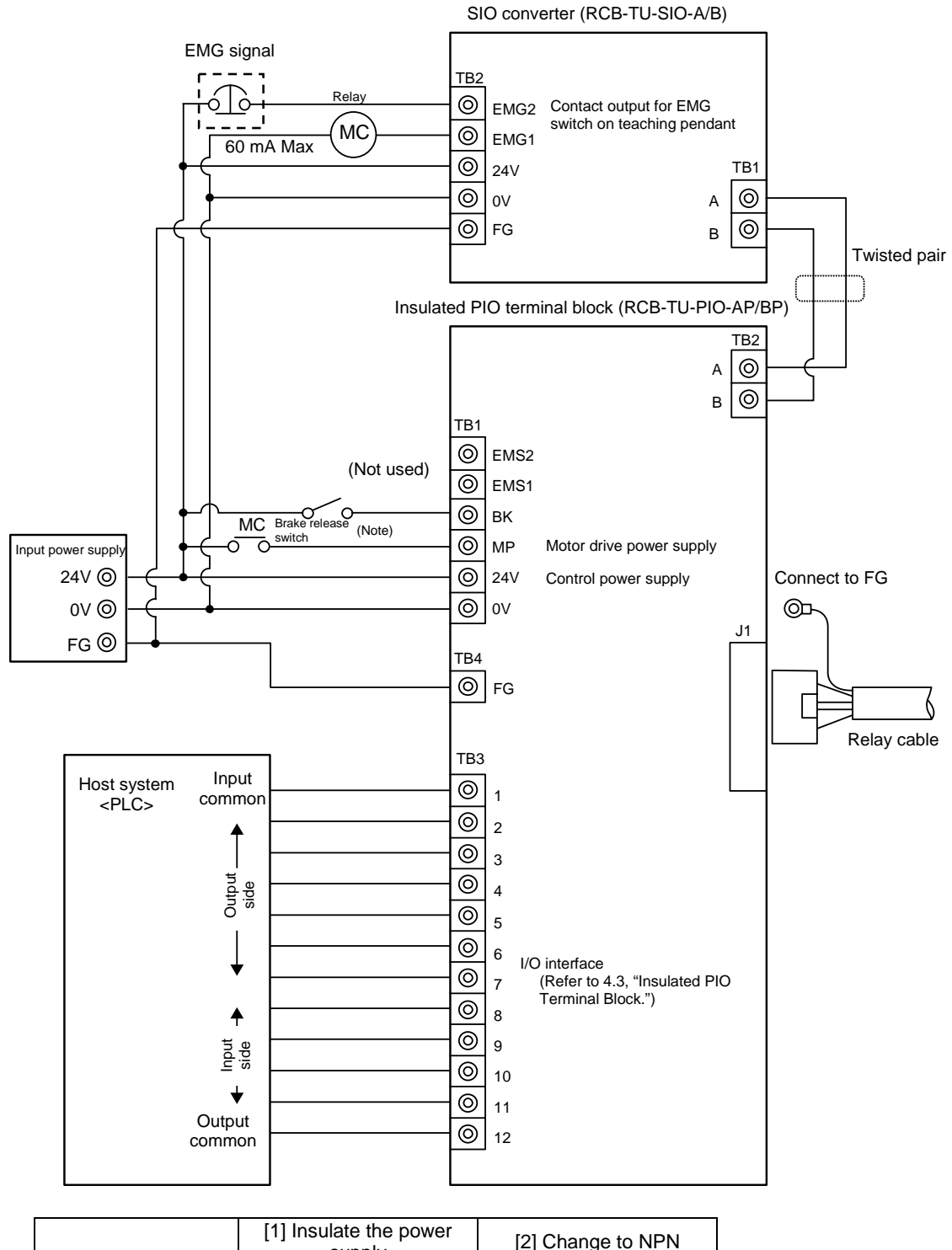

Input common0 V24 VOutput common24 V0 V

(Note) To release the brake, connect a switch between the TB1-BK terminal and 24 V and turn on the switch.

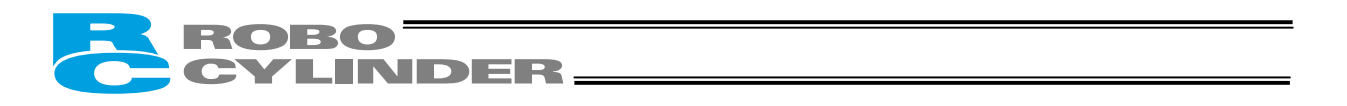

## 3.4.1 Example of Connecting Multiple Axes Using Link Cables

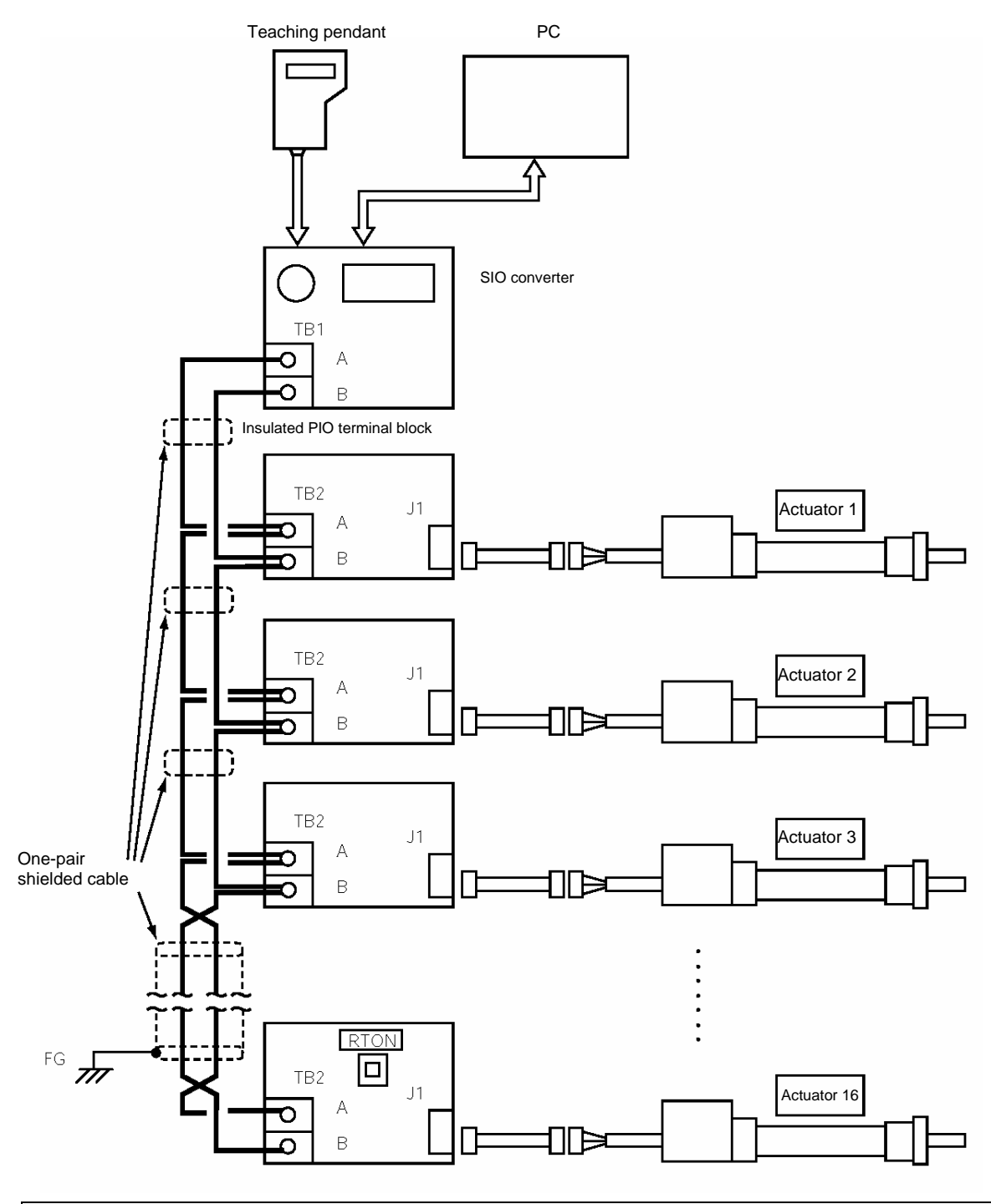

| (Note 1) | Only on the last axis set the terminal-resistor connection switch to the [RTON] side. |
|----------|---------------------------------------------------------------------------------------|
| (Note 2) | If the actuators use different power supplies, align 0 [V] on all power supplies.     |
| (Note 3) | Connect the shielded wire of each axis to FG.                                         |
| (Note 4) | If the overall length of link cable exceeds 30 m, use wire of 22AWG or larger size.   |

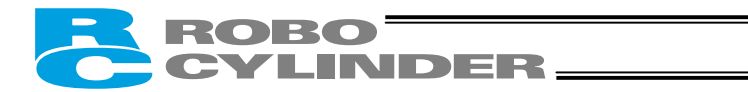

### 3.4.2 Address Assignment

If multiple axes are connected, a slave number must be assigned to each axis so that the host can recognize the corresponding actuator.

Assign addresses in the setting screen of the teaching pendant or PC.

- Overview of operation on the PC
  - [1] Open the main window → [2] Click Setup (S) → [3] Bring the cursor to Controller Setup (C) → [4] Bring the cursor to Assign Address (N) and click the mouse → [5] Enter an appropriate number in the address table.
    Overview of operation on the teaching pendant RCM-T
  - [1] Open the User Adjustment screen → [2] Use the ▶ key to bring the cursor to Address No. → [3] Enter an appropriate address and press the ENTER key → [4] Enter "2" under Adjustment No. and press the ENTER key
- Overview of operation on the simple teaching pendant RCA-E
  - [1] Open the User Adjustment screen → [2] Press the ENTER key to open the screen showing Address No. →
    [3] Enter an appropriate address and press the ENTER key → [4] Enter "2" under Adjustment No. and press the ENTER key

Refer to the operation manual for the teaching pendant or PC software for the specific operating procedure.

Caution: In the actual process of assigning addresses, the teaching pendant or PC and the target actuator must have a one-on-one link. Therefore, disconnect the communication cables (SGA/SGB) from other axes to tentatively provide a condition where not more than one axis is connected.

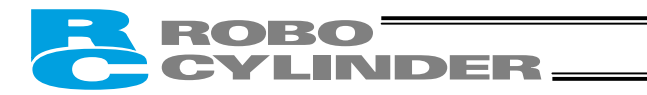

## 3.5 Specifications of I/O Signals

## 3.5.1 Recognition of Input Signals

The input signals from this controller have an input time constant, in order to prevent malfunction caused by chattering, noise, etc.

Each input signal will switch the applicable setting when received continuously for 6 msec or more.

In other words, when a given input is switched from OFF to ON, the controller will recognize the ON state of the signal only after elapse of 6 msec.

The same applies to the switching of an input from ON to OFF. (Fig. 1)

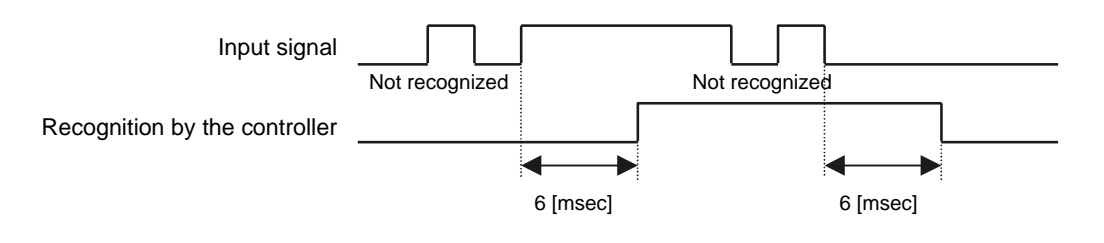

Fig. 1 Recognition of Input Signal

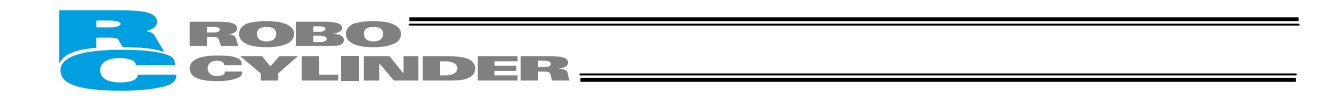

## 3.5.2 External Input Specifications

| Item                   | Specification                                                  |
|------------------------|----------------------------------------------------------------|
| Number of input points | 6 points                                                       |
| Input voltage          | $24 \text{ VDC} \pm 10\%$                                      |
| Input current          | 4 mA/point                                                     |
| Leak current           | 1 mA/point or less                                             |
| Operating voltage      | ON voltage: 18 V min. (3.5 mA)<br>OFF voltage: 6 V max. (1 mA) |

#### [NPN specification]

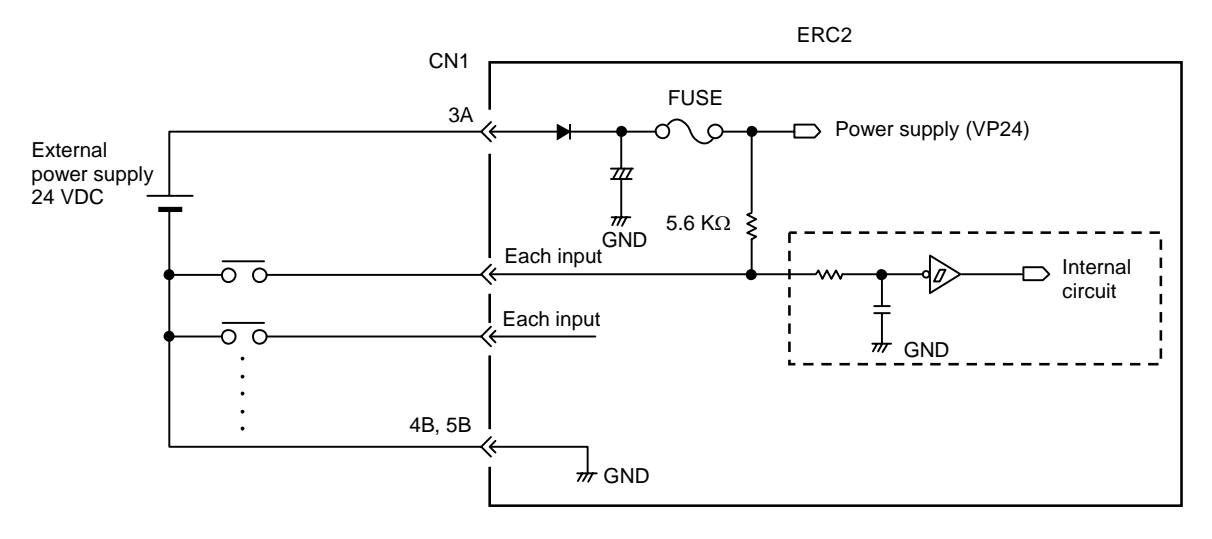

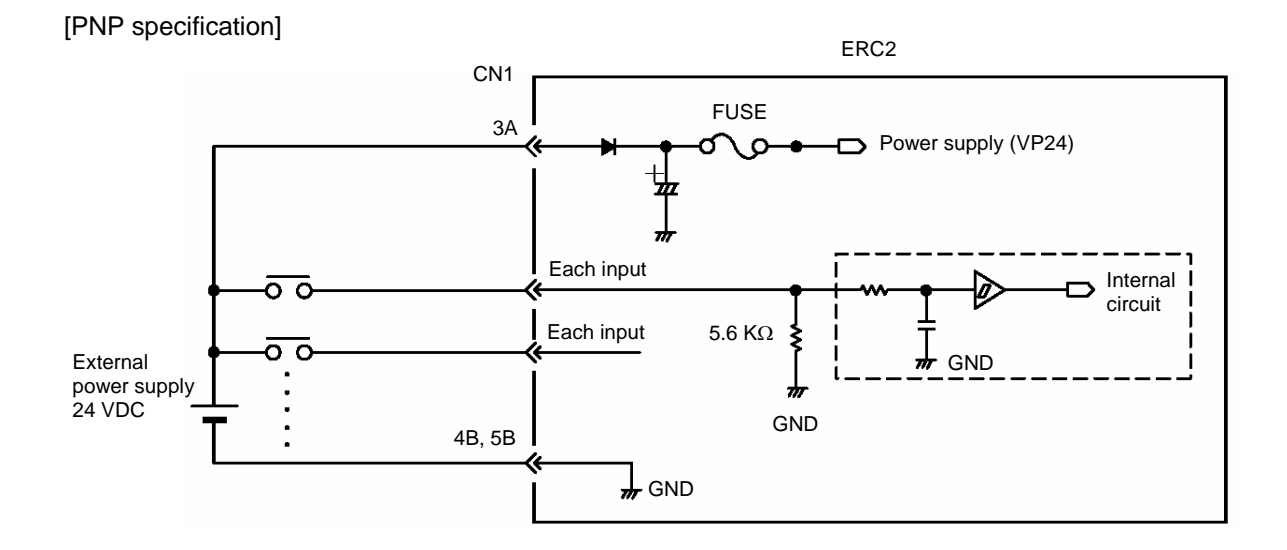

39

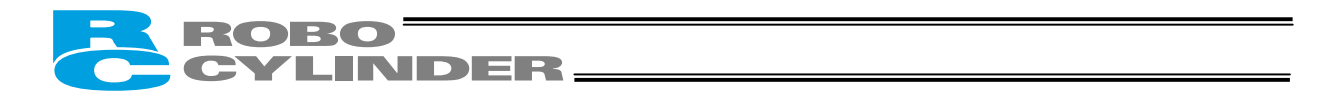

#### **External Output Specifications** 3.5.3

| Item                                | Specification                         |
|-------------------------------------|---------------------------------------|
| Number of output points             | 4 points                              |
| Rated load voltage                  | 24 VDC                                |
| Maximum current                     | 60 mA/point                           |
| Residual voltage                    | 2 V or less                           |
| Shorting/reverse-voltage protection | Fusing resistor (27 $\Omega$ , 0.1 W) |

[NPN specification]

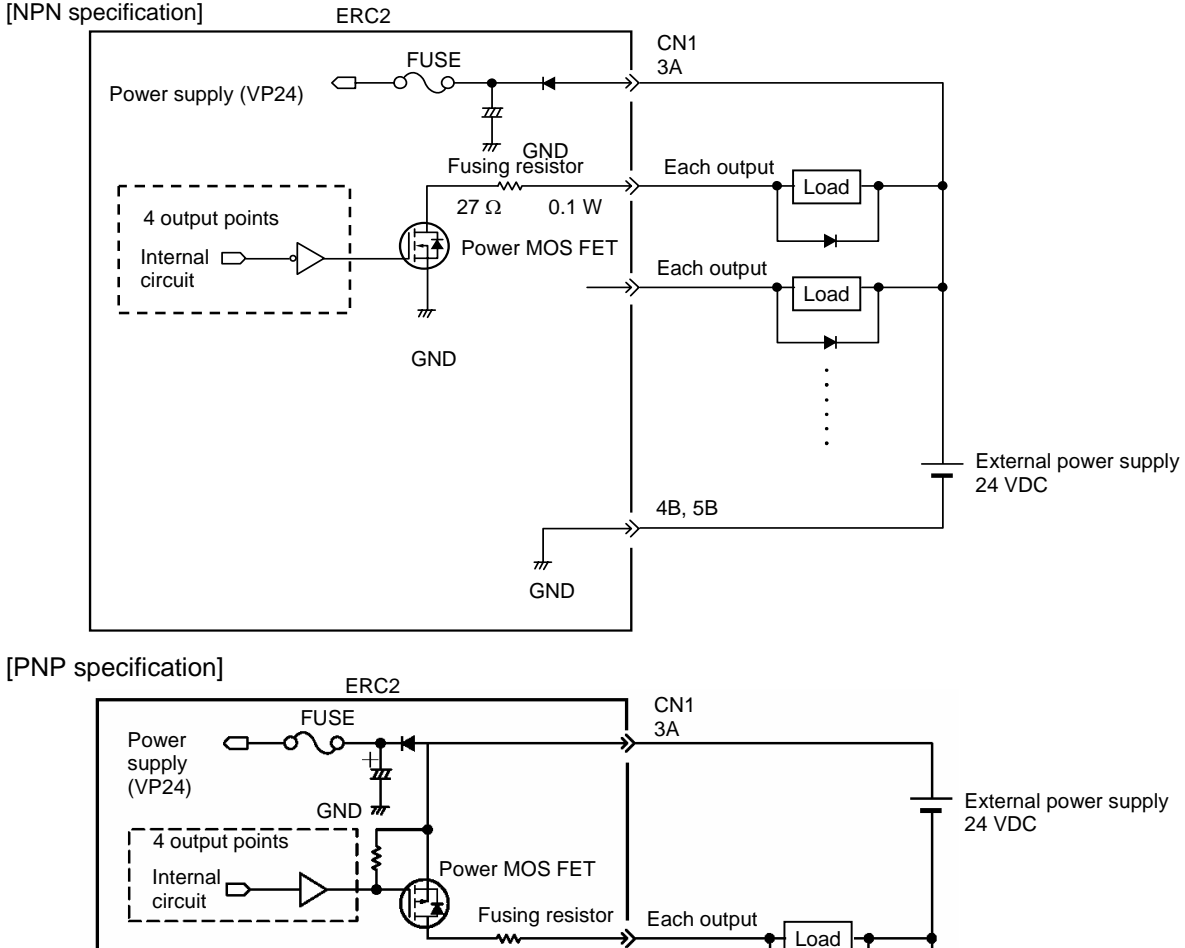

27 Ω

0.1 W

# GND Each output

4B, 5B

Load

## 3.6 I/O Signals for PIO Pattern 1 [3 Points] (Air Cylinder)

The following description assumes that the actuator is used in place of an air cylinder. The number of positioning points is limited to three, but a direct command input and a position complete output are provided separately for the target position in line with the conventional practice of air cylinder control.

△ Caution: The factory setting is "8 points," so set parameter No. 25 to "1." The pause signal can be disabled in parameter No. 15.

| Host   | system <plc></plc>             | ERC2 actuator end<br>CN1 (Signal abbreviatio |               | abbreviation) |      |                               |
|--------|--------------------------------|----------------------------------------------|---------------|---------------|------|-------------------------------|
|        | Rear end move                  | Orange (Red 2)                               | _<br>→>       | 6A            | ST0  |                               |
|        | Front end move                 | Orange (Black 2)                             | $\rightarrow$ | 6B            | ST1  |                               |
| Output | Intermediate point             | *Light blue (Red 2)                          | $\gg$         | 7A            | ST2  | * Robot cable<br>Gray (Red 2) |
| side   | move                           | *Light blue (Black 2)                        | $\gg$         | 7B            |      | Gray (Black 2)                |
|        | Alarm reset                    | White (Red 2)                                | $\rightarrow$ | 8A            | RES  |                               |
| ↓      | Pause                          | White (Black 2)                              | $\rightarrow$ | 8B            | *STP |                               |
|        | Rear end complete              | Yellow (Red 2)                               | $\rightarrow$ | 9A            | PE0  |                               |
|        | Front end complete             | Yellow (Black 2)                             | $\rightarrow$ | 9B            | PE1  |                               |
| side   | Intermediate point<br>complete | Pink (Red 2)                                 | $\rightarrow$ | 10A           | PE2  |                               |
|        | Alarm                          | Pink (Black 2)                               | ->>           | 10B           | *ALM |                               |
| *      |                                |                                              | -             |               |      |                               |

(Note) \*STP and \*ALM are always ON.

## 3.6.1 Explanation of I/O Signals

| Category | Signal name                    | Signal abbreviation | Function overview                                                                                                    |
|----------|--------------------------------|---------------------|----------------------------------------------------------------------------------------------------|
|          | Rear end move                  | ST0                 | The actuator starts moving to the rear end at the rise edge of the signal.                                                                                                    |
|          | Front end move                 | ST1                 | The actuator starts moving to the front end at the rise edge of the signal.                                                                                                    |
| Input    | Intermediate<br>point move     | ST2                 | The actuator starts moving to the intermediate point at the rise edge of the signal.                                                                                                 |
|          | *Pause                         | *STP                | ON: The actuator can be moved, OFF: The actuator decelerates to a stop                                                                                                    |
|          | Alarm reset                    | RES                 | This signal resets the alarm output signal.                                                                                                    |
|          | Rear end<br>complete           | PE0                 | The signal turns ON when the actuator completes moving to the rear end.                                                                                                    |
|          | Front end<br>complete          | PE1                 | The signal turns ON when the actuator completes moving to the front end.                                                                                                    |
| Output   | Intermediate<br>point complete | PE2                 | The signal turns ON when the actuator completes moving to the intermediate point.                                                                                                    |
|          | *Alarm                         | *ALM                | This signal remains ON while the controller is operating properly, and turns<br>OFF when an alarm generates.<br>(Note) The signal remains ON while the motor drive power is cut off. |

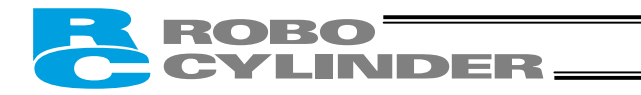

### 3.6.2 Details of Input Signals

#### Movement to each position (ST0 to ST2)

When the OFF  $\rightarrow$  ON rise edge of each movement signal is detected, the actuator will move to the target position corresponding to the applicable position data.

Before executing a command using any of these signals, make sure the target position, speed and other operation data are set in the position table using a PC or teaching pendant.

| Input signal                    | Corresponding<br>position number | Remarks                                       |
|---------------------------------|----------------------------------|-----------------------------------------------|
| Rear end move (ST0)             | 0                                | Set the rear end position in position No. 0.  |
| Front end move (ST1)            | 1                                | Set the front end position in position No. 1. |
| Intermediate point 1 move (ST2) | 2                                | Set the intermediate point in position No. 2. |

If a movement command is issued when the first home return is not yet completed after the power was input, home return will be performed automatically to establish the coordinates first, after which the actuator will move to the target position.

#### Pause (\*STP)

When this signal turns OFF while the actuator is moving, the actuator will decelerate to a stop. The remaining movement is retained and will be resumed when the signal is turned ON again.

- The \*STP signal can be used for the following purposes:
- [1] Provide a low-level safety measure to stop the axis while the servo is ON, such as a sensor that detects a person approaching the system
- [2] Prevent contact with other equipment
- [3] Perform positioning based on sensor or LS detection
  - (Note) If the \*STP signal is input while the actuator is performing home return, the movement command will be retained if the actuator is yet to contact a mechanical end. If the signal is input after the actuator has reversed upon contacting a mechanical end, home return will be performed again from the beginning.
- Alarm reset (RES)

This signal has the following two functions:

- [1] Reset the alarm output signal (\*ALM) when an alarm is present.
- If an alarm has occurred, check the details of the alarm and then turn this signal ON. The alarm will be reset upon detection of the leading edge of this signal. (Note) Certain alarms cannot be reset using this signal. For details, refer to 9, "Troubleshooting."
- [2] If this signal is turned ON while the pause signal is OFF, the remaining movement will be cancelled.

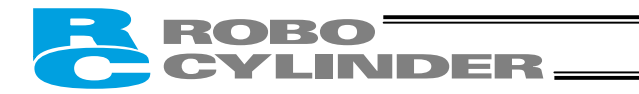

## 3.6.3 Details of Output Signals

#### Completion of each position (PE0 to PE2)

These signals indicate that the target position corresponding to each movement command (ST0, ST1 or ST2) has been reached, in the same way the reed switch signal does for an air cylinder.

| Output signal                        | Meaning of the signal                                                                                   |
|--------------------------------------|----------------------------------------------------------------------------------------------------|
| Rear end complete (PE0)              | The actuator has reached and stopped at the rear end (target position set in position No. 0).           |
| Front end complete (PE1)             | The actuator has reached and stopped at the front end (target position set in position No. 1).          |
| Intermediate point complete<br>(PE2) | The actuator has reached and stopped at the intermediate point (target position set in position No. 2). |

(Note) Although these signals remain OFF while the motor drive power is cut off, once the power is reconnected the signal will return to the ON state if the current actuator position is within the in-position band over the target position. If the actuator is positioned outside the in-position band, the signal will remain OFF.

■ Alarm (\*ALM)

This signal remains ON while the controller is operating properly, and turns OFF when an alarm generates. Monitor the OFF state on PLC and provide appropriate safety measures for the entire system. Refer to "9. Troubleshooting" for alarm details.

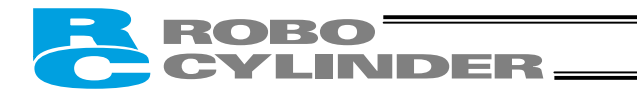

## 3.7 I/O Signals for PIO Pattern 0 [8 Points]

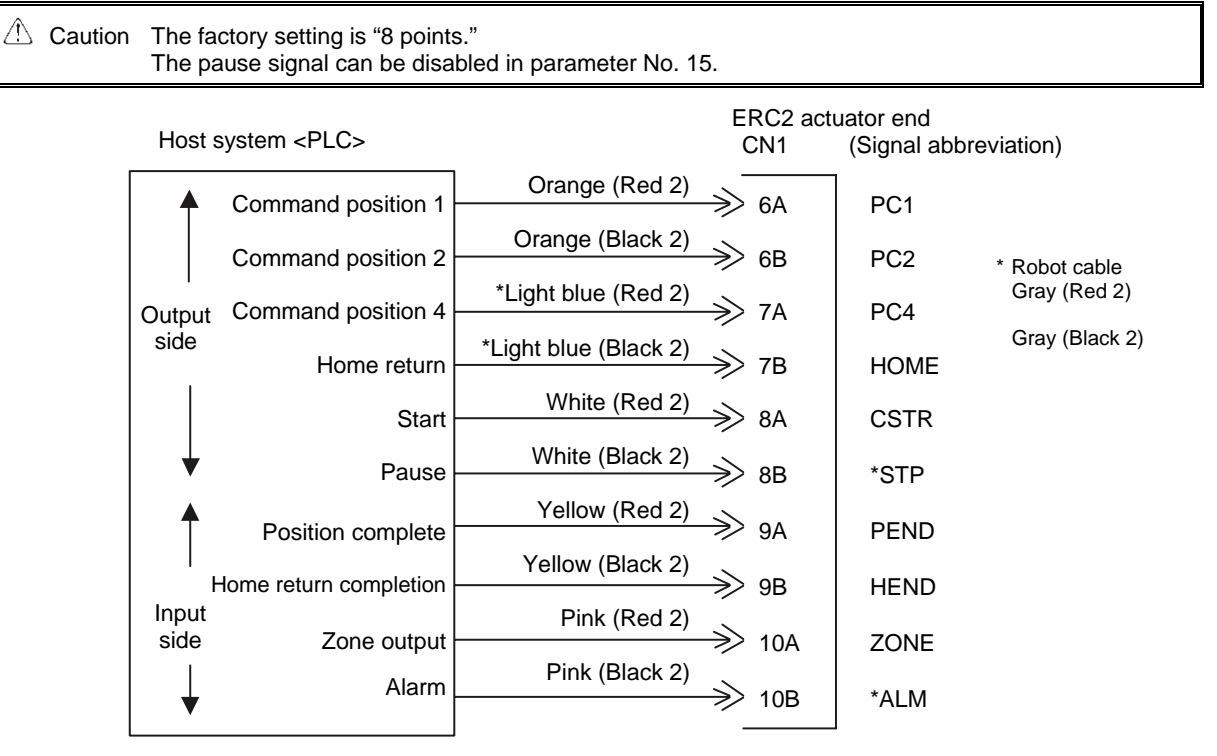

(Note) \*STP and \*ALM are always ON.

## 3.7.1 Explanation of I/O Signals

| Category | Signal name               | Signal abbreviation | Function overview                                                                                                    |
|----------|---------------------------|---------------------|----------------------------------------------------------------------------------------------------|
| loput    | Start                     | CSTR                | Movement of the actuator starts at the rise edge of this signal.                                                                                                    |
|          | Command position number   | PC1<br>PC2<br>PC4   | This signal is used to input a position number that specifies movement.<br>Be sure to set a command position number by 6 ms before the start signal<br>(CSTR) is turned ON.                                                            |
|          | *Pause                    | *STP                | ON: The actuator can be moved, OFF: The actuator decelerates to a stop                                                                                                    |
|          | Home return               | HOME                | Home return starts at the rise edge of this signal.                                                                                                    |
|          | Position complete         | PEND                | This signal turns ON when the actuator has moved close enough to the target position and entered the in-position band. Used to determine if positioning has completed.                                                                 |
|          | Home return<br>completion | HEND                | This signal turns OFF when the power is input, and turns ON when home return completes.                                                                                                    |
| Output   | Zone                      | ZONE                | This signal is output if the current actuator position is within the range set<br>by the parameter upon completion of home return.<br>Used as a limit switch for an intermediate point or a simple ruler for push &<br>hold operation. |
|          | *Alarm                    | *ALM                | This signal remains ON while the controller is operating properly, and turns<br>OFF when an alarm generates.<br>(Note) The signal remains ON while the motor drive power is cut off.                                                   |

## 3.7.2 Details of Input Signals

#### Start (CSTR)

When the OFF  $\rightarrow$  ON rise edge of this signal is detected, the controller will read the target point number as the 3-bit binary code consisting of signals PC1 to PC4, and perform positioning to the target position specified by the corresponding position data.

Before executing a command using the start signal, make sure the target position, speed and other operation data are set in the position table using a PC or teaching pendant.

If a start command is issued when the first home return is not yet completed after the power was input, home return will be performed automatically to establish the coordinates, after which the actuator will move to the target position.

#### Command position number (PC1 to PC4)

When a movement command is effected upon  $OFF \rightarrow ON$  of the start signal, the three-bit binary code consisting of signals PC1 to PC4 will be read as the command position number.

The weight of each bit is as follows: 2<sup>0</sup> for PC1, 2<sup>1</sup> for PC2, and 2<sup>2</sup> for PC4. A desired position number from 0 to 7 (maximum) can be specified.

#### Pause (\*STP)

When this signal turns OFF while the actuator is moving, the actuator will decelerate to a stop. The remaining movement is retained and will be resumed when the signal is turned ON again. The \*STP signal can be used for the following purposes:

- [1] Provide a low-level safety measure to stop the axis while the servo is ON, such as a sensor that detects a person approaching the system
- [2] Prevent contact with other equipment
- [3] Perform positioning based on sensor or LS detection
- (Note) If the \*STP signal is input while the actuator is performing home return, the movement command will be retained if the actuator is yet to contact a mechanical end. If the signal is input after the actuator has reversed upon contacting a mechanical end, home return will be performed again from the beginning.

#### Home return (HOME)

The controller will start home return operation upon detection of an OFF  $\rightarrow$  ON edge of this signal.

When the home return is complete, the HEND signal will be output. The HOME signal can be input as many times as required.

(Note) The HOME signal is not an absolute requirement, because even if home return has not yet been performed after the power was input, the controller will automatically perform home return operation before positioning to the target position.

## 3.7.3 Details of Output Signals

#### Position complete (PEND)

This signal indicates that the target position was reached and positioning has completed.

When the controller becomes ready after the power was input and the servo has turned ON, this signal will turn ON if the position deviation is within the in-position band.

Then, when a movement command is issued by turning ON the start signal, the PEND signal will turn OFF. It will turn ON again when the deviation from the target position falls within the in-position band.

Once turned ON, the PEND signal will not turn OFF even when the position deviation subsequently exceeds the inposition range.

(Note) If the start signal remains ON, the PEND signal will not turn OFF even when the deviation from the target position falls within the in-position range: it will turn ON when the start signal turns OFF.

Even when the motor is stopped, the PEND signal will remain OFF if the pause signal is input or the servo is OFF.

#### ■ Home return completion (HEND)

This signal is OFF immediately after the power is input, and turns ON in either of the following two conditions:

Home return operation has completed with respect to the first movement command issued with the start signal.
 Home return operation has completed following an input of the home return signal.

Once turned ON, this signal will not turn OFF until the input power is cut off or the home return signal is input again. The HEND signal can be used for the following purposes:

- [1] Check prior to establishing the home if movement toward the home direction is permitted, in cases where an obstacle is located in the direction of the home
- [2] Use as a condition for enabling the zone output signal

#### ■ Zone (ZONE)

Use a ZONE signal as a limit switch at an intermediate point or as a simple ruler.

This signal will turn ON when the current position is inside the range specified by parameter Nos. 1 and 2, and turn OFF if the current position is outside this range.

(Note) The ZONE signal is enabled after the coordinate system is established following a completion of home return. It will not be output simply by turning on the power. As long as home return has completed, the ZONE signal remains enabled while the motor drive power is cut off.

#### Alarm (\*ALM)

This signal remains ON while the controller is operating properly, and turns OFF when an alarm has generated. Provide an appropriate safety measure for the entire system by allowing the PLC to monitor the OFF status of this signal.

For details of alarms, refer to 9, "Troubleshooting."

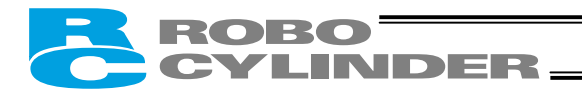

#### (Reference) Output Signal Changes in Each Mode

| Mode classification                                                           | PEND | HEND |
|-------------------------------------------------------------------------------|------|------|
| Actuator is stopped with the servo ON after the power was input               | ON   | OFF  |
| Home return is in progress following an input of the home return signal       | OFF  | OFF  |
| Home return has completed following an input of the home return signal        | ON   | ON   |
| Actuator is moving in the positioning/push & hold mode                        | OFF  | ON   |
| Actuator is paused in the positioning/push & hold mode                        | OFF  | ON   |
| Positioning has completed in the positioning mode                             | ON   | ON   |
| Actuator has stopped after contacting the load in the push & hold mode        | ON   | ON   |
| Actuator has stopped after missing the load (no load) in the push & hold mode | OFF  | ON   |
| Motor drive power is cut off after home return                                | OFF  | ON   |

(Note) Use PEND to determine whether the actuator has stopped after contacting the load or missing the load in the push & hold mode.

## 3.8 I/O Signals for PIO Pattern 2 [16 Points] (Setting by Zone Boundary Parameters)

Caution The factory setting is "8 points," so set parameter No. 25 to "2."

The pause signal can be disabled in parameter No. 15. ERC2 actuator end Host system <PLC> (Signal abbreviation) CN1 Orange (Red 2) Command position 1 6A PC1 Orange (Black 2) Command position 2 6B PC2 \* Robot cable Gray (Red 2) \*Light blue (Red 2) Command position 4 PC4 Output 7A Gray (Black 2) side \*Light blue (Black 2) Command position 8 ≫ 7в PC8 White (Red 2) Start ≫ 8A CSTR White (Black 2) Pause 8B \*STP Yellow (Red 2) Position complete 9A PEND Yellow (Black 2) Home return completion 9B HEND Input Pink (Red 2) side Zone output ≫ 10A ZONE Pink (Black 2) Alarm ≫ 10B \*ALM

(Note) \*STP and \*ALM are always ON.

## 3.8.1 Explanation of I/O Signals

The following explains the signals used in the "8 points" and "16 points" patterns.

| Category | Signal name             | Signal abbreviation      | Function overview                                                                                                    |  |  |
|----------|-------------------------|--------------------------|----------------------------------------------------------------------------------------------------|--|--|
| Input    | Start                   | CSTR                     | Movement of the actuator starts at the rise edge of this signal.                                                                                                    |  |  |
|          | Command position number | PC1<br>PC2<br>PC4<br>PC8 | This signal is used to input a position number that specifies movement.<br>Be sure to set a command position number by 6 ms before the start sig<br>(CSTR) is turned ON.                                                               |  |  |
|          | *Pause                  | *STP                     | ON: The actuator can be moved, OFF: The actuator decelerates to a stop                                                                                                    |  |  |
|          | Position complete       | PEND                     | This signal turns ON when the actuator has moved close enough to the target position and entered the in-position band. Used to determine if positioning has completed.                                                                 |  |  |
|          | Home return completion  | HEND                     | This signal turns OFF when the power is input, and turns ON when home return completes.                                                                                                    |  |  |
| Output   | Zone                    | ZONE                     | This signal is output if the current actuator position is within the range set<br>by the parameter upon completion of home return.<br>Used as a limit switch for an intermediate point or a simple ruler for push &<br>hold operation. |  |  |
|          | *Alarm                  | *ALM                     | This signal remains ON while the controller is operating properly, and turns<br>OFF when an alarm generates.<br>(Note) The signal remains ON while the motor drive power is cut off.                                                   |  |  |

⚠

## 3.8.2 Details of Input Signals

#### ■ Start (CSTR)

When the OFF  $\rightarrow$  ON rise edge of this signal is detected, the controller will read the target point number as the 4-bit binary code consisting of signals PC1 to PC8, and perform positioning to the target position specified by the corresponding position data.

Before executing a command using the start signal, make sure the target position, speed and other operation data are set in the position table using a PC or teaching pendant.

If a start command is issued when the first home return is not yet completed after the power was input, home return will be performed automatically to establish the coordinates, after which the actuator will move to the target position.

#### Command position number (PC1 to PC8)

When a movement command is effected upon OFF  $\rightarrow$  ON of the start signal, the four-bit binary code consisting of signals PC1 to PC8 will be read as the command position number.

The weight of each bit is as follows: 2<sup>0</sup> for PC1, 2<sup>1</sup> for PC2, 2<sup>2</sup> for PC4, and 2<sup>3</sup> for PC8. A desired position number from 0 to 15 (maximum) can be specified.

#### Pause (\*STP)

When this signal turns OFF while the actuator is moving, the actuator will decelerate to a stop. The remaining movement is retained and will be resumed when the signal is turned ON again. The \*STP signal can be used for the following purposes:

- [1] Provide a low-level safety measure to stop the axis while the servo is ON, such as a sensor that detects a person approaching the system
- [2] Prevent contact with other equipment
- [3] Perform positioning based on sensor or LS detection
- (Note) If the \*STP signal is input while the actuator is performing home return, the movement command will be retained if the actuator is yet to contact a mechanical end. If the signal is input after the actuator has reversed upon contacting a mechanical end, home return will be performed again from the beginning.

## 3.8.3 Details of Output Signals

#### Position complete (PEND)

This signal indicates that the target position was reached and positioning has completed.

When the controller becomes ready after the power was input and the servo has turned ON, this signal will turn ON if the position deviation is within the in-position band.

Then, when a movement command is issued by turning ON the start signal, the PEND signal will turn OFF. It will turn ON again when the deviation from the target position falls within the in-position band.

Once turned ON, the PEND signal will not turn OFF even when the position deviation subsequently exceeds the inposition range.

(Note) If the start signal remains ON, the PEND signal will not turn OFF even when the deviation from the target position falls within the in-position range: it will turn ON when the start signal turns OFF. Even when the motor is stopped, the PEND signal will remain OFF if the pause signal is input or the servo is OFF.

#### Home return completion (HEND)

This signal is OFF immediately after the power is input, and turns ON in either of the following two conditions:

Home return operation has completed with respect to the first movement command issued with the start signal.
 Home return operation has completed following an input of the home return signal.

Once turned ON, this signal will not turn OFF until the input power is cut off or the home return signal is input again. The HEND signal can be used for the following purposes:

- [1] Check prior to establishing the home if movement toward the home direction is permitted, in cases where an obstacle is located in the direction of the home
- [2] Use as a condition for enabling the zone output signal

#### Zone (ZONE)

Use a ZONE signal as a limit switch at an intermediate point or as a simple ruler.

This signal will turn ON when the current position is inside the range specified by parameter Nos. 1 and 2, and turn OFF if the current position is outside this range.

(Note) The ZONE signal is enabled after the coordinate system is established following a completion of home return. It will not be output simply by turning on the power. As long as home return has completed, the ZONE signal remains enabled while the motor drive power is cut off.

#### ■ Alarm (\*ALM)

This signal remains ON while the controller is operating properly, and turns OFF when an alarm has generated. Provide an appropriate safety measure for the entire system by allowing the PLC to monitor the OFF status of this signal.

For details of alarms, refer to 9, "Troubleshooting."

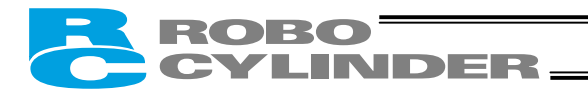

#### (Reference) Output Signal Changes in Each Mode

| Mode classification                                                           | PEND | HEND |
|-------------------------------------------------------------------------------|------|------|
| Actuator is stopped with the servo ON after the power was input               | ON   | OFF  |
| Actuator is moving in the positioning/push & hold mode                        | OFF  | ON   |
| Actuator is paused in the positioning/push & hold mode                        | OFF  | ON   |
| Positioning has completed in the positioning mode                             | ON   | ON   |
| Actuator has stopped after contacting the load in the push & hold mode        | ON   | ON   |
| Actuator has stopped after missing the load (no load) in the push & hold mode | OFF  | ON   |
| Motor drive power is cut off after home return                                | OFF  | ON   |

(Note) Use PEND to determine whether the actuator has stopped after contacting the load or missing the load in the push & hold mode.

## 3.9 I/O Signals for PIO Pattern 3 [16 Points] (Setting in Zone Fields in the Position Table)

⚠️ Note The factory setting is "8 points," so set parameter No. 25 to "3." The pause signal can be disabled in parameter No. 15.

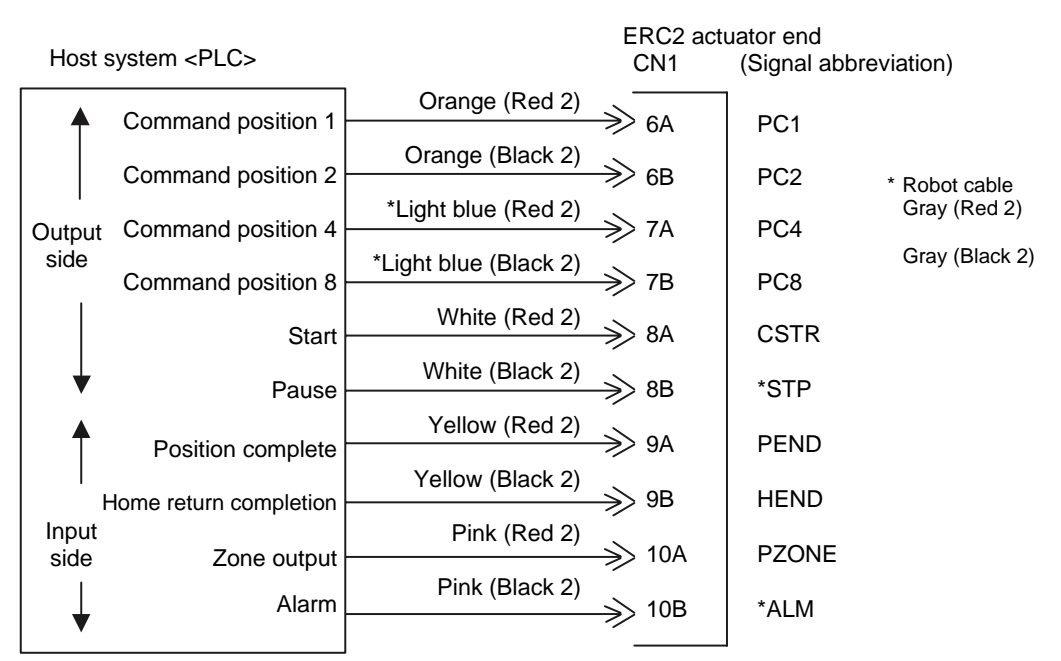

(Note) \*STP and \*ALM are always ON.

## 3.9.1 Explanation of I/O Signals

| Category | Signal name               | Signal abbreviation      | Function overview                                                                                                    |
|----------|---------------------------|--------------------------|----------------------------------------------------------------------------------------------------|
| Input    | Start                     | CSTR                     | Movement of the actuator starts at the rise edge of this signal.                                                                                                    |
|          | Command position number   | PC1<br>PC2<br>PC4<br>PC8 | This signal is used to input a position number that specifies movement.<br>Be sure to set a command position number by 6 ms before the start signal<br>(CSTR) is turned ON.                                                                                                    |
|          | *Pause                    | *STP                     | ON: The actuator can be moved, OFF: The actuator decelerates to a stop                                                                                                    |
|          | Position complete         | PEND                     | This signal turns ON when the actuator has moved close enough to the target position and entered the in-position band. Used to determine if positioning has completed.                                                                                                    |
|          | Home return<br>completion | HEND                     | This signal turns OFF when the power is input, and turns ON when home return completes.                                                                                                    |
| Output   | Zone                      | PZONE                    | This signal is output if, upon completion of home return, the current actuator position is within the range set by the "Zone" fields for the applicable command position number in the position table.<br>It is used as a limit switch at an intermediate point or as a simple ruler for push & hold operation. |
|          | *Alarm                    | *ALM                     | This signal remains ON while the controller is operating properly, and turns<br>OFF when an alarm generates.<br>(Note) The signal remains ON while the motor drive power is cut off.                                                                                                    |

## 3.9.2 Details of Input Signals

#### Start (CSTR)

When the OFF  $\rightarrow$  ON rise edge of this signal is detected, the controller will read the target point number as the 4-bit binary code consisting of signals PC1 to PC8, and perform positioning to the target position specified by the corresponding position data.

Before executing a command using the start signal, make sure the target position, speed and other operation data are set in the position table using a PC or teaching pendant.

If a start command is issued when the first home return is not yet completed after the power was input, home return will be performed automatically to establish the coordinates, after which the actuator will move to the target position.

#### Command position number (PC1 to PC8)

When a movement command is effected upon OFF  $\rightarrow$  ON of the start signal, the four-bit binary code consisting of signals PC1 to PC8 will be read as the command position number.

The weight of each bit is as follows: 2<sup>0</sup> for PC1, 2<sup>1</sup> for PC2, 2<sup>2</sup> for PC4, and 2<sup>3</sup> for PC8. A desired position number from 0 to 15 (maximum) can be specified.

#### Pause (\*STP)

When this signal turns OFF while the actuator is moving, the actuator will decelerate to a stop. The remaining movement is retained and will be resumed when the signal is turned ON again. The \*STP signal can be used for the following purposes:

- [1] Provide a low-level safety measure to stop the axis while the servo is ON, such as a sensor that detects a person approaching the system
- [2] Prevent contact with other equipment
- [3] Perform positioning based on sensor or LS detection
- (Note) If the \*STP signal is input while the actuator is performing home return, the movement command will be retained if the actuator is yet to contact a mechanical end. If the signal is input after the actuator has reversed upon contacting a mechanical end, home return will be performed again from the beginning.

## 3.9.3 Details of Output Signals

#### Position complete (PEND)

This signal indicates that the target position was reached and positioning has completed.

When the controller becomes ready after the power was input and the servo has turned ON, this signal will turn ON if the position deviation is within the in-position band.

Then, when a movement command is issued by turning ON the start signal, the PEND signal will turn OFF. It will turn ON again when the deviation from the target position falls within the in-position band.

Once turned ON, the PEND signal will not turn OFF even when the position deviation subsequently exceeds the inposition range.

(Note) If the start signal remains ON, the PEND signal will not turn OFF even when the deviation from the target position falls within the in-position range: it will turn ON when the start signal turns OFF.

Even when the motor is stopped, the PEND signal will remain OFF if the pause signal is input or the servo is OFF.

#### Home return completion (HEND)

This signal is OFF immediately after the power is input, and turns ON in either of the following two conditions:

Home return operation has completed with respect to the first movement command issued with the start signal.
 Home return operation has completed following an input of the home return signal.

Once turned ON, this signal will not turn OFF until the input power is cut off or the home return signal is input again. The HEND signal can be used for the following purposes:

- [1] Check prior to establishing the home if movement toward the home direction is permitted, in cases where an obstacle is located in the direction of the home
- [2] Use as a condition for enabling the zone output signal

#### ■ Zone (PZONE)

Use the PZONE signal as a limit switch at an intermediate point or as a simple ruler.

This signal turns ON when the current actuator position is within the range set by the "Zone" fields for the applicable command position number in the position table, and turns OFF if the current position is outside this range.

(Note) The PZONE signal is enabled only after a position movement command has been accepted. The signal is not output simply by turning on the power.

As long as home return has completed, the PZONE signal remains enabled even while the motor drive power is cut off.

#### ■ Alarm (\*ALM)

This signal remains ON while the controller is operating properly, and turns OFF when an alarm has generated. Provide an appropriate safety measure for the entire system by allowing the PLC to monitor the OFF status of this signal.

For details of alarms, refer to 9, "Troubleshooting."

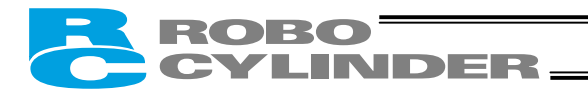

#### (Reference) Output Signal Changes in Each Mode

| Mode classification                                                           | PEND | HEND |
|-------------------------------------------------------------------------------|------|------|
| Actuator is stopped with the servo ON after the power was input               | ON   | OFF  |
| Actuator is moving in the positioning/push & hold mode                        | OFF  | ON   |
| Actuator is paused in the positioning/push & hold mode                        | OFF  | ON   |
| Positioning has completed in the positioning mode                             | ON   | ON   |
| Actuator has stopped after contacting the load in the push & hold mode        | ON   | ON   |
| Actuator has stopped after missing the load (no load) in the push & hold mode | OFF  | ON   |
| Motor drive power is cut off after home return                                | OFF  | ON   |

(Note) Use PEND to determine whether the actuator has stopped after contacting the load or missing the load in the push & hold mode.

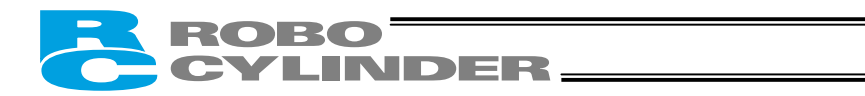

## 3.10 Emergency-Stop Circuit

Examples of internal circuit and recommended circuit are shown below.

 $\triangle$  Caution For auxiliary relays, use relays with a diode for absorbing coil surge.

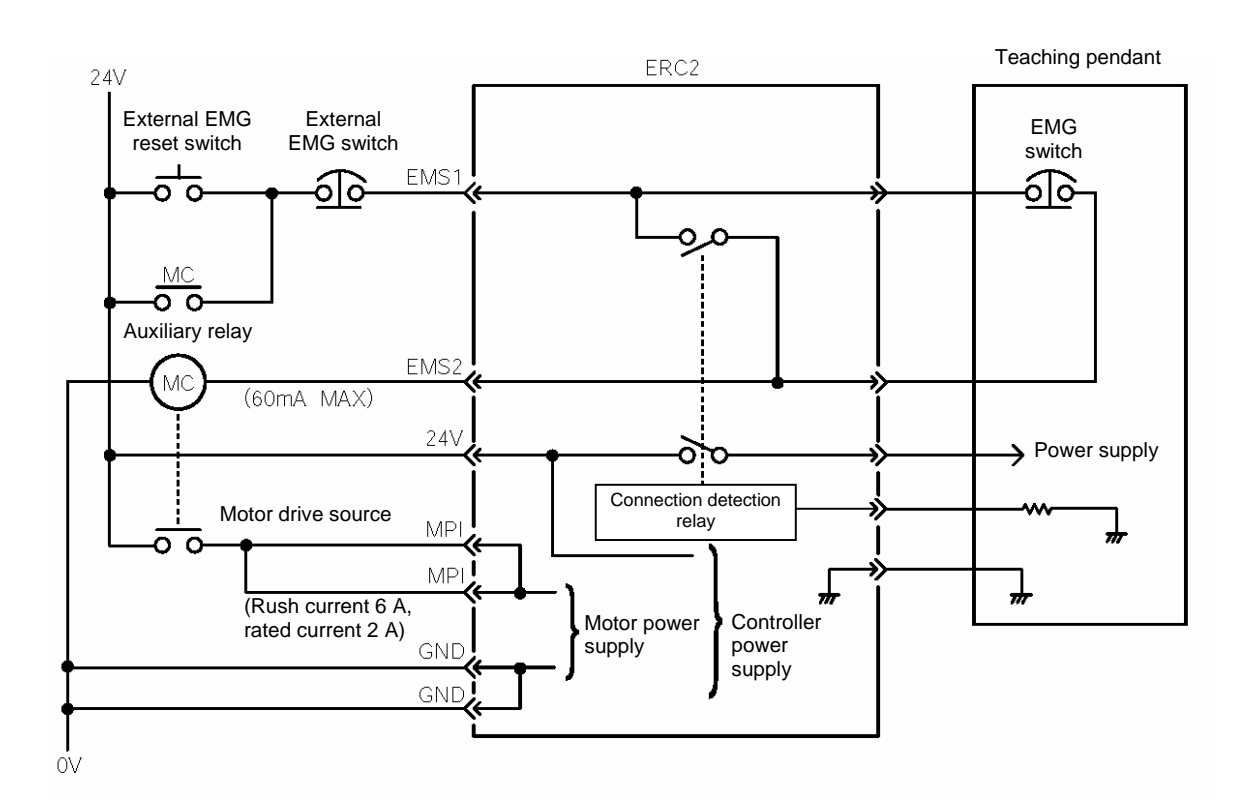

## [Reference] Recommended relay brands are specified in the table below. Use this table as a reference when selecting relays for your system.

| Manufacturer              | Product name                                                     |
|---------------------------|------------------------------------------------------------------|
| Omron                     | LY Series (with diode for absorbing surge current in coil)       |
| Matsushita Electric Works | HC Relay Series (with diode for absorbing surge current in coil) |

For the detailed specifications of each product, check the specification sheet issued by the applicable manufacturer.
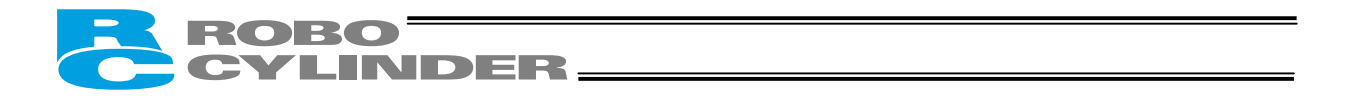

• Example of multi-axes circuit allowing each axis to be connected/disconnected to the teaching pendant

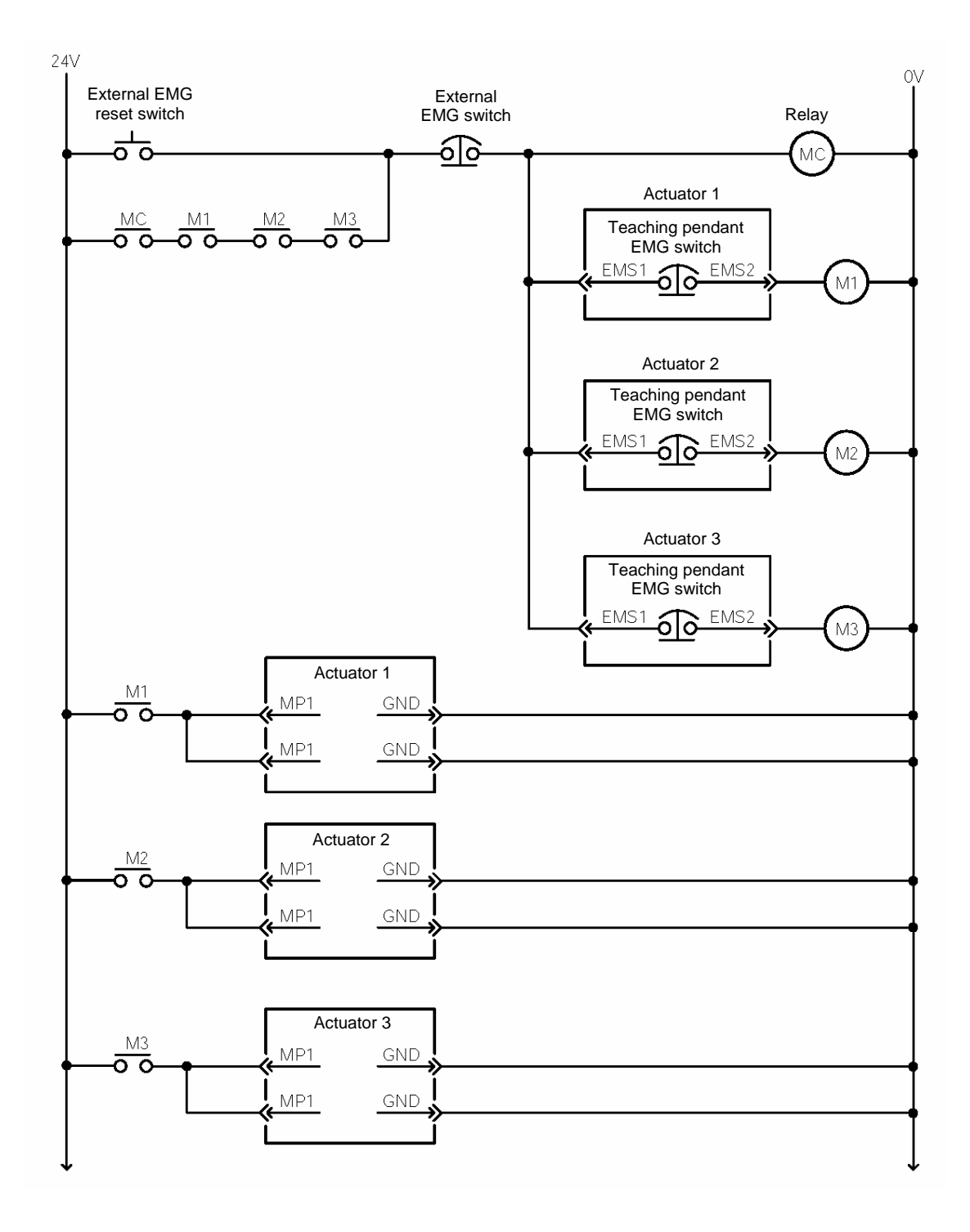

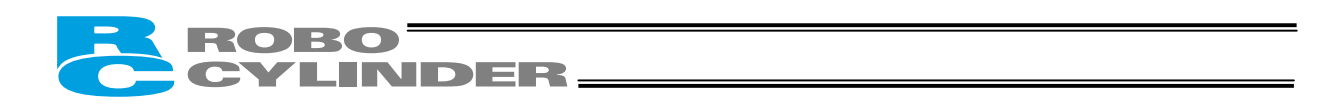

## 3.11 Relay Cable

• No connector on the counter-actuator end (When connecting the actuator directly to a host system)

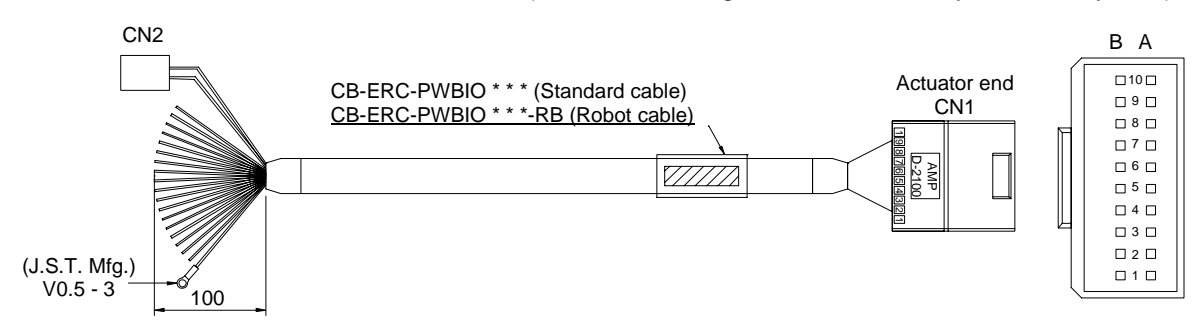

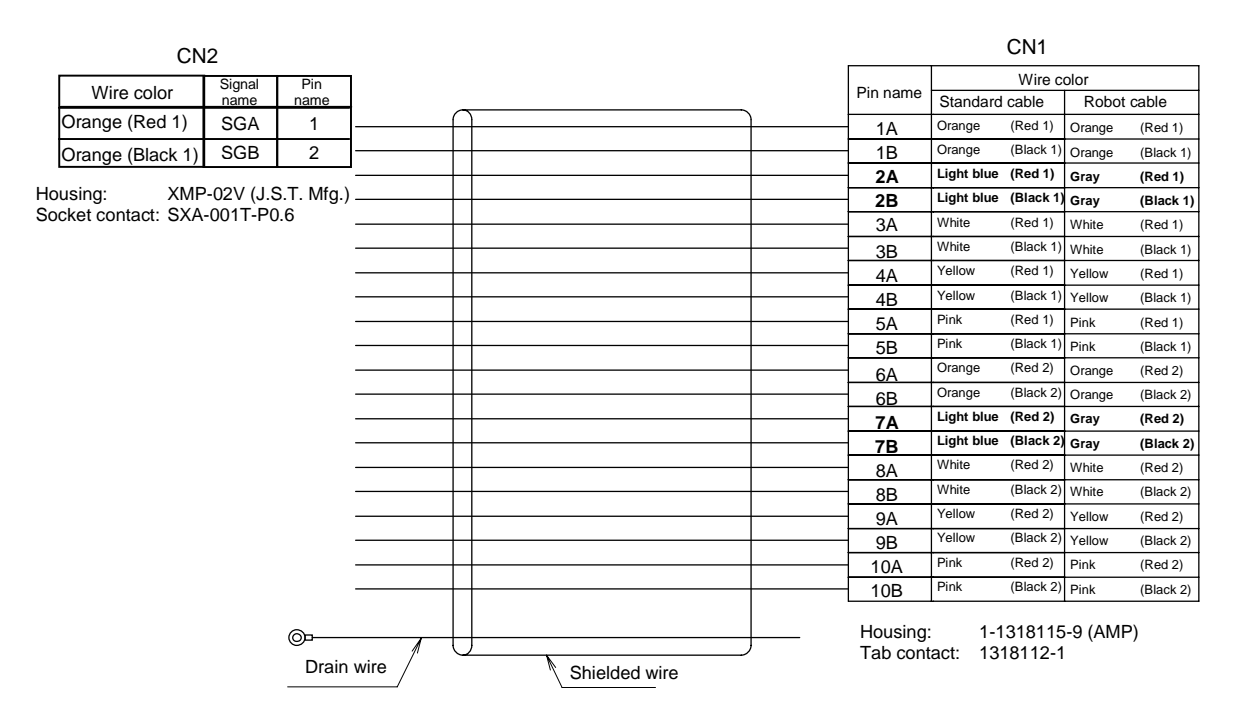

(Supplied cables to be connected to CN2)

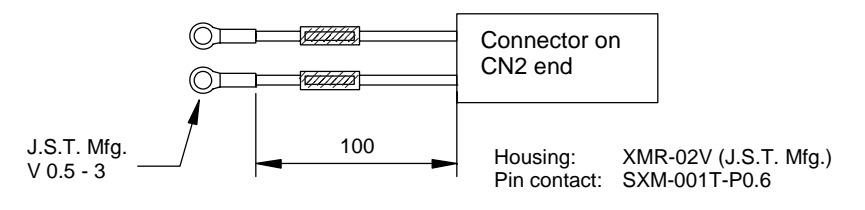

| Wire color       | Signal name | Pin name |
|------------------|-------------|----------|
| Orange (Red 1)   | SGA         | 1        |
| Orange (Black 1) | SGB         | 2        |

(Note) Connecting 24V to the SGA/SGB serial-communication lines will cause a breakdown. To prevent miswiring, a two-pin connector is installed at the ends of the applicable lines. If multiple axes are linked, connect these supplied cables to the CN2 connector and extend as required, or cut them off at the base of the CN2 connector and install crimp terminals directly.

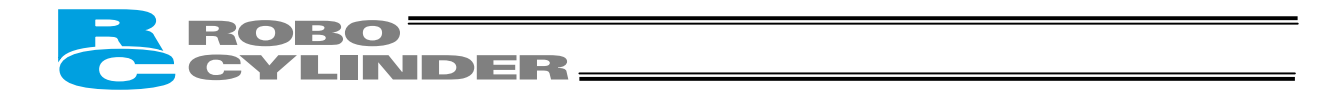

• Connectors on both ends (When using an insulated PIO terminal block)

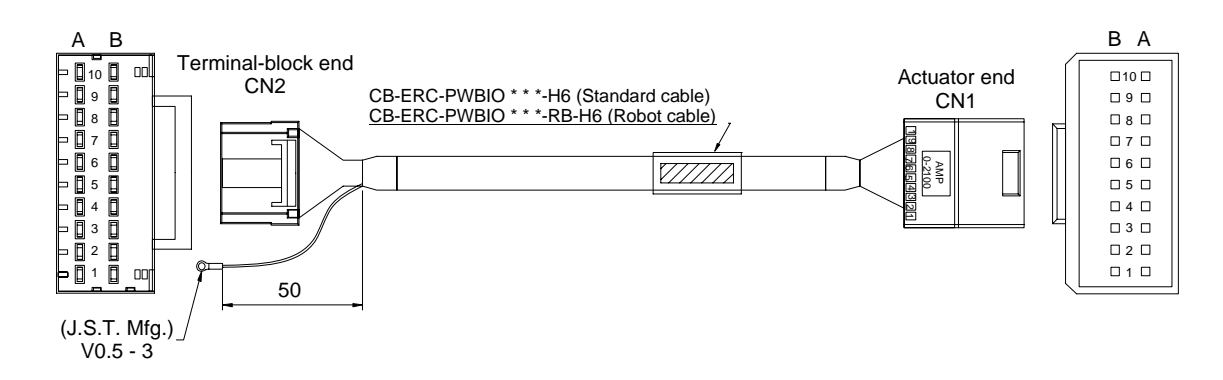

|                       |            |                         |                          |      |        |          |      |           |                    | CN1                |                |           |
|-----------------------|------------|-------------------------|--------------------------|------|--------|----------|------|-----------|--------------------|--------------------|----------------|-----------|
|                       | CN2        |                         |                          |      |        |          |      |           |                    | Wire o             | color          |           |
| Wire                  | color      | Pin name                |                          | ~    |        |          | _    | Pin name  | Standard           | d cable            | Robot          | cable     |
| Orange                | (Red 1)    | 1A                      |                          | Ĥ    |        |          |      | 1A        | Orange             | (Red 1)            | Orange         | (Red 1)   |
| Orange                | (Black 1)  | 1B                      |                          |      |        |          |      | 1B        | Orange             | (Black 1)          | Orange         | (Black 1) |
| Light blue            | (Red 1)    | 2A                      |                          |      |        |          |      | 2A        | Light blue         | (Red 1)            | Gray           | (Red 1)   |
| Light blue            | (Black 1)  | 2B                      |                          |      |        |          |      | 2B        | Light blue         | (Black 1)          | Gray           | (Black 1) |
| White                 | (Red 1)    | 3A                      |                          |      |        |          |      | 3A        | White              | (Red 1)            | White          | (Red 1)   |
| White                 | (Black 1)  | 3B                      |                          |      |        |          |      | 3B        | White              | (Black 1)          | White          | (Black 1) |
| Yellow                | (Red 1)    | 4A                      |                          |      |        |          |      | 4A        | Yellow             | (Red 1)            | Yellow         | (Red 1)   |
| Yellow                | (Black 1)  | 4B                      |                          |      |        |          |      | 4B        | Yellow             | (Black 1)          | Yellow         | (Black 1) |
| Pink                  | (Red 1)    | 5A                      |                          |      |        |          | -    | 5A        | Pink               | (Red 1)            | Pink           | (Red 1)   |
| Pink                  | (Black 1)  | 5B                      |                          |      |        |          |      | 5B        | Pink               | (Black 1)          | Pink           | (Black 1) |
| Orange                | (Red 2)    | 6A                      |                          |      |        |          |      | 6A        | Orange             | (Red 2)            | Orange         | (Red 2)   |
| Orange                | (Black 2)  | 6B                      |                          |      |        |          |      | 6B        | Orange             | (Black 2)          | Orange         | (Black 2) |
| Light blue            | (Red 2)    | 7A                      |                          |      |        |          |      | 7A        | Light blue         | (Red 2)            | Gray           | (Red 2)   |
| Light blue            | (Black 2)  | 7B                      |                          |      |        |          |      | 7B        | Light blue         | (Black 2)          | Gray           | (Black 2) |
| White                 | (Red 2)    | 8A                      |                          |      |        |          |      | 8A        | White              | (Red 2)            | White          | (Red 2)   |
| White                 | (Black 2)  | 8B                      |                          |      |        |          |      | 8B        | White              | (Black 2)          | White          | (Black 2) |
| Yellow                | (Red 2)    | 9A                      |                          |      |        |          |      | 9A        | Yellow             | (Red 2)            | Yellow         | (Red 2)   |
| Yellow                | (Black 2)  | 9B                      |                          |      |        |          |      | 9B        | Yellow             | (Black 2)          | Yellow         | (Black 2) |
| Pink                  | (Red 2)    | 10A                     |                          |      |        |          |      | 10A       | Pink               | (Red 2)            | Pink           | (Red 2)   |
| Pink                  | (Black 2)  | 10B                     |                          |      |        |          |      | 10B       | Pink               | (Black 2)          | Pink           | (Black 2) |
| Housing:<br>Receptacl | e contact: | 1-1318118-<br>1318108-1 | 9 (AMP)<br>Op<br>Drain v | vire | Shield | ded wire | <br> | Ho<br>Tat | using:<br>contact: | 1-13181<br>1318112 | 15-9 (AM<br>-1 | P)        |

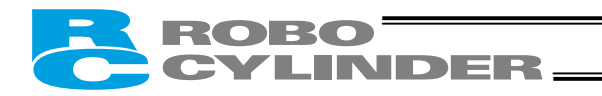

# 4. Electrical Specifications

## 4.1 Controller

| Specification item   |                       | Description                                                                                                    |  |  |  |
|----------------------|-----------------------|----------------------------------------------------------------------------------------------------|--|--|--|
| Number of contr      | olled axes            | 1 axis/unit                                                                                                    |  |  |  |
| Supply voltage       |                       | 24 VDC ±10%                                                                                                    |  |  |  |
| Supply current       |                       | 2 A max.                                                                                                    |  |  |  |
| Control method       |                       | Weak field-magnet vector control (patent pending)                                                                     |  |  |  |
| Positioning com      | mand                  | Position number specification                                                                                         |  |  |  |
| Position number      |                       | Maximum 16 points                                                                                                    |  |  |  |
| Backup memory        | ,                     | Position number data and parameters are saved in nonvolatile memory.<br>Serial EEPROM can be rewritten 100,000 times. |  |  |  |
| PIO                  |                       | 6 dedicated inputs/4 dedicated outputs                                                                                |  |  |  |
| LED indicator        |                       | Servo ON (green)/Alarm (red)                                                                                          |  |  |  |
| Communication        |                       | RS485 1 channel (terminated externally)                                                                               |  |  |  |
| Electromagnetic      | brake Release         | The user must provide a selector switch. (Current consumption: 0.15A max.)                                            |  |  |  |
| Relay cable leng     | gth                   | 10 m or less                                                                                                    |  |  |  |
| Insulation streng    | yth                   | 500 VDC, 10 MΩ                                                                                                    |  |  |  |
| Environment          | Operating temperature | 0 to 40°C                                                                                                    |  |  |  |
|                      | Operating humidity    | 85%RH or less (non-condensing)                                                                                        |  |  |  |
|                      | Operating environment | No contact with corrosive gases.                                                                                      |  |  |  |
|                      | Storage temperature   | -10 to 65°C                                                                                                    |  |  |  |
| Storage humidity     |                       | 90%RH or less (non-condensing)                                                                                        |  |  |  |
| Vibration resistance |                       | 10 to 57 Hz in XYZ directions / Pulsating amplitude: 0.035 mm (continuous), 0.075 mm (intermittent)                   |  |  |  |
| Protection class     |                       | IP20                                                                                                    |  |  |  |
| Weight               |                       | Approx. 32 g                                                                                                    |  |  |  |
| External dimens      | ions                  | 109 W x 40 D (mm), printed circuit board                                                                              |  |  |  |

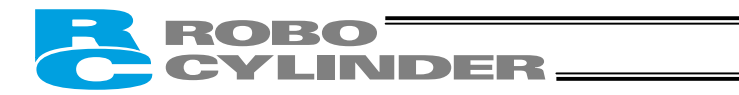

## 4.2 SIO Converter (Optional)

Model: RCB-TU-SIO-A (Vertical installation) RCB-TU-SIO-B (Horizontal installation)

This unit is required if any of the following conditions applies:

- The actuator's rear cover cannot be reached and therefore the teaching pendant or PC cannot be connected.
   Want to execute movement operation or parameter edit for all axes when multiple axes are connected to the single equipment.
- Explanation of functions

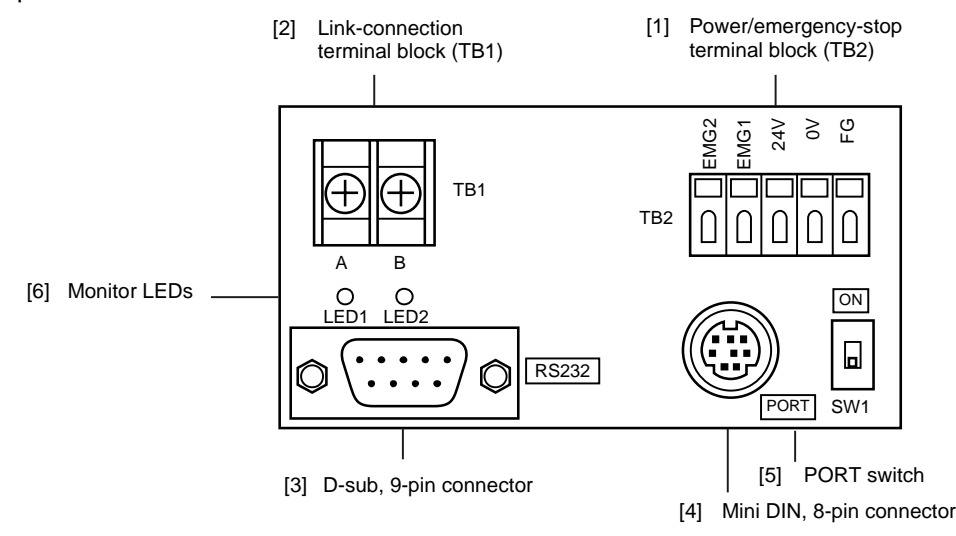

#### [1] Power/emergency-stop terminal block (TB2)

| EMG1, EMG2 | Provide a contact output for the emergency-stop switch on the teaching pendant (RCA-T/E).<br>EMG1 and EMG2 connect to the emergency-stop switch on the teaching pendant when the<br>PORT switch is ON, or are shorted when the PORT switch is OFF.<br>These terminals comprise an interlock with a safety circuit provided by the user. |
|------------|----------------------------------------------------------------------------------------------------|
| 0V<br>FG   | Positive side of the 24-V power supply<br>Power supply for the teaching pendant and conversion circuit<br>Current consumption: 0.1 A max.<br>Negative side of the 24-V power supply<br>FG of the 24-V power supply                                                                                                    |

[2] Link-connection terminal block (TB1)

A connection port for linking the controller.

"A" on the left side connects to SGA (wire color: orange/red 1) in the relay cable or "A" on the insulated PIO terminal block TB2.

"B" on the right side connects to SGB (wire color: orange/black 1) in the relay cable or "B" on the insulated PIO terminal block TB2.

(Note) Be sure to use twisted pair wires for the above two lines (SGA/SGB).

[3] D-sub, 9-pin connector

A connection port with the host PC or PLC's communication module.

[4] Mini DIN, 8-pin connector

A connection port with the teaching pendant.

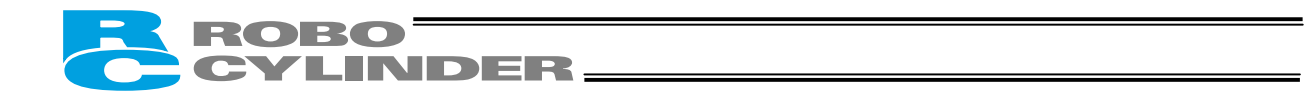

[5] PORT switch

A switch for enabling/disabling the teaching pendant. Set the switch to ON when a teaching pendant is used, or OFF when teaching pendant is not used.

[6] Monitor LEDs

LED1 --- Lit when the controller is transmitting LED2 --- Lit when the RS232 is transmitting

(Reference) Connection drawing of a RS232C crossed cable

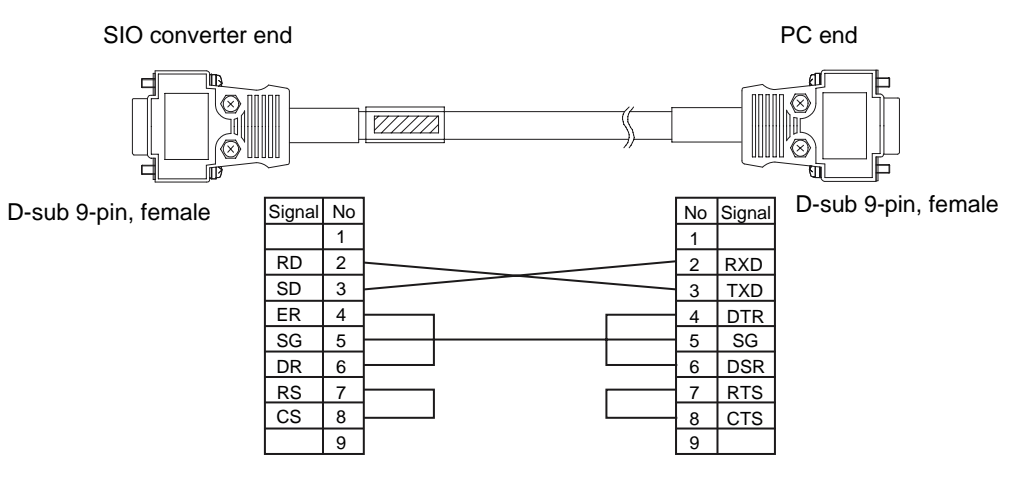

62

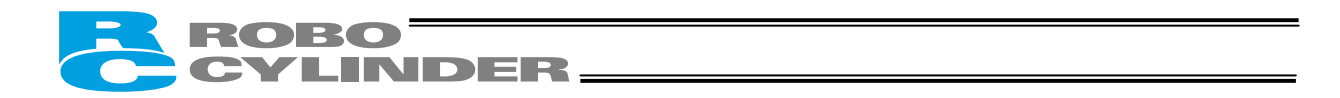

## 4.3 Insulated PIO Terminal Block (Optional)

Model: RCB-TU-PIO-A (Combined with a NPN control board: Vertical installation) RCB-TU-PIO-B (Combined with a NPN control board: Horizontal installation) RCB-TU-PIO-AP (Combined with a PNP control board: Vertical installation) RCB-TU-PIO-BP (Combined with a PNP control board: Horizontal installation)

This unit is required if either of the following conditions applies:

- [1] Want to insulate the control power supply from the PIO power supply.
- [2] Want to change the I/O logic of the control board.
  - Control board: NPN (sink type) → Host system: PNP (source type)
  - Control board: PNP (source type) → Host system: NPN (sink type)

#### • Explanation of functions

[External view of RCB-TU-PIO-A/B]

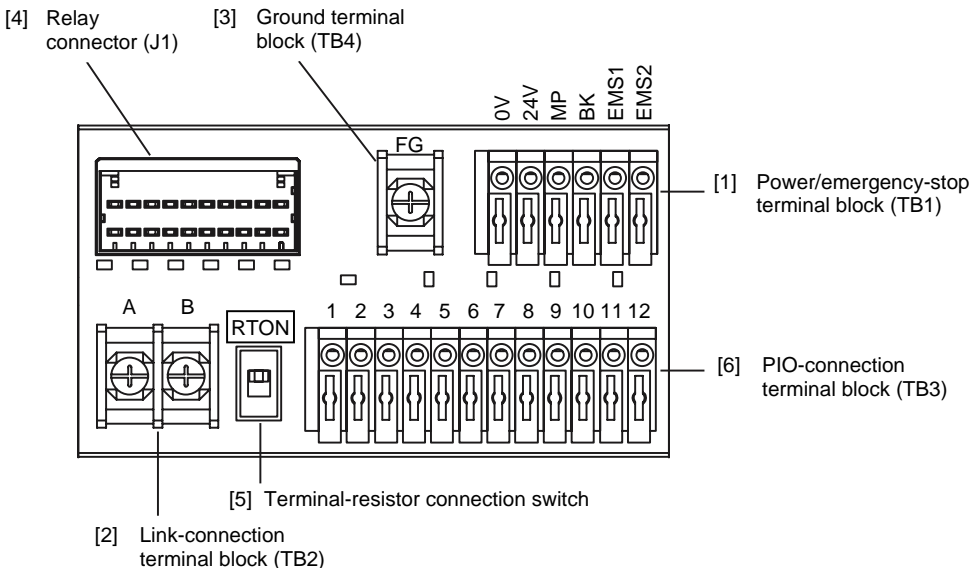

[External view of RCB-TU-PIO-AP/BP]

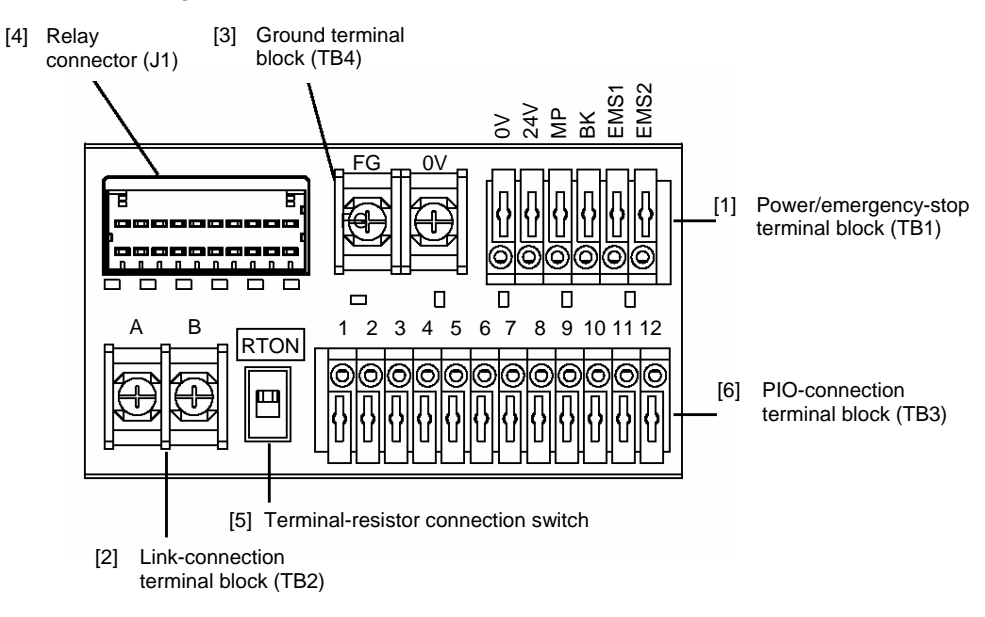

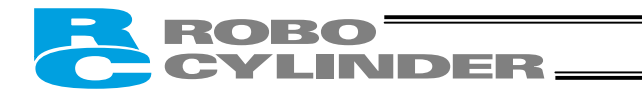

#### [1] Power/emergency-stop terminal block (TB1)

| EMS1, EMS2 | Provide a contact output for the emergency-stop switch on the teaching pendant (RCM-T/E).<br>EMS1 and EMS2 are provided to comprise an interlock with a safety circuit provided by the user<br>when a teaching pendant with emergency-stop switch is connected to the connector on the rear<br>cover. |
|------------|----------------------------------------------------------------------------------------------------|
| ВК         | Connection port for the brake release switch                                                                                                    |
| MP         | Motor power supply port                                                                                                    |
| 24V        | Positive side of the 24-V control power supply                                                                                                    |
| 0V         | Negative side of the 24-V control power supply                                                                                                    |

#### [2] Link-connection terminal block (TB2)

A connection port for linking a SIO converter, if used.

"A" on the left side connects to link-connection terminal block (A) on the SIO converter.

"B" on the right side connects to link-connection terminal block (B) on the SIO converter.

(Note) Be sure to use twisted pair wires for the above two lines (SGA/SGB).

- [3] Frame-ground/ground terminal block (TB4)
  - Frame-ground terminal (FG) . . . (1) A connection port for the relay cable's shielded wire (drain wire).
    - (2) A connection port for the ground wire leading to the enclosure.
  - Ground terminal (0 V) . . . Use this terminal as a relay port to connect a different power-supply line to the same grounding point.
- [4] Relay connector (J1) A connector port for the relay cable (CB-ERC-PWBIO-\*\*\*-H6).

### [5] Terminal-resistor connection switch

If a SIO converter is used and the link cable is long (10 m or more, as a guideline), a terminal resistor will be required to prevent signal reflection.

This unit can be used in the above application, because the TB2 terminal block has a built-in terminal resistor. Setting the switch to the [RTON] side will connect the terminal resistor of approx. 120  $\Omega$ .

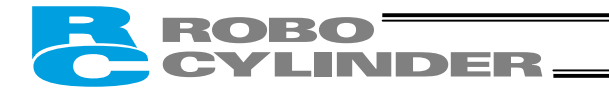

### [6] PIO connection terminal block (TB3)

A PLC connection port. Detailed signal specifications are shown below.

### [1] RCB-TU-PIO-A/B (When the control board is of the NPN specification)

| тро              |                                  | Bomarka                          |                                  |                                              |  |
|------------------|----------------------------------|----------------------------------|----------------------------------|----------------------------------------------|--|
| 0 (8-point type) |                                  | 1 (3-point type)                 | 2, 3 (16-point type)             | I I I I I I I I I I I I I I I I I I I        |  |
| 1                | Input common (In-COM) 24         | 4 [V]                            | (Note 1)                         | LED 11 illuminates when 24 V is supplied.    |  |
| 2                | Command position 1 (PC1)         | Move to rear end (ST0)           | Command position 1 (PC1)         | LED1 illuminates when this signal turns ON.  |  |
| 3                | Command position 2 (PC2)         | Move to front end (ST1)          | Command position 2 (PC2)         | LED2 illuminates when this signal turns ON.  |  |
| 4                | Command position 4 (PC4)         | Move to intermediate point (ST2) | Command position 4 (PC4)         | LED3 illuminates when this signal turns ON.  |  |
| 5                | Home return (HOME)               |                                  | Command position 8 (PC8)         | LED4 illuminates when this signal turns ON.  |  |
| 6                | Start (CSTR)                     |                                  | Start (CSTR)                     | LED5 illuminates when this signal turns ON.  |  |
| 7                | *Pause (*STP)                    | *Pause (*STP)                    | *Pause (*STP)                    | LED6 illuminates when this signal turns ON.  |  |
| 8                | Position complete (PEND)         | Rear end (PE0)                   | Position complete (PEND)         | LED7 illuminates when this signal turns ON.  |  |
| 9                | Home-return completion<br>(HEND) | Front end (PE1)                  | Home-return completion<br>(HEND) | LED8 illuminates when this signal turns ON.  |  |
| 10               | Zone output (ZONE)               | Intermediate point (PE2)         | Zone output (ZONE)               | LED9 illuminates when this signal turns ON.  |  |
| 11               | *Alarm (*ALM)                    | *Alarm (*ALM)                    | *Alarm (*ALM)                    | LED10 illuminates when this signal turns ON. |  |
| 12               | Output common (Out-COM)          | 0 [V]                            | (Note 1)                         |                                              |  |

(Note 1) The input common and output common become 0 [V] and 24 [V], respectively, in the PNP specification.

[2] RCB-TU-PIO-AP/BP (When the control board is of the PNP specification)

| тро |                                  | Bomarka                          |                                  |                                              |
|-----|----------------------------------|----------------------------------|----------------------------------|----------------------------------------------|
| 103 | 0 (8-point type)                 | 1 (3-point type)                 | 2, 3 (16-point type)             | Remarks                                      |
| 1   | Input common (In-COM) 0          | [V]                              | (Note 2)                         | LED 11 illuminates when 24 V is supplied.    |
| 2   | Command position 1 (PC1)         | Move to rear end (ST0)           | Command position 1 (PC1)         | LED1 illuminates when this signal turns ON.  |
| 3   | Command position 2 (PC2)         | Move to front end (ST1)          | Command position 2 (PC2)         | LED2 illuminates when this signal turns ON.  |
| 4   | Command position 4 (PC4)         | Move to intermediate point (ST2) | Command position 4 (PC4)         | LED3 illuminates when this signal turns ON.  |
| 5   | Home return (HOME)               |                                  | Command position 8 (PC8)         | LED4 illuminates when this signal turns ON.  |
| 6   | Start (CSTR)                     |                                  | Start (CSTR)                     | LED5 illuminates when this signal turns ON.  |
| 7   | *Pause (*STP)                    | *Pause (*STP)                    | *Pause (*STP)                    | LED6 illuminates when this signal turns ON.  |
| 8   | Position complete (PEND)         | Rear end (PE0)                   | Position complete (PEND)         | LED7 illuminates when this signal turns ON.  |
| 9   | Home-return completion<br>(HEND) | Front end (PE1)                  | Home-return completion<br>(HEND) | LED8 illuminates when this signal turns ON.  |
| 10  | Zone output (ZONE)               | Intermediate point (PE2)         | Zone output (ZONE)               | LED9 illuminates when this signal turns ON.  |
| 11  | *Alarm (*ALM)                    | *Alarm (*ALM)                    | *Alarm (*ALM)                    | LED10 illuminates when this signal turns ON. |
| 12  | Output common (Out-COM)          | 24 [V]                           | (Note 2)                         |                                              |

(Note 1) The input common and output common become 24 [V] and 0 [V], respectively, in the NPN specification.

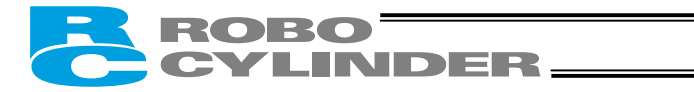

• Internal connection diagram

[1] RCB-TU-PIO-A/B

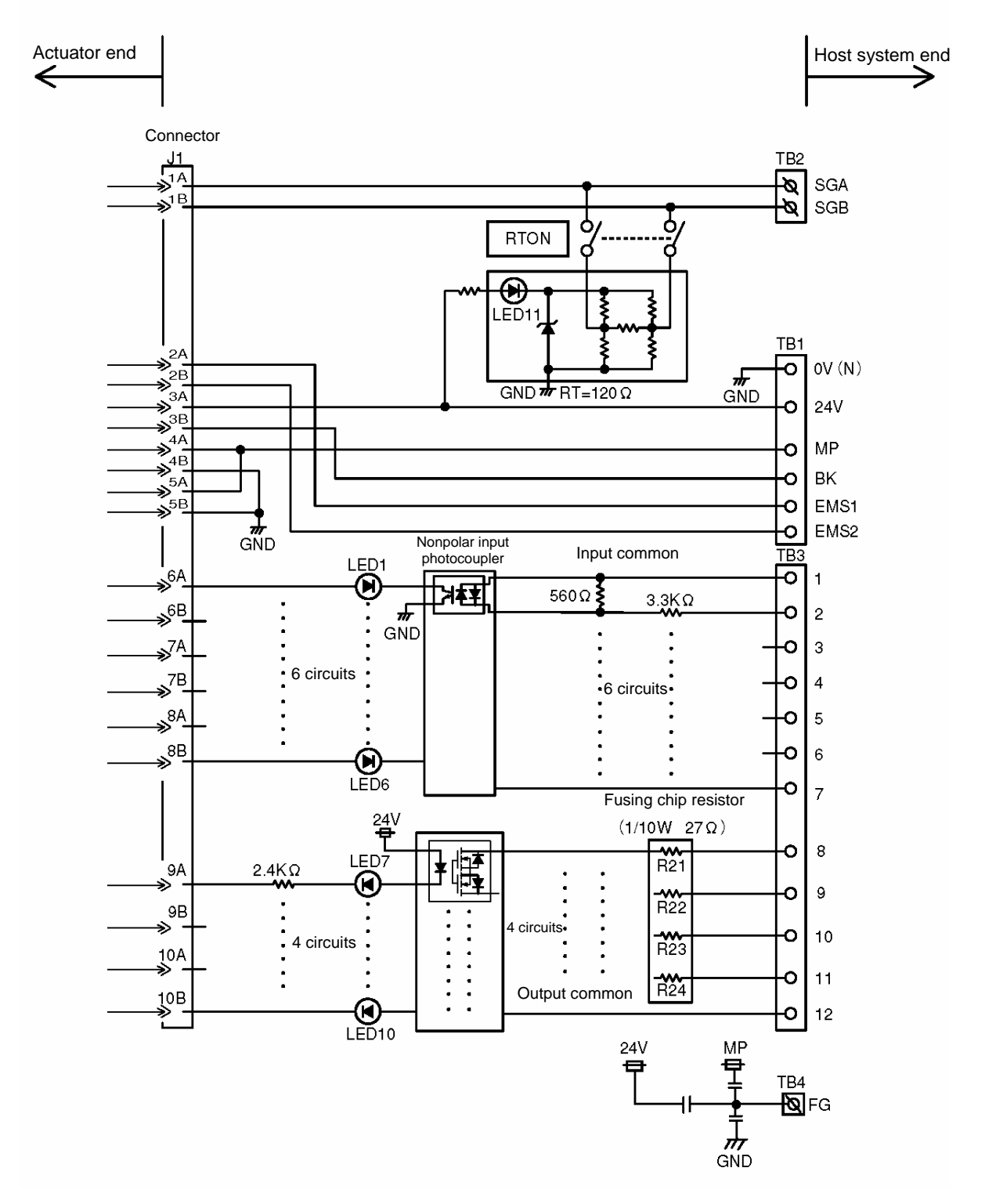

## ROBO CYLINDER\_

#### [2] PCB-TU-PIO-AP/BP

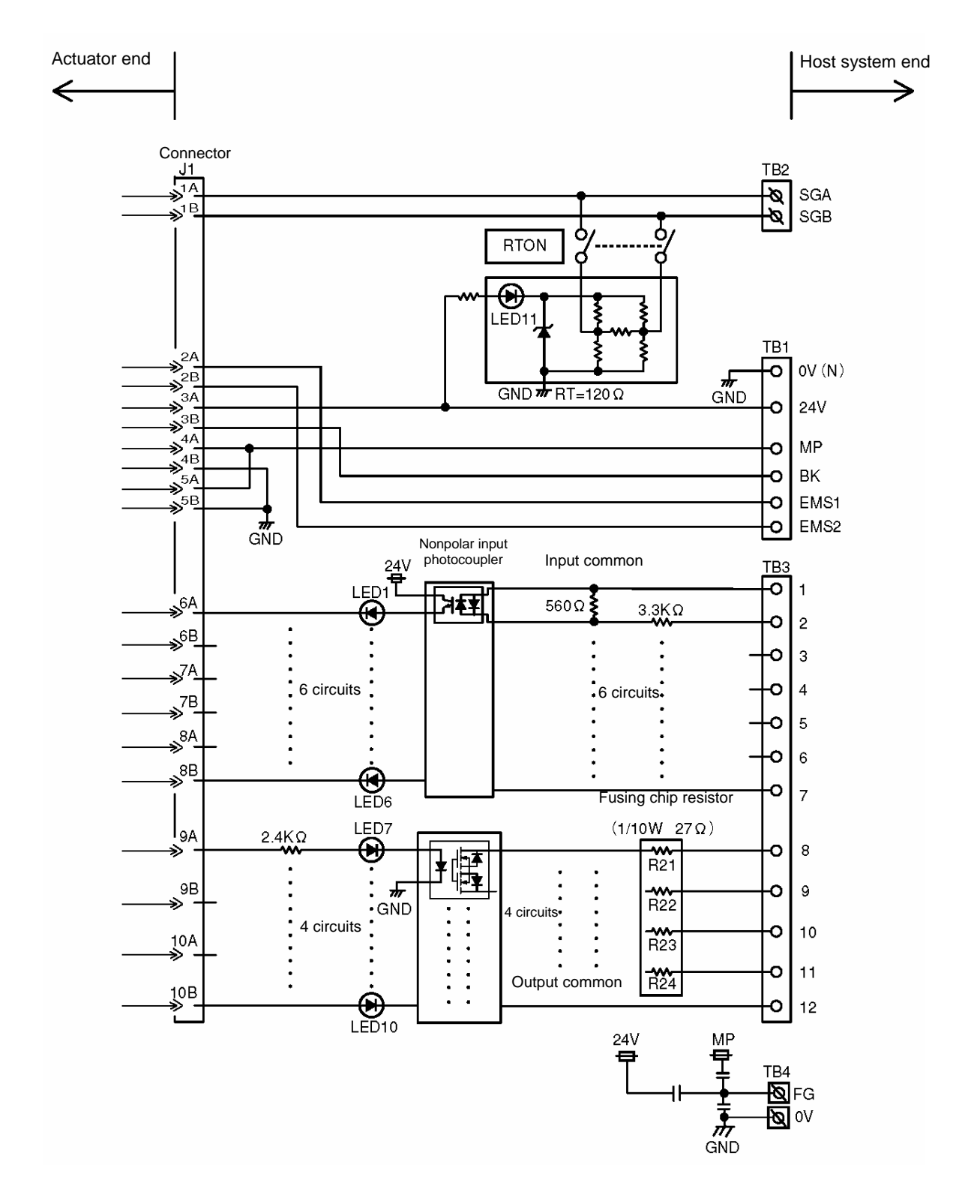

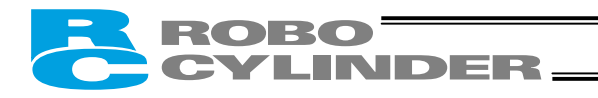

## • I/O interface specifications

### Input Specifications

| Specification item     | Description                                                      |  |  |  |
|------------------------|------------------------------------------------------------------|--|--|--|
| Number of input points | 6 points                                                         |  |  |  |
| Input voltage          | ± 24VDC ± 10%                                                    |  |  |  |
| Input current          | 7 mA/point (bipolar)                                             |  |  |  |
| Allowable leak current | 1 mA/point (approx. 2 mA at normal temperature)                  |  |  |  |
| Operating voltage      | ON voltage: 16 V min. (4.5 mA)<br>OFF voltage: 5 V max. (1.3 mA) |  |  |  |

## **Output Specifications**

| Specification item              | Description                           |
|---------------------------------|---------------------------------------|
| Number of output points         | 4 points                              |
| Rated load voltage              | 24VDC                                 |
| Maximum current                 | 60 mA/point                           |
| Residual voltage                | 2 V or less/60 mA                     |
| Shorting/overcurrent protection | Fusing resistor (27 $\Omega$ , 0.1 W) |

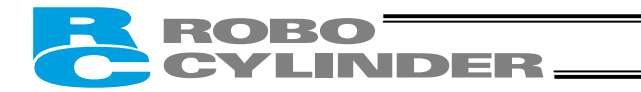

## 5. Data Entry <Basic>

To move the actuator to a specified position, you must enter the target position in the "Position" field of the position table.

The target position can be specified in two different modes: by absolute coordinate specification (absolute mode) in which the distance from the home is entered, or by relative coordinate specification (incremental mode) in which the incremental travel from the current position is entered.

Once the target position is entered, other fields will be automatically populated by the default values set by the parameters.

The default values vary in accordance with the characteristics of the actuator.

## 5.1 Description of Position Table

The position table is explained by using the screen on the PC software as an example. (The displayed items vary on the teaching pendant screen.)

| No | Position<br>[mm] | Speed<br>[mm/s] | Acceleration<br>[G] | Deceleration<br>[G] | Push<br>[%] | Threshold<br>[%] | Positioning<br>band<br>[mm] |   |
|----|------------------|-----------------|---------------------|---------------------|-------------|------------------|-----------------------------|---|
| 0  | 5.00             | 300.00          | 0.30                | 0.30                | 0           | 0                | 0.10                        |   |
| 1  | 380.00           | 300.00          | 0.30                | 0.10                | 0           | 0                | 0.10                        |   |
| 2  | 200.00           | 300.00          | 0.30                | 0.10                | 0           | 0                | 0.10                        | ] |

|               | Zone+<br>[mm] | Zone–<br>[mm] | Acceleration/<br>deceleration<br>mode | Incremental | Command<br>mode | Standstill mode | Comment          |
|---------------|---------------|---------------|---------------------------------------|-------------|-----------------|-----------------|------------------|
| $\rightarrow$ | 100.00        | 0.00          | 0                                     | 0           | 0               | 4               | Standby position |
|               | 400.00        | 300.00        | 0                                     | 0           | 0               | 0               |                  |
|               | 250.00        | 150.00        | 0                                     | 0           | 0               | 0               |                  |

#### (1) No.

Indicate the position data number. A position is defined as explained below.

(2) Position

- Enter the target position to move the actuator to, in [mm].
- Absolute mode: Enter the distance to the target actuator position from the actuator's home.

Incremental mode: Enter the distance to the target actuator position from the current position by assuming a movement by constant pitch feed.

| Na  | Position  |                  |                                    |
|-----|-----------|------------------|------------------------------------|
|     | [mm]      |                  |                                    |
| 0   | 30.00     | Absolute mode    | The target is 30 mm from the home. |
|     | = 10.00   | Incremental mode | +10 mm from the current position.  |
| 2 = | = - 10.00 | Incremental mode | -10 mm from the current position.  |

\* On the teaching pendant screen, this sign indicates that the position is specified in the incremental mode.

(3) Speed

• Enter the speed at which the actuator will be moved, in [mm/sec]. The default value varies depending on the actuator type.

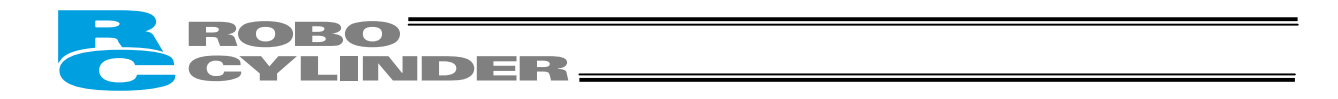

- (4) Acceleration/Deceleration
- Enter the acceleration/deceleration at which the actuator will be moved, in [G]. Basically, you should set values within the rated range specified in the catalog.

The input range is greater than the rated range in the catalog, in order to accommodate situations where you want to "shorten the tact time when the load is much smaller than the rated load capacity."

If the load vibrates during acceleration/deceleration and causes problem, decrease the set values.

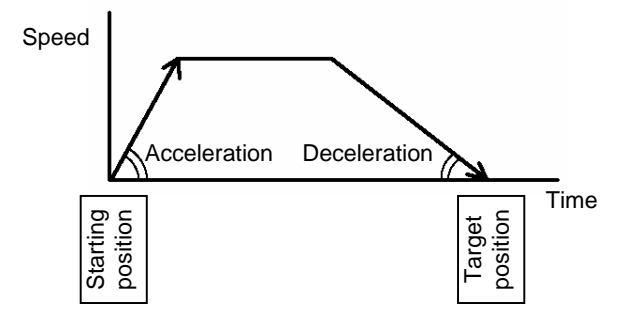

Increasing the set value makes acceleration/deceleration quicker, while decreasing the set value makes acceleration/deceleration more gradual.

⚠ Caution: When setting the speed and acceleration/deceleration, refer to 1.3, "Specifications" and enter appropriate values that will prevent the actuator from receiving excessive impact or vibration, by considering the installation conditions and shape of the load. Increasing the speed and acceleration/deceleration changes the load capacity significantly, and the actuator characteristics also vary from one model to another. Therefore, consult IAI's Sales Engineering Section for the maximum limits that can be entered in your specific application.

| (5) | Push             | <ul> <li>Select "positioning operation" or "push &amp; hold operation."<br/>The factory setting is "0."</li> <li>0: Normal positioning operation<br/>Other than 0: Push &amp; hold operation (The set value defines the current-<br/>limiting value.)</li> </ul>                                                                                                    |
|-----|------------------|----------------------------------------------------------------------------------------------------|
| (6) | Threshold        | • This field is not used for this controller.<br>The factory setting is "0."                                                                                                    |
| (7) | Positioning band | <ul> <li>The meaning of the positioning band varies between "positioning operation" and "push &amp; hold operation."</li> <li>"Positioning operation" The set value defines the distance before the target position at which the position complete signal will turn ON. Increasing the positioning band quickens the start of the next operation in the sequence, meaning that the tact time can be reduced. Set an appropriate value based on the overall balance of your system</li> </ul> |
|     |                  |                                                                                                    |

position

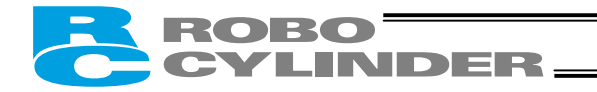

"Push & hold operation"

The set value defines the maximum distance the actuator will push the load in the push & hold mode upon reaching the target position. Consider the mechanical variations of the load and set an appropriate positioning band so that positioning will not complete before the actuator contacts the load.

The position complete signal turns ON here, because the actuator has contacted the load and the controller has determined that the push & hold operation has completed.

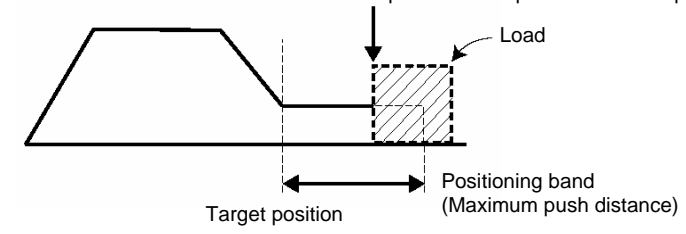

(8) Zone+/ These settings define the zone in which the zone output signal will turn ON when PIO pattern 3 is selected.

For added flexibility, different values can be set for each target position. [Setting example]

| No | Position<br>[mm] | Zone+<br>[mm] | Zone–<br>[mm] |
|----|------------------|---------------|---------------|
| 0  | 5.00             | 100.00        | 0.00          |
| 1  | 380.00           | 400.00        | 300.00        |
| 2  | 200.00           | 250.00        | 150.00        |

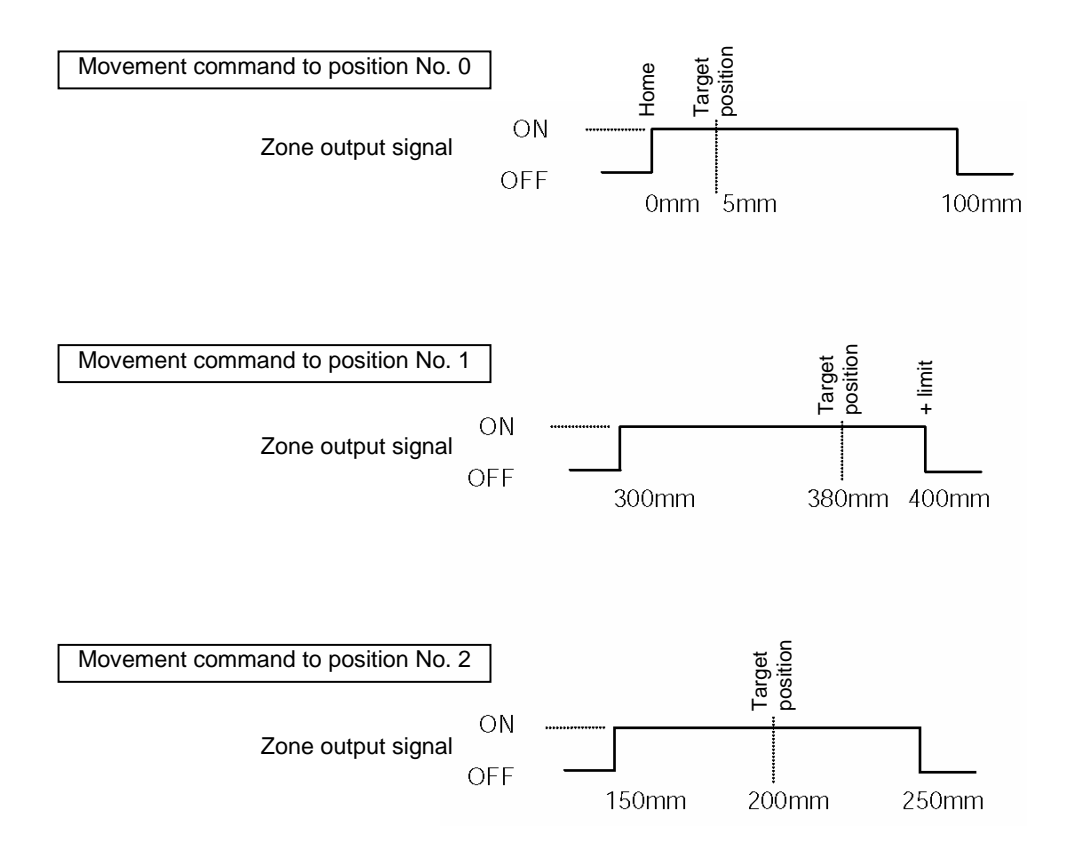

|      | ROBO <sup>-</sup><br>CYLIN     | D | DER                                                                                                    |
|------|--------------------------------|---|----------------------------------------------------------------------------------------------------|
| (9)  | Acceleration/deceleration mode | • | This field is not used for this controller.<br>The factory setting is "0."                                                                                                    |
| (10) | Incremental                    | • | <ul><li>This setting defines whether to use the absolute mode or incremental mode.</li><li>The factory setting is "0."</li><li>0: Absolute mode</li><li>1: Incremental mode</li></ul>                                                                                                    |
| (11) | Command mode                   | • | This field is not used for this controller.<br>The factory setting is "0."                                                                                                    |
| (12) | Standstill mode                | • | <ul> <li>This setting defines the power-saving mode to be applied when the actuator is standing by after completing the positioning to the target position set in the "Position" field for the applicable position number.</li> <li>O: All power-saving modes are disabled. * The factory setting is "0: [Disable]."</li> <li>1: Automatic servo-off mode. The delay time is defined by parameter No. 36.</li> <li>2: Automatic servo-off mode. The delay time is defined by parameter No. 37.</li> <li>3: Automatic servo-off mode. The delay time is defined by parameter No. 38.</li> </ul> |

4: Full servo control mode

#### Full servo control mode

The pulse motor is servo-controlled to reduce the holding current.

Although the exact degree of current reduction varies depending on the actuator model, load condition, etc., the holding current decreases to approx. one-half to one-fourth.

Since the servo remains on, no position deviation occurs.

The actual holding current can be checked in the current monitor screen of the PC software.

#### Automatic servo-off mode

After positioning is completed, the servo will turn off upon elapse of a specified time.

(Since no holding current flows, the power consumption decreases.)

When the PLC issues the next movement command, the servo will turn on and the actuator will start moving.

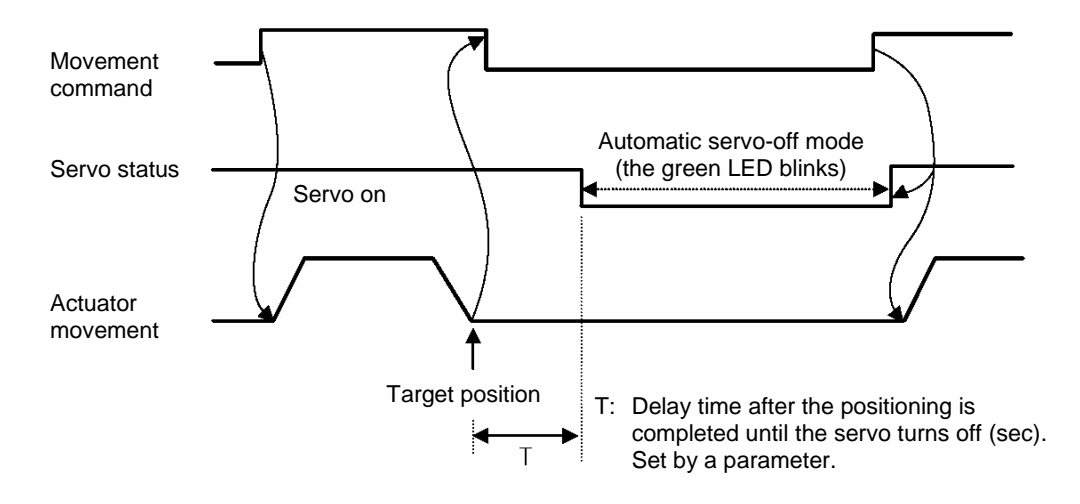

## ΜΕΜΟ

## 5.1.1 Relationship of Push Force at Standstill and Current-Limiting Value

When performing operation in the push & hold mode, enter the current-limiting value (%) in the push column of the position-data table.

SA7C type

(2)

Determine the current-limiting value (%) from the push force to be applied to the load at standstill. The graphs below illustrate the relationship of push force at standstill and current-limiting value for each actuator type:

• Slider type

ROBO

CYLINDER.

(1) SA6C type

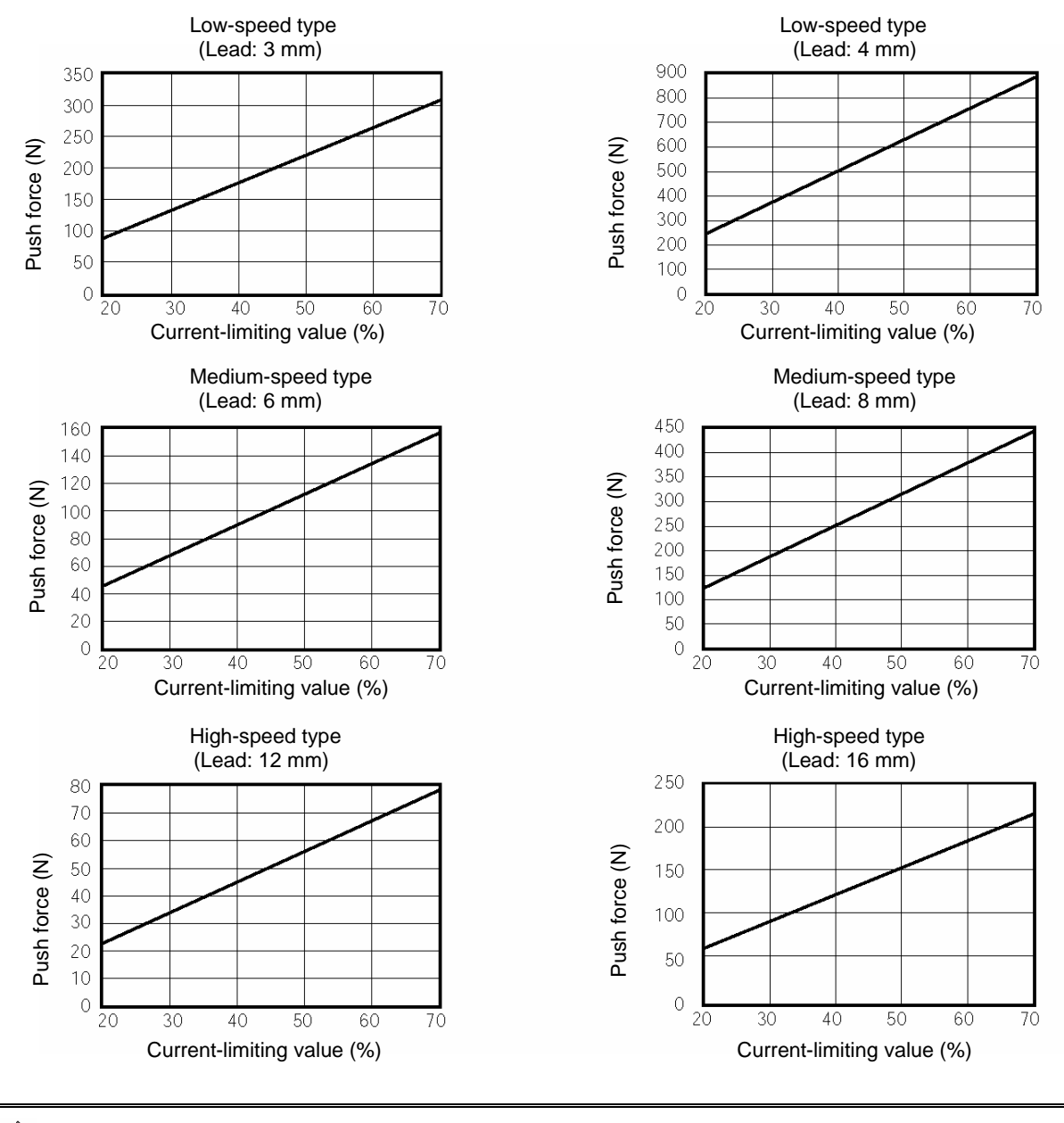

Caution: The accuracy of push force at standstill is not guaranteed. The above graphs are provided for reference purposes only. If the push force is too small, malfunction may occur during push & hold operation due to slide resistance, etc., so exercise caution. The maximum current-limiting value is shown in the above graphs. The minimum value is 20%.

- ROBO CYLINDER:
- Rod type
- (1) RA6C type

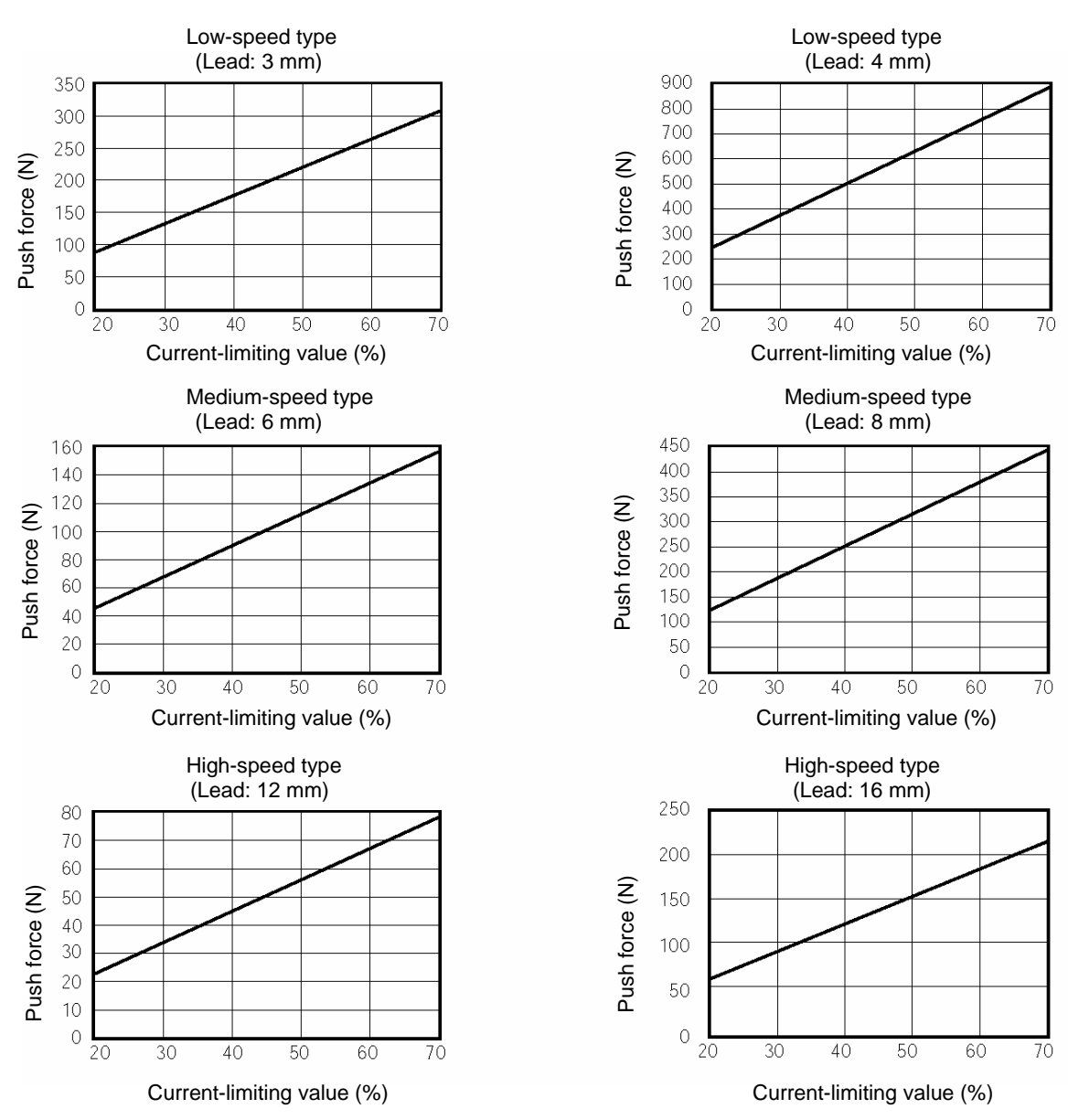

RA7C type

(2)

Caution: The accuracy of push force at standstill is not guaranteed. The above graphs are provided for reference purposes only. If the push force is too small, malfunction may occur during push & hold operation due to slide resistance, etc., so exercise caution. The maximum current-limiting value is shown in the above graphs. The minimum value is 20%.

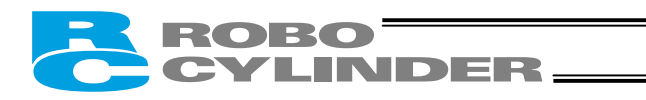

## 5.2 Explanation of Functions

### 5.2.1 Positioning Mode Push = 0

The actuator moves to the target position set in the "Position" field of the position table.

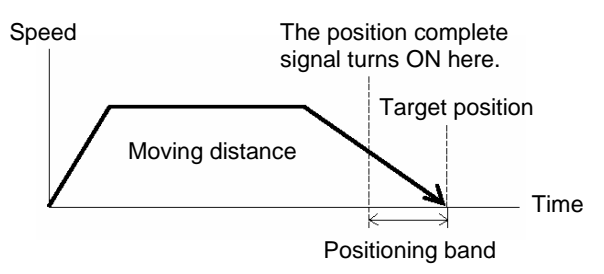

## 5.2.2 Push & Hold Mode Push = Other than 0

(1) Load was contacted successfully

After reaching the target position set in the "Position" field of the position table, the actuator moves at the push speed for the distance set in the "Positioning band" field.

If the actuator contacts the load before reaching the end of the specified distance, the controller will determine that the "push & hold operation has completed" and turn ON the position complete signal.

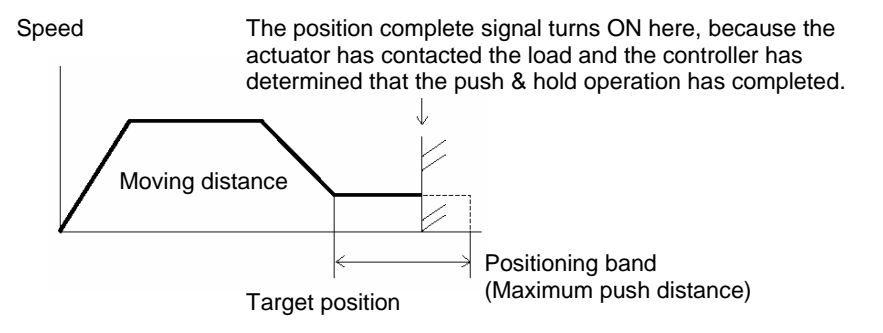

- The push speed is set by parameter No. 34. The factory setting is different for each actuator in accordance with the actuator's characteristics. Set an appropriate speed by considering the material and shape of the load, and so on. Take note that the maximum speed is "20 [mm/s]" and that you should set a speed not exceeding this value.
- When setting a positioning band, consider the mechanical variations of the load and set a distance slightly longer than the last position.
- "Completion of push & hold operation" is determined by the combination of the current-limiting value set in the "Push" field of the position table and the push completion judgment time set in parameter No. 6. Set an appropriate condition by considering the material and shape of the load, and so on. For details, refer to 8, "Parameter Settings."

| Warning | <ul> <li>If the actuator contacts the load before reaching the target position, a servo alarm will occur. Pay due attention to the relationship between the target position and the position of the load.</li> <li>The actuator continues to push the load at the push force at standstill determined by the current-limiting value. Since the actuator is not inactive, exercise due caution when handling the machine in this condition.</li> </ul> |
|---------|----------------------------------------------------------------------------------------------------|
|---------|----------------------------------------------------------------------------------------------------|

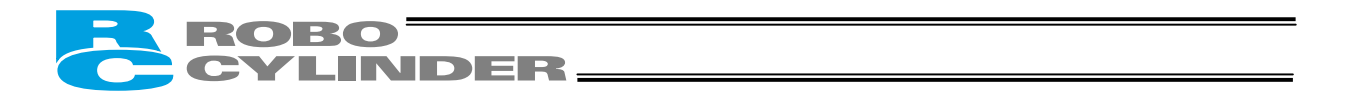

#### (2) Load was not contacted (missed)

The position complete signal will not turn ON if the actuator does not yet contact the load after moving the distance set in the "Positioning band" field.

Therefore, include a timeout check process in the sequence circuit on the PLC side.

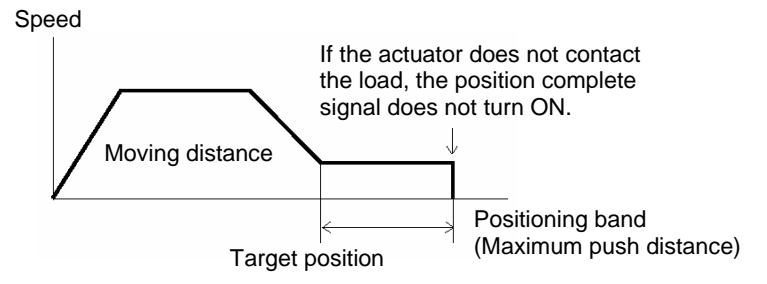

- (3) Load moves during push & hold operation
- [1] The load moves in the pushed direction

If the load moves in the pushed direction after the push & hold operation has completed, the actuator will chase the load within the positioning band.

If the current drops below the current-limiting value set in the "Push" field of the position table, the position complete signal will turn OFF. The signal will turn ON when the current rises to or above the current-limiting value again.

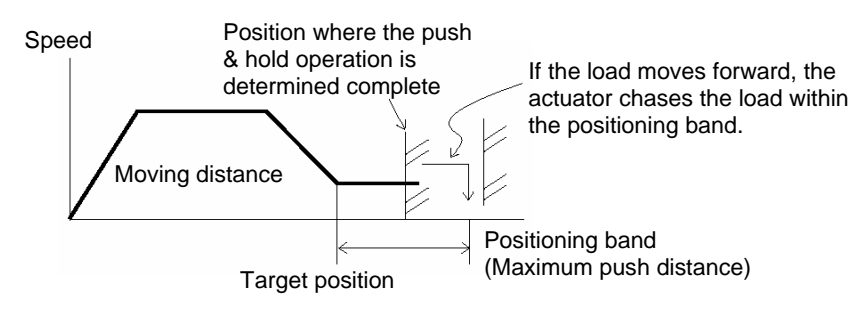

[2] The load moves in the opposite direction

(The actuator is pushed back by a strong reactive force of the load.)

If the actuator is pushed back after the push & hold operation has completed because the actuator thrust is smaller than the reactive force of the load, the actuator will be pushed back all the way until its thrust balances out with the reactive force of the load.

The position complete signal remains ON.

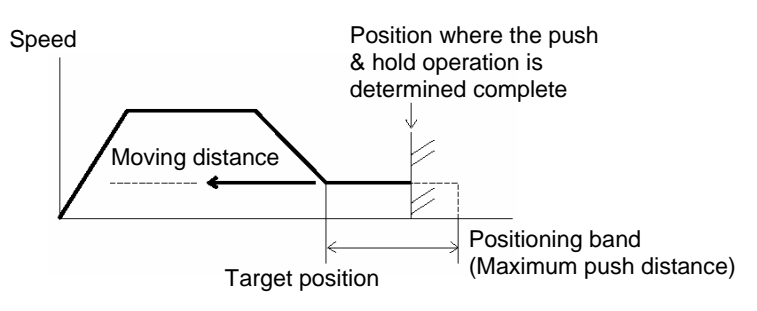

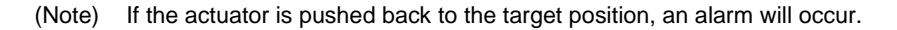

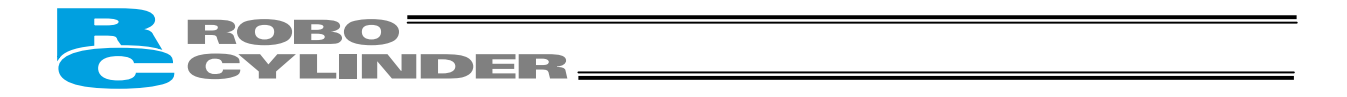

#### (4) Positioning band was entered with a wrong sign

If the value in the "Positioning band" field of the position table is entered with a wrong sign, the position will deviate by twice the positioning band, as shown below. Accordingly, pay due caution to the entry in this field.

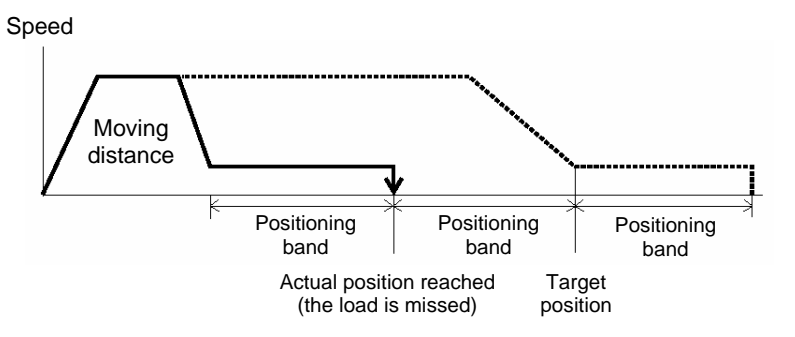

### 5.2.3 Speed Change during Movement

Speed control involving multiple speed levels is possible in a single operation. The actuator speed can be decreased or increased at a certain point during movement.

However, the position at which to implement each speed change must be set.

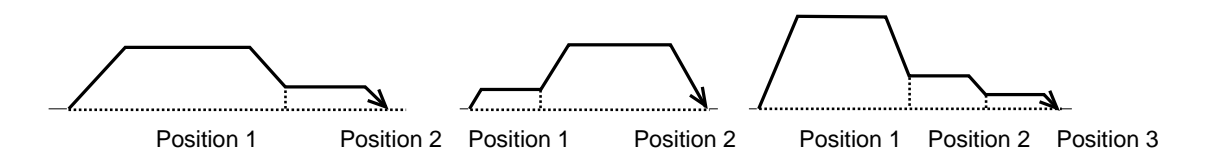

## 5.2.4 Operation at Different Acceleration and Deceleration Settings

If the load is a CCD camera or other precision instrument, a more gradual deceleration curve is needed when the actuator stops.

To support these applications, the position table has separate fields for "Acceleration" and "Deceleration." You can set the acceleration and deceleration differently, such as setting 0.3 G (rated value) in "Acceleration" and 0.1 G in "Deceleration."

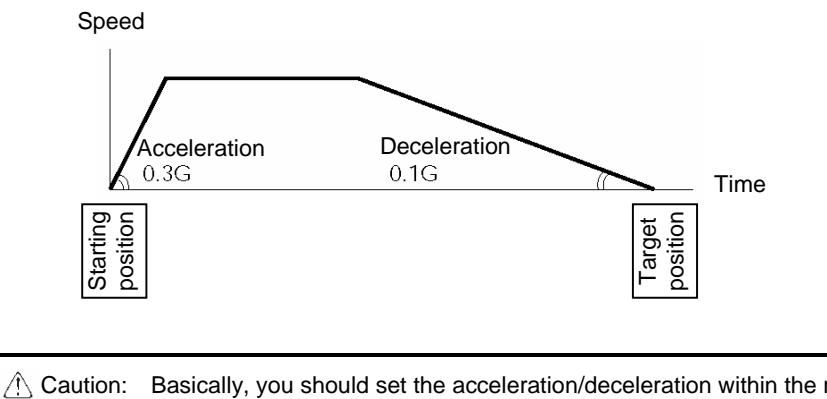

Caution: Basically, you should set the acceleration/deceleration within the rated range specified in the catalog. The input range is greater than the rated range in the catalog, in order to accommodate situations

where you want to "shorten the tact time when the load is much smaller than the rated load capacity." If the actuator is to be operated in this condition, however, its service life may be affected. Contact IAI beforehand for consultation.

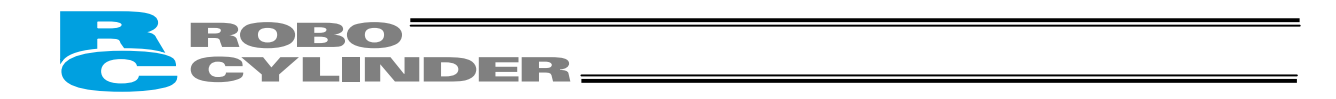

### 5.2.5 Pause

The actuator can be paused during movement using an external input signal (\*pause).

The pause signal uses the contact B logic (always ON) to ensure safety.

Turning OFF the \*pause input will cause the actuator to decelerate to a stop, while turning it ON will allow the actuator to complete the remaining operation.

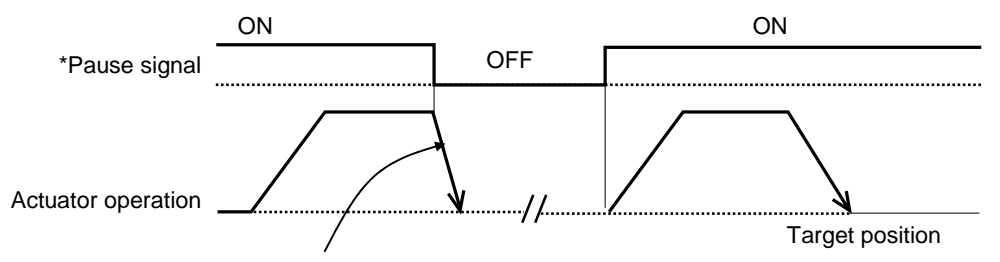

(Note) The deceleration becomes the value set in the "Deceleration" field of the position table for the position number corresponding to the current positioning operation.

## 5.2.6 Zone Signal Output

The zone signal is output when the actuator enters the specified zone during movement. Accordingly, this signal can be used for the following purposes:

- [1] As a trigger signal for peripheral equipment to reduce the tact time
- [2] To prevent contact with peripheral equipment

[3] As a "simple ruler" in push & hold operation

The zone in which the signal turns ON varies depending on the PIO pattern

- PIO pattern = 0 (8 points) or 2 (16 points: setting by zone boundary parameters)
- The zone in which the zone signal turns ON is set by parameters. Parameter No. 1 = Zone boundary+, parameter No. 2 = Zone boundary–

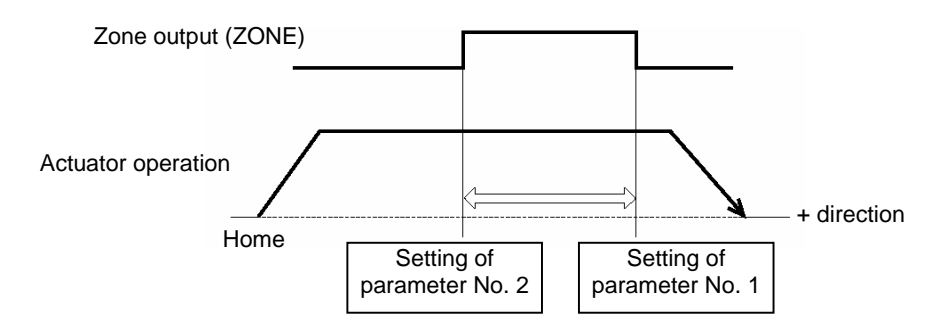

PIO pattern = 3 (16 points: setting in zone fields in the position table) The zone in which the zone signal turns ON is set by the "Zone-" and "Zone+" fields of the position table.

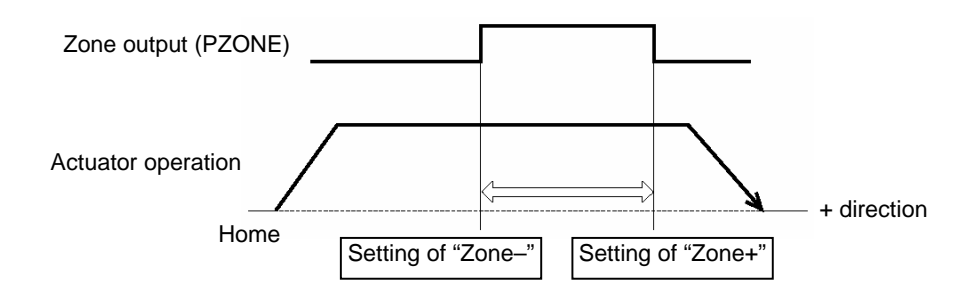

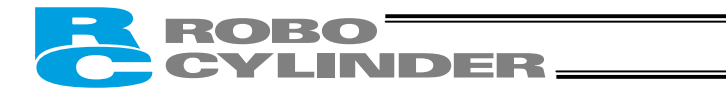

## 5.2.7 Home Return

After the power is turned on, home return must be executed to establish the home. Upon occurrence of a cold-start level error, the power must be reconnected to restore the system. In this case, home return is also required after the reconnection of power.

Which home return method is used will vary depending on the PIO pattern selected.

- Home return using a dedicated input [PIO pattern = 0 (8 points)] Home return can be executed using the home return (HOME) input. Turning ON this input will execute home return regardless of whether or not it has already been executed once. When the home return is complete, the home return completion (HEND) output will turn ON.
- Home return not using a dedicated input [PIO pattern = Other than 0] Even if home return has not been executed yet, issuing a start command by specifying a position will cause the actuator to return to the home before moving to the specified position.
   ★ For details, refer to 7.3, "How to Execute Home Return."

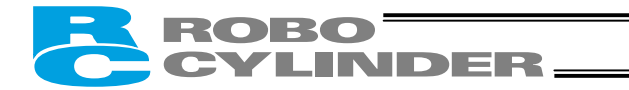

## 5.3 Power-saving Modes at Standby Positions

One general feature of pulse motors is that their holding current in standstill state is greater than AC servo motors. Therefore, we provide energy-saving modes to reduce power consumption in situations where the actuator remains standstill for a long period at a standby position.

Use these modes after confirming that they will not present problems to any part of your system. Each mode produces a different level of power-saving effect. Follow the instructions provided below and select an optimal mode appropriate for the specific standstill condition of your actuator.

### • PIO pattern = Other than 0 [8 points]

The actuator stands by with the servo on after the power has been turned on

In this condition, you can select full servo control using parameter No. 53 (Default standstill mode). Automatic servo-off control cannot be selected. If you have set 1, 2 or 3 by mistake, the setting will be ignored. (This setting is not affected by the value in the "Standstill mode" field of the position table.)

The actuator stands by after completing the positioning to the target position set in the "Position" field for the applicable position number

In this condition, you can select one of two modes based on the value in the "Standstill mode" field of the position table.

(This setting is not affected by the value of parameter No. 53.)

[1] Full servo control

[2] Automatic servo-off control

### • PIO pattern = 0 [8 points]

The actuator stands by after completing the home return effected by the HOME input signal

In this condition, you can select one of two modes based on the value in parameter No. 53 (Default standstill mode). (This setting is not affected by the value in the "Standstill mode" field of the position table.)

[1] Full servo control

[2] Automatic servo-off control

The actuator stands by after completing the positioning to the target position set in the "Position" field for the applicable position number

In this condition, you can select one of two modes based on the value in the "Standstill mode" field of the position table.

(This setting is not affected by the value of parameter No. 53.)

[1] Full servo control

[2] Automatic servo-off control

Meanings of values set in the "Standstill mode" field of the position table and in parameter No. 53

|                                                                            | Setting |
|----------------------------------------------------------------------------|---------|
| All power-saving modes are disabled. (The actuator is completely stopped.) | 0       |
| Automatic servo-off mode. The delay time is defined by parameter No. 36.   | 1       |
| Automatic servo-off mode. The delay time is defined by parameter No. 37.   | 2       |
| Automatic servo-off mode. The delay time is defined by parameter No. 38.   | 3       |
| Full servo control mode                                                    | 4       |

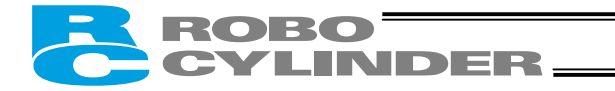

#### Full servo control mode

The pulse motor is servo-controlled to reduce the holding current.

Although the exact degree of current reduction varies depending on the actuator model, load condition, etc., the holding current decreases to approx. one-half to one-fourth.

Since the servo remains on, no position deviation occurs.

The actual holding current can be checked in the current monitor screen of the PC software.

Take note that micro-vibration or noise may occur in certain conditions where external force is applied, or depending on the position where the actuator has stopped.

If micro-vibration or noise presents problem, do not use this mode.

#### Automatic servo-off mode

After positioning is completed, the servo will turn off upon elapse of a specified time.

(Since no holding current flows, the power consumption decreases.)

When the PLC issues the next movement command, the servo will turn on and the actuator will start moving. \* Since the servo turns off once, some position deviation may occur.

Do not use this function at standby positions where position deviation will cause problem.

You should also note that all position complete signals (PEND, PE0, PE1, PE2) will turn OFF because the servo turns off.

However, you can keep the signals ON via a parameter in situations where the PLC sequence circuit is designed in such a way that problems will occur if position complete signals turn OFF.

| Setting of parameter No. 39<br>(Output mode of position<br>complete signal) | <ul> <li>[1] PIO pattern = 1 (3 points)</li> <li>Rear end complete (PE0), front end complete (PE1), or intermediate point complete (PE2)</li> <li>[2] PIO pattern = 0, 2, 3 (8 points/16 points)</li> <li>Position complete (PEND)</li> </ul>                                           |
|-----------------------------------------------------------------------------|----------------------------------------------------------------------------------------------------|
| 0 [PEND]                                                                    | The position complete signal is OFF unconditionally when the servo is off.<br>Even when the next movement command is issued and the servo turns on again,<br>the actuator has already started moving to the next target position, so the position<br>complete signal still remains OFF. |
| 1 [INP]                                                                     | Even when the servo is off, the position complete signal turns ON if the current position is within the range set by the "Positioning band" field of the position table, with respect to the target position, and turns OFF if the current position is outside this range.              |

(Note) The factory setting is "0."

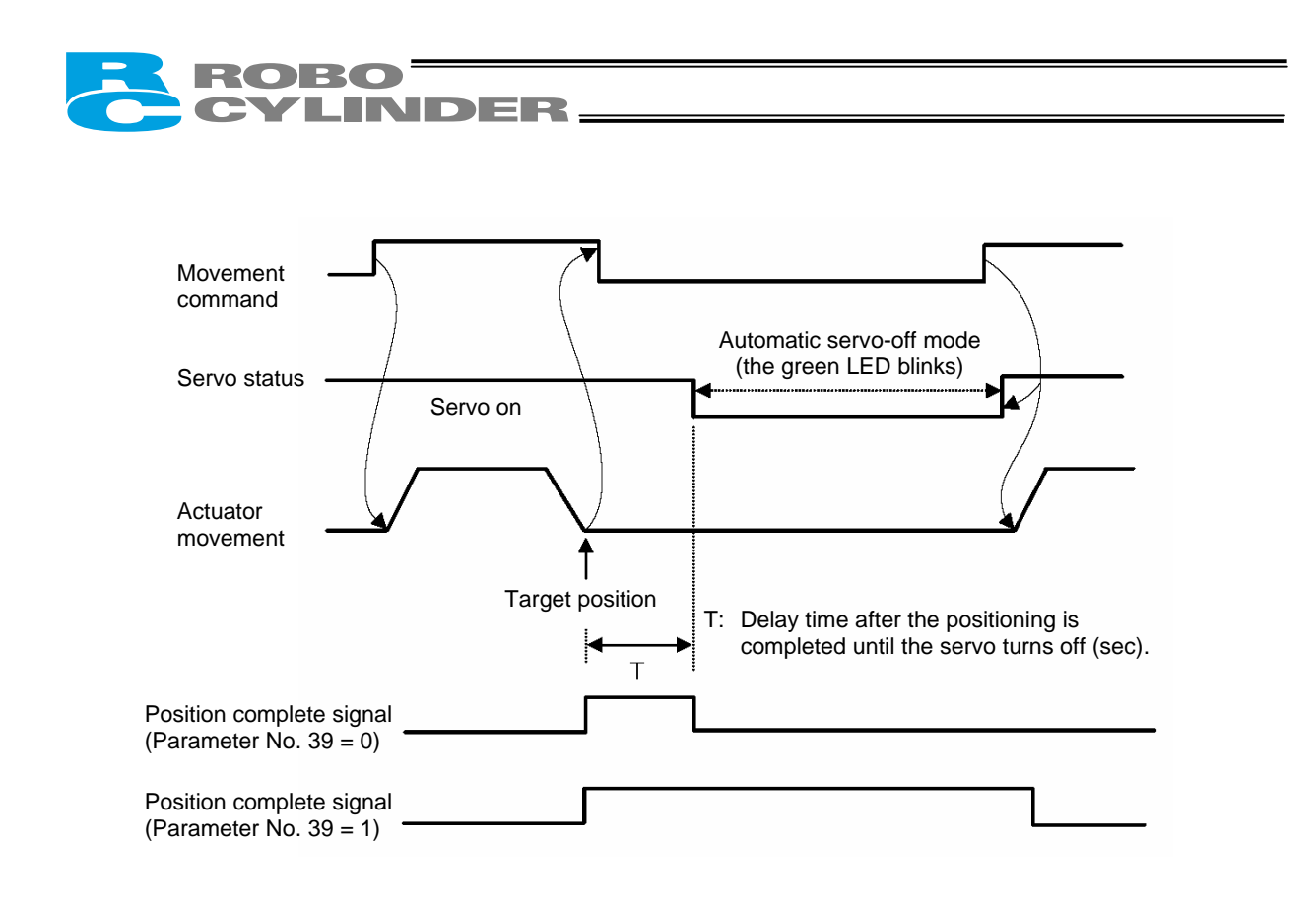

Setting method: Set one of the following values in the "Standstill mode" field of the position table:

- Set "1": T becomes the value of parameter No. 36.
- Set "2": T becomes the value of parameter No. 37.
- Set "3": T becomes the value of parameter No. 38.

Warning: If the next movement command is specified in the incremental mode (based on constant pitch feed), never use the automatic servo-off mode. The current position may deviate slightly as the servo turns off and then on again.

Caution: In push & hold operation, both the full servo control mode and automatic servo-off mode become ineffective once the operation has completed successfully. If the actuator has missed the load, the specified mode becomes effective. Basically, you should not use either the full servo control mode or automatic servo-off mode in push & hold operation.

#### Operation in the "3 Points (Air Cylinder)" Mode <Practical Operation> 6.

#### 6.1 Overview of the "3 Points" Mode

ROBO CYLINDER

This mode provides a control method adjusted to that of an air cylinder by assuming that the actuator is used as an air

cylinder. The key differences between the ERC2 and an air cylinder are summarized below. Perform proper control by referring to this table.

| Item                                     | Air cylinder                                                                                                    | ERC2                                                                                                    |  |  |
|------------------------------------------|----------------------------------------------------------------------------------------------------|----------------------------------------------------------------------------------------------------|--|--|
| Drive method                             | Air pressure supplied via<br>electromagnetic valve<br>control                                                                                             | Ball screw/timing belt driven by a motor                                                                                                    |  |  |
| Target position setting                  | Mechanical stopper<br>(including shock absorber)                                                                                                    | Desired coordinates are entered in the [Target position] field of the position table.<br>The coordinates can be typed in from the number keys on the PC keyboard or on the teaching pendant, or set directly by moving the actuator to the target position.                                                                                                    |  |  |
| Target position detection                | An external detection<br>sensor, such as a reed<br>switch, is installed.                                                                                  | Determined based on the internal coordinates provided by the position information from the position detector (encoder).<br>Accordingly, external detection sensor is not required.                                                                                                    |  |  |
| Speed setting                            | Adjusted by a speed controller.                                                                                                    | A desired feed speed is entered in the [Speed] field of the position table (unit: mm/sec).<br>Note that the rated speed is automatically set as the initial value.                                                                                                    |  |  |
| Acceleration/<br>deceleration<br>setting | Determined in accordance<br>with the load, supplied air<br>volume, as well as the<br>performance of the speed<br>controller and<br>electromagnetic valve. | A desired acceleration/deceleration is entered in the<br>[Acceleration/deceleration] field of the position table (unit: 0.01 G).<br>(Reference) 1 G = Gravitational acceleration<br>Note that the rated acceleration/deceleration is automatically set as the<br>initial value.<br>Since the acceleration/deceleration can be set in fine steps, a gradual<br>acceleration/deceleration curve can be programmed.                                                                                                    |  |  |
| Position check<br>upon power<br>ON       | Determined by an external<br>detection sensor, such as<br>a reed switch.                                                                                  | <ul> <li>initial value.</li> <li>Since the acceleration/deceleration can be set in fine steps, a gradual acceleration/deceleration curve can be programmed.</li> <li>Immediately after the power is turned on, the controller cannot identify the current position because the mechanical coordinates have been lost. Therefore, when the first movement command is issued after the power has been input, the controller will automatically perform home return before moving the actuator to the target position.</li> <li> [2] Power is turned [3] Power is turned on here. Home position Target position </li> </ul> [1] The actuator moves at the home return speed toward the mechanical end on the motor side. [2] The actuator hits the mechanical end and turns back, and then stops temporarily at the home position. [3] The actuator moves to the target position at the speed specified in the [Speed] field of the position table. |  |  |

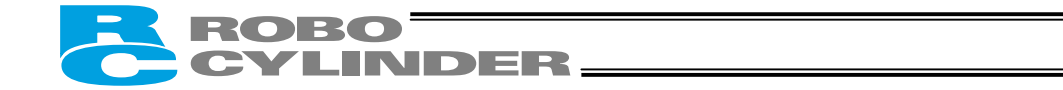

The relationships of movement command inputs/position complete outputs and corresponding position numbers are shown below.

For easier identification, each input/output signal has a name similar to the naming convention used with air cylinders. However, note that the target position is determined by the value set in the [Target position] field under each position number. Therefore, changing the magnitude correlation of the settings in Nos. 0 to 2 will change the meanings of the corresponding input/output signals.

Accordingly, the settings in the respective position numbers should match the semantic meanings of the corresponding signal names used in this operation manual, unless doing so will pose a problem.

| Input signal                  | Output signal                     | Target position                                                             |
|-------------------------------|-----------------------------------|-----------------------------------------------------------------------------|
| Rear end move (ST0)           | Rear end complete (PE0)           | Setting in the [Target position] field under position No. 0 Example: 5 mm   |
| Front end move (ST1)          | Front end complete (PE1)          | Setting in the [Target position] field under position No. 1 Example: 390 mm |
| Intermediate point move (ST2) | Intermediate point complete (PE2) | Setting in the [Target position] field under position No. 2 Example: 200 mm |

• Positioning relationships on the Robo Cylinder This example assumes the use of a slider type actuator with a 400 mm stroke.

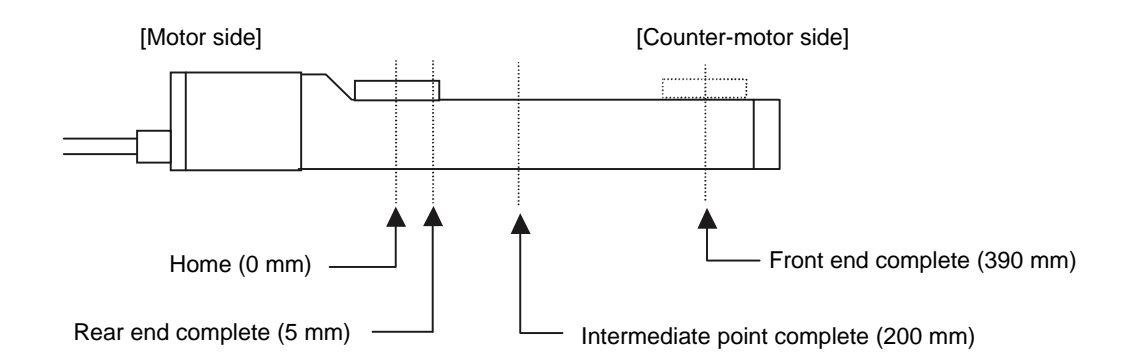

#### • Position table (Field(s) within thick line must be entered.)

| No. | Position<br>[mm] | Speed<br>[mm/s] | Acceleration<br>[G] | Deceleration<br>[G] | Push<br>[%] | Positioning band<br>[mm] |
|-----|------------------|-----------------|---------------------|---------------------|-------------|--------------------------|
| 0   | 5.00             | 500.00          | 0.30                | 0.30                | 0           | 0.10                     |
| 1   | 390.00           | 500.00          | 0.30                | 0.30                | 0           | 0.10                     |
| 2   | 200.00           | 500.00          | 0.30                | 0.30                | 0           | 0.10                     |

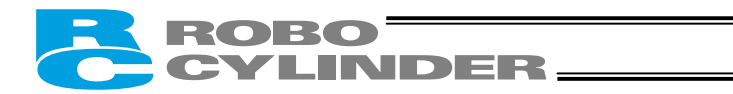

## 6.2 How to Start

- (1) Confirm that the connector end (CN1) of the relay cable is firmly plugged into the connector on the actuator cable.
- (2) Connect the PLC and the parallel I/O.
- (3) If the actuator has brake, set the brake release switch to OFF.
- Supply 24 VDC to the control power supply. Cut off the motor-drive power supply (actuate an emergency stop) beforehand.
- (5) Confirm that the slider or rod is not contacting the mechanical end. If the slider or rod is contacting the mechanical end, or when the slider or rod is positioned between the mechanical end and home, move the slider/rod away from the home position toward the direction opposite to the mechanical end. If the actuator is equipped with a brake, move the slider/rod after releasing the brake by turning on the brake release switch. At this time, pay attention to prevent the work from falling by its dead weight and protect your hand, robot, and the work from injuries/damages.

If the screw lead is too short and the actuator cannot be moved by hand, change the setting of parameter No. 28, "Direction of excited-phase signal detection" to the direction opposite to the mechanical end.

A Warning: Turning on the servo while the slider or rod is still contacting the mechanical end may disable accurate detection of the excited phase, resulting in malfunction or excitation detection error.

- (6) Connect a PC or teaching pendant and set the minimum parameters required.
  - If the pause input is not used, set parameter No. 15 "Pause input disable selection" to "1."
  - Set parameter No. 25 "PIO pattern selection" to "1" (this setting is required).

• If you want to use the movement command input based on the "edge mode," set parameter No. 27 to "1." For details, refer to 8, "Parameter Settings."

- (7) Cancel the emergency stop so that the motor drive power will be supplied.
   ★ The controller servo will be turned on and a green LED lamp will illuminate on the motor cover.
- (8) If the pause signal (\*STP) is enabled, turn the signal ON from the PLC.
  - ★ A red LED lamp indicates an alarm. Remove the cause of the alarm.
    - For details, refer to 9, "Troubleshooting."
- (9) Perform home return.
  - Overview of operation on the teaching pendant
  - On the RCM-T, select the Edit/Teach screen, bring the cursor to \*Home in the sub-display area, and then press the ENTER key.
  - On the RCM-E, select the Teach/Play screen, scroll the pages until \*Home Return is shown, and then press the ENTER key.
  - Overview of operation in the PC software In the main window, select the applicable position data, and then click Home.

For details of each operation, refer to the operation manual for the applicable teaching pendant or PC software.

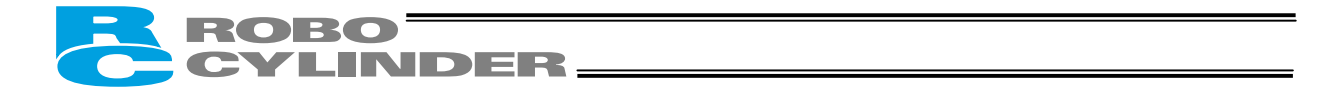

If the actuator does not perform home return, confirm that the \*pause signal is ON, the motor-drive power supply is receiving power, and no error messages are displayed, among others.

(10) Set the target position, speed, acceleration/deceleration, positioning band and other data in the position table. For details on how to set data in the position table, refer to the operation manual for the teaching pendant or PC software, whichever is applicable.

Now, you can operate the actuator automatically via control from the PLC.

⚠ Caution: Move the actuator to the target position after confirming that the \*ALM output is ON and the motor drive power is supplied.

#### Timing chart at start

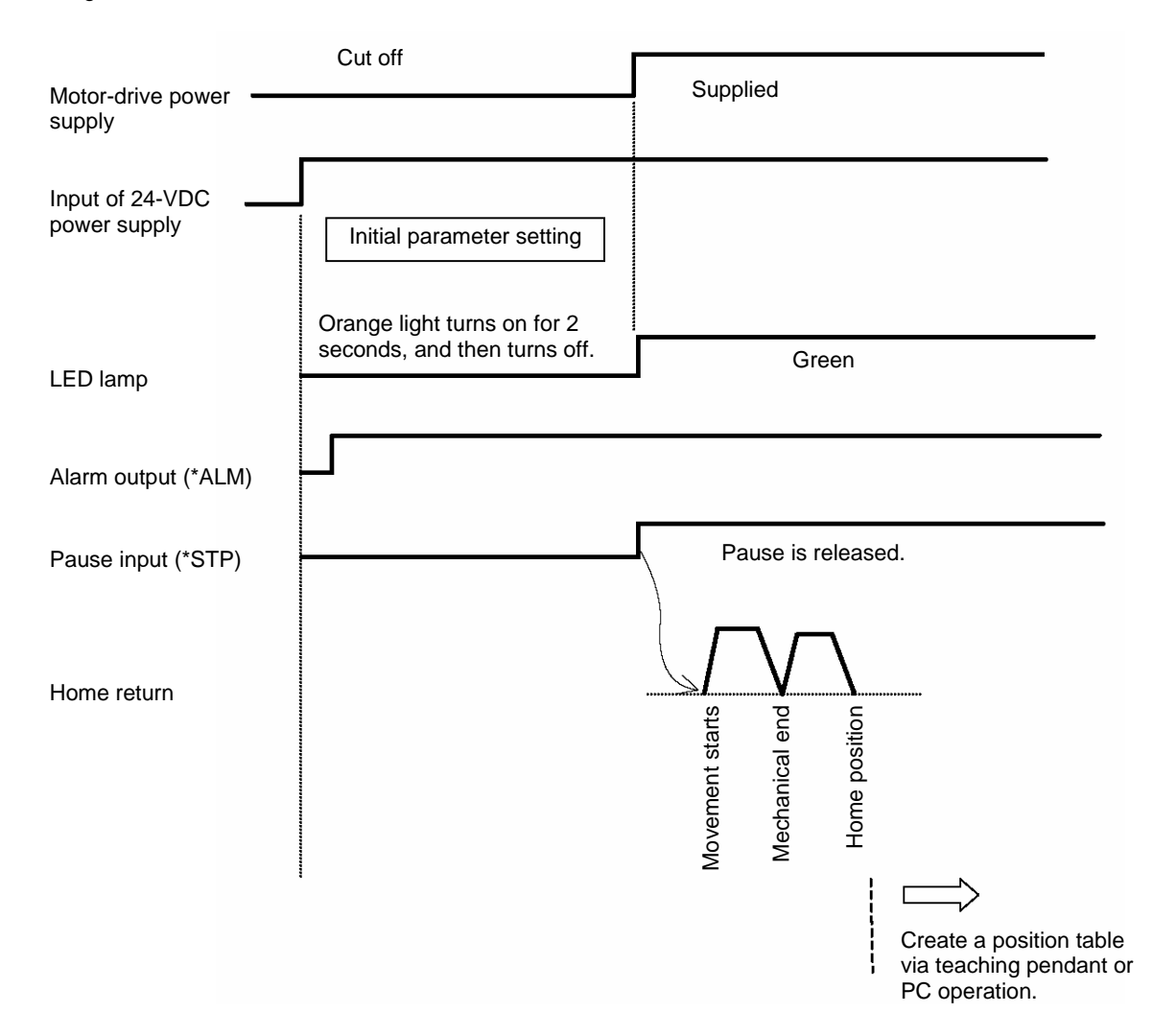

# 6.3 Position Table and Parameter Settings Required for Operation

INDER\_

## 6.3.1 Test Operation

ROBO

Immediately after the system has been started, the moving speed can be reduced by the methods specified below to ensure safety of operators and prevent damage to jigs, etc. Change the applicable parameters if necessary.

→ For details on the setting-change operations, refer to the operation manual for your PC software/teaching pendant.

Safety speed during manual feed

Example)

Parameter No. 35 defines the feed speed to be applied when the actuator is moved using a PC/teaching pendant. The factory setting is "100 mm/s." Change this value if necessary. Take note that the maximum speed is 250 mm/s.

Speed override for movement commands from the PLC

You can lower the feed speed to be applied when the actuator is moved by the movement commands to rear end/front end/intermediate point output from the PLC.

20 (%)

To lower the speed to below the level set in the "Speed" field of the position table, you can use parameter No. 46 to override the "Speed" field.

Actual moving speed = [Speed set in the position table] x [Value of parameter No. 46] ÷ 100

Value in the "Speed" field of the position table 500 (mm/s)

Value of parameter No. 46

Under the above settings, the actual moving speed becomes 100 mm/s.

The minimum setting unit is "1%," while the input range is "1 to 100 %." The factory setting is "100 %."

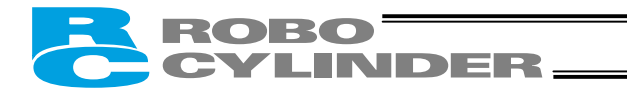

## 6.3.2 Full-scale Operation

We provide energy-saving modes to reduce power consumption in situations where the actuator remains standstill for a long period at a standby position.

You can also select the status of position complete signal to be applied if the servo turns off or "position deviation" occurs while the actuator is standing still after completing positioning.

Use these functions after confirming that they will not present problems to any part of your system.

#### Saving energy when the actuator stands by for a long time after the power has been turned on

In this condition, you can select full servo control using parameter No. 53 (Default standstill mode). (This setting is not affected by the value in the "Standstill mode" field of the position table.)

→ For details, refer to 5.3, "Power-saving Modes at Standby Positions" and 8.2.2, "Parameters Relating to the Actuator Operating Characteristics."

Saving energy when the actuator stands by for a long time at the target position

In this condition, you can select one of two modes based on the value in the "Standstill mode" field of the position table. (This setting is not affected by the value of parameter No. 50.)

[1] Full servo control

[2] Automatic servo-off control

→ For details, refer to 5.3, "Power-saving Modes at Standby Positions" and 8.2.2, "Parameters Relating to the Actuator Operating Characteristics."

Output mode of position complete signal

You can select the status of position complete signal to be applied if the servo turns off or "position deviation" occurs while the actuator is standing still after completing positioning.

This setting uses parameter No. 39. Consider the characteristics of the control you need and select an appropriate mode.

→ For details, refer to 8.2.3, "Parameters Relating to the External Interface."

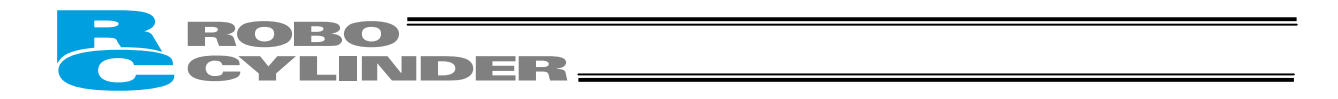

## 6.4 Moving Operation

First, make the controller ready to accept movement commands by referring to 6.2, "How to Start." Example of use in operation) Turn on the power, and then cause the actuator to move back and forth between the rear end (5 mm) and front end (390 mm) via an intermediate point (200 mm).

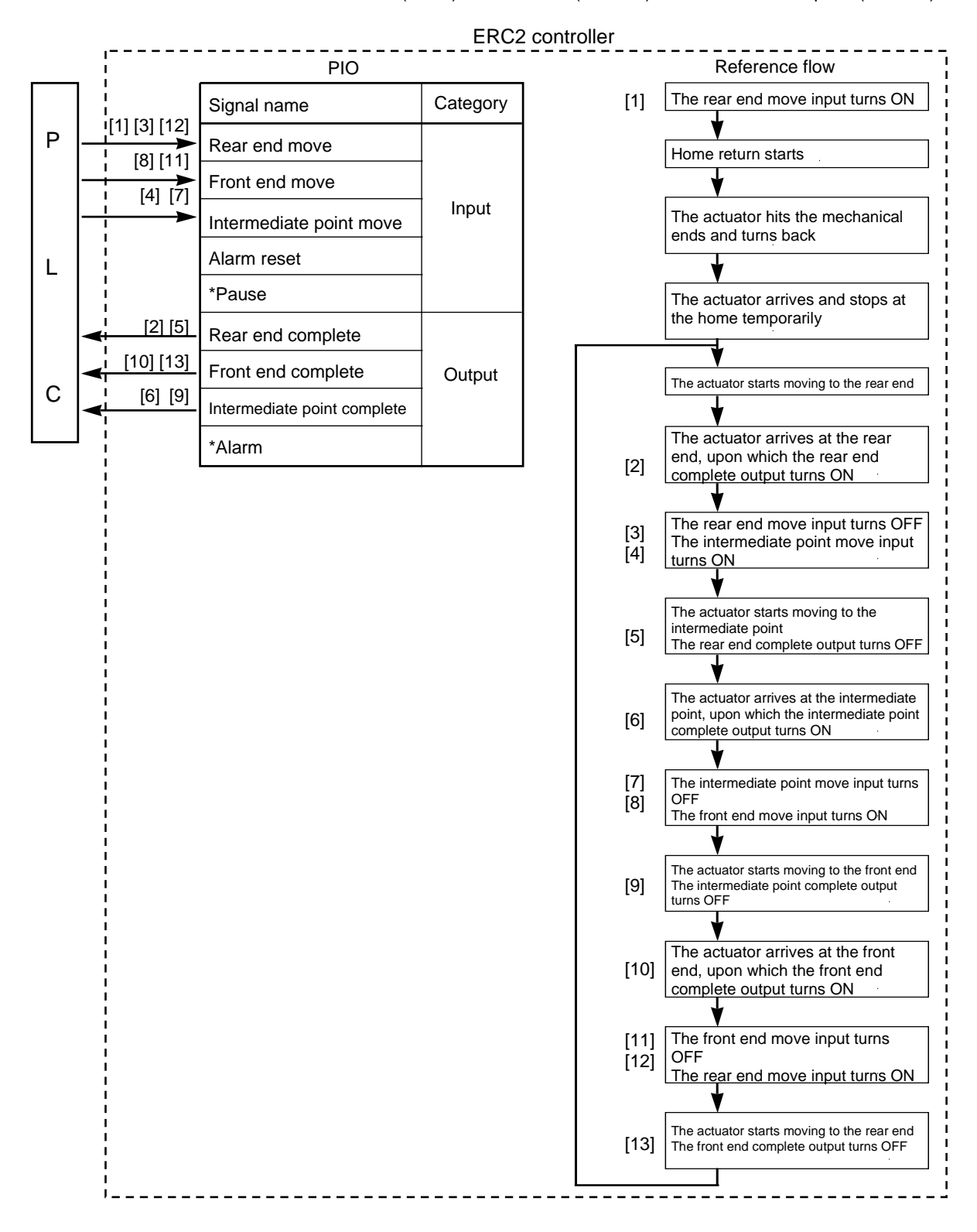

## [Operation timings]

ROBO CYLINDER

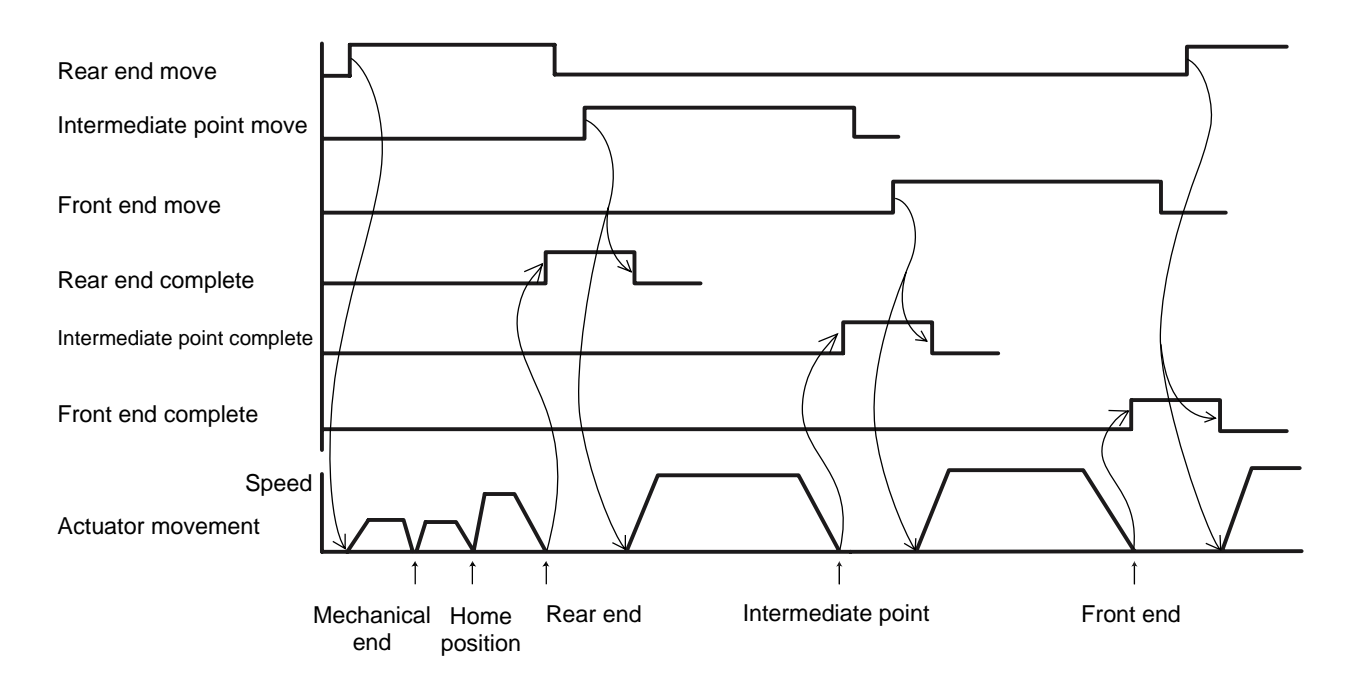

| ⚠े Caution: | [1] | Movement commands are executed based on the rise edge, so input each signal continuously for 6 msec or more.                                                                                                    |
|-------------|-----|----------------------------------------------------------------------------------------------------|
|             |     | If two or more movement commands are input simultaneously, they will be executed according to the following priorities:                                                                                                    |
|             | [2] | Increasing the positioning band allows the position complete signal to turn ON more quickly, and consequently the next operation in the sequence starts early.<br>This is an effective means for reducing the tact time, so set an optimal value based on the overall balance of your system. |

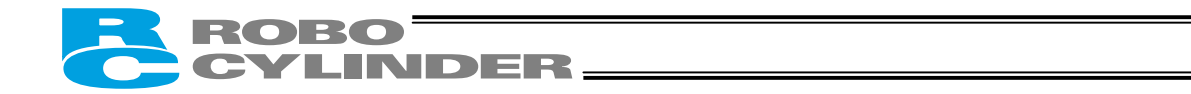

• The movement command input operates in two modes.

You can select the operation condition of the movement command input (ST0 to ST2) in parameter No. 27. The factory setting is "0: [Level mode]."

| Description of the movement command input                                                                                                    | Setting |
|----------------------------------------------------------------------------------------------------|---------|
| Level mode:<br>The actuator starts moving when the input signal turns ON. When the signal<br>turns OFF during the movement, the actuator will decelerate to a stop and<br>complete its operation.                       | 0       |
| Edge mode:<br>The actuator starts moving when the rise edge of the input signal is detected.<br>The actuator will not stop even when the signal turns OFF during the<br>movement, until the target position is reached. | 1       |

[Level mode]

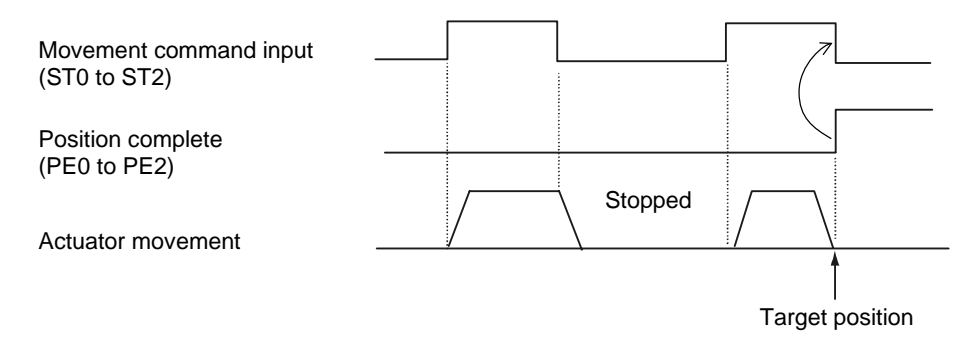

(Note) Turn OFF the movement command input after confirming that the target position has been reached.

[Edge mode]

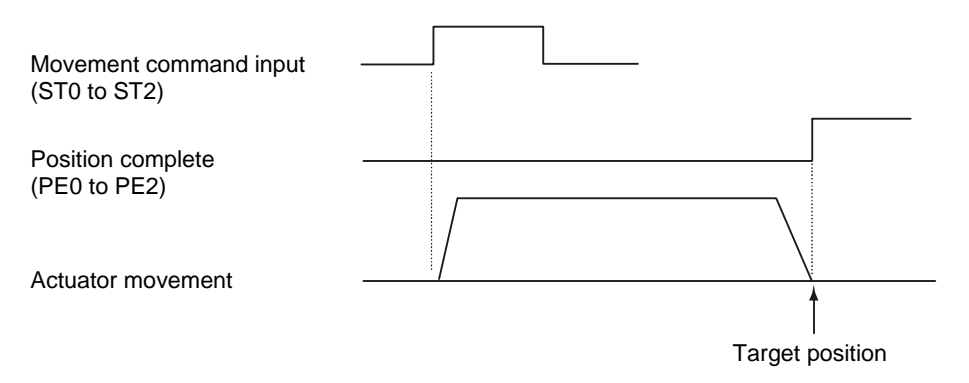
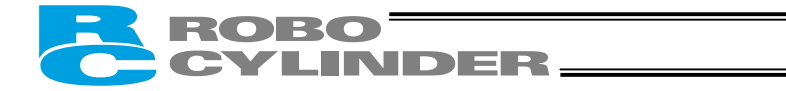

Handling of the pause (\*STP) signal
 This signal is a Contact B signal, meaning that it must remain ON while the actuator is moving.
 If the pause signal turns OFF while the actuator is moving, the actuator will decelerate to a stop.
 The actuator will start moving when the signal turns ON again.
 Use this signal as an interlock that actuates when an operator entry prohibition sensor or contact prevention sensor is activated.

If the pause signal is not to be used, set parameter No. 15 (Pause input disable selection) to "1," and the actuator will move even when this signal is OFF.

- (Note) When the "edge mode" is selected as the movement command type, you may want to change the target position while the actuator is stopped with this signal turned OFF. In this case, input a movement command specifying the new target position, and then turn ON this signal.
  - (Example) If the pause signal is turned OFF while the actuator is moving following the input of an intermediate point move command, the accelerator will decelerate to a stop.
    - → Turn OFF the intermediate point move signal, and then turn ON the front end move signal.
    - → When the pause signal is turned ON again, the controller will recognize the front end as the new target position.

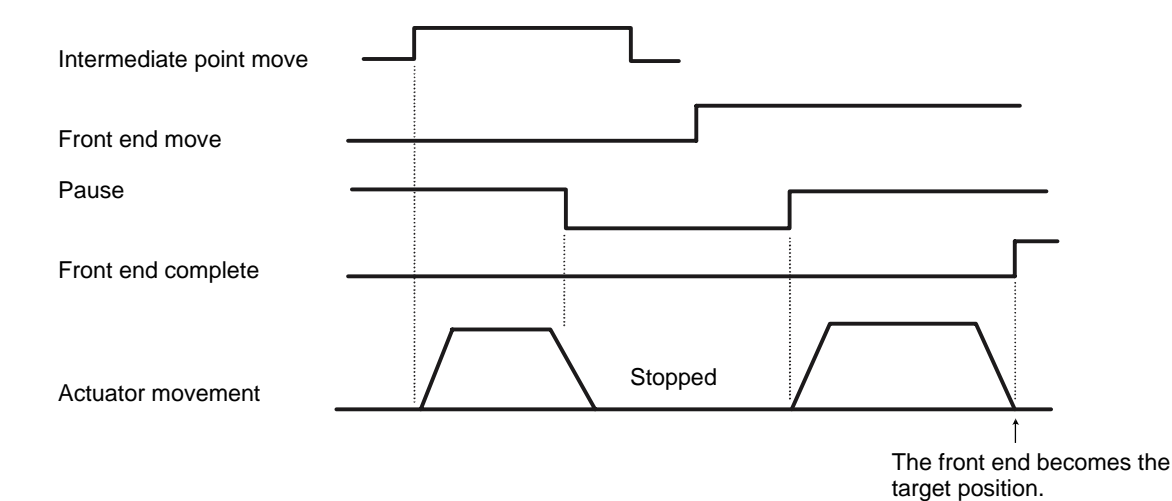

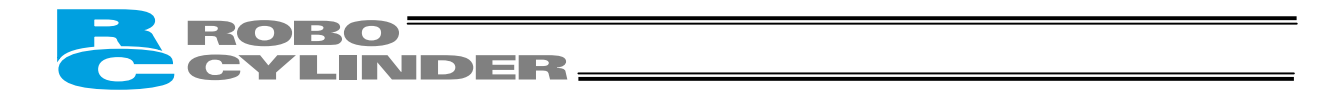

# Operation in the "8 Points" and "16 Points" Modes <Practical Operation>

## 7.1 How to Start

- (1) Confirm that the connector end (CN1) of the relay cable is firmly plugged into the connector on the actuator cable.
- (2) Connect the PLC and the parallel I/O.
- (3) If the actuator has a brake, set the brake release switch to OFF.
- (4) Supply 24 VDC to the control power supply. Cut off the motor-drive power supply (actuate an emergency stop) beforehand.

(5) Confirm that the slider or rod is not contacting the mechanical end. If the slider or rod is contacting the mechanical end, or when the slider or rod is positioned between the mechanical end and home, move the slider/rod away from the home position toward the direction opposite to the mechanical end. If the actuator is equipped with a brake, move the slider/rod after releasing the brake by turning on the brake release switch. At this time, pay attention to prevent the work from falling by its dead weight and protect your hand, robot, and the work from injuries/damages.

If the screw lead is too short and the actuator cannot be moved by hand, change the setting of parameter No. 28, "Direction of excited-phase signal detection" to the direction opposite to the mechanical end.

A Warning: Turning on the servo while the slider or rod is still contacting the mechanical end may disable accurate detection of the excited phase, resulting in malfunction or excitation detection error.

- (6) Connect a PC or teaching pendant and set the minimum parameters required.
  - If the pause input is not used, set parameter No. 15 "Pause input disable selection" to "1."
  - To select "16 points," set parameter No. 25 "PIO pattern selection" to "2" or "3." (This setting is required.) For details, refer to 8, "Parameter Settings."
- (7) Cancel the emergency stop so that the motor drive power will be supplied.
  - ★ The controller servo will be turned on and a green LED lamp will illuminate on the motor cover.
- (8) If the pause signal (\*STP) is enabled, turn the signal ON from the PLC.
  - ★ The position complete output (PEND) will turn ON.
  - ★ A red LED lamp indicates an alarm. Remove the cause of the alarm. For details, refer to 9, "Troubleshooting."
- (9) Perform home return.
  - Overview of operation on the teaching pendant
  - On the RCM-T, select the Edit/Teach screen, bring the cursor to \*Home in the sub-display area, and then press the ENTER key.
  - On the RCM-E, select the Teach/Play screen, scroll the pages until \*Home Return is shown, and then press the ENTER key.
  - Overview of operation in the PC software In the main window, select the applicable position data, and then click **Home**.

For details of each operation, refer to the operation manual for the applicable teaching pendant or PC software.

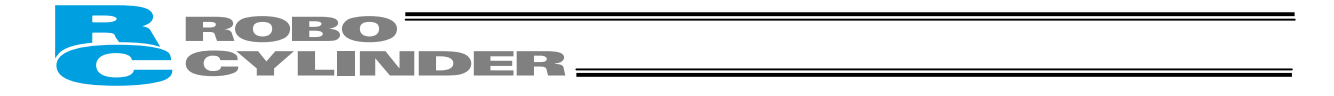

If the actuator does not perform home return, confirm that the \*pause signal is ON, the motor-drive power supply is receiving power, and no error messages are displayed, among others.

(10) Set the target position, speed, acceleration/deceleration, positioning band and other data in the position table. For details on how to set data in the position table, refer to the operation manual for the teaching pendant or PC software, whichever is applicable.

Now, you can operate the actuator automatically via control from the PLC.

A Caution: Issue a command from the PLC after confirming that the position complete output (PEND) is ON.

Timing chart at start

| Motor-drive power supply                                  | Cut off                                                  | Supplied                                                      |
|-----------------------------------------------------------|----------------------------------------------------------|---------------------------------------------------------------|
| Input of 24-VDC<br>power supply                           | Initial parameter setting                                |                                                               |
| LED lamp                                                  | Orange light turns on for 2 seconds, and then turns off. | Green                                                         |
| Alarm output (*ALM)                                       |                                                          |                                                               |
| Pause input (*STP)                                        |                                                          | Pause is released.                                            |
| Position complete outp<br>(PEND)<br>Home-return completio | on                                                       |                                                               |
| output (HEND)                                             |                                                          |                                                               |
| Home return                                               |                                                          | Movement starts<br>Mechanical end<br>Home position            |
|                                                           |                                                          | Create a position table via teaching pendant or PC operation. |

# ROBO YLINDER\_

#### Position Table and Parameter Settings Required for Operation 7.2

#### 7.2.1 **Test Operation**

Immediately after the system has been started, the moving speed can be reduced by the methods specified below to ensure safety of operators and prevent damage to jigs, etc. Change the applicable parameters if necessary.

→ For details on the setting-change operations, refer to the operation manual for your PC software/teaching pendant.

### Safety speed during manual feed

Example)

Parameter No. 35 defines the feed speed to be applied when the actuator is moved using a PC/teaching pendant. The factory setting is "100 mm/s." Change this value if necessary. Take note that the maximum speed is 250 mm/s.

### Speed override for movement commands from the PLC

You can lower the feed speed to be applied when the actuator moves based on the movement commands output from the PLC.

To lower the speed to below the level set in the "Speed" field of the position table, you can use parameter No. 46 to override the "Speed" field.

Actual moving speed = [Speed set in the position table] x [Value of parameter No. 46] ÷ 100

Value in the "Speed" field of the position table 500 (mm/s) 20 (%)

Value of parameter No. 46

Under the above settings, the actual moving speed becomes 100 mm/s.

The minimum setting unit is "1%," while the input range is "1 to 100 %." The factory setting is "100 %."

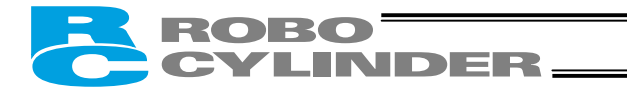

## 7.2.2 Full-scale Operation

We provide energy-saving modes to reduce power consumption in situations where the actuator remains standstill for a long period at a standby position.

You can also select the status of position complete signal to be applied if the servo turns off or "position deviation" occurs while the actuator is standing still after completing positioning.

Use these functions after confirming that they will not present problems to any part of your system.

## • PIO pattern = 2 or 3 [16 points]

Saving energy when the actuator stands by for a long time after the power has been turned on

In this condition, you can select full servo control using parameter No. 53 (Default standstill mode). (This setting is not affected by the value in the "Standstill mode" field of the position table.)

→ For details, refer to 5.3, "Power-saving Modes at Standby Positions" and 8.2.2, "Parameters Relating to the Actuator Operating Characteristics."

## • PIO pattern = 0 [8 points]

Power saving when the actuator stands by for a long time after the home return effected by the HOME input signal

In this condition, you can select one of two modes based on the value of parameter No. 53, "Default standstill mode." (This setting is not affected by the value in the "Standstill mode" field of the position table.)

- [1] Full servo control
- [2] Automatic servo-off control
- → For details, refer to 5.3, "Power-saving Modes at Standby Positions" and 8.2.2, "Parameters Relating to the Actuator Operating Characteristics."

Common to all PIO patterns

Saving energy when the actuator stands by for a long time at the target position

In this condition, you can select one of two modes based on the value in the "Standstill mode" field of the position table. (This setting is not affected by the value of parameter No. 53.)

[1] Full servo control

[2] Automatic servo-off control

→ For details, refer to 5.3, "Power-saving Modes at Standby Positions" and 8.2.2, "Parameters Relating to the Actuator Operating Characteristics."

Output mode of position complete signal

You can select the status of position complete signal to be applied if the servo turns off or "position deviation" occurs while the actuator is standing still after completing positioning.

This setting uses parameter No. 39. Consider the characteristics of the control you need and select an appropriate mode.

→ For details, refer to 8.2.3, "Parameters Relating to the External Interface."

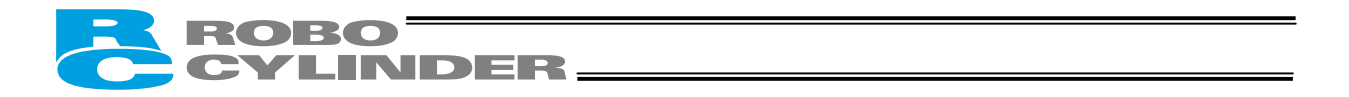

# 7.3 How to Execute Home Return

First, force the position complete signal to turn ON by referring to 7.1, "How to Start."

# 7.3.1 8 Points

Enter the home return signal (HOME).

When home return is completed, the home return completion signal (HEND) and position complete signal (PEND) will be turned ON.

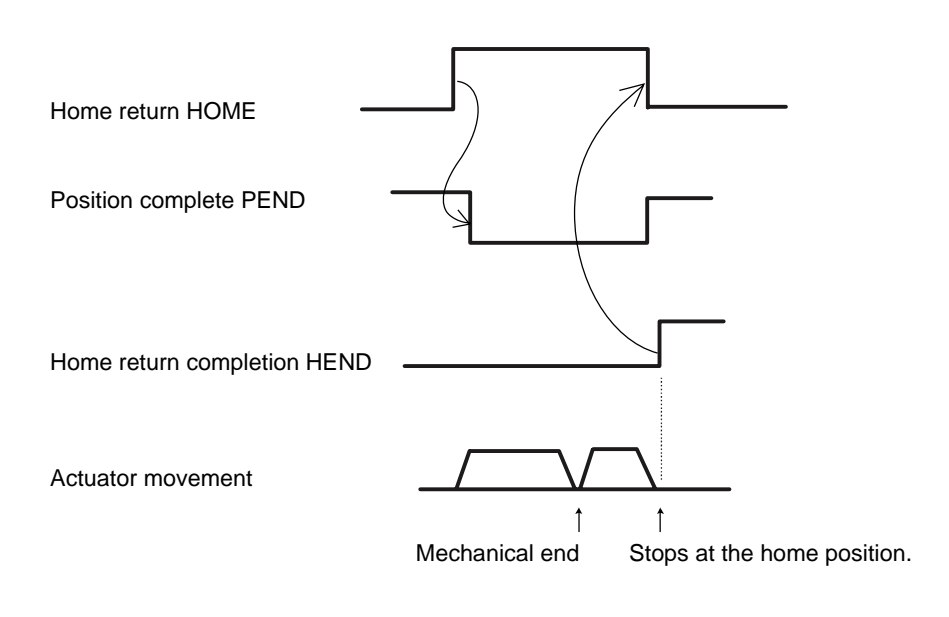

▲ Caution: When the home return signal turns ON, the position complete output will turn OFF. Always turn OFF the home return signal after confirming that the home return completion output has turned ON.

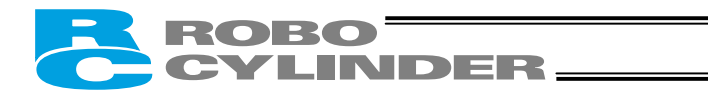

# 7.3.2 16 Points

Input a start signal after selecting and inputting a desired command position number in which a target position is registered.

Home return is executed first, and then the actuator will move to the target position.

The home return completion signal (HEND) will be turned ON at the home position, and upon reaching the target position the position complete signal (PEND) will be turned ON.

To stop the actuator at the home position, set the target position to "0."

(Example) When "100 mm" is set as the target position in position No. 3, and the home position is not yet established

[Operation under the standard specification]

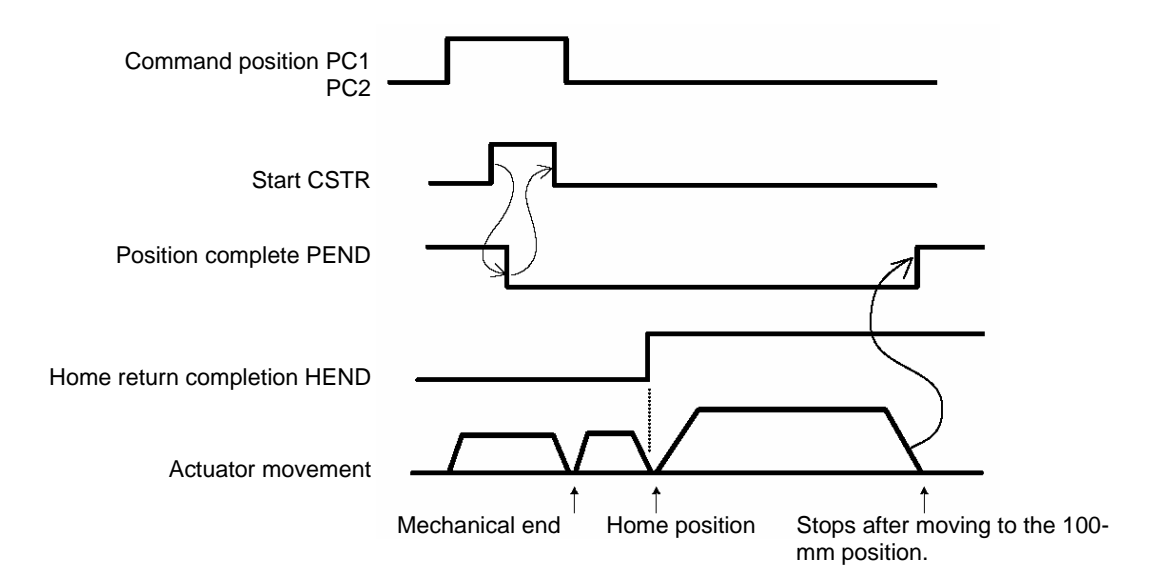

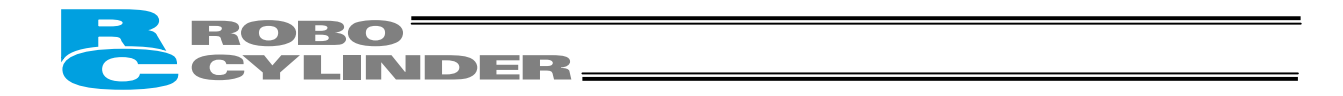

# 7.4 Home Return and Movement after Start (16 Points)

First, set the necessary data in the position table by referring to 7.1, "How to Start. If home return has not yet been executed immediately after the system start, issuing a start command by specifying a position will cause the actuator to return to the home before moving to the specified position. Example of use in operation) Home return is performed after the power ON, followed by positioning to the position 150 mm from the home at a speed of 200 mm/sec.

Position-data table (Field(s) within thick line must be entered.)

| No. | Position<br>[mm] | Speed<br>[mm/s] | Acceleration<br>[G] | Deceleration<br>[G] | Push<br>[%] | Positioning band<br>[mm] |
|-----|------------------|-----------------|---------------------|---------------------|-------------|--------------------------|
| 0   | 0.00             | 100.00          | 0.30                | 0.30                | 0           | 0.10                     |
| 1   | 150.00           | 200.00          | 0.30                | 0.30                | 0           | 0.10                     |
|     |                  |                 |                     |                     |             |                          |

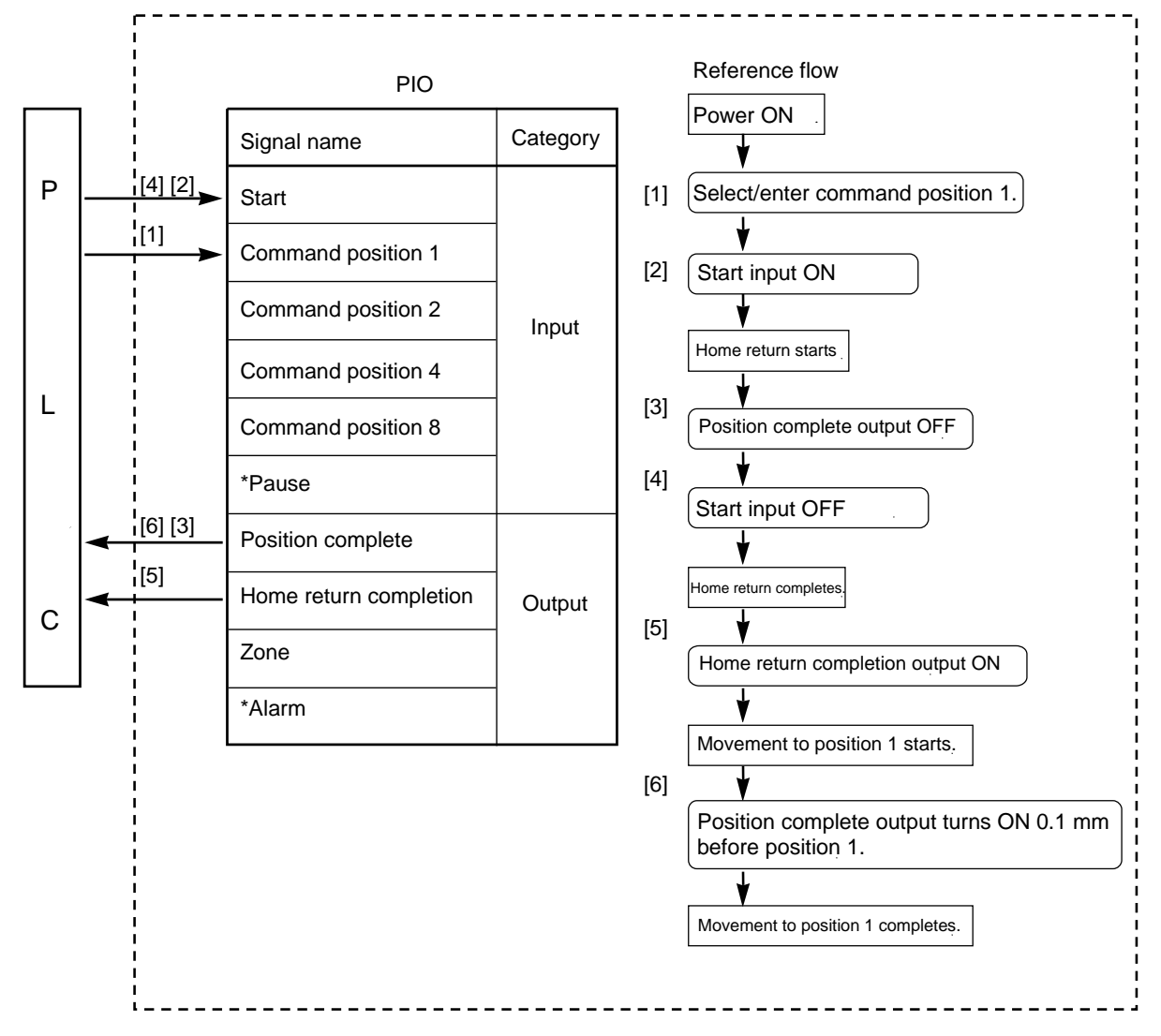

ERC2 controller

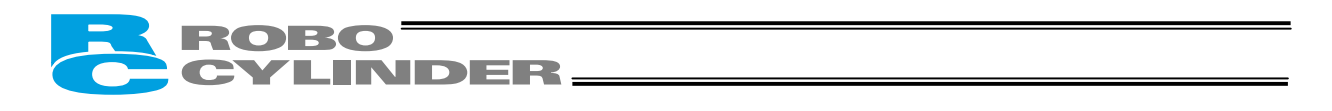

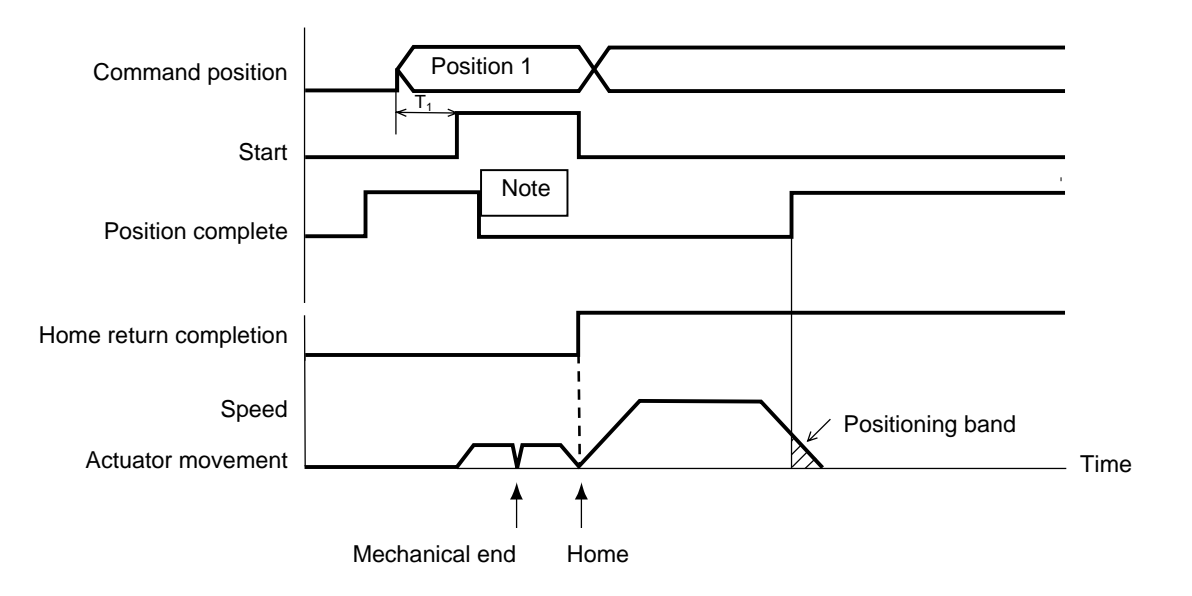

The position complete output will turn ON when the controller becomes ready following the power ON. To check if the controller is ready, always check if the position complete output is ON. The actuator will not operate unless the pause input is turned ON.

T1: 6 msec or more; time after selecting/entering a command position until the start input turns ON (The scan time of the host controller must be considered.)

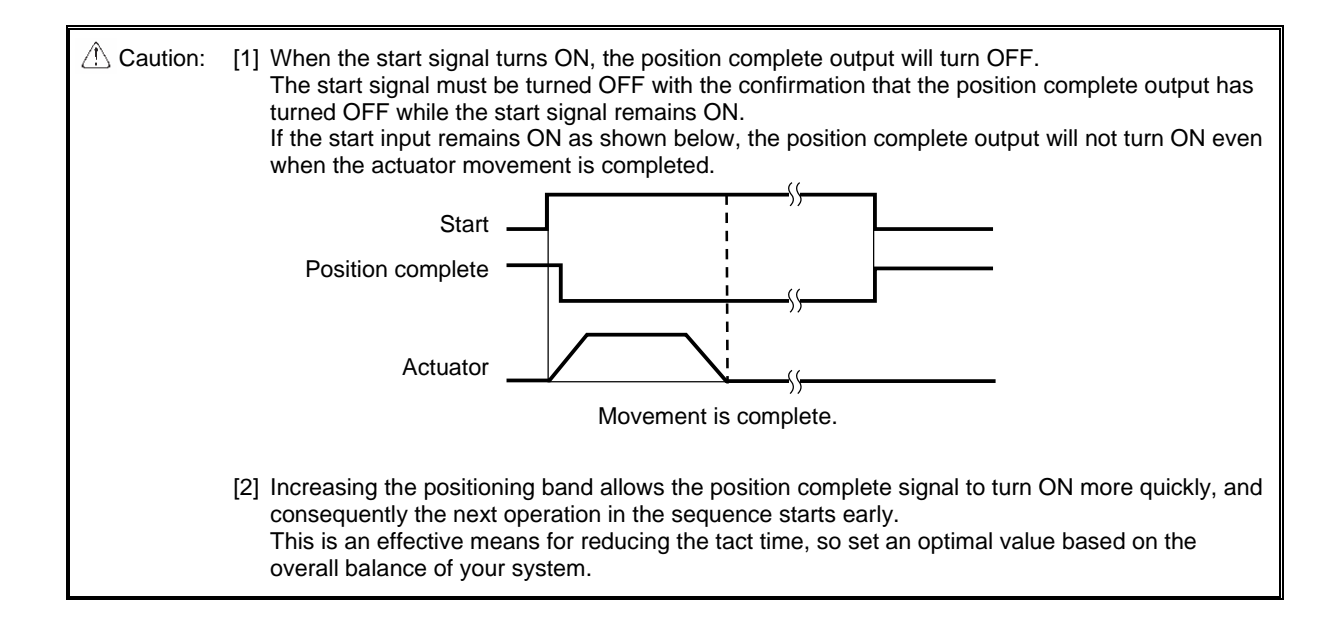

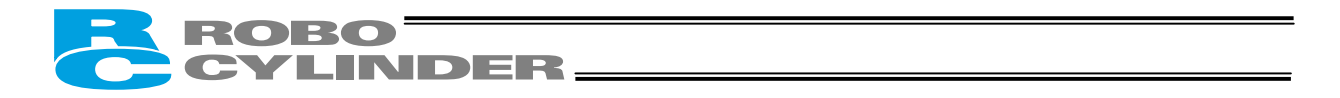

# 7.5 Positioning Mode (Back and Forth Movement between Two Points)

Example of use in operation)

The actuator moves back and forth between two positions. The position 250 mm from the home is set as position 1, and the position 100 mm from the home is set as position 2. The travel speed to position 1 is set as 200 mm/sec, and to position 2 is set as 100 mm/sec.

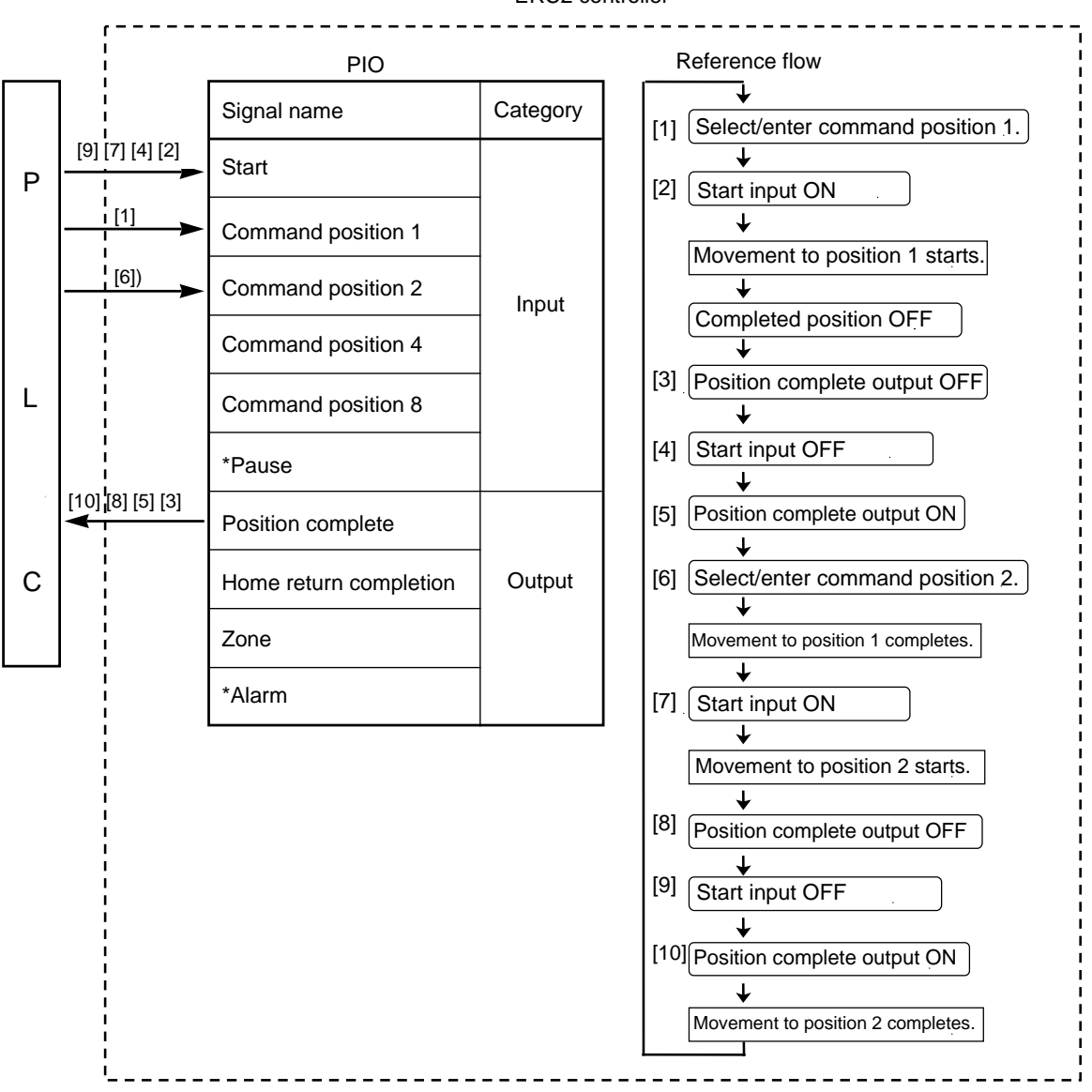

ERC2 controller

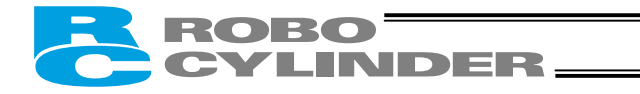

| No. | Position<br>[mm] | Speed<br>[mm/s] | Acceleration<br>[G] | Deceleration<br>[G] | Push<br>[%] | Positioning band<br>[mm] |  |
|-----|------------------|-----------------|---------------------|---------------------|-------------|--------------------------|--|
| 0   | *                | *               | * *                 |                     | *           | *                        |  |
| 1   | 250.00           | 200.00          | 0.30                | 0.30                | 0           | 0.10                     |  |
| 2   | 100.00           | 100.00          | 0.30                | 0.30                | 0           | 0.10                     |  |
|     |                  |                 |                     |                     |             |                          |  |

Position-data table (Field(s) within thick line must be entered.)

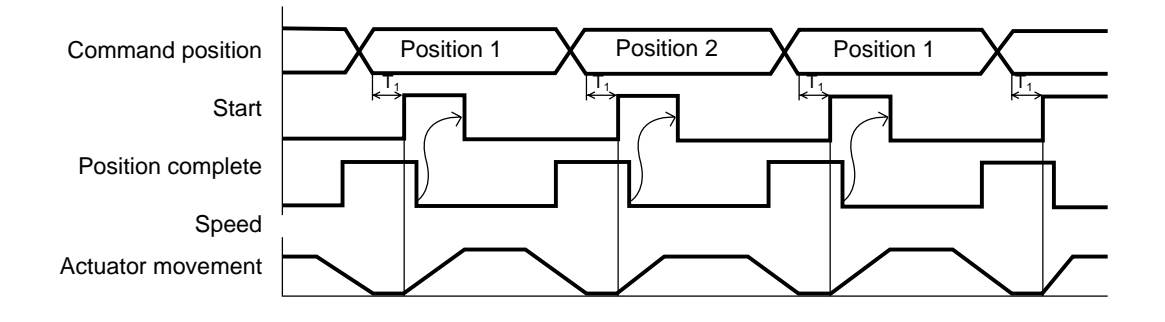

T1: 6 msec or more; time after selecting/entering a command position until the start input turns ON (The scan time of the host controller must be considered.)

Each command position must be input after the position complete output has turned ON for the movement to the previous position.

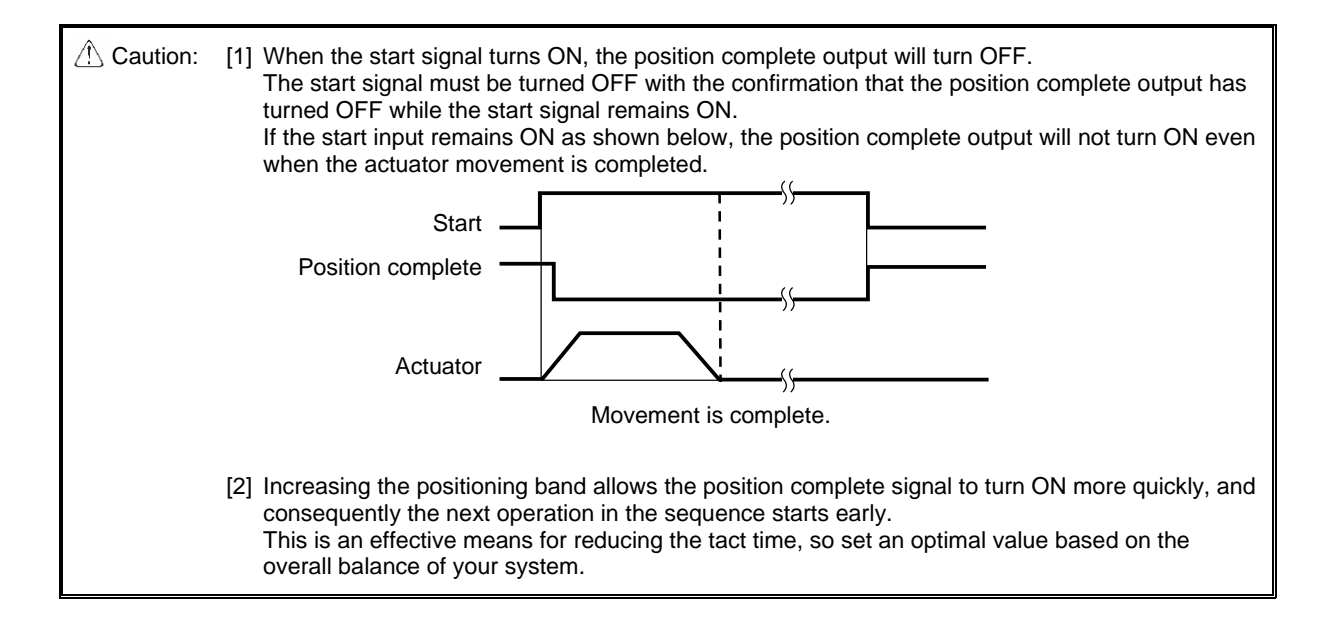

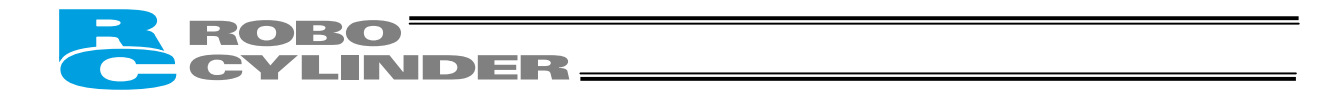

# 7.6 Push & Hold Mode

First, cause the position complete signal to turn ON by referring to 7.1, "How to Start." Example of use in operation) The actuator is caused to move back and forth in the p

The actuator is caused to move back and forth in the push & hold mode and positioning mode. The position 280 mm from the home is set as position 1, and the position 40 mm from the home is set as position 2.

Movement to position 1 is performed in the push & hold mode (the actuator is caused to contact the load and push it in the counter-motor direction). The maximum push amount at position 1 is set as 15 mm, and the current-limiting value during the push & hold operation by the motor is set as 50%. Movement to position 2 is performed in the positioning mode. The travel speed to position 1 is set as 200 mm/sec, and that to position 2 is set as 100 mm/sec.

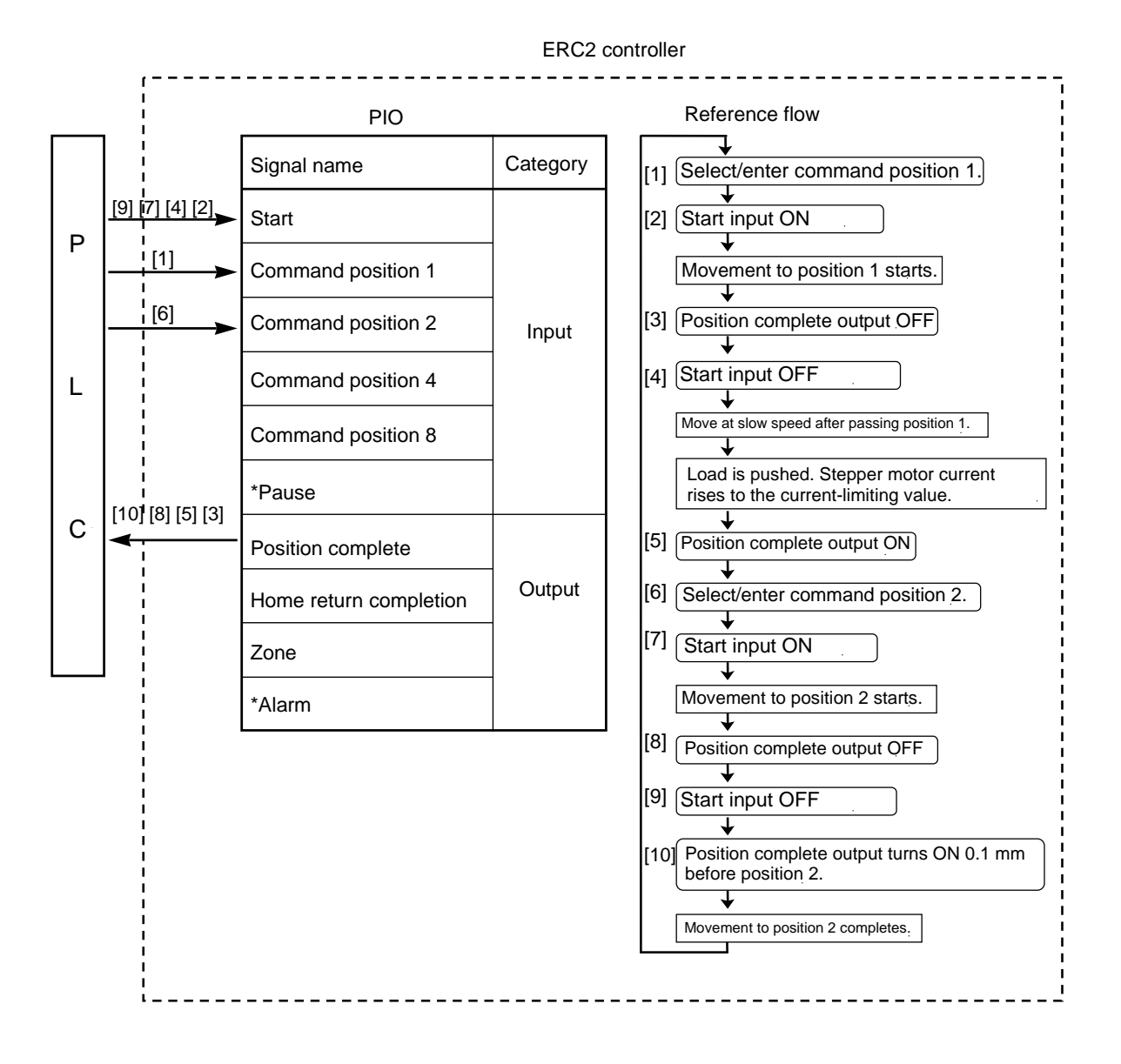

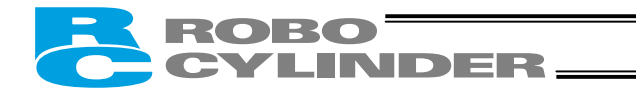

| No. | Position<br>[mm] | Speed<br>[mm/s] | Acceleration<br>[G] | Deceleration<br>[G] | Push<br>[%] | Positioning band<br>[mm] |
|-----|------------------|-----------------|---------------------|---------------------|-------------|--------------------------|
| 0   | *                | *               | *                   | *                   | *           | *                        |
| 1   | 280.00           | 200.00          | 0.30                | 0.30                | 50          | 15.00                    |
| 2   | 40.00            | 100.00          | 0.30                | 0.30                | 0           | 0.10                     |
|     |                  |                 |                     |                     |             |                          |

Position-data table (Field(s) within thick line must be entered.)

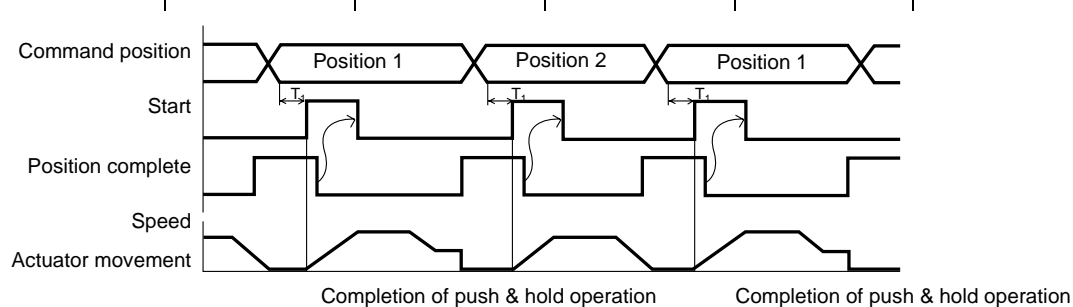

T1: 6 msec or more; time after selecting/entering a command position until the start input turns ON (The scan time of the host controller must be considered.)

Each command position must be input after the position complete output has turned ON for the movement to the previous position.

• Conditions for determining completion of push & hold operation

Push & hold operation is deemed to have completed upon elapse of the time set by parameter No. 6 (Push completion judgment time) after the motor current reached the current-limiting value set in the "Push" field of the position table.

Set an appropriate value by considering the material and shape of the load, and so on.

The minimum setting unit is "1 msec," while the maximum value is "9999 msec." The factory setting is "255 msec." (Note) The chart below explains how completion of push & hold operation is determined if the load shifted during the judgment and the current has changed as a result, based on a judgment time of 255 msec.

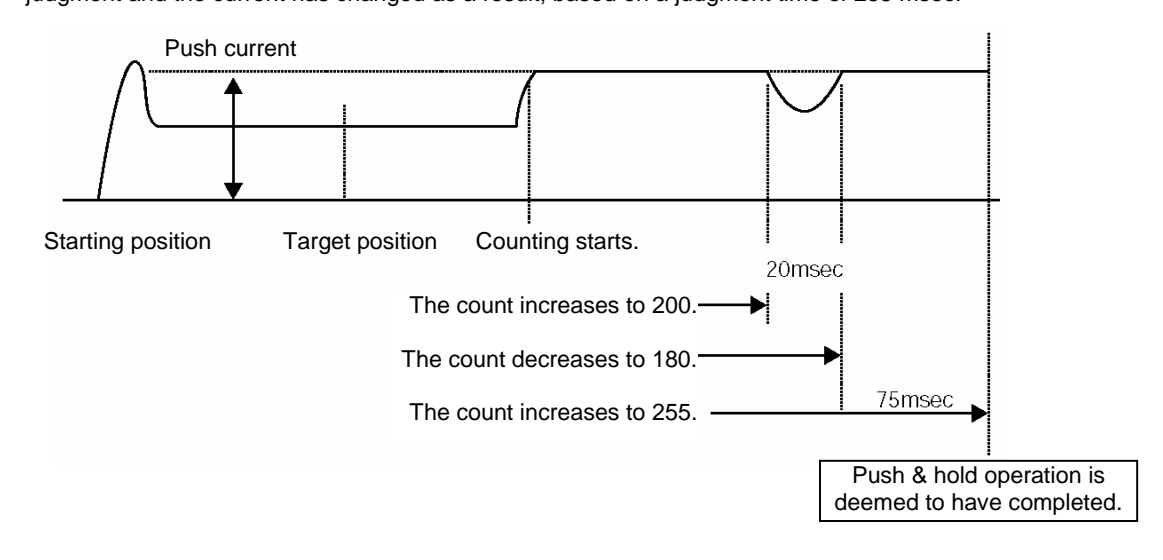

If the motor current remains at or above the push current for 200 msec and then drops below this level for 20 msec, the count will decrease by 20. When the push current is reached again thereafter, counting will start from 180. If the motor current remains at or above the push current for 75 msec, the count will increase to 255 and thus push & hold operation will be deemed to have completed.

In total, 295 msec was required for the judgment.

# ROBO CYLINDER\_\_\_\_\_

# 7.6.1 Notes on Returning in the Incremental Mode after Push & Hold Operation

The reference position to be used when the actuator returns after push & hold operation is different between the positioning mode and the push & hold mode (the load was missed).

### • Positioning mode

The reference position is the target position for the position number used in the applicable push & hold operation. In the aforementioned example, the actuator moves to the 240-mm position if position No. 2 is set to -40 mm in the incremental mode (280 - 40 = 240 mm).

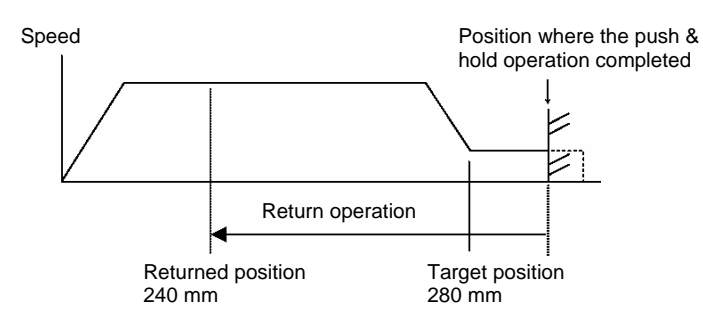

### • Push & hold mode

The reference position is the position where the push & hold operation completed. In the aforementioned example, the actuator moves to the 250.34-mm position if position No. 2 is set to -40 mm in the

In the atorementioned example, the actuator moves to the 250.34-mm position if position No. 2 is set to -40 mm in the incremental mode and the push & hold operation completed at 290. 34 mm (290.34 – 40 = 250.34 mm).

(Note) In this case, the controller determines that the actuator has missed the load and thus does not turn ON the position complete signal.

It is therefore recommended that the zone output signal be used to determine completion of push & hold operation on the PLC side.

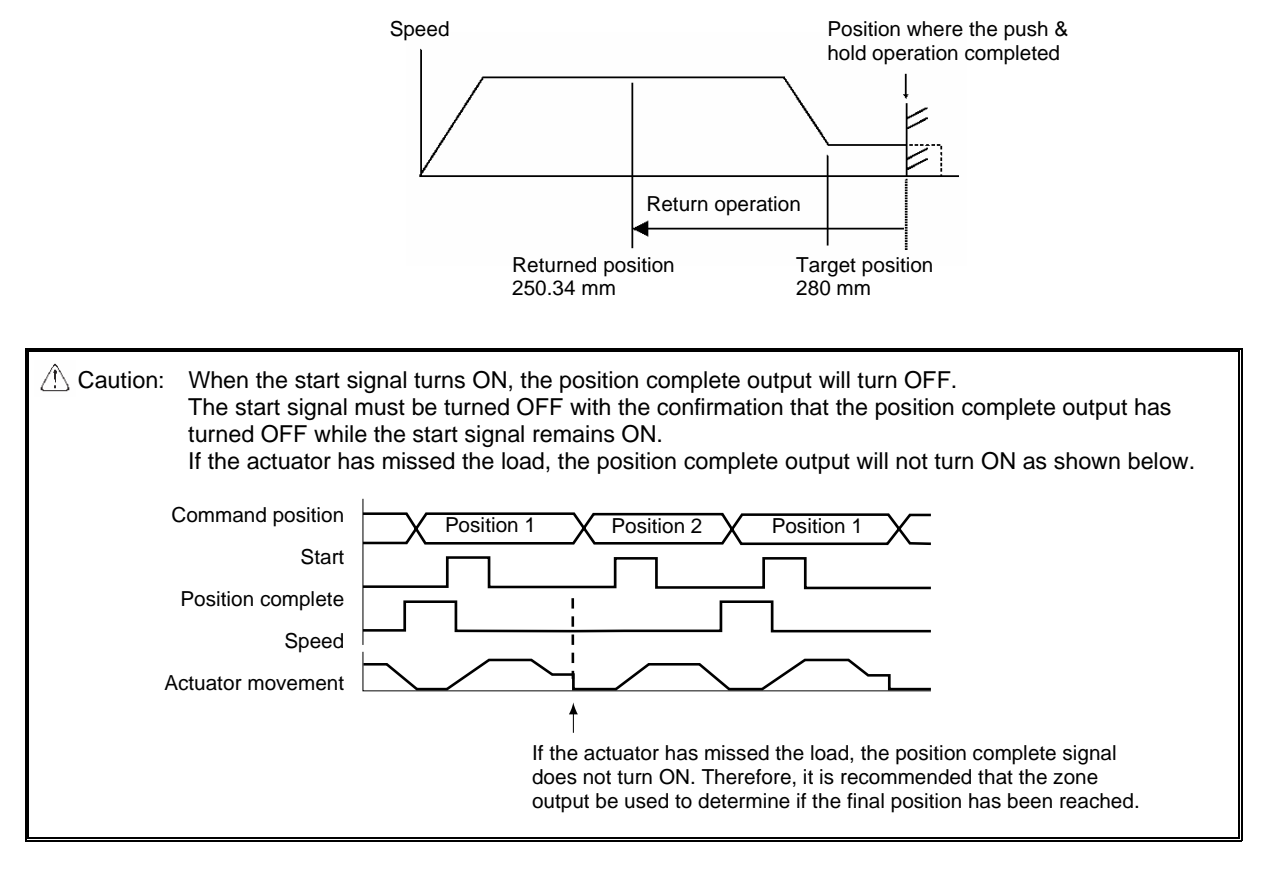

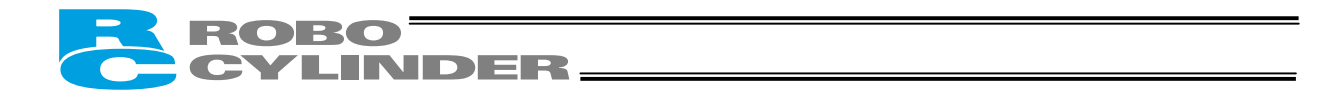

# 7.7 Speed Change during Movement

Example of use in operation)

The actuator speed is reduced at a certain point during movement. The position 150 mm from the home is set as position 1, and the position 200 mm from the home is set as position 2. The actuator is initially located between the home and position 1. The actuator is moved to position 2 being the target position, at a travel speed of 200 mm/sec to position 1 and that of 100 mm/sec from position 1 to position 2.

Method) In this example, the actuator is caused to move to position 1 and to position 2 successively. Before the actuator is stopped at position 1, command position 2 must be selected/entered and the start signal must be input. To do this, set a wide positioning band at position 1 and cause the start signal for movement to position 2 to be input immediately after the completion signal for movement to position 1 is output. (Command position 2 should be entered while the actuator is moving to position 1.)

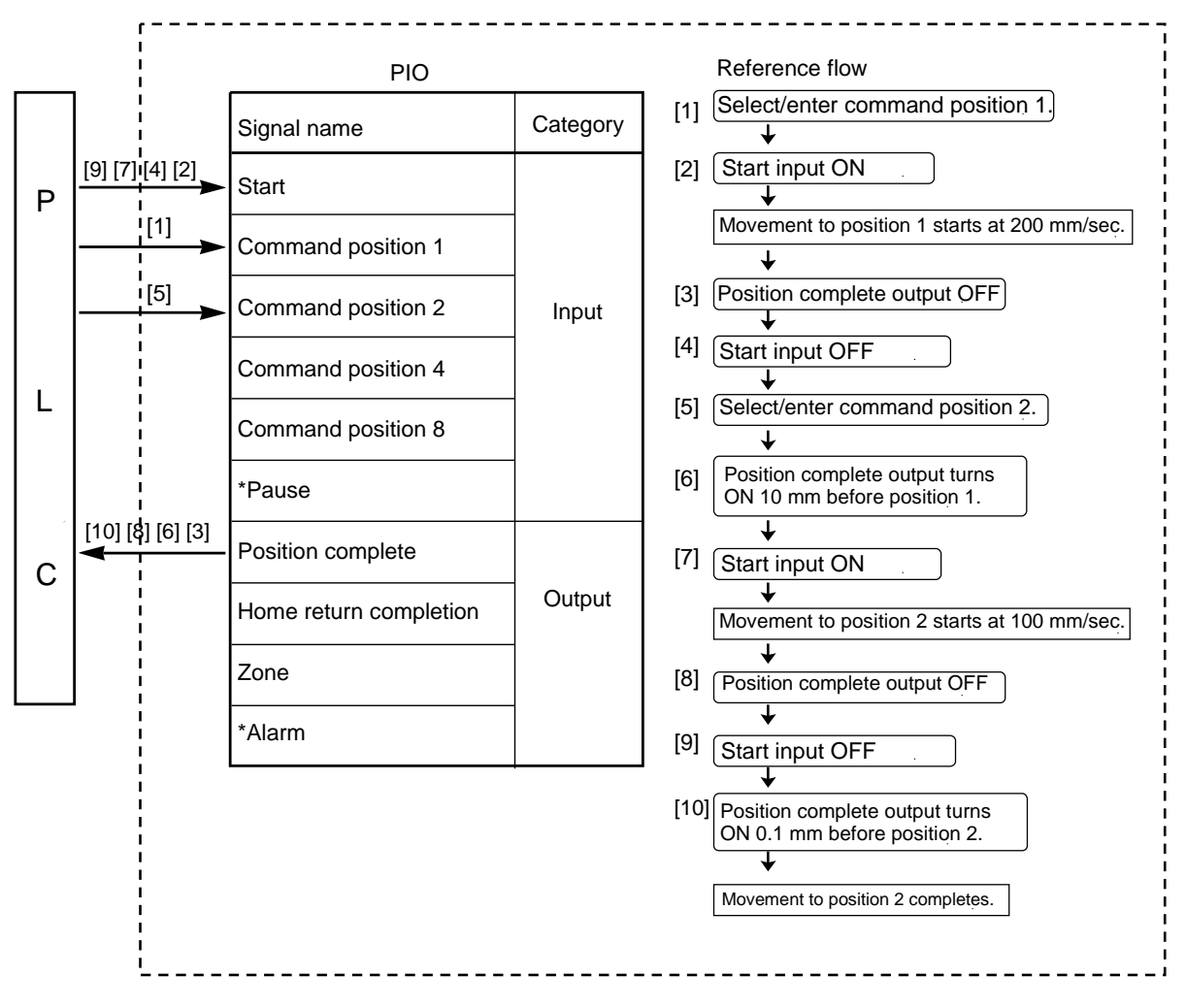

### ERC2 controller

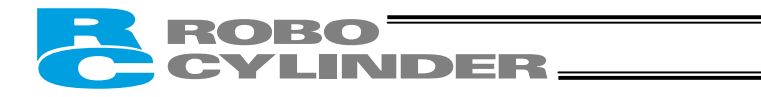

| No. | Position<br>[mm] | Speed<br>[mm/s] | Acceleration<br>[G] | Deceleration<br>[G] | Push<br>[%] | Positioning band<br>[mm] |  |
|-----|------------------|-----------------|---------------------|---------------------|-------------|--------------------------|--|
| 0   | *                | *               | *                   | *                   | *           | *                        |  |
| 1   | 150.00           | 200.00          | 0.30                | 0.30                | 0           | 10.00                    |  |
| 2   | 200.00           | 100.00          | 0.30                | 0.30                | 0           | 0.10                     |  |
|     |                  |                 |                     |                     |             |                          |  |

Position-data table (Field(s) within thick line must be entered.)

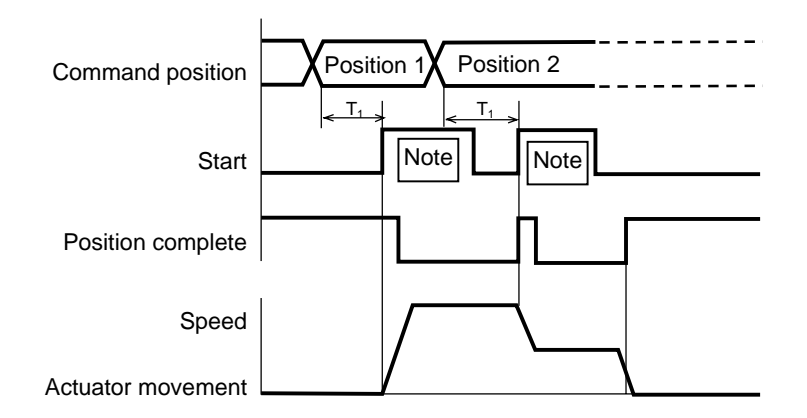

T1: 6 msec or more; time after selecting/entering a command position until the start input turns ON (The scan time of the host controller must be considered.)

⚠ Caution: When the start signal turns ON, the position complete output will turn OFF. The start signal must be turned OFF with the confirmation that the position complete output has turned OFF while the start signal remains ON.

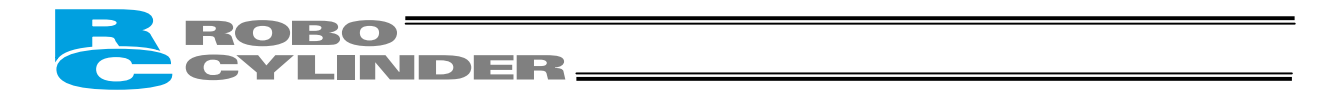

# 7.8 Operation at Different Acceleration and Deceleration Settings

In applications where the load or peripheral equipment should not receive impact or vibration when the actuator is standing still, you can apply a gradual curve only during deceleration. Example of use in operation) Move the actuator from the home to the 150-mm position (position 1) at a speed of

Move the actuator from the home to the 150-mm position (position 1) at a speed of 200 mm/sec. The acceleration and deceleration are to be 0.3 G and 0.05 G, respectively.

Method) Set "0.3" G in the "Acceleration" field and "0.05" G in the "Deceleration" field of the position table.

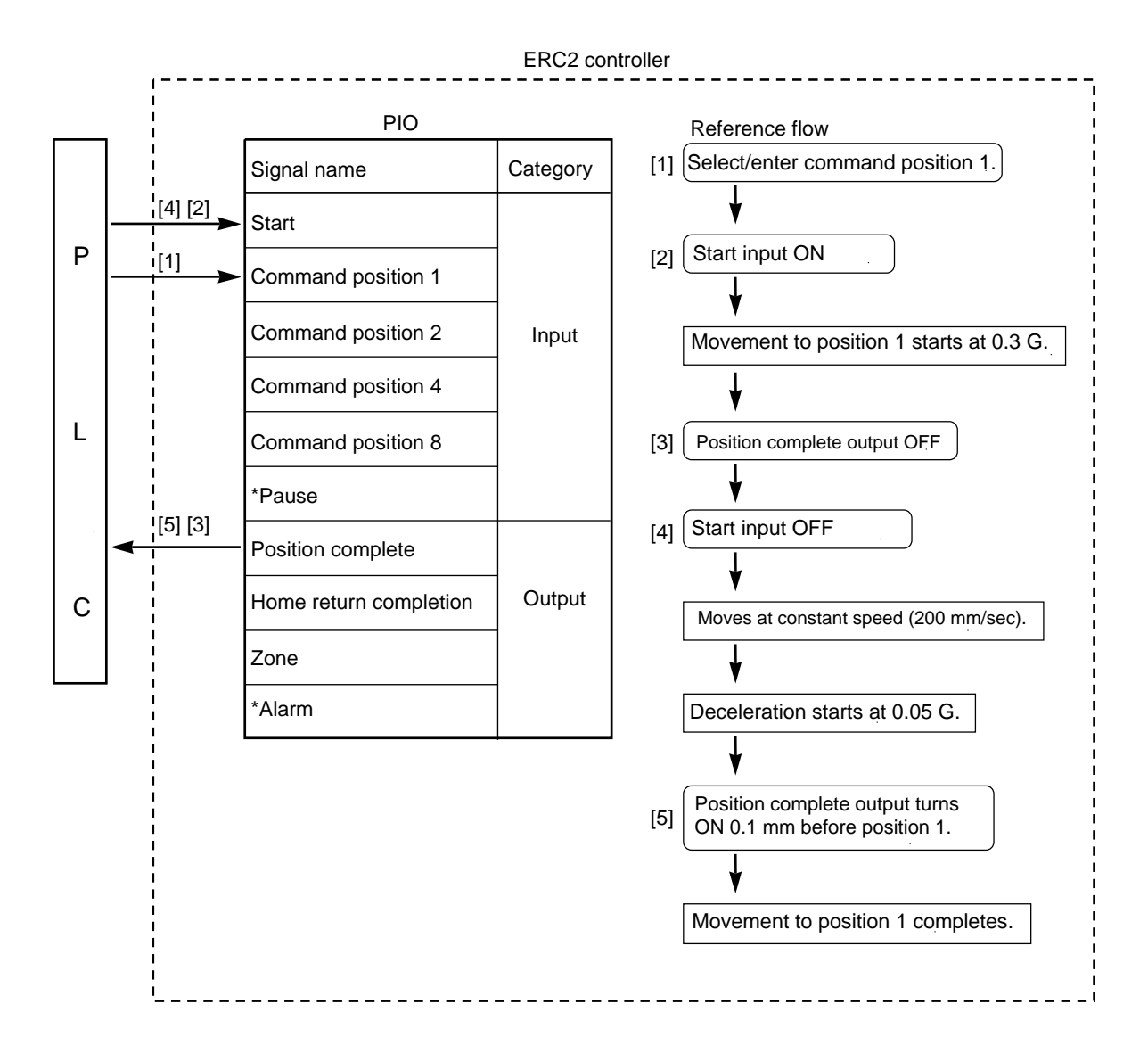

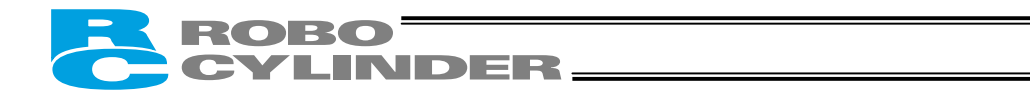

| No.  | Position | Speed  | Acceleration | Deceleration | Push | Positioning band |
|------|----------|--------|--------------|--------------|------|------------------|
| 110. | [mm]     | [mm/s] | [G]          | [G]          | [%]  | [mm]             |
| 0    | *        | *      | *            | *            | *    | *                |
| 1    | 150.00   | 200.00 | 0.30         | 0.05         | 0    | 0.10             |
| •    |          |        |              |              |      |                  |
|      |          |        |              |              |      |                  |

Position-data table (Field(s) within thick line must be entered.)

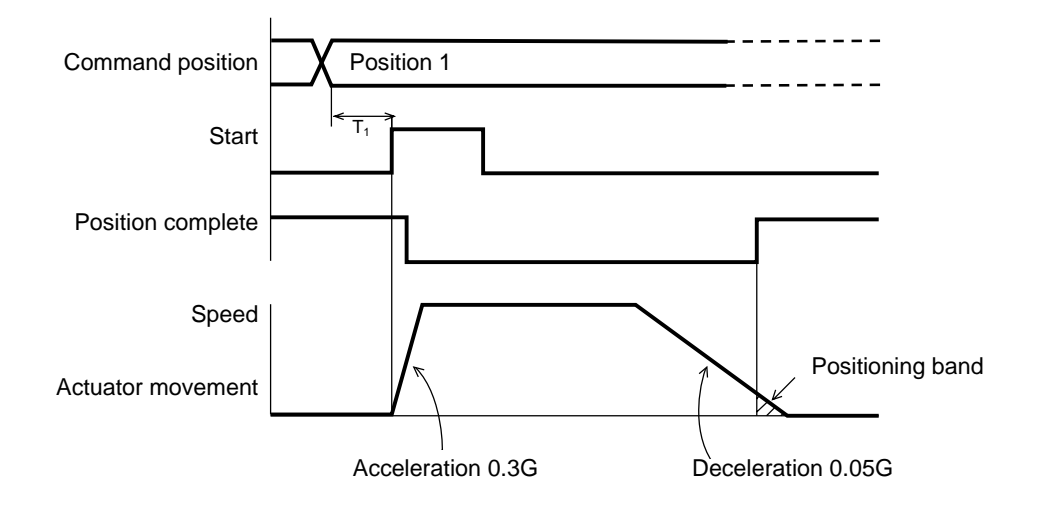

T1: 6 msec or more; time after selecting/entering a command position until the start input turns ON (The scan time of the host controller must be considered.)

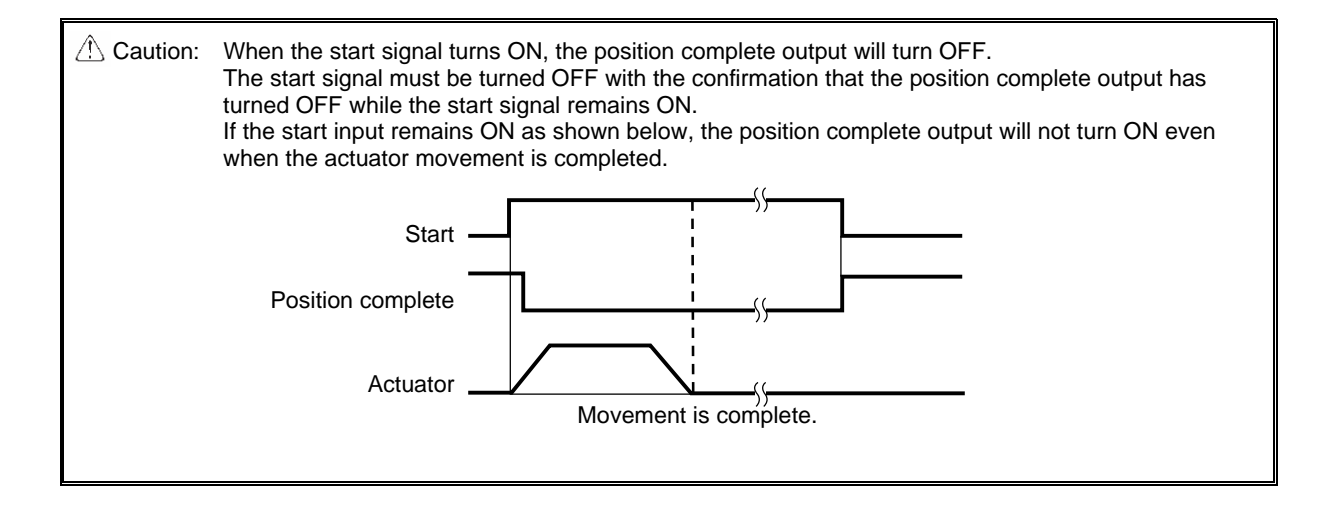

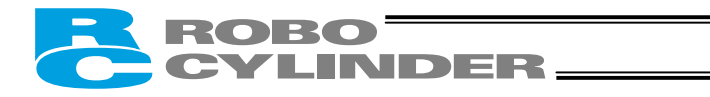

#### 7.9 Pause

Example of use in operation)

The actuator is paused during movement. Method) Use the pause input.

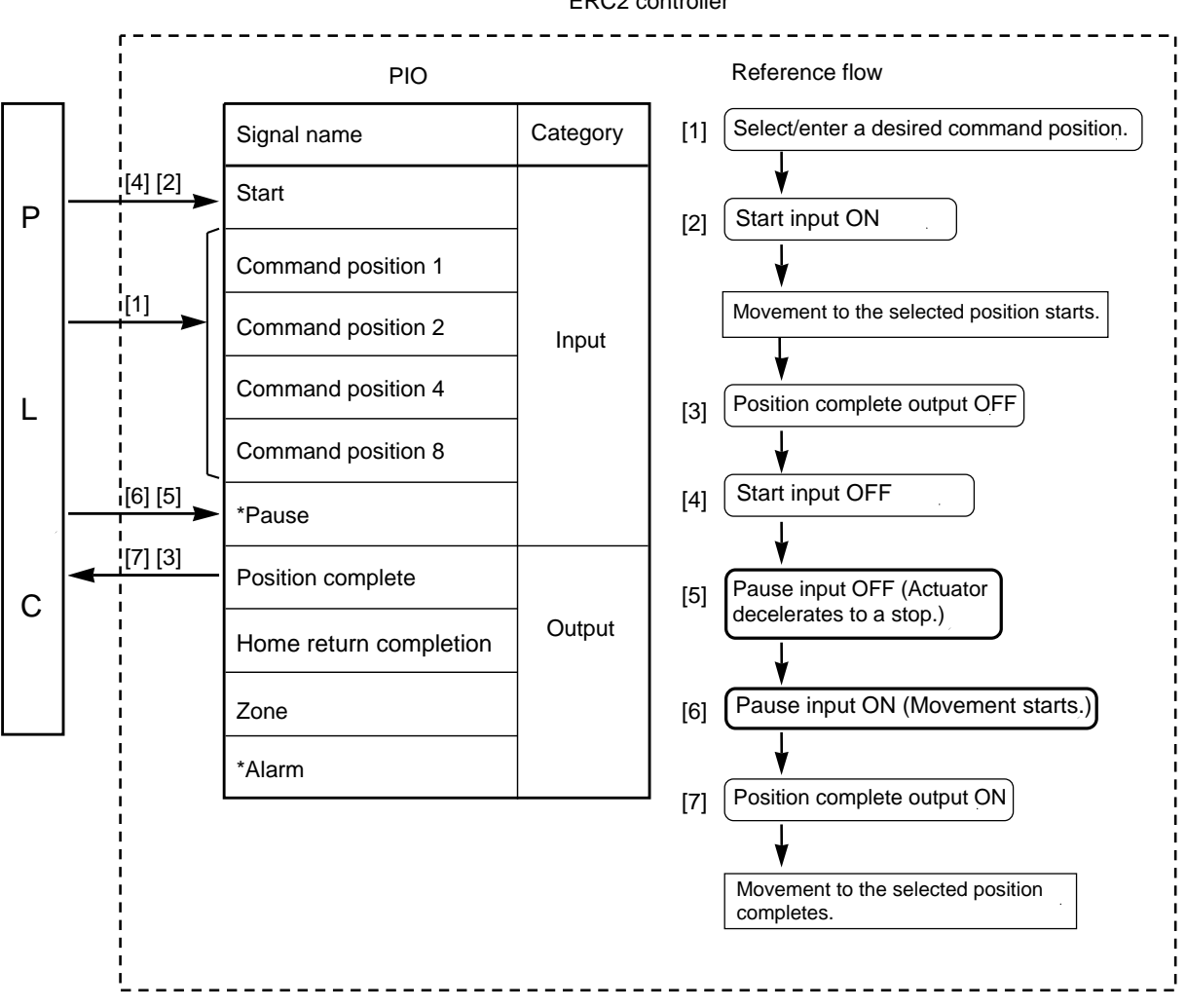

ERC2 controller

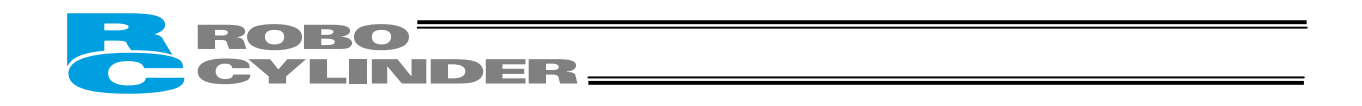

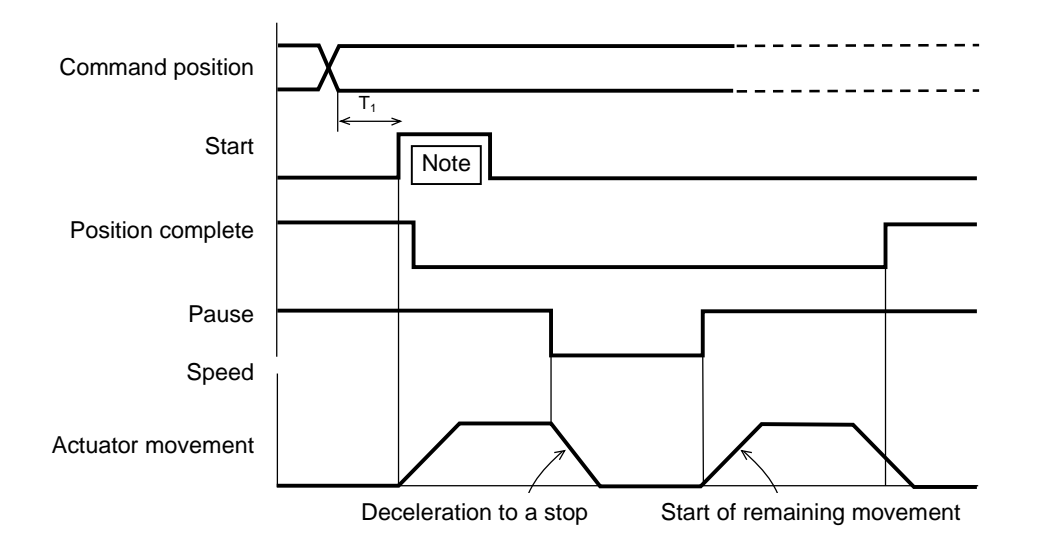

- T1: 6 msec or more; time after selecting/entering a command position until the start input turns ON (The scan time of the host controller must be considered.)
- Caution: When the start signal turns ON, the position complete output will turn OFF. The start signal must be turned OFF with the confirmation that the position complete output has turned OFF while the start signal remains ON.

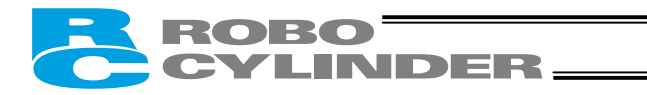

# 7.10 Zone Signal

How the boundaries are set varies depending on the PIO pattern.

- If fixed boundaries are applied to all operations, set them using parameters. (PIO pattern = 0 or 2).
- To set different boundaries for each position number to support multiple loads, set respective settings in the position table. (PIO pattern = 3)

Example of use in operation)

Output a zone signal in a range of 40 to 120 mm while the actuator is moving from the home to the 150-mm position (position 1). PIO pattern = 0 or 2

Method) •

Use the parameters "Zone boundary+" and "Zone boundary-" to set the zone in which the zone signal is output, as shown below:

| Parameter No. 1 | Zone boundary+ | 120 (mm) |  |
|-----------------|----------------|----------|--|
| Parameter No. 2 | Zone boundary- | 40 (mm)  |  |

PIO pattern = 3

Use the "Zone+" and "Zone-" fields of the position table to set the zone in which the zone signal is output, as shown below:

| No. | Position<br>[mm] | Zone+<br>[mm] | Zone-<br>[mm] |
|-----|------------------|---------------|---------------|
| 0   | *                | *             | *             |
| 1   | 150.00           | 120.00        | 40.00         |
| :   |                  |               |               |

### ERC2 controller

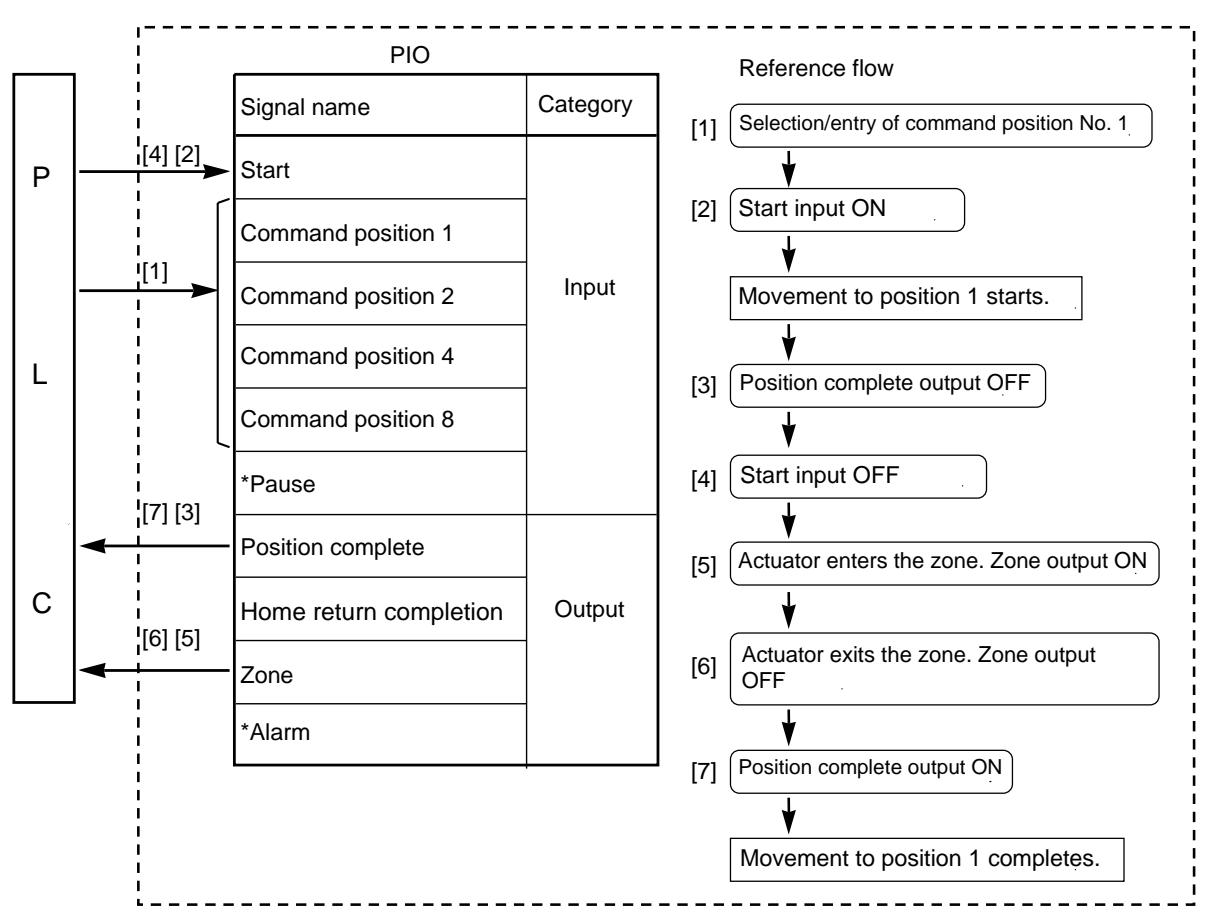

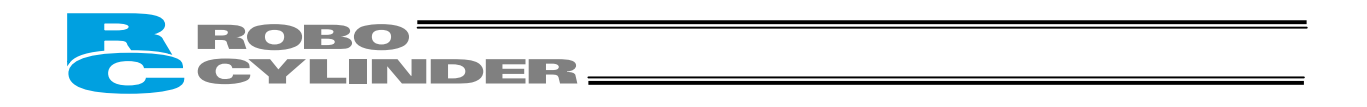

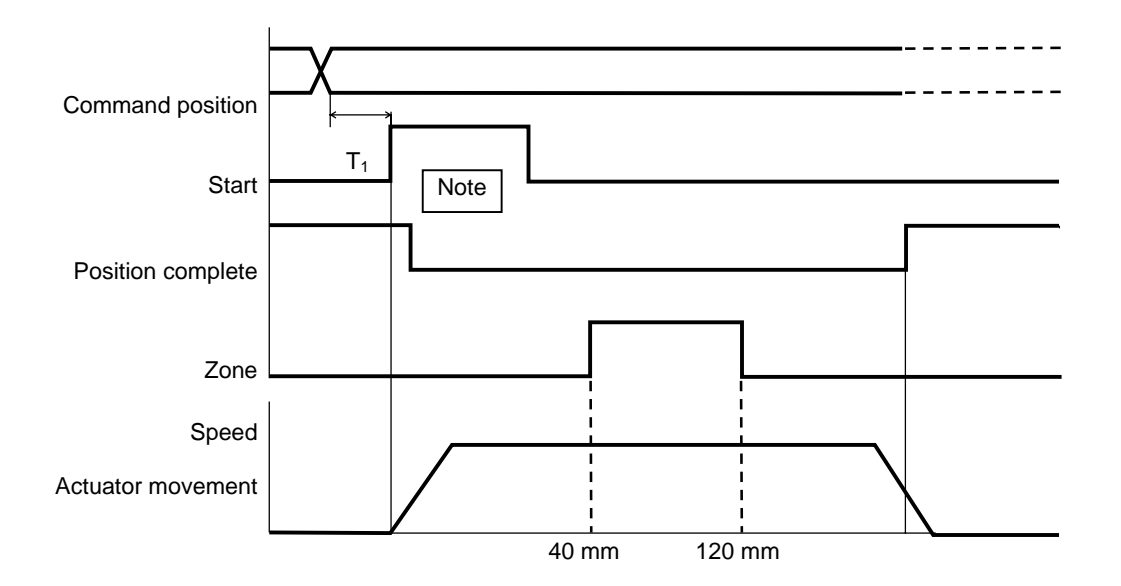

T1: 6 msec or more; time after selecting/entering a command position until the start input turns ON (The scan time of the host controller must be considered.)

 Caution: When the start signal turns ON, the position complete output will turn OFF. The start signal must be turned OFF with the confirmation that the position complete output has turned OFF while the start signal remains ON.

Example of other zone output)

Zone

Zone output at 120 or more

| Zone boundary+ | Maximum stroke length |  |  |
|----------------|-----------------------|--|--|
| Zone boundary- | 120                   |  |  |

Zone output at 40 or less

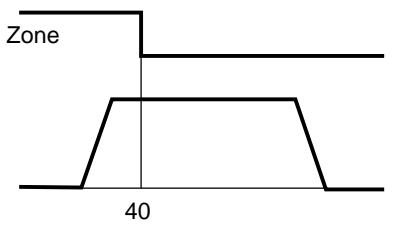

| Zone boundary+ | 40 |  |  |
|----------------|----|--|--|
| Zone boundary- | 0  |  |  |

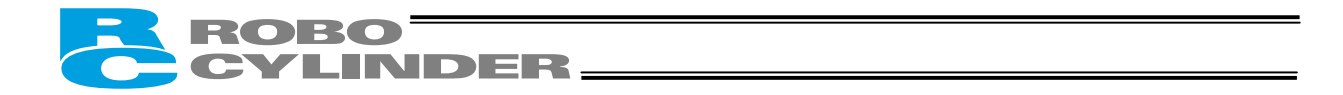

# 7.11 Incremental Moves

Example of use in operation)

Move the actuator from the home to the 30-mm position (position No. 1) set in the absolute mode, and then move the actuator further through continuous incremental moves at a 10-mm pitch until the final position of 200 mm is reached. (Pitch feed is specified by position No. 2.)

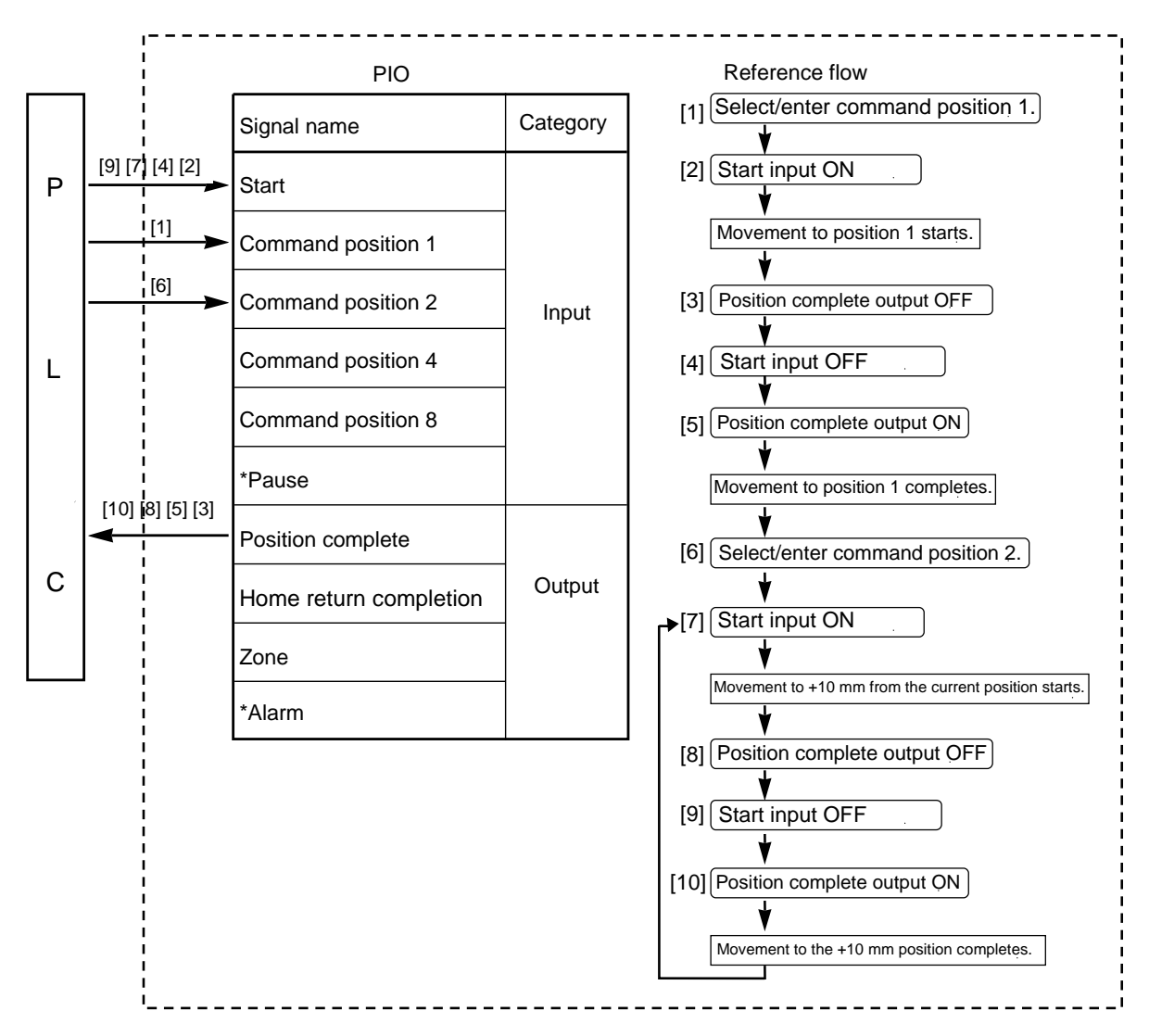

ERC2 controller

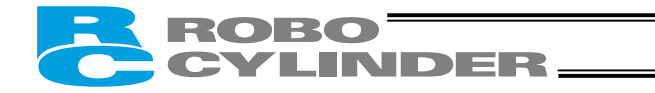

|   | No. | Position<br>[mm] | Speed<br>[mm/s] | Positioning band<br>[mm] | Zone+<br>[mm] | Zone-<br>[mm] | Incremental |             |
|---|-----|------------------|-----------------|--------------------------|---------------|---------------|-------------|-------------|
|   | 0   | *                | *               | *                        | *             | *             | *           |             |
|   | 1   | 30.00            | 100.00          | 0.10                     | 0             | 0             | 0           |             |
|   | 2   | = 10.00          | 20.00           | 0.10                     | 190.50        | 29.50         | 1           | Incremental |
| _ |     |                  |                 |                          |               |               |             | moves       |

Position-data table (Field(s) within thick line must be entered.)

On the teaching pendant screen, this sign indicates that the position is specified in the incremental mode.

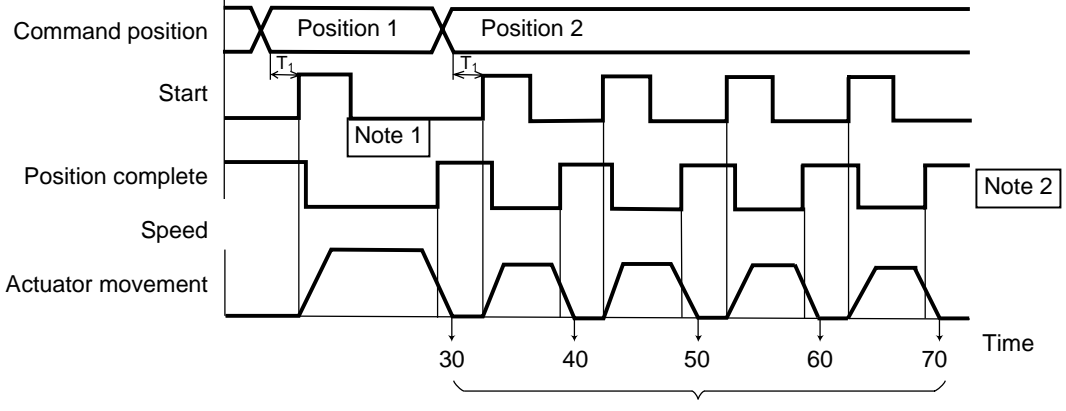

Distance from home

T1: 6 msec or more; time after selecting/entering a command position until the start input turns ON (The scan time of the host controller must be considered.)

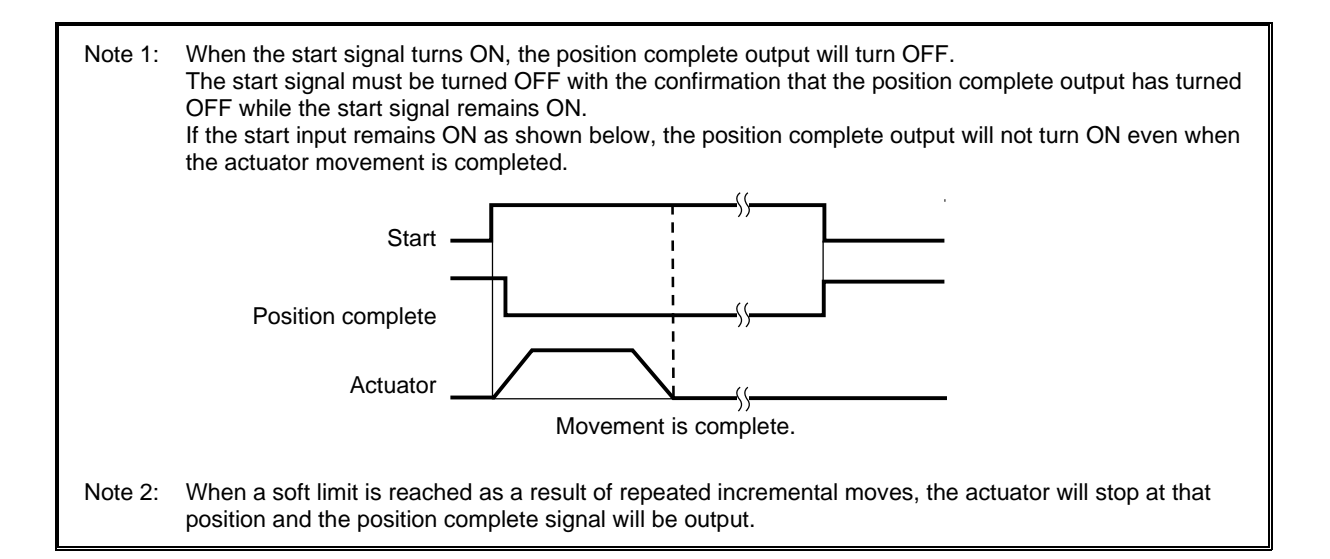

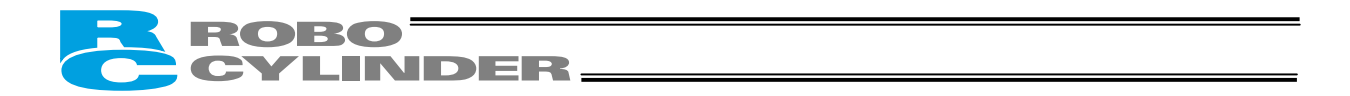

## 7.11.1 How to Determine the Final Position

The PLC manages the number of movements to determine the end of positioning. To be doubly sure, the zone output signal can also be used concurrently.

Set the PLC so that it checks the ON/OFF status of the zone output signal upon completion of positioning, and determines, if the signal is OFF, that the last load has been reached.

If the count in the PLC does not match the status of the zone output signal, signal timings may not be synchronized.

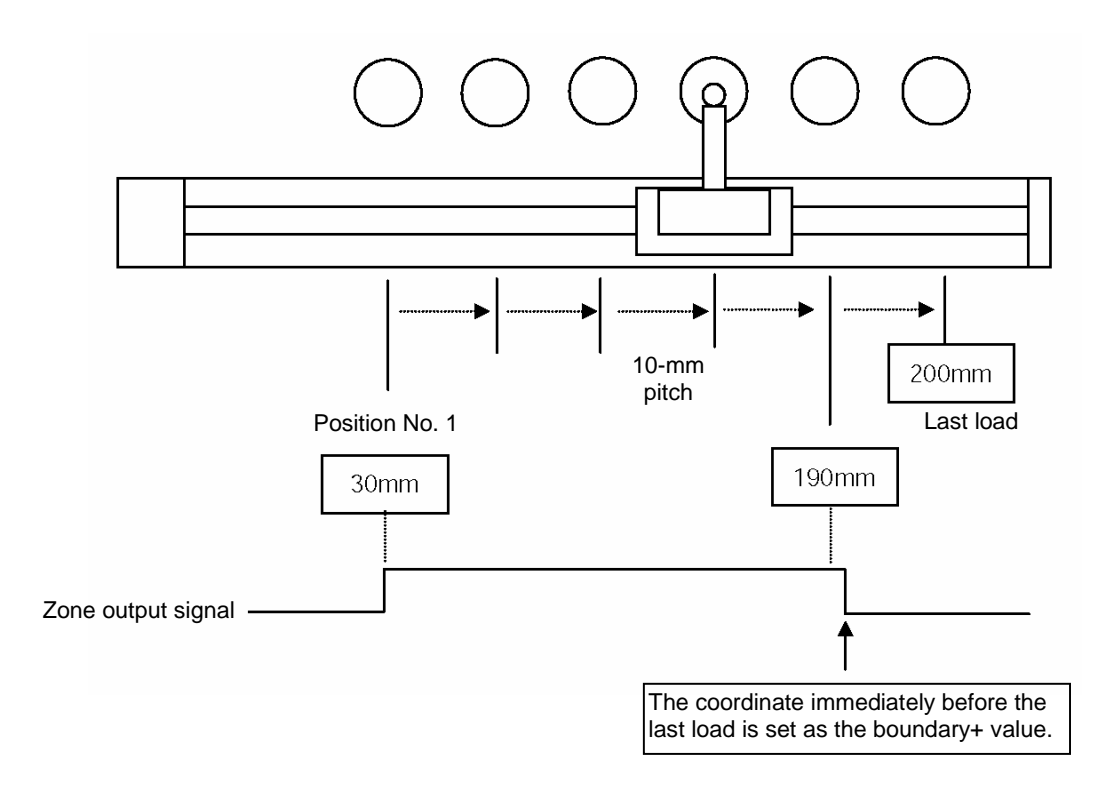

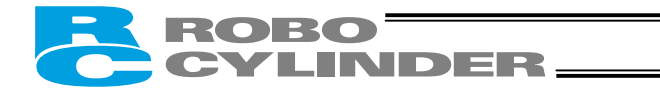

# 7.12 Notes on Incremental Mode

(1) Positioning mode

Selecting/entering a position number in the incremental mode during positioning will cause the actuator to move to the position corresponding to the initial position plus the increment.

(If the increment is a negative value, the actuator will move to the position corresponding to the initial position minus the increment.)

Example) If the start signal for movement to position 2 is input while the actuator is moving to position 1, the actuator will move to the position 215 mm from the home.

|   | No. | Position<br>[mm] | Speed<br>[mm/s] | Positioning band<br>[mm] | Push & hold<br>[%] | Incremental |                   |
|---|-----|------------------|-----------------|--------------------------|--------------------|-------------|-------------------|
|   | 0   | *                | *               | *                        | *                  | *           |                   |
|   | 1   | 200.00           | 100.00          | 0.10                     | 0                  | 0           |                   |
|   | 2   | = 15.00          | 20.00           | 0.10                     | 0                  | 1           | Incremental moves |
| / |     |                  |                 |                          |                    |             |                   |

Position-data table (Field(s) within thick line must be entered.)

On the teaching pendant screen, this sign indicates that the position is specified in the incremental mode.

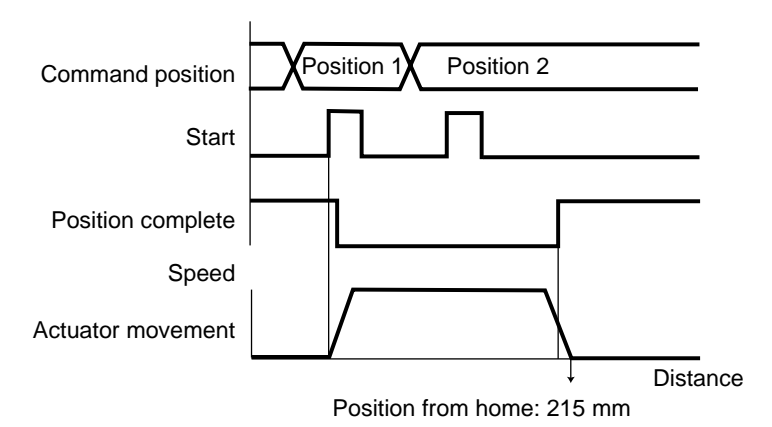

If the start signal for movement to an incremental position number is input multiple times during positioning, the actuator will move to the position corresponding to the initial position plus the "increment x number of times the signal was input."

Example) If the start signal for movement to position 2 is input twice while the actuator is moving to position 1, the actuator will move to the position 230 mm from the home.

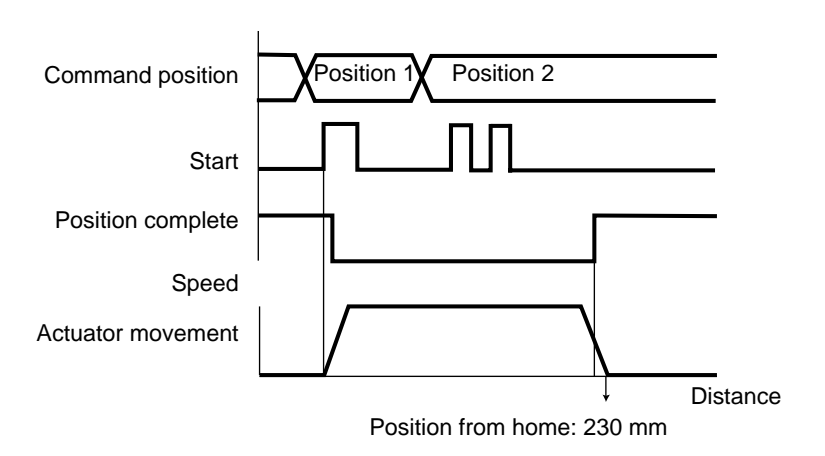

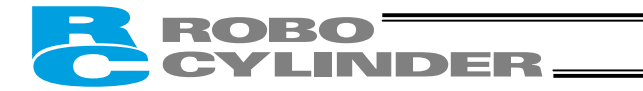

## (2) Push & hold mode

The following explains how the actuator will behave when a start signal is input after selecting/entering a position number in the incremental mode while the actuator is moving in the push & hold mode.

• Positioning to the position number set in the incremental mode

Example) If a start signal is input to initiate positioning to position 2 while the actuator is moving to position 1, the actuator will move to the position corresponding to the target position for position 1 plus the increment. If the position table is set as shown below, the actuator will move to the 215-mm position.

|   | No. | Position<br>[mm] | Speed<br>[mm/s] | Positioning band<br>[mm] | Push & hold<br>[%] | Incremental |                   |
|---|-----|------------------|-----------------|--------------------------|--------------------|-------------|-------------------|
| Ī | 0   | *                | *               | *                        | *                  | *           |                   |
|   | 1   | 200.00           | 100.00          | 30.00                    | 50                 | 6           |                   |
|   | 2   | = 15.00          | 20.00           | 0.10                     | 6                  | 1           | Incremental moves |
|   |     |                  |                 |                          |                    |             |                   |

Position-data table (Field(s) within thick line must be entered.)

On the teaching pendant screen, this sign indicates that the position is specified in the incremental mode.

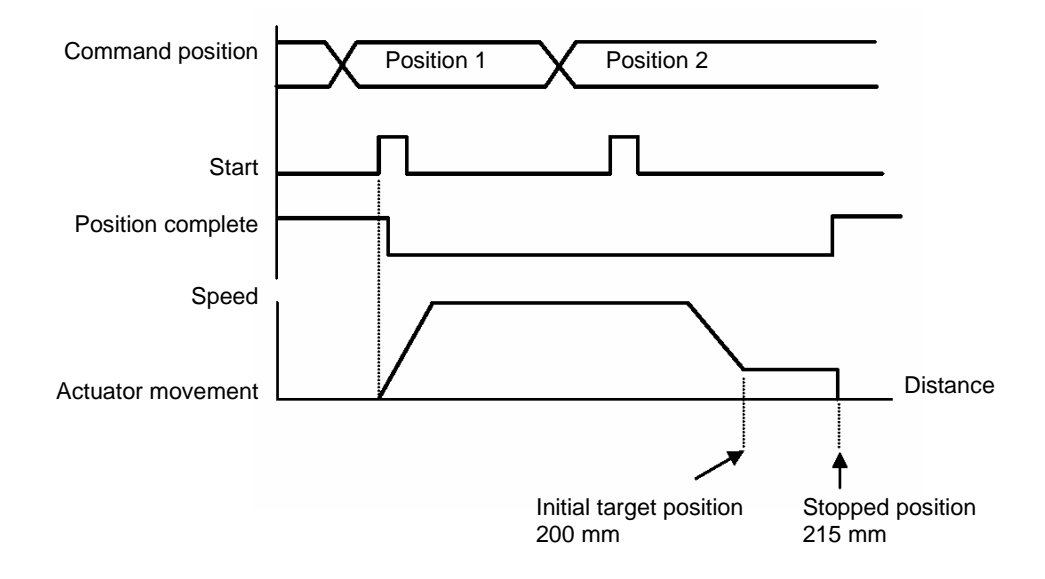

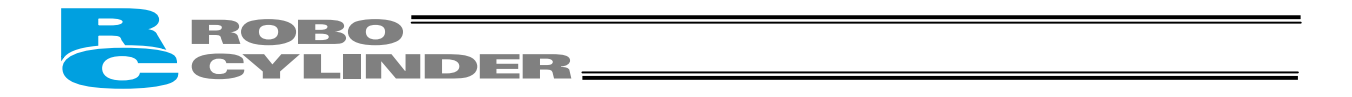

• Moving in the push & hold mode to the position number set in the incremental mode

If a start signal is input to initiate positioning to position 2 while the actuator is moving to position 1, the Example) actuator will move to a new target position, which is determined by adding the increment to the position at which the start input was received.

Since the target position is indeterminable, never use this method.

|   | No. | Position<br>[mm] | Speed<br>[mm/s] | Positioning band<br>[mm] | Push & hold<br>[%] | Incremental |                   |
|---|-----|------------------|-----------------|--------------------------|--------------------|-------------|-------------------|
|   | 0   | *                | *               | *                        | *                  | *           |                   |
|   | 1   | 200.00           | 100.00          | 30.00                    | 50                 | 6           |                   |
|   | 2   | = 15.00          | 20.00           | 60.00                    | 50                 | 1           | Incremental moves |
| _ |     |                  |                 |                          |                    |             |                   |

## Position-data table (Field(s) within thick line must be entered.)

On the teaching pendant screen, this sign indicates that the position is specified in the incremental mode.

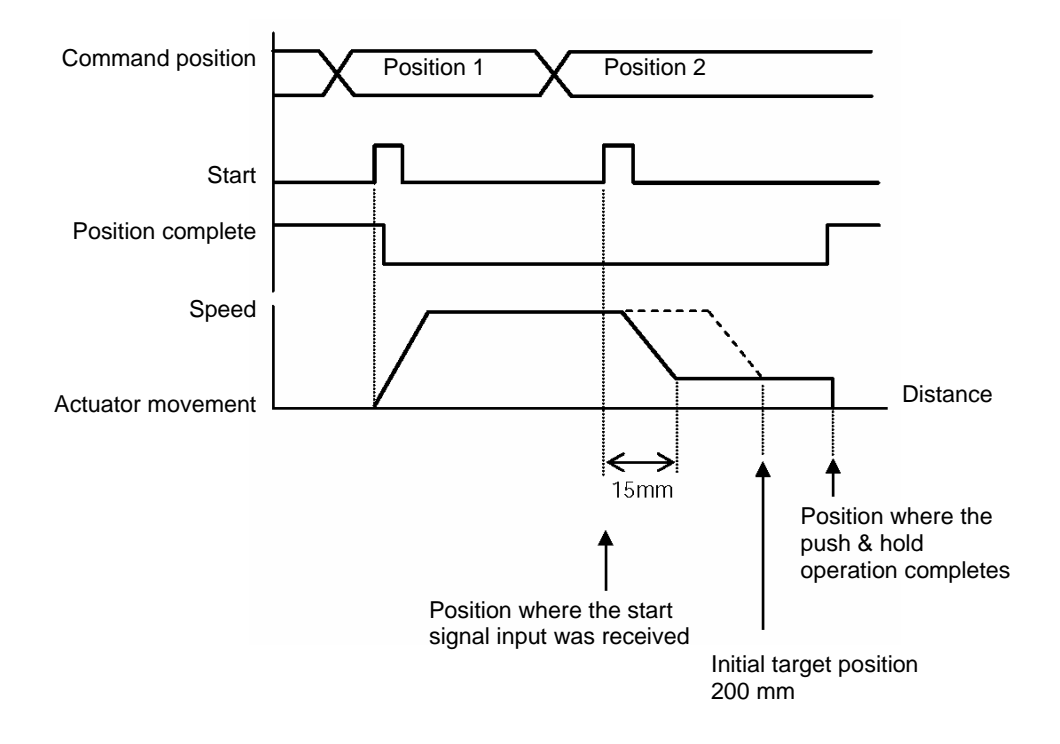

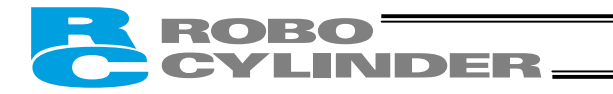

#### **Parameter Settings** 8.

#### 8.1 **Parameter Table**

Parameters are classified into four types according to their content. Category:

- a: Parameter relating to the actuator stroke range
  - b: Parameter relating to the actuator operating characteristics
  - c: Parameter relating to the external interface
  - d: Servo gain adjustment

| No. | Category | Name                                                            | Unit   | Default factory setting                                             |
|-----|----------|-----------------------------------------------------------------|--------|---------------------------------------------------------------------|
| 1   | a        | Zone boundary 1+                                                | mm     | Effective actuator length                                           |
| 2   | а        | Zone boundary 1-                                                | mm     | Effective actuator length                                           |
| 3   | а        | Soft limit+                                                     | mm     | Effective actuator length                                           |
| 4   | а        | Soft limit-                                                     | mm     | Effective actuator length                                           |
| -   | _        | Home return direction                                           |        | (In accordance with the specification at the time                   |
| 5   | а        | (0: [Reverse]/1: [Forward])                                     | -      | of order)                                                           |
| 6   | b        | Push & hold stop judgment period                                | msec   | 255                                                                 |
| 7   | d        | Servo gain number                                               | -      | Set individually in accordance with the actuator<br>characteristics |
| 8   | b        | Default speed                                                   | mm/sec | Set individually in accordance with the actuator characteristics.   |
| 9   | b        | Default acceleration/deceleration                               | G      | Set individually in accordance with the actuator characteristics.   |
| 10  | b        | Default positioning band (in-position)                          | mm     | 0.10                                                                |
| 12  | b        | Current-limiting value at standstill during positioning         | %      | Set individually in accordance with the actuator characteristics.   |
| 13  | b        | Current-limiting value during home return                       | %      | Set individually in accordance with the actuator characteristics.   |
| 15  | с        | Pause input disable selection<br>(0: [Enable]/1: [Disable])     | -      | 0 [Enable]                                                          |
| 16  | С        | SIO communication speed                                         | bps    | 38400                                                               |
| 17  | с        | Minimum delay time for slave transmitter activation             | msec   | 5                                                                   |
| 22  | а        | Home return offset                                              | mm     | Set individually in accordance with the actuator characteristics.   |
| 25  | С        | PIO pattern selection                                           | -      | 0 (8 points)                                                        |
| 27  | С        | Movement command type (0: [Level]/1: [Edge])                    | -      | 0 [Level]                                                           |
| 28  | h        | Default direction of excited-phase signal                       | _      | Set individually in accordance with the actuator                    |
| 20  | 2        | detection (0: [Reverse]/1: [Forward])                           |        | characteristics.                                                    |
| 29  | b        | Excited-phase signal detection time                             | msec   | Set individually in accordance with the actuator characteristics.   |
| 31  | d        | Speed loop proportional gain                                    | -      | Set individually in accordance with the actuator characteristics.   |
| 32  | d        | Speed loop integral gain                                        | -      | Set individually in accordance with the actuator characteristics.   |
| 33  | d        | Torque filter time constant                                     | -      | Set individually in accordance with the actuator characteristics.   |
| 34  | b        | Push speed                                                      | mm/sec | Set individually in accordance with the actuator characteristics.   |
| 35  | b        | Safety speed                                                    | mm/sec | 100                                                                 |
| 36  | b        | Automatic servo-off delay time 1                                | sec    | 0                                                                   |
| 37  | b        | Automatic servo-off delay time 2                                | sec    | 0                                                                   |
| 38  | b        | Automatic servo-off delay time 3                                | sec    | 0                                                                   |
| 39  | с        | Output mode of position complete signal<br>(0: [PEND]/1: [INP]) | -      | 0 [PEND]                                                            |
| 40  | с        | Home-return input disable selection (0: [Enable]/1: [Disable])  | -      | 0 [Enable]                                                          |
| 45  | С        | Silent interval multiplication factor                           | times  | 0 (Multiplication factor is not applied)                            |
| 46  | b        | Speed override                                                  | %      | 100                                                                 |
| 53  | h        | Default standstill mode                                         |        | 0 [Complete stop]                                                   |

The numbers are displayed in the PC software, but not on the teaching pendant. (Note)

Skipped numbers are not used and therefore omitted.

The classification codes are provided for the sake of convenience and are not displayed either in the PC software or on the teaching pendant.

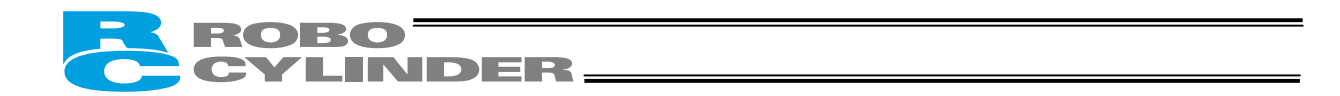

#### 8.2 **Detailed Explanation of Parameters**

If a parameter has been changed, always restart the controller using a software reset command or by reconnecting the power.

#### 8.2.1 Parameters Relating to the Actuator Stroke Range

### Soft limit

Set the soft limit in the positive direction in parameter No. 3, and that in the negative direction in parameter No. 4. The factory setting for the soft limits conforms to the effective actuator length. Change the settings, as necessary, to prevent crash with an obstacle or when the actuator must be stroked slightly beyond its effective length. A wrong soft limit setting will cause the actuator to crash into the mechanical end, so exercise due caution. The minimum setting unit is "0.01 [mm]."

(Note) To change a soft limit, set a value corresponding to 0.3 mm outside of the effective range. Example)

Set the effective range to between 0 mm and 80 mm

Parameter No. 3 (positive side) 80.3

Parameter No. 4 (negative side) -0.3

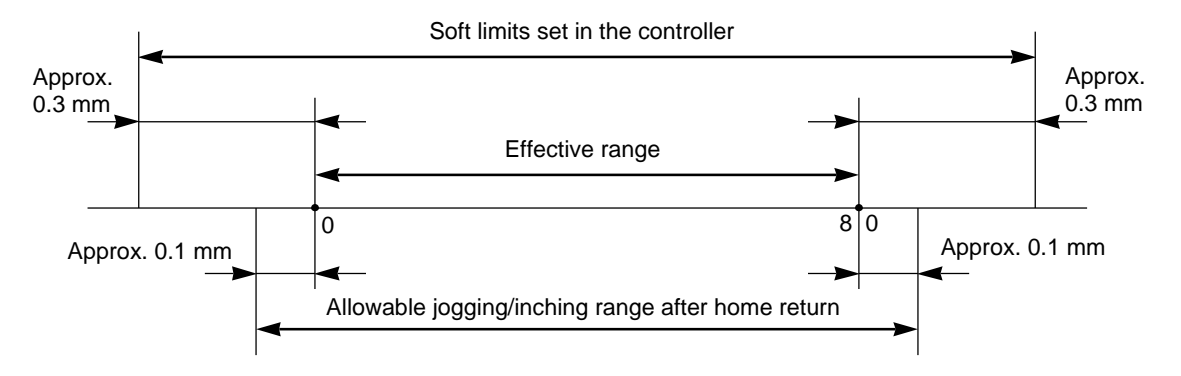

Home return direction

Unless specified by the user, the home return direction is set to the motor direction at the factory. Should a need arise to change the home direction after the actuator has been assembled into your system, reverse the setting in parameter No. 5 between "0" and "1."

If necessary, also change the parameters for home return offset, soft limits and direction of excited-phase signal detection.

A Caution: The home cannot be set on the opposite side for rod-type actuators.

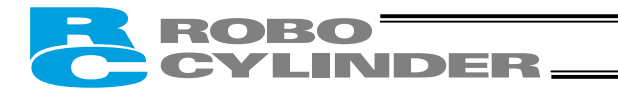

### • Home return offset

The controller is shipped from the factory with an optimal value set in parameter No. 22, so the distance from each mechanical end to the home becomes uniform.

The minimum setting unit is "0.01 [mm]."

The home return offset can be adjusted in the following conditions:

- [1] Want to align the actuator home and the system's mechanical home after the actuator has been assembled into the system
- [2] Want to set a new home after reversing the factory-set home direction
- [3] Want to eliminate a slight deviation generated after replacing the actuator

△ Caution: If the home return offset has been changed, the soft limit parameters must also be adjusted accordingly.

### • Zone boundary

These parameters apply when the PIO pattern is 0 or 2, and set the zone in which the zone output signal (ZONE) turns ON.

The zone output signal turns ON when the current position is inside the negative (–) boundary and positive (+) boundary settings.

Set the + boundary in parameter No. 1 and – boundary in parameter No. 2.

The minimum setting unit is "0.01 [mm]."

Example) Turn ON the zone output signal in a range of 100 to 200 mm with the actuator having a 300-mm stroke Parameter No. 1 (+) 200, parameter No. 2 (-) 100

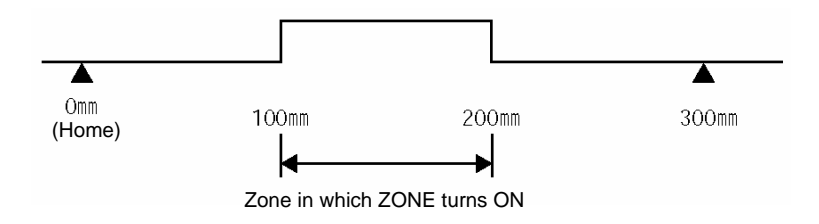

# ROBO CYLINDER\_

#### 8.2.2 Parameters Relating to the Actuator Operating Characteristics

## Default speed

The factory setting is the rated speed of the actuator.

When a target position is set in an unregistered position table, the setting in this parameter will be used as the speed data for the applicable position number.

To reduce the default speed from the rated speed, change the setting in parameter No. 8.

### Default acceleration/deceleration

The factory setting is the rated acceleration/deceleration of the actuator.

When a target position is set in an unregistered position table, the setting in this parameter will be used as the acceleration/deceleration data for the applicable position number.

To reduce the default acceleration/deceleration from the rated acceleration/deceleration, change the setting in parameter No. 9.

### Default positioning band (in-position)

The factory setting is "0.10 [mm]."

When a target position is set in an unregistered position table, the setting in this parameter will be used as the positioning band data for the applicable position number.

Increasing the default positioning band will allow the position complete signal to be output early. Change the setting in parameter No. 10, as necessary.

## • Current-limiting value during home return

The factory setting conforms to the standard specification of the actuator.

Increasing this setting will increase the home return torque.

This setting need not be changed in normal conditions of use. However, if an increased slide resistance causes the home return to complete before the correct position depending on the affixing method, load condition or other factor when the actuator is used in a vertical application, the value set in parameter No. 13 must be increased. (Do not increase the value beyond 75%.)

## Current-limiting value at standstill during positioning

The factory setting conforms to the standard specification of the actuator.

Increasing this setting will increase the holding torgue at standstill.

This setting need not be changed in normal conditions of use. However, to prevent hunting caused by large external force applied while the actuator is at standstill, the value set in parameter No. 12 must be increased. (Do not increase the value beyond 70%.)

## Speed override

Use this parameter when moving the actuator at a slower speed to prevent danger when the system is initially started for test operation.

When movement commands are issued from the PLC, the moving speed set in the "Speed" field of the position table can be overridden by the value set in parameter No. 46.

Actual moving speed = [Speed set in the position table] x [Value of parameter No. 46] ÷ 100

Example) Value in the "Speed" field of the position table 500 (mm/s)

Value of parameter No. 46

20 (%) Under the above settings, the actual moving speed becomes 100 mm/s.

The minimum setting unit is "1 [%]," while the input range is "1 to 100 [%]." The factory setting is "100 [%]."

This parameter is ignored for movement commands from the PC and teaching pendant. (Note)

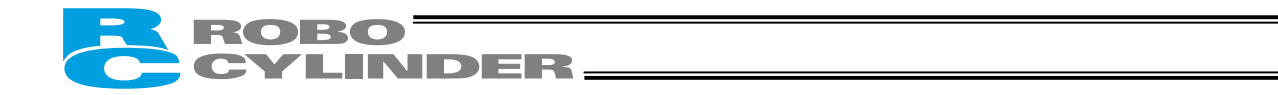

### • Default direction of excited-phase signal detection

When the servo is turned on for the first time after a power on, excited phase is detected. This parameter defines the direction of this detection.

The parameter need not be changed in normal conditions. In certain situations, such as when the actuator was contacting a mechanical end or obstacle when the power was turned on and cannot be moved by hand, change the direction that allows the motor to operate smoothly.

To do this, set parameter No. 28 to "0" or "1." If the detection direction should be the same as the home return direction, specify the same value currently set in parameter No. 5 (Home return direction).

To set a direction opposite to the home return direction, specify the value different from the one currently set in parameter No. 5 (Home return direction).

(Example 1) Power was turned on when the slider was contacting the bottom mechanical end in a configuration where the actuator is installed vertically with the motor at the top.

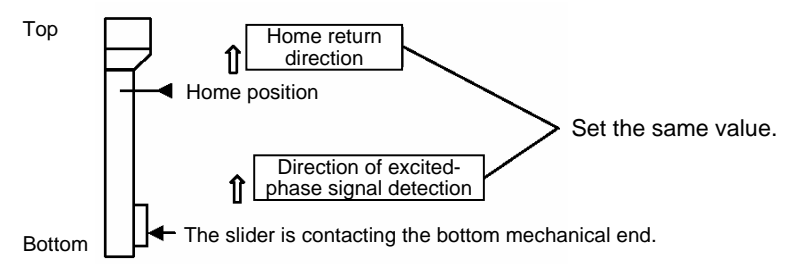

(Example 2) Power was turned on when the slider was contacting the bottom mechanical end in a configuration where the actuator is installed vertically with the motor at the bottom.

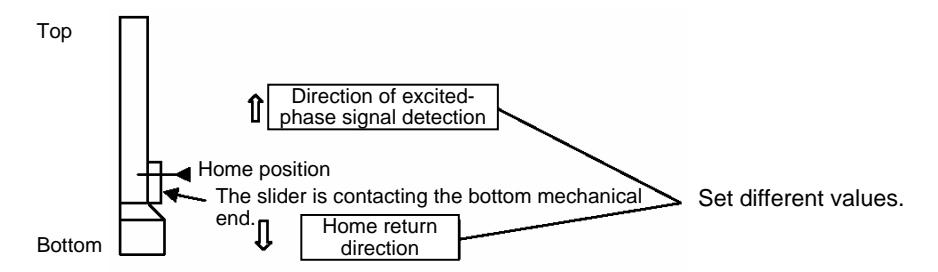

Excited-phase signal detection time

When the servo is turned on for the first time after a power on, excited phase is detected. This parameter defines the time of this detection.

The parameter need not be changed in normal conditions, because a detection time appropriate for the standard specification of the actuator has been set at the factory.

Should an excitation detection error or abnormal operation occur when the servo is turned on for the first time after a power on, one remedial action that can be taken is to change the detection time set in parameter No. 29. If you wish to change this parameter, contact IAI beforehand.

### Safety speed

This parameter defines the feed speed to be applied during manual operation.

The factory setting is "100 [mm/sec]."

To change this speed, set an optimal value in parameter No. 35.

Take note that the maximum speed is 250 mm/sec and that you should set a speed not exceeding this value.

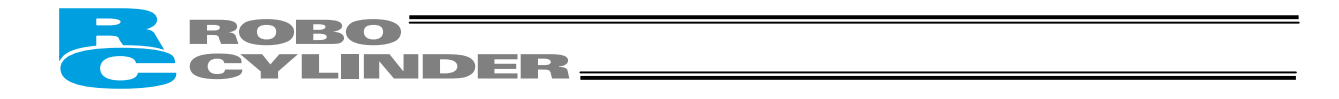

#### Automatic servo-off delay time

This parameter defines the delay time after the positioning is completed until the servo turns off automatically, when the "Standstill mode" field of the position table is set to 1, 2 or 3 (automatic servo-off control enabled) or parameter No. 53 (Default standstill mode) is set to 1, 2 or 3 (automatic servo-off control enabled). Meaning of settings:

- T becomes the value set in parameter No. 36.
   T becomes the value set in parameter No. 37.
- 3: T becomes the value set in parameter No. 38.

The default setting is "0 [sec]."

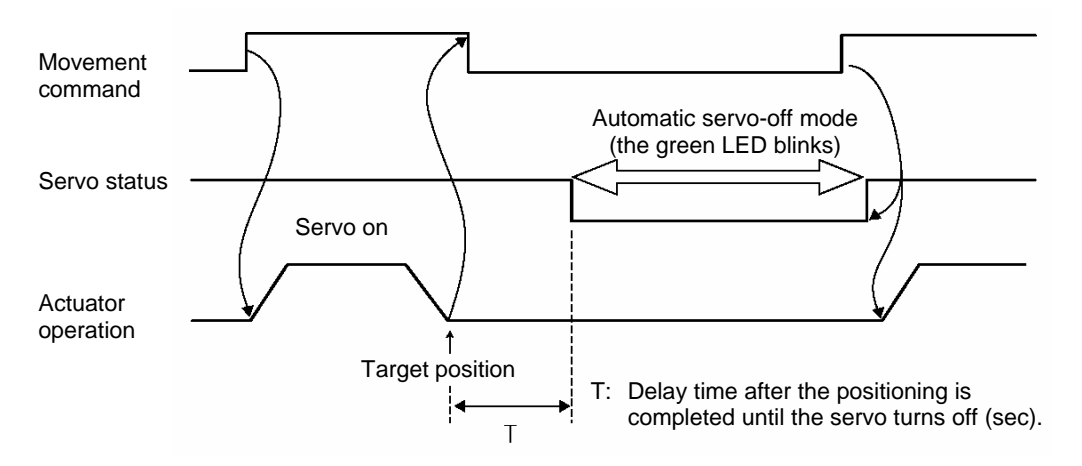

#### Default standstill mode

This parameter defines the power-saving mode to be applied when the actuator stands by for a long time while the servo is on after the power has been turned on, or when the actuator stands by for a long time after completing the home return effected by the HOME input signal.

Define whether or not to enable power-saving, and which mode to use if power-saving is enabled, in parameter No. 53.

|                                                                          | Setting |
|--------------------------------------------------------------------------|---------|
| All power-saving modes are disabled.                                     | 0       |
| Automatic servo-off mode. The delay time is defined by parameter No. 36. | 1       |
| Automatic servo-off mode. The delay time is defined by parameter No. 37. | 2       |
| Automatic servo-off mode. The delay time is defined by parameter No. 38. | 3       |
| Full servo control mode                                                  | 4       |

The factory setting is "0: [Disable]."

Automatic servo-off mode

After positioning is completed, the servo will turn off upon elapse of a specified time.

(Since no holding current flows, the power consumption decreases.)

When the PLC issues the next movement command, the servo will turn on and the actuator will start moving. Refer to the above timing chart.

Full servo control mode

The pulse motor is servo-controlled to reduce the holding current.

Although the exact degree of current reduction varies depending on the actuator model, load condition, etc., the holding current decreases to approx. one-half to one-fourth.

Since the servo remains on, no position deviation occurs.

The actual holding current can be checked in the current monitor screen of the PC software.

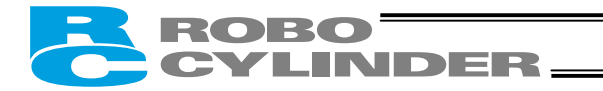

#### Push speed

This parameter defines the push speed to be applied after the actuator reaches the target position in push & hold operation.

Before the shipment, this speed has been set to a default value appropriate for the characteristics of the actuator. Set an appropriate speed in parameter No. 34 by considering the material and shape of the load, and so on. Take note that the maximum speed is limited to 20 [mm/sec] even on high-speed types. Use the actuator at push speeds not exceeding this level.

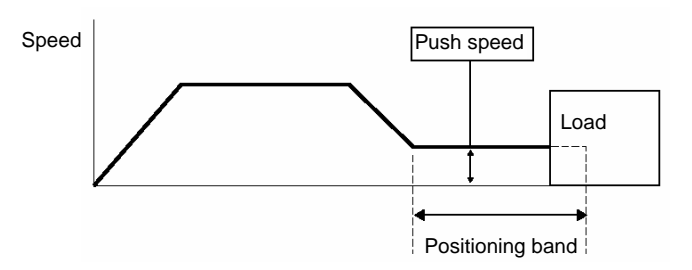

Caution: It is recommended that you set the push speed to 5 mm/sec or above to minimize the negative effect of push force variation.

Push & hold stop judgment period

This parameter is used as a condition for determining that the load was contacted and the push & hold operation has completed.

As for the specific method of judgment, the push & hold operation is deemed to have completed if the current-limiting value set in the position table has been retained for the time set in parameter No. 6.

Set an optimal time matching the current-limiting value, by considering the material and shape of the load, and so on. The minimum setting unit is "1 [msec]," while the maximum value is "9999 [msec]." The factory setting is "255 [msec]." (Note) If the load has shifted and the current has changed during the push & hold judgment, the judgment follows the timing chart shown below. This example assumes a judgment period of 255 msec.

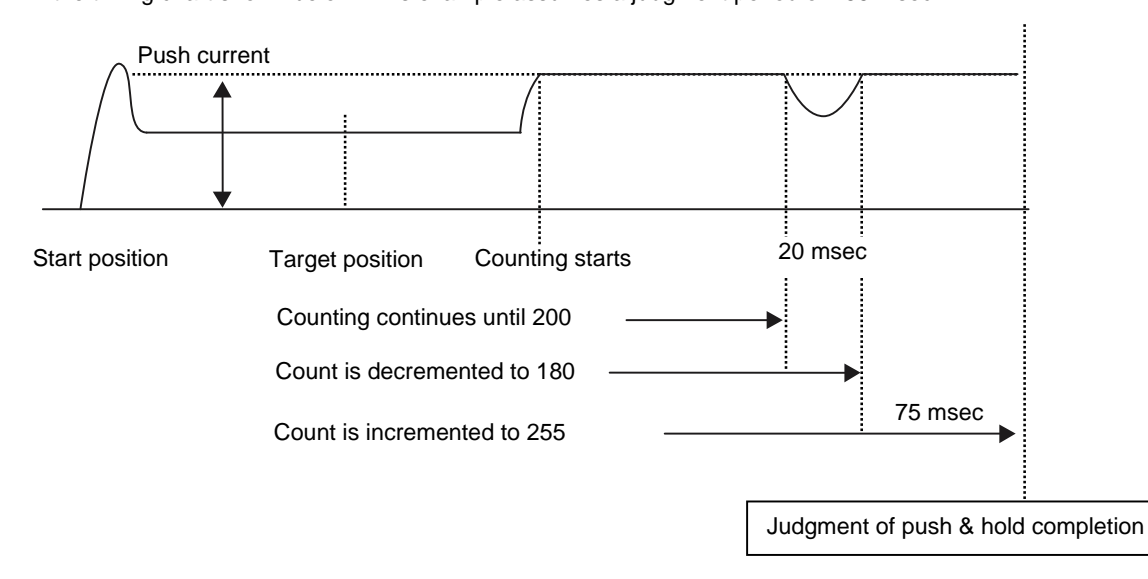

After reaching the push current, it is maintained for 200 msec. The current drops during the subsequent 20-msec period, and accordingly the count is decremented by 20. Therefore, when the operation is resumed the count will start from 180. Since the count will reach 255 after 75 msec at the push current, the controller will determine that the push & hold operation has completed.

In this example, the total judgment period is 295 msec.

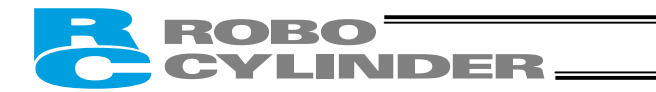

# 8.2.3 Parameters Relating to the External Interface

## PIO pattern selection

Select a desired PIO operation pattern using parameter No. 25. This parameter sets the basis of operation, so be sure to set it first.

| Setting of parameter<br>No. 25 | Feature of the PIO pattern                                                                                                    |  |  |
|--------------------------------|----------------------------------------------------------------------------------------------------|--|--|
| 0                              | 8 points<br>The basic pattern providing eight positioning points.                                                                                                    |  |  |
| 1                              | 3 points (air cylinder)<br>This pattern assumes that the actuator is used in place of an air cylinder.<br>The number of positioning points is limited to three, but a direct command input and a<br>position complete output are provided separately for each target position in line with the<br>conventional practice of air cylinder control.<br>This lets you control the actuator just like an air cylinder. |  |  |
| 2                              | 16 points (setting by zone boundary parameters)<br>The number of positioning points is increased to 16.<br>The boundaries defining the output range of the zone signal are set by parameters.                                                                                                    |  |  |
| 3                              | 16 points (setting in zone fields in the position table)<br>The number of positioning points is increased to 16.<br>The boundaries defining the output range of the zone signal can be set differently for each<br>position in the position table. Accordingly, this pattern is ideal for applications where the<br>setup is changed from time to time.                                                           |  |  |

The factory setting is "0: [8 points mode]."

## • Movement command type

When the PIO pattern is set to "3 points," define the operation condition of the movement command input (ST0 to ST2) in parameter No. 27.

| Description of the movement command input                                                                                                    | Setting |
|----------------------------------------------------------------------------------------------------|---------|
| Level mode:<br>The actuator starts moving when the input signal turns ON. When the signal turns OFF during the movement, the actuator will decelerate to a stop and complete its operation, thereby returning to the initial mode. | 0       |
| Edge mode:<br>The actuator starts moving when the rise edge of the input signal is detected. The<br>actuator will not stop even when the signal turns OFF during the movement, until the<br>target position is reached.            | 1       |

The factory setting is "0: [Level mode]."
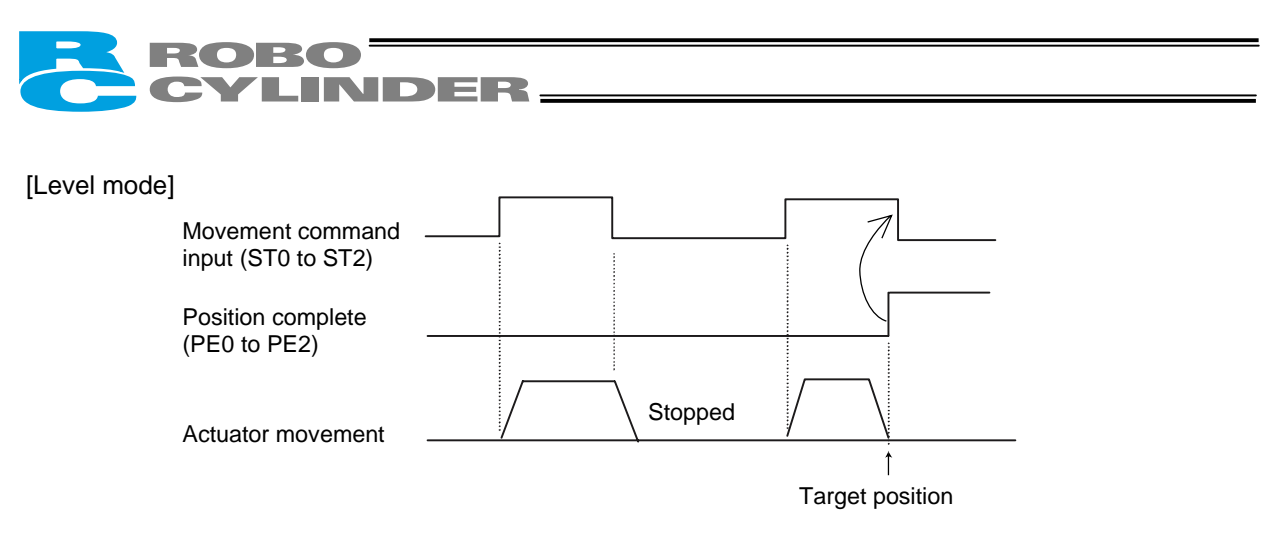

(Note) Turn OFF the movement command input after confirming that the target position has been reached.

#### [Edge mode]

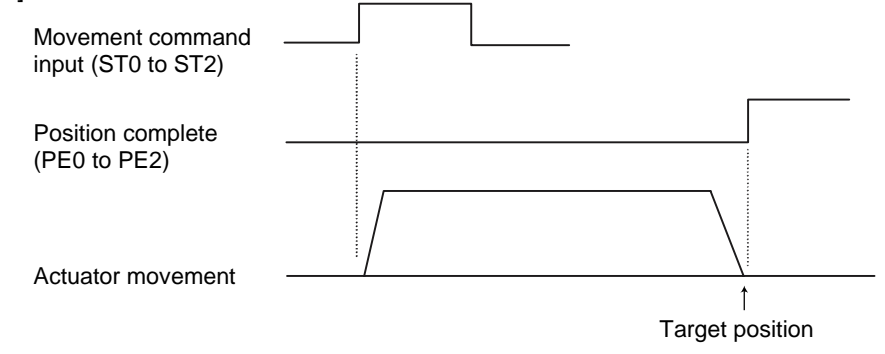

#### • Pause input disable selection

Parameter No. 15 defines whether the pause input signal is disabled or enabled.

|                      | Setting |
|----------------------|---------|
| Enable (use)         | 0       |
| Disable (do not use) | 1       |

The factory setting is "0: [Enable]."

#### Home-return input disable selection

Parameter No. 40 defines whether the home-return input signal is disabled or enabled.

|                      | Setting |
|----------------------|---------|
| Enable (use)         | 0       |
| Disable (do not use) | 1       |

The factory setting is "0: [Enable]."

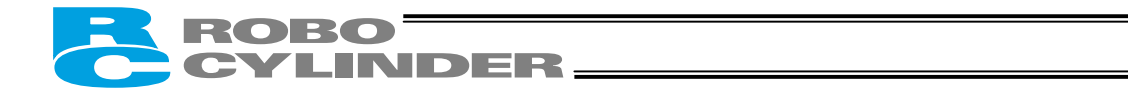

#### • Output mode of position complete signal

This parameter defines the status of position complete signal to be applied if the servo turns off or "position deviation" occurs while the actuator is standing still after completing positioning. The following two conditions can be considered:

[1] The position has deviated, due to external force and while the servo was on, beyond the value set in the "Positioning band" field of the position table.

[2] The position has deviated, due to external force and while the servo was off, beyond the value set in the "Positioning band" field of the position table.

To support the above two conditions, how the "position complete status" is monitored can be specified flexibly in accordance with the characteristics of the system or sequence circuit on the PLC side.

Among others, it is recommended that this parameter be set to "1 [INP]" if position complete signals are to be used as auto-switches on an air cylinder in PIO pattern 1 (3 points).

The ON/OFF status of each position complete signal is controlled as follows in accordance with the setting of parameter No. 39.

| Setting of parameter<br>No. 39 | <ul> <li>[1] PIO pattern = 1 (3 points)</li> <li>Rear end complete (PE0), front end complete (PE1), or intermediate point complete (PE2)</li> <li>[2] PIO pattern = 0, 2, 3 (8 points/16 points)</li> <li>Position complete (PEND)</li> </ul>                                                                                                    |
|--------------------------------|----------------------------------------------------------------------------------------------------|
| 0 [PEND]                       | <ul> <li>[1] When the servo is on</li> <li>The position complete signal remains ON even after the current position has exited the range set by the "Positioning band" field of the position table, with respect to the target position.</li> <li>[2] When the servo is off</li> <li>The position complete signal is OFF unconditionally regardless of the current position.</li> </ul> |
| 1 [INP]                        | Regardless of the servo on/off status, the position complete signal turns ON if the current position is within the range set by the "Positioning band" field of the position table, with respect to the target position, and turns OFF if the current position is outside this range.<br>* In this mode, position complete signals are used as auto-switches on an air cylinder.       |

The factory setting is "0: [PEND]."

#### SIO communication speed

This parameter is not used for this controller. It is applied to controllers of serial communication type. If specified, this parameter sets the communication speed to be applied when the actuator is controlled via serial communication by means of the PLC's communication module.

Set an appropriate value in parameter No. 16 in accordance with the specification of the communication module. You can select "9600," "19200," "38400," "115200" or "230400" bps. The factory setting is "38400 [bps]."

#### Minimum delay for slave transmitter activation

This parameter is not used for this controller. It is applied to controllers of serial communication type. If specified, this parameter sets the minimum delay time after the controller has received a command until the transmitter is activated, when serial communication is performed by means of the PLC's communication module. The factory setting is "5 [msec]." However, if the specification of the communication module is 5 msec or above, set the necessary time in parameter No. 17.

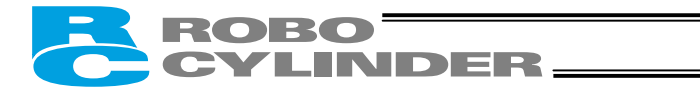

#### Silent interval multiplication factor

This parameter is not used for this controller. It is applied to controllers of RS485 serial communication type. If specified, this parameter defines the multiplication factor to be applied to the silent interval time for delimiter judgment in the RTU mode.

The default setting is the communication time corresponding to 3.5 characters in accordance with the Modbus specification.

This setting need not be changed for normal operations performed with a PC or teaching pendant.

If the scan time of the PLC is not optimal and the character transmission interval exceeds the silent interval, the silent interval time can be extended using parameter No. 45.

The minimum setting unit is "1 [time]," while the input range is "0 to 10." If "0" is set, no multiplication factor is applied.

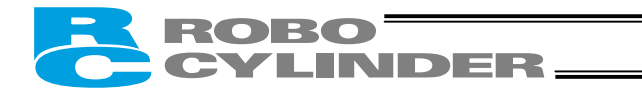

#### 8.2.4 Servo Gain Adjustment

Before the shipment, the servo has been adjusted in accordance with the standard specification of the actuator. Accordingly, the servo settings need not be changed in normal conditions.

Nonetheless, the parameters relating to serve adjustment are made accessible by the customer so that speedy actions can be taken in situations where vibration or noise occurs due to the affixing method of the actuator, load condition, or the like.

In particular, custom types (having a longer ball screw lead or stroke than standard types) are more vulnerable to vibration and noise due to external conditions.

In such a case, the following parameter settings must be changed. Contact IAI beforehand.

#### • Servo gain number

| Parameter No. | Unit      | Input range | Default |
|---------------|-----------|-------------|---------|
| 7             | 5 rad/sec | 0 ~ 31      | 6       |

This parameter determines the response when a position control loop is used. Increasing the set value improves the tracking performance with respect to the position command. However, increasing the value excessively increases the chances of overshoot. If the value is small, the tracking performance with respect to the position command drops and positioning takes a longer time.

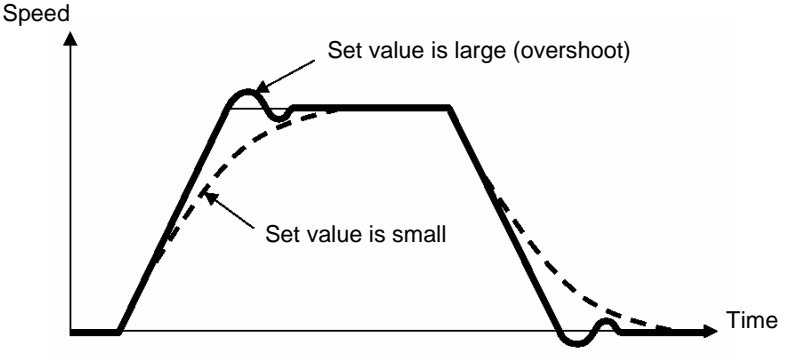

Speed loop proportional gain

| Parameter No. | Unit | Input range | Default                                                           |
|---------------|------|-------------|-------------------------------------------------------------------|
| 31            |      | 1 ~ 27661   | Set individually in accordance with the actuator characteristics. |

This parameter determines the response when a speed control loop is used.

Increasing the set value improves the tracking performance with respect to the speed command (i.e., servo rigidity increases).

The greater the load inertia, the larger this value should be.

However, increasing the value excessively makes the actuator more vulnerable to overshooting or shaking, leading to mechanical vibration.

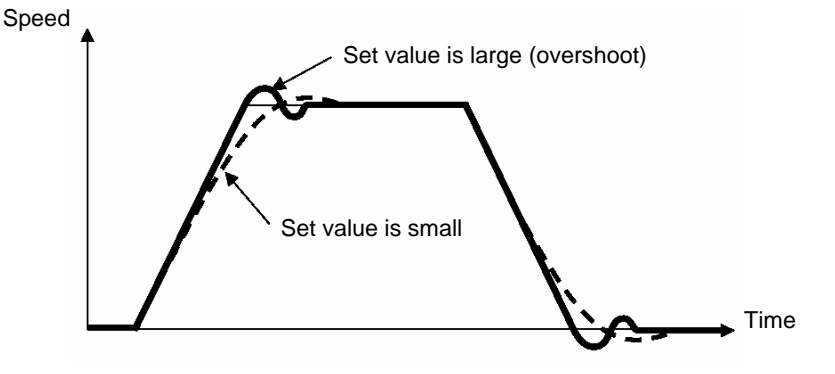

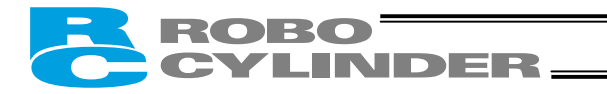

#### Speed loop integral gain

| Parameter No. | Unit | Input range | Default                                                           |
|---------------|------|-------------|-------------------------------------------------------------------|
| 32            |      | 1 ~ 217270  | Set individually in accordance with the actuator characteristics. |

This parameter determines the response when a speed control loop is used.

Increasing the set value lowers the response with respect to the speed command, while also decreasing the reactive force that generates upon load change.

Decreasing the value excessively makes the actuator more vulnerable to overshooting or shaking, leading to mechanical vibration.

If the value is small, the tracking performance with respect to the position command drops and positioning takes a longer time.

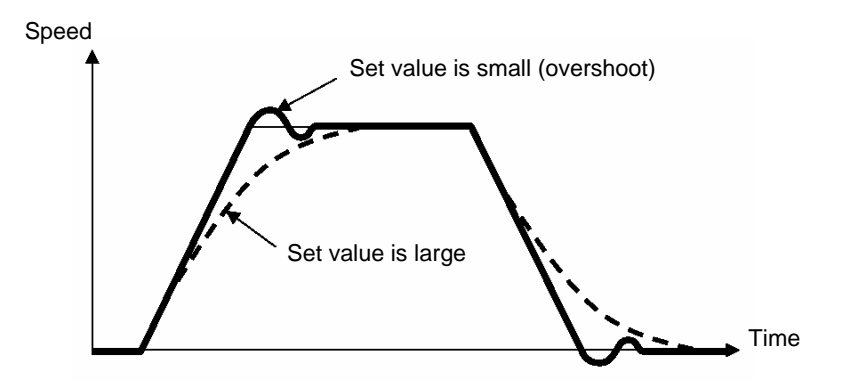

#### • Torque filter time constant

| Parameter No. | Unit | Input range | Default                                                           |
|---------------|------|-------------|-------------------------------------------------------------------|
| 33            |      | 1 ~ 2500    | Set individually in accordance with the actuator characteristics. |

This parameter determines the filter time constant for torque commands.

If the resonance frequency of the machine is smaller than the response frequency of the servo loop, the motor vibrates.

This mechanical resonance can be suppressed by increasing the value set in this parameter.

However, increasing the value excessively may reduce the stability of control.

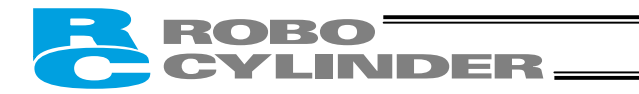

## 9. Troubleshooting

## 9.1 Action to Be Taken upon Occurrence of Problem

Upon occurrence of a problem, take appropriate action according to the procedure below in order to ensure speedy recovery and prevent recurrence of the problem.

- a) Check the status indicator lamps.
   Illuminating in green --- The servo is ON.
   Illuminating in red --- An alarm is present or the motor drive power is cut off.
- b) Check for error in the host controller.
- c) Check the voltage of the main 24-VDC power supply.
- d) Check for alarm. Confirm the details of error on the PC or teaching pendant.
- e) Check the cables for connection error, disconnection or pinching. Before performing a continuity check, turn off the power (to prevent a runaway actuator) and disconnect the cables (to prevent accidental power connection due to a sneak current path).
- f) Check the I/O signals.
- g) Check the noise elimination measures (grounding, installation of surge killer, etc.).
- h) Review the events leading to the occurrence of problem, as well as the operating condition at the time of occurrence.
- i) Check the serial numbers of the actuator.
- j) Analyze the cause.
- k) Take action.

Please check items a) through k) before contacting IAI.

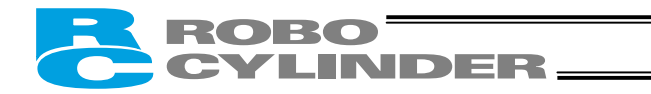

## 9.2 Alarm Level Classification

Alarms are classified into two levels according to the symptoms they represent.

| Alarm level               | LED color | *ALM signal | What happens when alarm generates                                | How to reset                               |
|---------------------------|-----------|-------------|------------------------------------------------------------------|--------------------------------------------|
| Operation<br>cancellation | Red       | OFF         | The actuator decelerates to a stop and then the servo turns OFF. | See below.                                 |
| Cold start                | Red       | OFF         | The actuator decelerates to a stop and then the servo turns OFF. | Reconnect the power or reset the software. |

(Note) \* The \*ALM output signal is a contact-b signal.

When the power is on, this signal remains ON while the actuator is normal, and turns OFF if an alarm has occurred.

When the power is cut off, the signal remains OFF. However, it cannot be used as a contact-b interlock signal.

#### 9.2.1 How to Reset Alarms

PIO pattern = 8 points or 16 points

Cut off the motor drive power, and then input a start signal (CSTR) for at least 6 msec.

After the \*ALM signal has turned ON, confirm that it is ON, turn the CSTR signal OFF, and then restore the motor drive power.

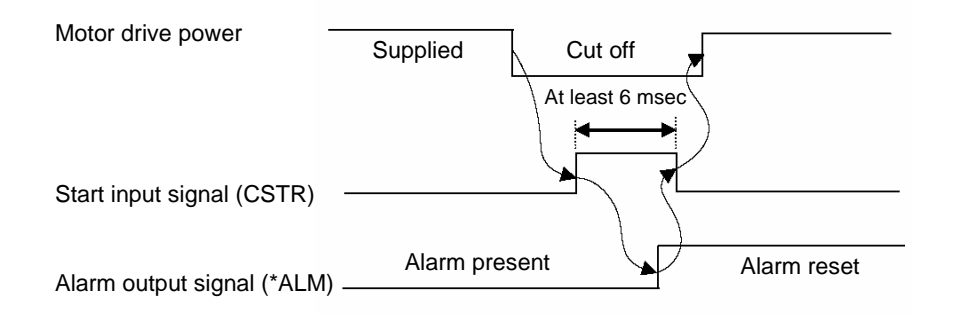

■ PIO pattern = 3 points

Input an alarm reset signal (RES) for at least 6 msec.

After the \*ALM signal has turned ON, confirm that it is ON and then turn the RES signal OFF.

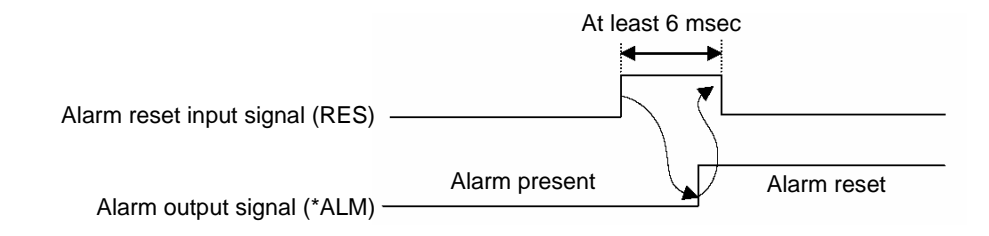

▲ Caution: Before resetting an alarm, always identify and remove the cause of the alarm. If the cause cannot be removed or the alarm still persists after removing the cause, contact IAI. If the same error occurs again after resetting the alarm, the problem that caused the alarm in the first place is still present.

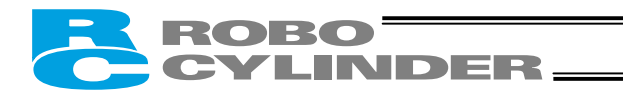

## 9.3 Alarm Description and Cause/Action

## (1) Operation-cancellation level alarms

| Code | Error name             | Cause/Action                                                                                                    |
|------|------------------------|----------------------------------------------------------------------------------------------------|
| A1   | Parameter data error   | Cause: The parameter data does not meet the specified input range.<br>(Example) This alarm generates when a pair of values clearly has an<br>inappropriate magnitude relationship, such as when the soft limit +<br>setting is 200.3 mm, while the soft limit – setting is 300 mm.<br>Action: Change the settings to appropriate values.                                                                                                    |
| A2   | Position data error    | <ul> <li>Cause: [1] A movement command was input when a target position was not yet set in the "Position" field.</li> <li>[2] The target position in the "Position" field is outside the soft limit range.</li> <li>Action: [1] Set a target position first.</li> <li>[2] Change the target position to a value inside the soft limit range.</li> </ul>                                                                                                    |
| BE   | Home return timeout    | Cause: Home return does not complete within the period set in the applicable<br>system parameter after the start of home return operation.<br>(This alarm should not occur in normal operations.)<br>Action: Inappropriate controller/actuator combination is a possible cause.<br>Contact IAI.                                                                                                    |
| CO   | Excessive actual speed | <ul> <li>Cause: This alarm indicates that the motor speed exceeded the maximum speed set in the applicable system parameter. This alarm will not generate in normal operation, but may occur in the following conditions:</li> <li>[1] Large actuator slide resistance in certain area, or</li> <li>[2] Instantaneous increase in load due to application of external force, which may cause the load to decrease and actuator to move rapidly before a servo error is detected.</li> <li>Action: Check for abnormality in the assembly condition of mechanical parts. If the actuator is suspected to be the cause, please contact IAI.</li> </ul>                                                                                                    |
| C1   | Servo error            | <ul> <li>This alarm indicates that after receiving a movement command the motor is unable to operate for two seconds or more before reaching the target position.</li> <li>Cause: [1] Loose or disconnected connector of the motor relay cable</li> <li>[2] Brake cannot be released on a controller equipped with brake.</li> <li>[3] Large load due to application of external force</li> <li>[4] Large slide resistance of the actuator itself</li> <li>Action: [1] Check the wiring condition of the brake cable, and also turn on/off the brake release switch to check if a "click" sound is heard.</li> <li>[3] Check for abnormality in the assembly condition of mechanical parts.</li> <li>[4] If the load is normal, turn off the power and move the actuator by hand to check the slide resistance.</li> </ul> |

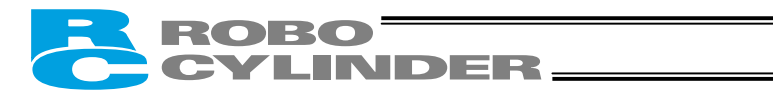

| Code | Error name                        | Cause/Action                                                                                                    |
|------|-----------------------------------|----------------------------------------------------------------------------------------------------|
| C9   | Excessive motor supply voltage    | <ul> <li>This alarm indicates that the motor supply voltage is excessive (24 V + 20%: 28.8 V or more).</li> <li>Cause: [1] High voltage of the 24-V input power supply [2] Faulty internal part of the controller</li> <li>Action: Check the voltage of the input power supply. If the voltage is normal, please contact IAI.</li> </ul>                          |
| CA   | Overheating                       | The temperature around the power transistor in the controller is too high (95°C or<br>above).<br>Cause: [1] High ambient temperature<br>[2] Defective internal part of the controller<br>Action: [1] Lower the ambient temperature of the controller.<br>If the action in [1] does not apply, contact IAI.                                                        |
| CC   | Abnormal control supply voltage   | This alarm indicates that the voltage of the 24-V input power supply is excessive(24 V + 20%: 28.8 V or more).Cause:[1] High voltage of the 24-V input power supply[2] Defective internal part of the controllerAction:Check the voltage of the input power supply.<br>If the voltage is normal, please contact IAI.                                              |
| CE   | Drop in control supply<br>voltage | This alarm indicates that the voltage of the 24-V input power supply has dropped (24 V - 20%: 19.2 V or less).         Cause:       [1] Low voltage of the 24-V input power supply         [2] Defective internal part of the controller         Action:       Check the voltage of the input power supply.         If the voltage is normal, please contact IAI. |

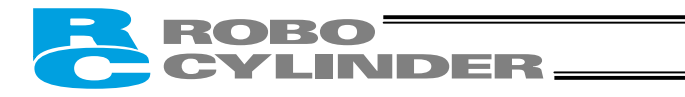

## (2) Cold-start level alarms

| Code | Error name                                  | Cause/Action                                                                                                    |
|------|---------------------------------------------|----------------------------------------------------------------------------------------------------|
| B8   | Excitation detection error                  | <ul> <li>This controller detects excited phase when the servo is turned on for the first time after a power on. This alarm indicates that the specified encoder signal level cannot be detected after the specified period of excitation.</li> <li>Cause: [1] Loose or disconnected connector of the motor relay cable</li> <li>[2] The brake cannot be released (if the actuator is equipped with a brake).</li> <li>[3] A large load is applied due to an external force.</li> <li>[4] The power was turned on when the actuator was contacting a mechanical end.</li> <li>[5] The slide resistance of the actuator itself is large.</li> <li>Action: [1] Check the wiring condition of the motor relay cable.</li> <li>[2] Check the wiring condition of the brake cable, and also turn on/off the brake release switch to check if a "click" sound is heard.</li> <li>[3] Check for abnormality in the assembly condition of mechanical parts. Increasing the value of parameter No. 29 (Excited-phase signal detection time) may be effective. If you wish to change the parameter setting, contact IAl beforehand.</li> <li>[4] Move the actuator away from the mechanical end, and then turn on the power again.</li> <li>Alternatively, change the value of parameter No. 28 (Default direction of excited-phase signal detection).</li> <li>[5] If the load is normal, turn off the power and move the actuator by hand to check the slide resistance.</li> </ul> |
| D8   | Deviation overflow                          | <ul> <li>The position deviation counter has overflowed.</li> <li>Cause: [1] The speed dropped due to external force, etc., while the actuator was moving.</li> <li>[2] Unstable excitation detection operation after the power has been turned on</li> <li>Action: [1] Check the load condition, such as if the load is contacting any object around it or the brake is released, and remove the identified cause.</li> <li>[2] An overload condition is suspected, so review the load.<br/>After appropriate adjustment has been made, reconnect the power and perform home return.</li> </ul>                                                                                                    |
| DC   | Out-of-range error in push & hold operation | This alarm occurs when the actuator was pushed back to the target position after completion of push & hold operation, due to a strong push-back force of the load. Review the overall settings of the system.                                                                                                    |

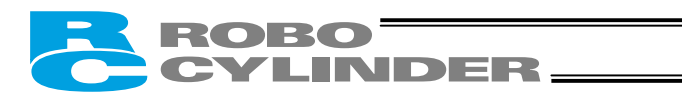

| Code | Error name                                                     | Cause/Action                                                                                                    |
|------|----------------------------------------------------------------|----------------------------------------------------------------------------------------------------|
| F5   | Verification error of data<br>written to nonvolatile<br>memory | <ul> <li>When data was written to the nonvolatile memory, the written data is read and compared (verified) against the original data.</li> <li>This alarm indicates that the read data does not mach the original data written.</li> <li>Cause: [1] Faulty nonvolatile memory <ul> <li>[2] The memory has been rewritten more than 100,000 times.</li> <li>(As a rough guideline, the nominal service life of the nonvolatile memory is 100,000 rewrites.)</li> </ul> </li> <li>Action: If the alarm persists after reconnecting the power, contact IAI.</li> </ul> |
| F6   | Timeout writing to nonvolatile memory                          | This alarm indicates that a response was not received within the specified time after writing the nonvolatile memory.         Cause:       [1] Faulty nonvolatile memory         [2] The memory has been rewritten more than 100,000 times.         (As a rough guideline, the nominal service life of the nonvolatile memory is 100,000 rewrites.)         Action:       If the alarm persists after reconnecting the power, contact IAI.                                                                                                    |
| F8   | Damaged nonvolatile<br>memory                                  | Abnormal data was detected in the nonvolatile memory check upon start.         Cause:       [1] Faulty nonvolatile memory         [2] The memory has been rewritten more than 100,000 times.         (As a rough guideline, the nominal service life of the nonvolatile memory is 100,000 rewrites.)         Action:       If the alarm persists after reconnecting the power, contact IAI.                                                                                                    |
| FA   | CPU error                                                      | The CPU is not operating normally.<br>Cause: [1] Faulty CPU<br>[2] Malfunction due to noise<br>Action: If the alarm persists after reconnecting the power, contact IAI.                                                                                                    |

# 9.4 Messages Displayed during Operation Using the Teaching Pendant

ROBO CYLINDER\_

This section explains the warning messages that may be displayed during operation using the teaching pendant.

| Code                     | Error name                                                                                         | Cause/Action                                                                                                    |
|--------------------------|----------------------------------------------------------------------------------------------------|----------------------------------------------------------------------------------------------------|
| 112                      | Invalid data                                                                                       | An inappropriate value was entered in a parameter.<br>(Example) 9601 was entered as the serial communication speed by mistake.<br>Enter an appropriate value again.                                                                                                    |
| 113<br>114               | Value too small<br>Value too large                                                                 | The entered value is smaller than the setting range.<br>The entered value is larger than the setting range.<br>Refer to the actuator specifications or parameter table and enter an appropriate<br>value again.                                                                                                    |
| 115                      | Home return non-completion                                                                         | The current position was written when home return was not yet completed. Execute home return again.                                                                                                    |
| 117                      | No movement data                                                                                   | Target position is not set under the selected position number.<br>Enter the target position first.                                                                                                    |
| 11E                      | Paired data mismatch                                                                               | <ul> <li>The values indicating the magnitude relationship of a pair of data are inappropriate.</li> <li>(Example) The same value was entered in both the parameters for + and – soft limits.</li> <li>Enter appropriate values again.</li> </ul>                                                                                                    |
| 11F                      | Absolute position too small                                                                        | <ul> <li>The minimum movement toward the target position is determined by the lead length of the drive system and resolution of the encoder.</li> <li>This message indicates that the entered target value is smaller than the minimum movement.</li> <li>(Example) If the lead length is 16 mm, the encoder's resolution is 800 pulses and accordingly the minimum movement becomes 16 ÷ 800 = 0.02 mm/pulse.</li> <li>In this case, this message will be displayed if 0.01 mm is entered as the target position.</li> </ul> |
| 121                      | Push & hold search end<br>over                                                                     | The final position in push & hold operation exceeds the soft limit.<br>This has no negative effect if the actuator contacts the load. If the actuator<br>misses the load, however, the soft limit will be reached and thus this message is<br>displayed as a warning.<br>Change either the target position or positioning band.                                                                                                    |
| 122                      | Multiple axes connected at assignment                                                              | Address was assigned when multiple axes were connected.<br>Assign each address only when one axis is connected.                                                                                                    |
| 180<br>181<br>182<br>183 | Address change OK<br>Controller initialization OK<br>Home change all clear<br>I/O function changed | These messages are displayed to confirm operation.<br>(They don't indicate an operation error or other abnormality.)                                                                                                    |
| 202                      | Emergency stop                                                                                     | An emergency stop has been actuated.                                                                                                    |

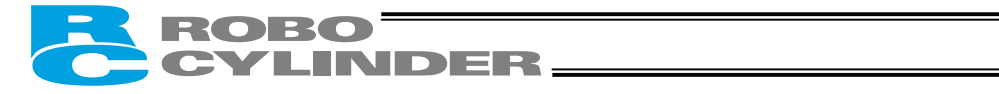

| Code                                                 | Error name                                                                                                    | Cause/Action                                                                                                    |
|------------------------------------------------------|----------------------------------------------------------------------------------------------------|----------------------------------------------------------------------------------------------------|
| 20C                                                  | CSTR-ON during operation                                                                                                    | This message indicates that the start signal (CSTR) was turned ON by the PLC while the actuator was moving, and that duplicate movement commands occurred as a result.                                                                                                    |
| 20D                                                  | STP-OFF during operation                                                                                                    | This message indicates that the pause signal (*STP) was turned OFF by the PLC while the actuator was moving, and that the movement was disabled as a result.                                                                                                    |
| 20E                                                  | Soft limit over                                                                                                    | This message indicates that a soft limit was reached.                                                                                                    |
| 210                                                  | HOME-ON during operation                                                                                                    | This message indicates that the home return signal (HOME) was turned ON by the PLC while the actuator was moving, and that duplicate movement commands occurred as a result.                                                                                                    |
| 221                                                  | Write prohibited in monitor mode                                                                                                    | This message indicates that an attempt was made to write data to a position table or parameter in the monitor mode.                                                                                                    |
| 223                                                  | Operation prohibited in monitor mode                                                                                                    | This message indicates that an attempt was made to move the actuator in the monitor mode.                                                                                                    |
| 301<br>302<br>304<br>305<br>306<br>308<br>30A<br>30B | Overrun error (M)<br>Flaming error (M)<br>SCIR-QUE OV (M)<br>SCIS-QUE OV (M)<br>R-BF OV<br>Response timeout (M)<br>Packet R-QUE OV<br>Packet S-QUE OV | These messages indicate an error in the serial communication with the controller.<br>Cause: [1] Garbage data due to the effect of noise<br>[2] Duplicate slave numbers when multiple controllers are controlled by serial communication<br>Action: [1] Adjust the wiring in a manner eliminating the effect of noise and review the installation of equipment, etc.<br>[2] Change the slave numbers to avoid duplication.<br>If the message is still displayed after taking the above actions, please contact IAI.                                                                                                    |
| 307                                                  | Memory command refused                                                                                                    | This message indicates that the command was refused in the serial communication with the controller.                                                                                                    |
| 309                                                  | Write address error                                                                                                    | This message indicates that an indeterminate WRITE address error occurred in<br>the serial communication with the controller.<br>These conditions do not occur in normal operation. Should they occur, record<br>the entire error list before cutting off the power for use in the cause<br>investigation.<br>Also contact IAI.                                                                                                    |
| 30C                                                  | No connected axis                                                                                                    | <ul> <li>This message indicates that no controller address is recognized.</li> <li>Cause: [1] The controller is not operating properly.</li> <li>[2] Only the supplied communication cable (SGA/SGB) is disconnected.</li> <li>[3] If a SIO converter is used, 24 V is supplied to the converter but the link cable is not connected.</li> <li>[4] Duplicate slave numbers in a configuration where multiple controllers are linked.</li> <li>Action: [1] Check if the RDY LED on the controller is lit. If this LED is unlit, the controller is faulty.</li> <li>[2] If a spare teaching pendant is available, replace the current pendant with the spare unit, or with a PC, and see if the message disappears.</li> <li>[3] Connect the link cable between the converter and controller first, and then supply the power.</li> <li>[4] Eliminate duplication among slave numbers.</li> </ul> |

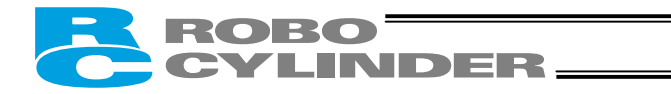

#### 9.5 Specific Problems

- I/O signals cannot be exchanged with the PLC.
  - Cause: [1] The 24-V I/O power supply is connected in reverse.
    - (This will not affect the input circuits, but the output circuits may be damaged.)
      - [2] If the problem is with an output circuit, a circuit component may have been damaged due to a large load that caused the current flowing into the circuit to exceed the maximum level.
      - [3] Contact failure in the connector or relay terminal block on the PLC end.
  - Action: Check the connection condition of the power supply and connector, as well as the load on the output side.

If the cause is identified as [1] or [2], the controller board must be replaced. Please contact IAI.

- The LED lamp does not illuminate after the power is input.
  - Cause: [1] Reverse connection of the 24-V power supply
    - [2] Faulty controller board
      - If the power supply is connected properly, probably the controller board is faulty. Please contact IAI.
      - (Note) If the 24-V power supply is connected in reverse, the controller may not fail immediately but its service life will likely be shortened.
- The LED illuminates in red when the power is turned on.

(An alarm is present or the motor drive power is cut off.)

Check on the I/O monitor screen of the PC or teaching pendant if the alarm signal (\*ALM) is output.

If the alarm signal is output, check the description of the error and remove the cause.

If alarm code 41 (motor voltage drop) is displayed, it means the motor drive power is cut off. Check the following items:

- [1] Is the emergency-stop switch on the operation panel pressed? Also confirm that the necessary interlocks are released.
- [2] Is the emergency-stop switch on the teaching pendant pressed?
- [3] If a SIO converter is used, is the PORT switch turned ON when a teaching pendant is not connected?
- Home return ends in the middle in a vertical application.
  - Cause: [1] The load exceeds the rating.
    - [2] The ball screw is receiving torsional stress due to the affixing method of the actuator, tightening of bolts only on one side, etc.
    - [3] The slide resistance of the actuator itself is large.
  - Action: [1] Increase the value set in user parameter No. 13 (Current-limiting value during home return). Increasing this value will cause the home return torque to increase, so do not increase the parameter setting above 75%.
    - [2] Loosen the fixing bolts and check if the slider moves smoothly.
    - If the slider moves smoothly, review the affixing method and bolt tightening condition.
    - [3] If the slide resistance of the actuator itself is large, please contact IAI.

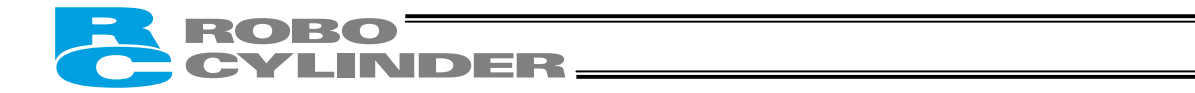

- Noise occurs during downward movements in a vertical application.
  - Cause: The load exceeds the rating.
  - Action: [1] Decrease the speed.
    - [2] Decrease the value set in the user parameter No. 7 (Servo gain number). Do not decrease the parameter setting below "3."
- Vibration occurs when the actuator is stopped.
  - Cause: The slider is receiving an external force.
  - Action: If the external force cannot be removed, increase the value set in user parameter No. 12 (Current-limiting value at standstill during positioning). Increasing this value will cause the holding torque at standstill to increase, so do not increase the parameter setting above 70%.
- The actuator overshoots when decelerated to a stop. Cause: The load inertia is high in view of the balance of load and deceleration. Action: Decrease the deceleration setting.
- The home and target positions sometimes shift on the rod-type actuator.
   Cause: The current-limiting value is lower than what is required in view of the load capacity and slide resistance.
   Action: The actuator may have to be replaced in some cases. Please contact IAI.
- The speed is slow during push & hold operation. Cause: The set current-limiting value is insufficient for the load or slide resistance. Action: Increase the current-limiting value for push & hold operation.
- The actuator moves only a half, or as much as twice, the specified travel. Cause: Pre-shipment setting error at IAI is suspected. Action: Contact IAI.
- The actuator operates abnormally when the servo is turned on following the power on.
   Cause: The excited phase is not detected correctly when the servo is turned on because of one of the following conditions at the time of power on:
  - [1] The slider or rod is contacting the mechanical end.
  - [2] An excessive external force is exerted to the work.
  - Action: [1] Check if the slider or rod is contacting the mechanical end. If it is, move the slider/rod away from the mechanical end. If the actuator is equipped with a brake, move the slider/rod after releasing the brake by turning on the brake release switch. At this time, pay attention to prevent the work from falling due to its dead weight and protect your hand, robot, and the work from injuries/damages. If the actuator cannot be moved by hand, you can check the direction of excited-phase signal detection and change the direction, if necessary. If you wish to attempt this course of action, please contact IAI.
    For details, refer to 8.2.2, "Parameters Relating to the Actuator Operating Characteristics."
    - [2] Check if the work is in contact with an object in the surroundings. If so, move the work away from the obstruction to provide a minimum clearance of 1 mm.
       If neither of causes [1] and [2] is present, please contact IAI.
- The LED (green) blinks.

The automatic servo-off mode is currently active. (This is not an error or failure.)

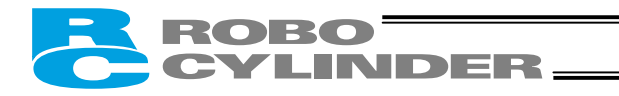

## 10. Maintenance and Inspection

## 10.1 Inspection Items and Timings

Perform maintenance and inspection per the schedule specified below.

This schedule assumes eight hours of operation a day. Shorten the inspection intervals if the utilization is higher, such as when the actuator is operated continuously day and night.

|                                                              | Visual inspection of<br>appearance | Greasing              | Model       |    |
|--------------------------------------------------------------|------------------------------------|-----------------------|-------------|----|
| Start-up inspection                                          | 0                                  |                       |             |    |
| After 1 month of operation                                   | 0                                  |                       |             | ]  |
| After 3 months of operation                                  | 0                                  | O (Rod slide surface) | Rod type    | *1 |
| Every 3 months thereafter                                    | 0                                  | O (Rod slide surface) | Rod type    | *1 |
| After 3 years of operation or 5,000<br>km of moving distance | 0                                  | O (Guide/ball screw)  | Slider type | *2 |
| Every 1 year thereafter                                      | 0                                  | O (Guide/ball screw)  | Slider type | *2 |

\*1 With a rod-type actuator, grease the rod slide surface if the surface is found dry at the start-up inspection or every three months.

\*2 With a slider-type actuator, grease the guide and ball screw as necessary by considering the use environment, condition, etc.

## 10.2 Visual Inspection of Appearance

Check the following items in the visual inspection:

| Actuator | Loose actuator-mounting bolts, etc. |  |  |  |  |
|----------|-------------------------------------|--|--|--|--|
| Cables   | Damage, connector coupling          |  |  |  |  |
| Overall  | Noise, vibration                    |  |  |  |  |

## 10.3 Cleaning

- Clean the exterior as necessary.
- Wipe off dirt using a soft cloth, etc.
- Do not blow compressed air at high speed. Doing so may cause dust to enter the actuator through gaps.
- Do not use petroleum solvent, since it will damage the resin and coated surfaces.
- To remove significant soiling, wipe the area gently using a soft cloth, etc., moistened with neutral detergent.

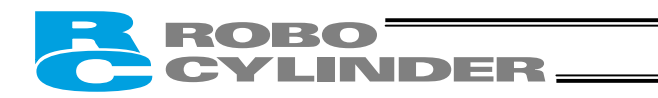

## 10.4 Internal Check (Slider Type)

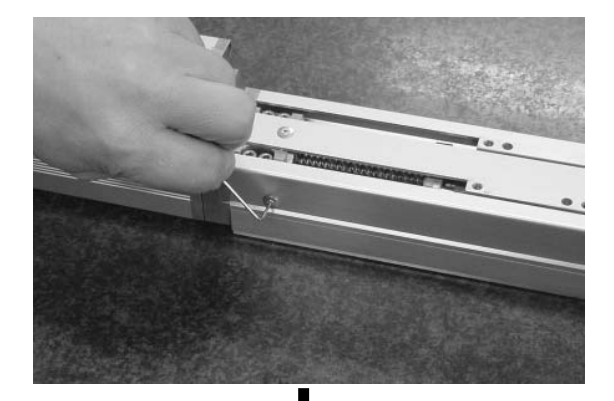

- [1] With the SA6C and SA7C, the screw cover and side covers can be removed using a hex wrench with 1.5 mm width across flats.
- The front and rear brackets are supporting the ball screw, so do not disassemble these brackets.
- Precision instrument is assembled into the motor cover, so do not disassemble the motor cover.

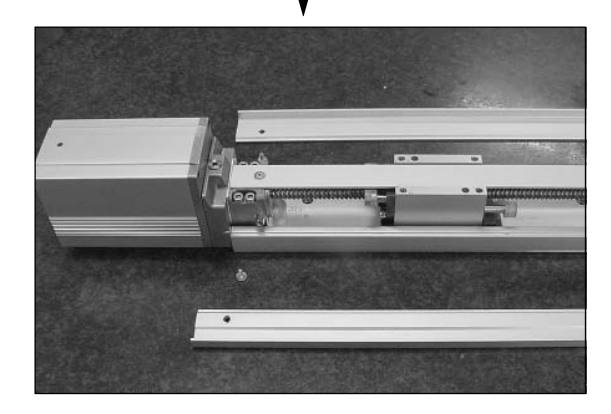

[2] Visually check the internal condition. Check for intrusion of dust and other foreign object, and also check the lubrication condition. Even when the grease is brown, the sliding surface is lubricated properly if the surface looks wet and glowing.

A Warning: The encoder phase is adjusted precisely to enable detection of rotation angle and home signal. Never touch the encoder, since it may cause a breakdown.

- [3] If the grease is contaminated with dust and not glowing, or if the grease has been consumed over a long period of use, apply grease after cleaning the respective parts.
- [4] When the inspection/maintenance is complete, install the side covers, stainless sheet and slider cover by reversing the procedure in step [1] above. The tightening torque should be around the level applicable for crossrecessed screws.

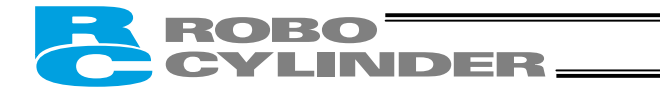

## 10.5 Internal Cleaning (Slider Type)

- Wipe off dirt using a soft cloth, etc.
- Do not blow compressed air at high speed. Doing so may cause dust to enter the actuator through gaps.
- Do not use petroleum solvent, neutral detergent or alcohol.

 Caution: Do not use cleaning oil, molybdenum grease or rustproof lubricant. If a large amount of foreign object is contained in the grease, wipe off the dirty grease before applying new grease.

## 10.6 Greasing the Guide (Slider Type)

(1) Applicable grease

IAI uses lithium grease No. 2.

The following grease is applied to the guides prior to shipment:

| Idemitsu Kosan | Daphne Eponex Grease No. 2 |
|----------------|----------------------------|
|----------------|----------------------------|

Equivalent grease products are available from other companies. For details, contact each manufacturer and ask for a product equivalent to the aforementioned brand. Equivalence of the following products has been confirmed:

| Showa Shell Sekiyu | Albania Grease No. 2 |
|--------------------|----------------------|
| ExxonMobil         | Mobilux 2            |

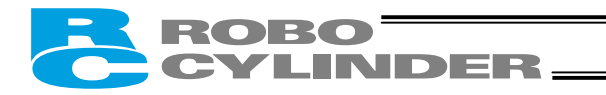

#### (2) Greasing method

Grease the guide by following the procedure below:

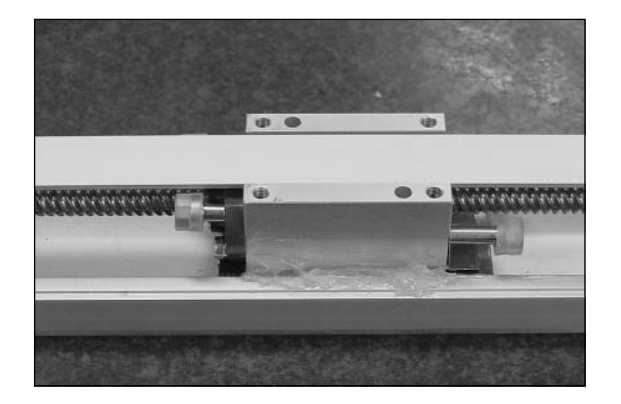

 Apply grease between the slider and base, as shown to the left.
 Apply grease on the opposite side in the same manner.

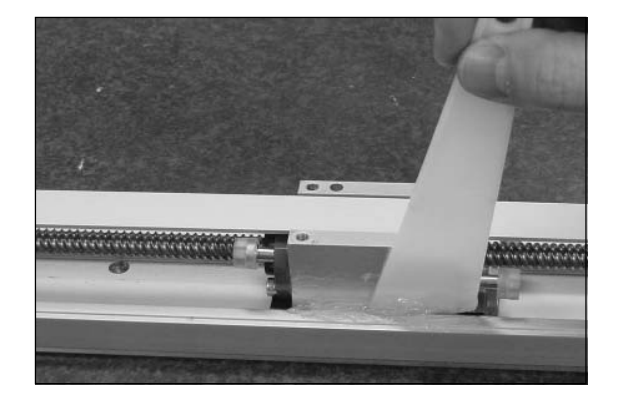

[2] Spread the grease evenly between the slider and base using a spatula, as shown to the left. Spread the grease evenly on the opposite side in the same manner.

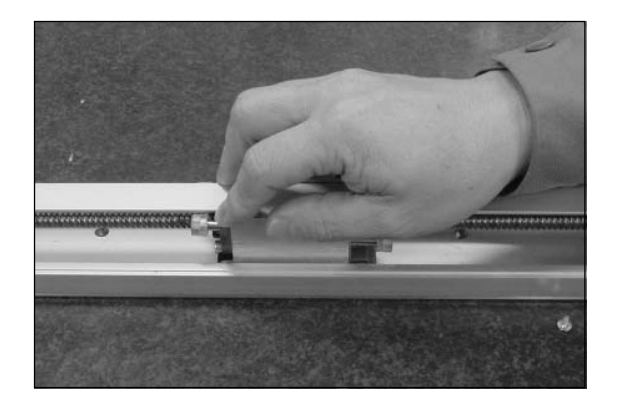

- [3] Move the slider back and forth several times by hand.
- [4] Repeat steps [1], [2] and [3].
- [5] Use a waste cloth, etc., to wipe off excess grease from the slider.

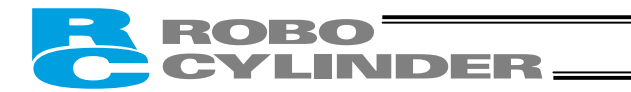

## 10.7 Greasing the Ball Screw (Slider Type)

#### (1) Applicable grease

The following special grease is applied to the ball screw prior to shipment:

| Kyodo Yushi | Multemp LRL3 |
|-------------|--------------|
|-------------|--------------|

This grease generates less heat and has other excellent properties suitable for ball screws. For equivalent grease products, refer to the brands specified for the guide (lithium grease).

• Note: Never use fluorine grease. If fluorine grease is mixed with lithium grease, the grease function will drop and it causes damage to the mechanism.

#### (2) Greasing method

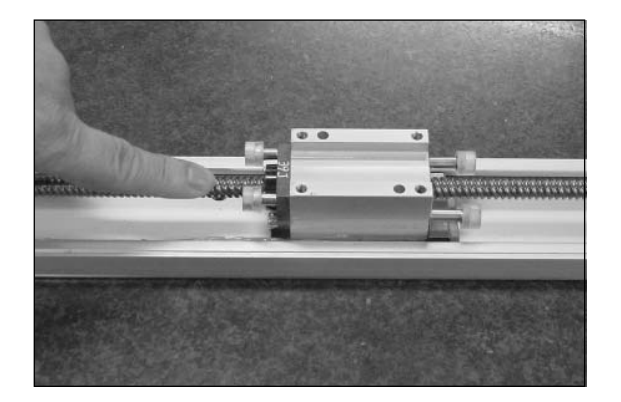

After cleaning the ball screw, apply grease and stroke the slider to let the grease spread evenly. As the final step, wipe off excess grease from the ball screw.

This is because excessive grease will cause the agitation resistance to increase and allow the ball screw to generate heat easily. Wiping off excess grease will also prevent extra grease on the ball screw from flying off and staining the surrounding area as the screw turns.

With the ERC2, the speed will vary depending on the load. Be careful not to grease the ball screw excessively.

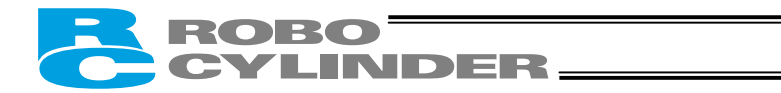

## 10.8 Greasing the Rod Slide Surface

#### (1) Applicable grease

The following grease is applied to the rod slide surface prior to shipment:

| Kyodo Yushi | Multemp LRL3 |
|-------------|--------------|
|-------------|--------------|

Use lithium grease for maintenance.

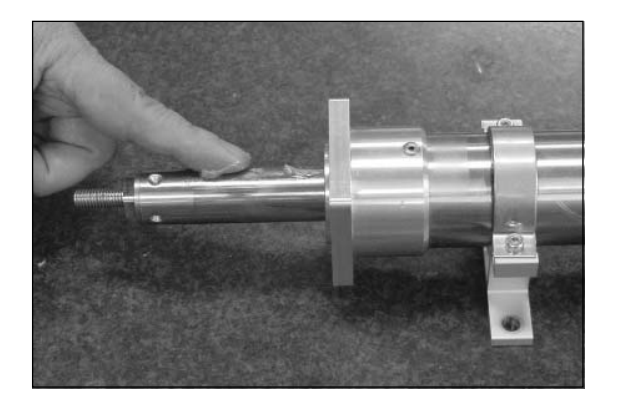

• Note: Never use fluorine grease. If fluorine grease is mixed with lithium grease, the grease function will drop and it causes damage to the mechanism.

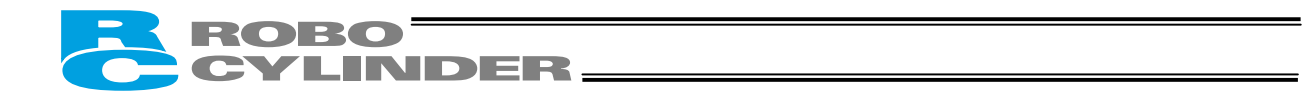

## 10.9 Motor Replacement Procedure

Before replacing the motor, save the latest parameter and position data.

- Save the data by one of the following methods:
- Save the data to a file using the PC software.
- Prepare position/parameter tables and manually write the values.
- When a new motor has been installed, enter the parameter/position data to the controller.

Follow the procedure below to replace the motor unit or coupling spacer:

- Removal
- [1] Remove the coupling bolt from the rear bracket using a wrench with 3 mm width across flats.
- [2] Hold the motor cover and pull backward to remove the motor unit. (Exercise caution to prevent pinching of parts.)

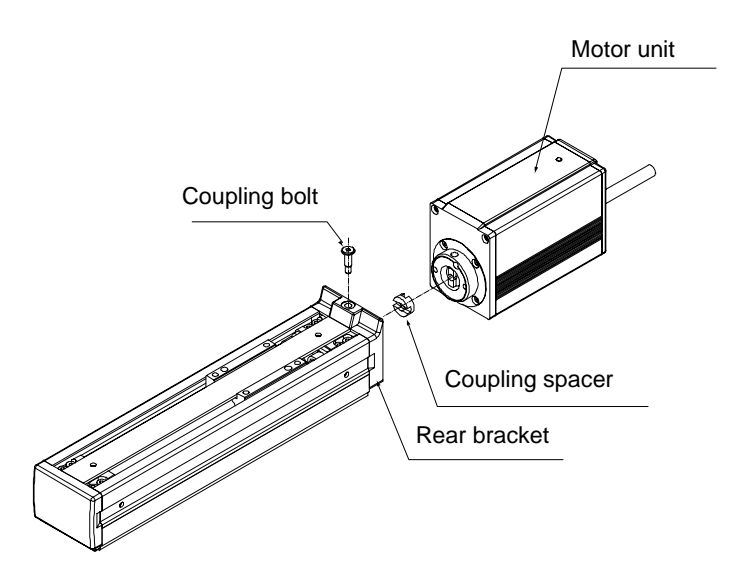

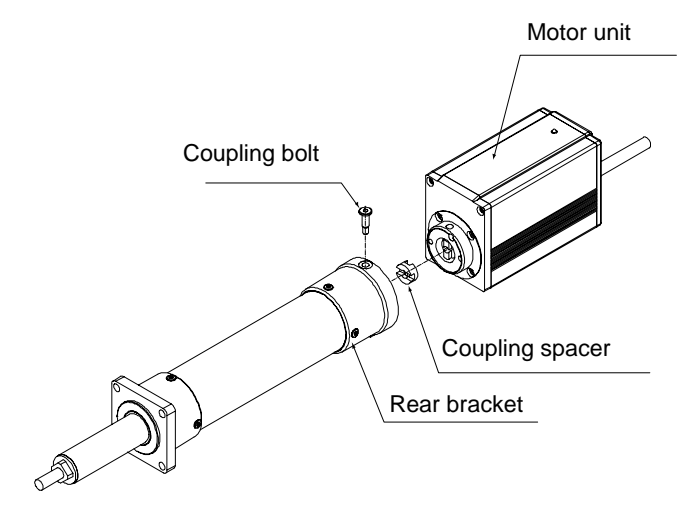

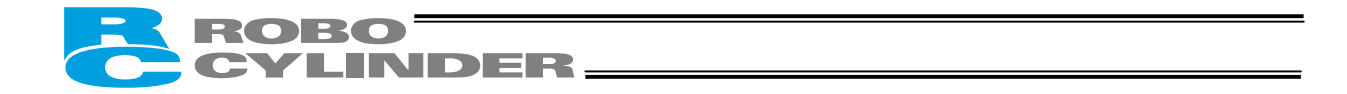

- Installation
- [1] Place the coupling spacer in the coupling hub.
- Insert the motor unit into the rear bracket while paying attention to the phase of the coupling hub with respect to the coupling spacer. (When inserting the motor unit, exercise due caution to prevent pinching of parts.)
- [3] Insert the coupling bolt into the fitting hole in the motor unit from over the rear bracket, and tighten the bolt using a wrench with 3 mm width across flats.

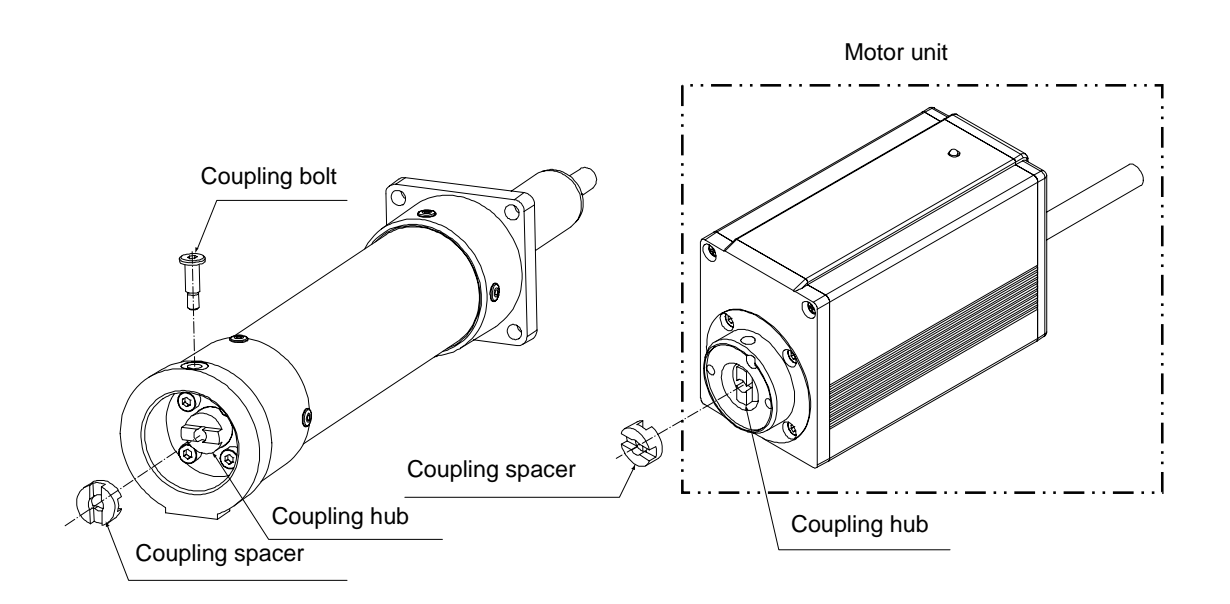

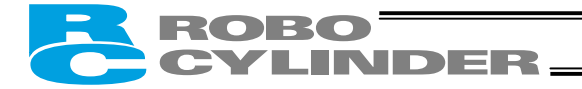

## \* Appendix

#### Example of Basic ERC2 Positioning Sequence

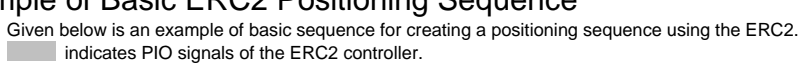

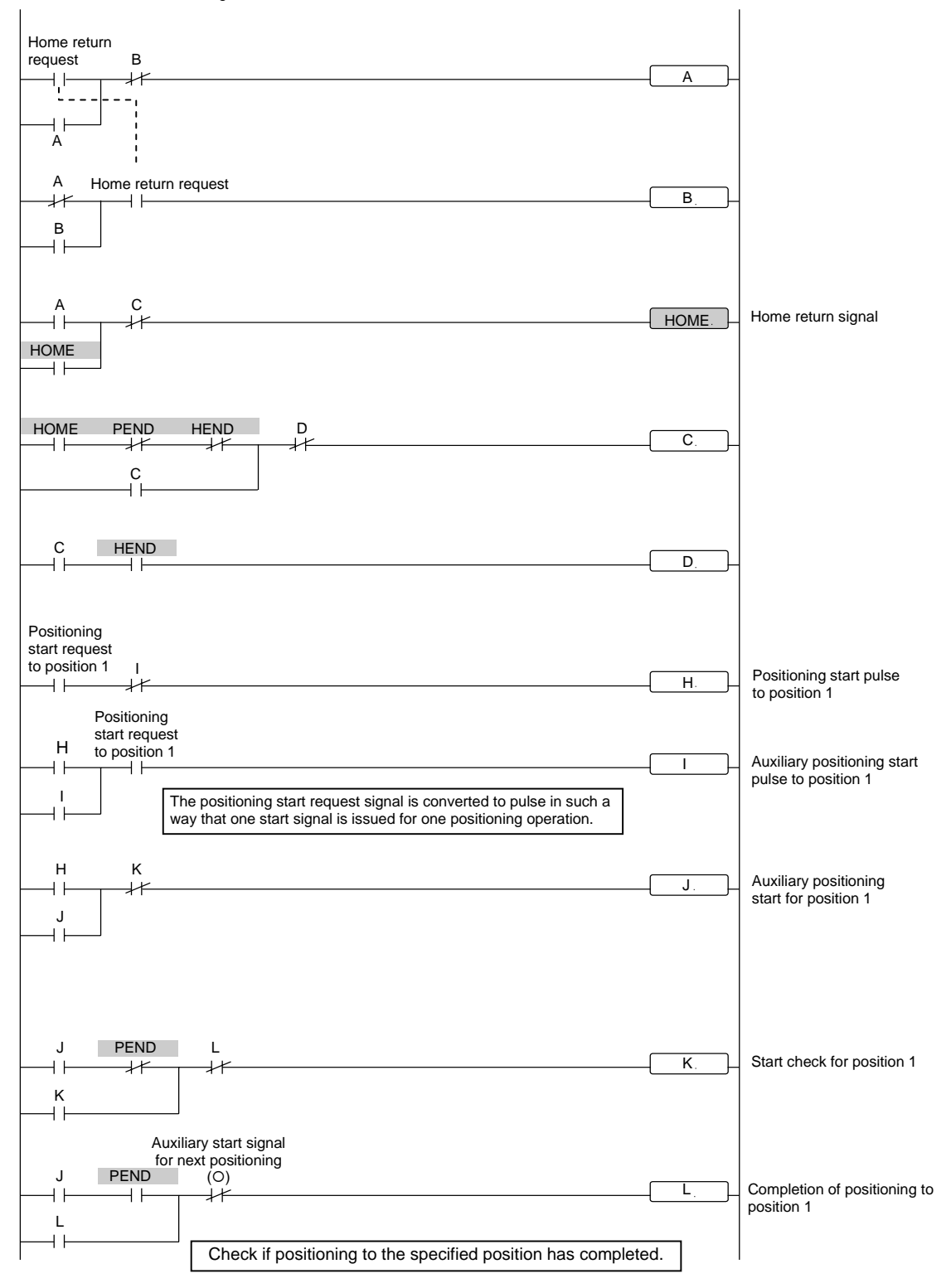

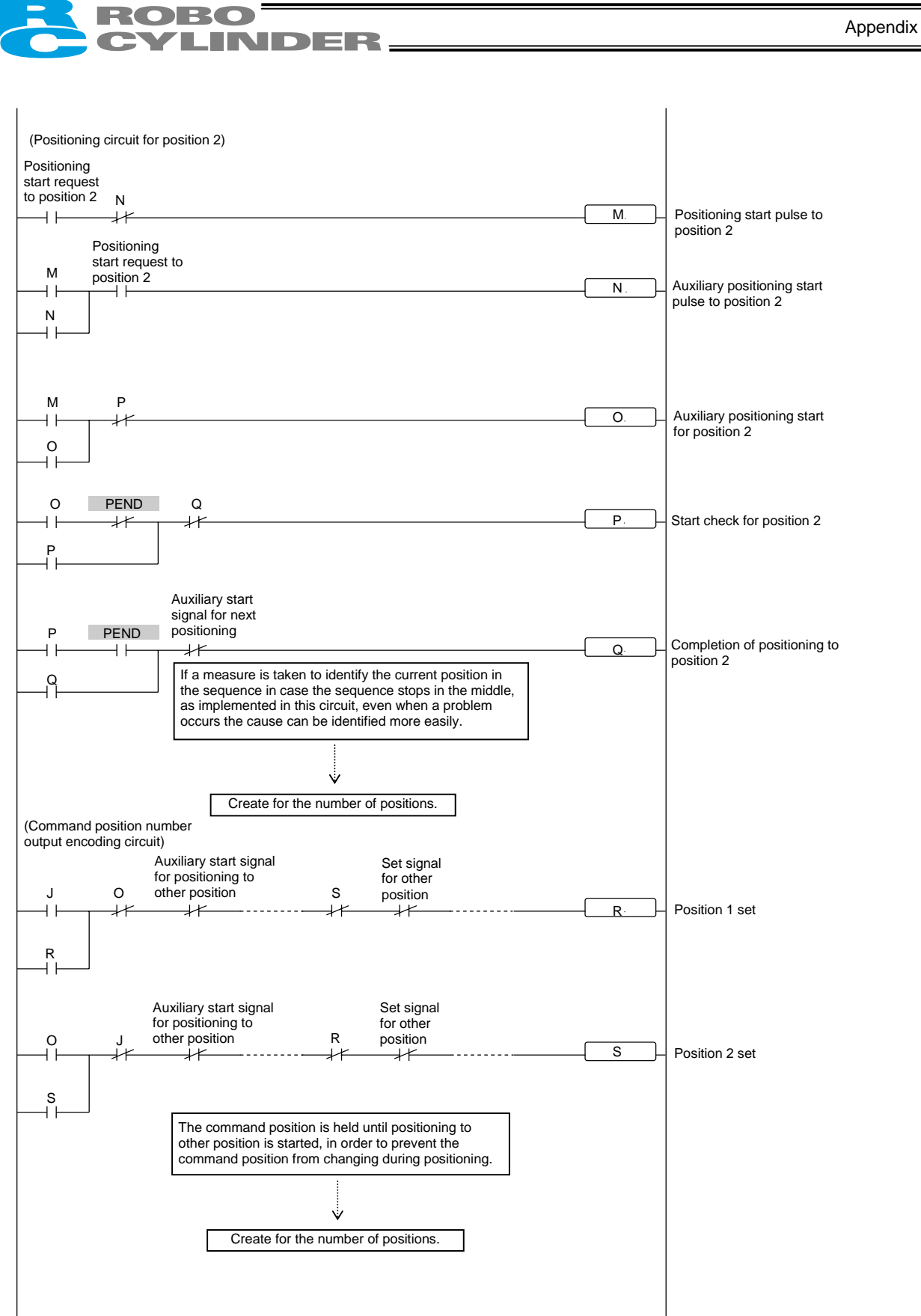

Appendix

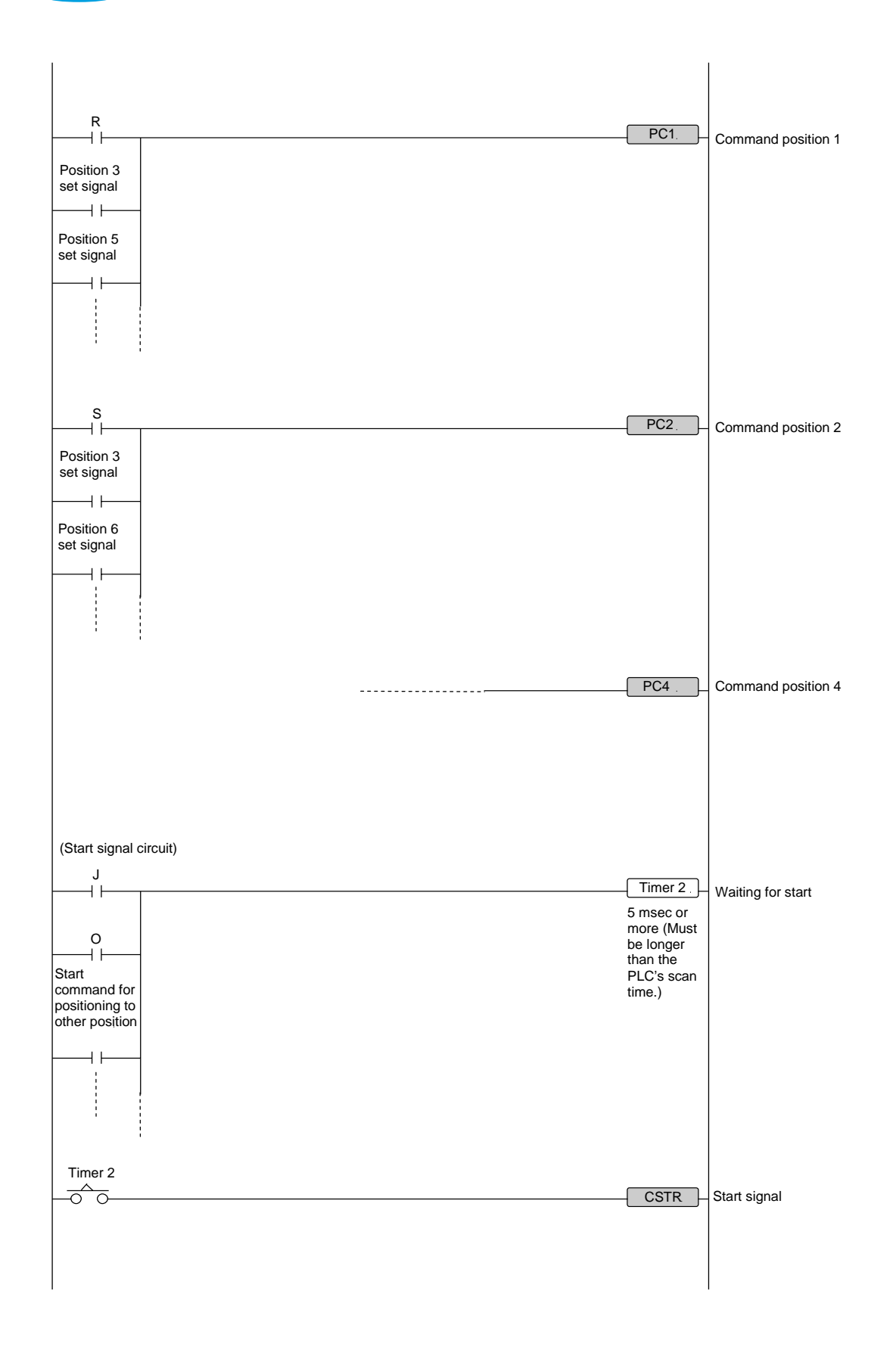

ROBO CYLINDER

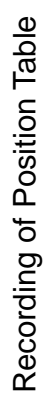

|            | Standstill<br>mode                    |   |   |   |   |   |   |   |   |   |    |    |    |    |    |    |
|------------|---------------------------------------|---|---|---|---|---|---|---|---|---|----|----|----|----|----|----|
| late:      | Command<br>mode                       |   |   |   |   |   |   |   |   |   |    |    |    |    |    |    |
| Recorded ( | Incremental                           |   |   |   |   |   |   |   |   |   |    |    |    |    |    |    |
|            | Acceleration/<br>deceleration<br>mode |   |   |   |   |   |   |   |   |   |    |    |    |    |    |    |
|            | [mm]                                  |   |   |   |   |   |   |   |   |   |    |    |    |    |    |    |
|            | Zone+<br>[mm]                         |   |   |   |   |   |   |   |   |   |    |    |    |    |    |    |
|            | Positioning<br>band<br>[mm]           |   |   |   |   |   |   |   |   |   |    |    |    |    |    |    |
|            | Threshold<br>[%]                      |   |   |   |   |   |   |   |   |   |    |    |    |    |    |    |
|            | Push<br>[%]                           |   |   |   |   |   |   |   |   |   |    |    |    |    |    |    |
|            | Deceleration<br>[G]                   |   |   |   |   |   |   |   |   |   |    |    |    |    |    |    |
|            | Acceleration<br>[G]                   |   |   |   |   |   |   |   |   |   |    |    |    |    |    |    |
|            | Speed<br>[mm/s]                       |   |   |   |   |   |   |   |   |   |    |    |    |    |    |    |
|            | Position<br>[mm]                      |   |   |   |   |   |   |   |   |   |    |    |    |    |    |    |
|            | No.                                   | 1 | 2 | 3 | 4 | 5 | 9 | 7 | 8 | 6 | 10 | 11 | 12 | 13 | 14 | 15 |

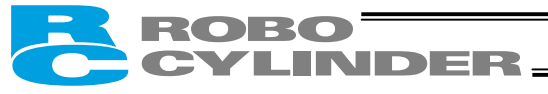

Appendix

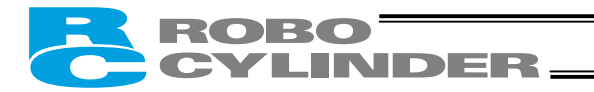

#### Parameter Records

Recorded date:

Category:

- a: Parameter relating to the actuator stroke range
  b: Parameter relating to the actuator operating characteristics
  c: Parameter relating to the external interface
  d: Servo gain adjustment

| No. | Category | Name                                                                            | Unit   | Recorded data |
|-----|----------|---------------------------------------------------------------------------------|--------|---------------|
| 1   | а        | Zone boundary 1+                                                                | mm     |               |
| 2   | а        | Zone boundary 1–                                                                | mm     |               |
| 3   | а        | Soft limit+                                                                     | mm     |               |
| 4   | а        | Soft limit-                                                                     | mm     |               |
| 5   | а        | Home return direction<br>(0: [Reverse]/1: [Forward])                            | -      |               |
| 6   | b        | Push & hold stop judgment period                                                | msec   |               |
| 7   | d        | Servo gain number                                                               | -      |               |
| 8   | b        | Default speed                                                                   | mm/sec |               |
| 9   | b        | Default acceleration/deceleration                                               | G      |               |
| 10  | b        | Default positioning band (in-position)                                          | mm     |               |
| 12  | b        | Current-limiting value at standstill during positioning                         | %      |               |
| 13  | b        | Current-limiting value during home return                                       | %      |               |
| 15  | С        | Pause input disable selection<br>(0: [Enable]/1: [Disable])                     | -      |               |
| 16  | С        | SIO communication speed                                                         | bps    |               |
| 17  | С        | Minimum delay time for slave transmitter activation                             | msec   |               |
| 22  | а        | Home return offset                                                              | mm     |               |
| 25  | С        | PIO pattern selection                                                           | -      |               |
| 27  | С        | Movement command type (0: [Level]/1: [Edge])                                    | -      |               |
| 28  | b        | Default direction of excited-phase signal detection (0: [Reverse]/1: [Forward]) | -      |               |
| 29  | b        | Excited-phase signal detection time                                             | msec   |               |
| 31  | d        | Speed loop proportional gain                                                    | -      |               |
| 32  | d        | Speed loop integral gain                                                        | -      |               |
| 33  | d        | Torque filter time constant                                                     | -      |               |
| 34  | b        | Push speed                                                                      | mm/sec |               |
| 35  | b        | Safety speed                                                                    | mm/sec |               |
| 36  | b        | Automatic servo-off delay time 1                                                | sec    |               |
| 37  | b        | Automatic servo-off delay time 2                                                | sec    |               |
| 38  | b        | Automatic servo-off delay time 3                                                | sec    |               |
| 39  | С        | Output mode of position complete signal (0:<br>[PEND]/1: [INP])                 | -      |               |
| 40  | С        | Home-return input disable selection (0:<br>[Enable]/1: [Disable])               | -      |               |
| 45  | С        | Silent interval multiplication factor                                           | times  |               |
| 46  | b        | Speed override                                                                  | %      |               |
| 53  | b        | Default standstill mode                                                         | -      |               |

Appendix

#### ΜΕΜΟ

ΜΕΜΟ

Catalog No.: ERC2-MJ0158-1A-Sep0806-1

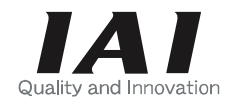

# IAI America, Inc.

Head Office: 2690 W. 237th Street, Torrance, CA 90505 TEL (310) 891-6015 FAX (310) 891-0815 Chicago Office: 1261 Hamilton Parkway, Itasca, IL 60143 TEL (630) 467-9900 FAX (630) 467-9912 New Jersey Office: 7 South Main St., Suite-F, Marlboro, NJ 07746 TEL (732) 683-9101 FAX (732) 683-9103

Home page: www.intelligentactuator.com

# **IAI** Industrieroboter GmbH

Ober der Röth 4, D-65824 Schwalbach am Taunus, Germany TEL 06196-88950 FAX 06196-889524

The information contained in this document is subject to change without notice for the purpose of product improvement. Copyright © 2006.Jul. IAI Corporation. All rights reserved.